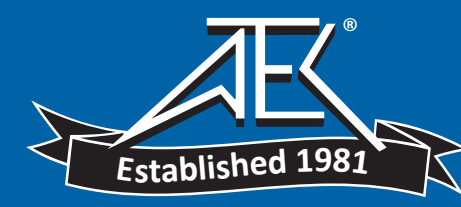

•

## Advanced Test Equipment Rentals www.atecorp.com 800-404-ATEC (2832)

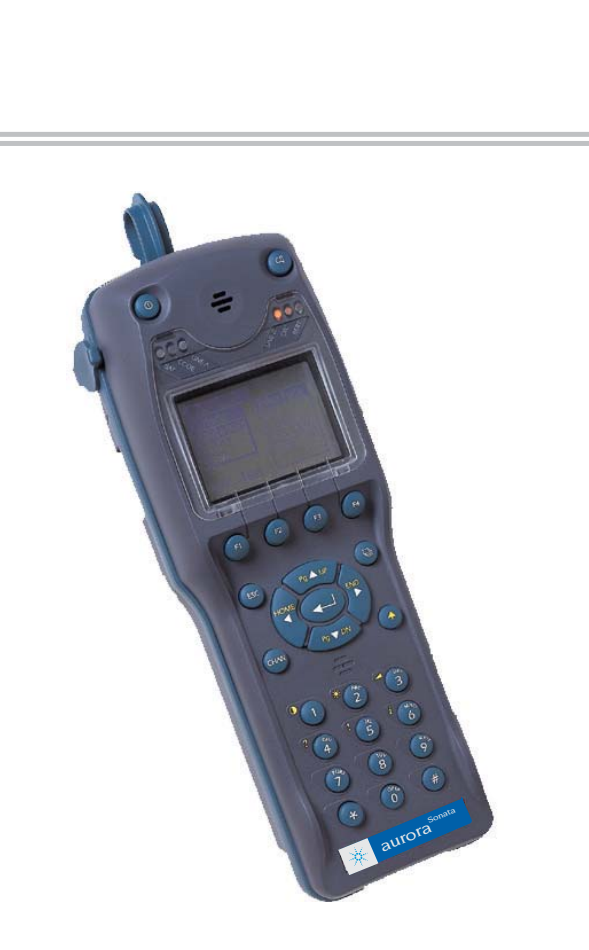

۲

## aurora<sup>Sonata</sup> Hand Held ISDN Tester User Guide

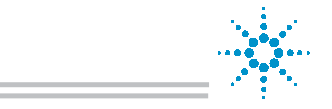

Agilent Technologies Innovating the HP Way ۲

#### 427869

Cover.P65

Issue 2 - 07/00

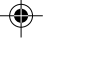

25/07/00, 09:55

aurora<sup>Sonata</sup> Hand Held ISDN Tester—User Guide

#### **Copyright Notice**

The information contained in this document is the property of Trend Communications Ltd. and is supplied without liability for errors and omissions.

No part of this document may be reproduced or used except as authorised by contract or other written permission from Trend Communications Ltd. The copyright and all restrictions on reproduction and use apply to all media in which this information may be placed.

Trend Communications Ltd. pursues a policy of continual product improvement and reserves the right to alter without notice the specification, design, price or conditions of supply of any product or service.

The Trend aurora name is a registered trademark of Trend Communications Ltd.

Windows is the registered trademark of Microsoft Corporation.

#### © Trend Communications Ltd. 2000

All rights reserved

Publication ref: 427869 Issue 2 - 07/00 aurora<sup>Sonata</sup> Hand Held ISDN Tester—User Guide

## Contents

| Welcome to aurora <sup>Sonata</sup>                    | 1-2  |
|--------------------------------------------------------|------|
| Section 1 - About the User Guide                       | 1-2  |
| Intended readers                                       | 1-3  |
| aurora <sup>Expert</sup> for Windows                   | 1-6  |
| Section 2 - Introducing aurora <sup>Sonata</sup>       | 1-7  |
| How you can use your aurora <sup>sonata</sup>          | 1-7  |
| Supplied with aurora <sup>sonata</sup>                 | 1-8  |
| How aurora <sup>sonata</sup> fits together             | 1-8  |
| Safety advice                                          | 1-9  |
| Looking after aurora <sup>sonata</sup>                 | 1-9  |
| A look at aurora <sup>sonata</sup>                     | 1-10 |
| Getting Started                                        | 2-2  |
| Chapter summary                                        | 2-2  |
| Section 1 - Preparing To Use aurora <sup>Sonata</sup>  | 2-3  |
| Connecting aurora <sup>sonata</sup>                    | 2-3  |
| Switching aurora <sup>sonata</sup> on and off          | 2-7  |
| Changing the appearance of the screen                  | 2-8  |
| Choosing hand-held or hands-free operation             | 2-9  |
| Section 2 - Using the menus and windows                | 2-12 |
| The top level menu                                     | 2-12 |
| Moving through the items in a menu                     | 2-13 |
| Selecting a menu item                                  | 2-14 |
| Using the function keys                                | 2-14 |
| Exiting from a menu or option window                   | 2-15 |
| Switching between windows                              | 2-15 |
| Section 3 - Basic Operations                           | 2-16 |
| Getting on-screen Help                                 | 2-16 |
| Adjusting the volume                                   | 2-17 |
| Selecting an interface                                 | 2-18 |
| Choosing the operating mode                            | 2-19 |
| Entering alphanumeric information                      | 2-19 |
| First Steps in Testing                                 | 3-2  |
| Section 1 - Setting Up aurora <sup>Sonata</sup>        | 3-3  |
| To begin setting up aurora <sup>sonata</sup>           | 3-3  |
| Setting up aurora <sup>sonata</sup> for ISDN operation | 3-4  |
| Changing the basic operation                           | 3-28 |
| Configuring the serial port/protocol output            | 3-32 |
| Checking the current setup of aurora <sup>sonata</sup> | 3-37 |
| Selecting the default settings                         | 3-38 |

| Section 2 - Connecting a Basic Call            | 3-43 |
|------------------------------------------------|------|
| The purpose of connecting calls                | 3-43 |
| Before you start                               | 3-44 |
| Making an outgoing call—summary                | 3-46 |
| Making an outgoing call—details                | 3-47 |
| Receiving an incoming call                     | 3-53 |
| When a call is connected                       | 3-56 |
| Clearing an ISDN call                          | 3-61 |
| If calls are not possible                      | 3-63 |
| Testing in Simulation Mode                     | 4-2  |
| Connecting to the ISDN                         | 4-3  |
| Section 1 - Introduction                       | 4-4  |
| Simulation on a Basic Rate link                | 4-4  |
| Simulation on a Primary Rate link              | 4-7  |
| Using an external source for the network clock | 4-8  |
| Testing ISDN links                             | 4-8  |
| Introducing the ISDN Test Suite                | 4-9  |
| Section 2 - Physical & Line Quality Checks     | 4-15 |
| Checking the line voltage                      | 4-15 |
| Checking Layer 1                               | 4-16 |
| Checking the status of Layers 2 and 3          | 4-21 |
| Checking the protocol activity                 | 4-22 |
| Detecting NEBE/FEBE (2B1Q)                     | 4-22 |
| Bit Error Rate Testing (BERT)                  | 4-23 |
| BERT on the D channel                          | 4-36 |
| Section 3 - Channel Testing                    | 4-38 |
| Checking channels from the Test Suite          | 4-38 |
| Section 4 - Testing Service Availability       | 4-44 |
| Bearer services and teleservices               | 4-44 |
| Testing services from the ISDN Test Suite      | 4-46 |
| Checking TEI availability for X.25             | 4-51 |
| Section 5 - Supplementary Services             | 4-54 |
| Services supported by aurora <sup>sonata</sup> | 4-54 |
| Call Forwarding                                | 4-55 |
| Call Deflection                                | 4-58 |
| Testing services during call setup             | 4-59 |
| Testing services with a connected call         | 4-68 |
| Testing MCID during disconnection              | 4-75 |
| Advice of Charge                               | 4-76 |
| ISDN sub-addressing                            | 4-78 |
| lesting services from the ISDN Test Suite      | 4-79 |
| lesting services using the Keypad              | 4-82 |

| Monitoring the Line                                | 5-2            |
|----------------------------------------------------|----------------|
| Connecting aurora <sup>Sonata</sup>                | . 5-2          |
| Setting up aurora <sup>sonata</sup> for monitoring | . 5-3          |
| Choosing the monitor output destination            | . 5-5          |
| Setting the Idle Code                              | . 5-6          |
| Setting up a monitor session                       | . 5-7          |
| During protocol monitoring                         | . 5-11         |
| Ending a monitor session                           | . 5-11         |
| Changing settings while in Monitor mode            | . 5-12         |
| Reviewing a stored monitor session                 | . 5-13         |
| Advanced Features & System Maintenance             | 6-2            |
| Section 1 - Advanced Testing Features              | . 6-2          |
| Speed dialling                                     | . 6-3          |
| Call screening                                     | . 6-6          |
| Creating a custom one-button test                  | . 6-11         |
| Using self calls                                   | . 6-12         |
| Section 2 - Testing in Unattended Mode             | . 6-14         |
| Beginning unattended operation                     | . 6-15         |
| Enabling/disabling automatic call back             | . 6-15         |
| Understanding the channel activity display         | . 6-16         |
| Displaying call information for a channel          | . 6-16         |
| Clearing a connection                              | . 6-16         |
| Going back to normal operation                     | . 6-16         |
| Section 3 - System Maintenance                     | . 6-17         |
| Installing new software                            | . 6-17         |
| Copying system settings between units              | . 6-19         |
| Capturing & Analysing Protocol Information         | <u>ר ו ר ו</u> |
| About the protocol decode                          | . /-2          |
| Section I - Decoding in Real Time                  | . /-3          |
| Viewing the simple real-time decode                | . /-3          |
| Sending the decode to the serial port              | . /-6          |
| Section 2 - Capturing To Memory                    | . /-/          |
| Capturing the decode for a test call               | . /-/          |
| Saving the aecode for a monitor session            | . /-IZ         |
| Saving the contents of the real time buffer        | . /-IZ         |
| Section 3 - Analysing the Decode Display           | . /-14         |
| I ne simple aecoae                                 | . /-14         |
| Extended Decode                                    | . /-15         |
|                                                    | . /-19         |
| rower sources                                      | <b>ŏ-Z</b>     |
| Using external (mains) power                       | . 8-2          |
| Using battery power                                | . 8-3          |

| Technical & Purchasing Notes                                                                                                    |
|----------------------------------------------------------------------------------------------------|
| Section 1 - Technical Information                                                                                                    |
| aurora <sup>sonata</sup> specifications                                                                                                    |
| Interface specifications                                                                                                    |
| Regulations and approvals                                                                                                    |
| BERT                                                                                                    |
| Product safety                                                                                                    |
| Quality and reliability                                                                                                    |
| Section 2 - Notes for Purchasers                                                                                                    |
| Customising your aurora <sup>sonata</sup>                                                                                                    |
| Optional accessories                                                                                                    |
| aurora <sup>expert</sup> for Windows (Protocol analysis)                                                                                        |
|                                                                                                    |
| aurora <sup>sonata</sup> MenusA1                                                                                                    |
| aurora <sup>sonata</sup> Menus A1<br>Disconnection & Clearing Cause Codes A2                                                                    |
| aurora <sup>Sonata</sup> Menus A1<br>Disconnection & Clearing Cause Codes A2<br>Introduction to ISDN A3                                         |
| aurora <sup>Sonata</sup> Menus A1<br>Disconnection & Clearing Cause Codes A2<br>Introduction to ISDN A3<br>Glossary & Abbreviations A4          |
| aurora <sup>Sonata</sup> Menus A1<br>Disconnection & Clearing Cause Codes A2<br>Introduction to ISDN A3<br>Glossary & Abbreviations A4<br>Index |

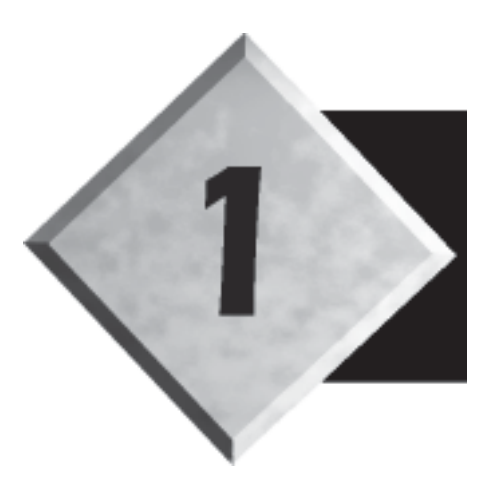

## Chapter 1

## Welcome to aurora<sup>Sonata</sup>

Contents

| Section 1—About the User Guide                 | 1-2 |
|------------------------------------------------|-----|
| Section 2—Introducing aurora <sup>Sonata</sup> | 1-7 |

## Welcome to aurora<sup>Sonata</sup>

Welcome to aurora<sup>Sonata</sup>, a hand held tester which allows you to install, configure, troubleshoot and maintain equipment and lines on the Integrated Services Digital Network (ISDN).

## Tip

If you are a new user, read through Chapters 1 and 2 of this Guide for the basic information you need to get started. When you are more familiar with aurora<sup>Sonata</sup>, you can use the index to find specific information in the Guide.

If you buy more options or accessories for your aurora<sup>Sonata</sup>, you may want to put Chapters 1 and 2 and Appendices 3 and 4 in a separate binder. You can obtain a new binder free of charge from Agilent Technologies.

### Section 1 About the User Guide

This User Guide will help you learn to use aurora<sup>Sonata</sup>, and can be used for reference when you are more experienced. Useful features include:

- chapter summaries and a comprehensive index
- technical and safety notes
- an introduction to the ISDN
- a glossary of technical terms and abbreviations

#### Note

The text and illustrations in this Guide describe a typical aurora<sup>Sonata</sup>. They may not always match your specific configuration and may include features or protocols that you did not purchase.

#### **Intended** readers

This Guide is intended for all users of aurora<sup>Sonata</sup>—normally first- and second-line installation and maintenance personnel in telephone companies and corporate end users. Some telecommunications experience is assumed, but the Guide includes some background information on the ISDN.

#### How the Guide is organised

The first two chapters of the Guide provide introductory information for new users. Later chapters provide detailed operating instructions for more experienced users, and the appendices give background information.

#### **Chapter structure**

- **Chapt. 1** Introduces aurora<sup>Sonata</sup> and the User Guide.
- **Chapt. 2** Basic instructions to get you started.
- **Chapt. 3** How to set up aurora<sup>Sonata</sup> and connect and clear a basic call.
- **Chapt. 4** How to test an ISDN link by using aurora<sup>Sonata</sup> to simulate ISDN equipment or the network itself.
- **Chapt. 5** How to use aurora<sup>Sonata</sup> to monitor protocol information or listen to audio traffic on the line.
- Chapt. 6 Advanced features such as call screening, and how to download software and system settings.
- Chapt. 7 How to produce and analyse protocol decodes.
- **Chapt. 8** The power sources for aurora<sup>Sonata</sup> and how to maintain them.
- **Chapt. 9** The technical specification of aurora<sup>Sonata</sup>, along with information to assist equipment purchasers.
- **Appx. 1** Diagrams to help you navigate through the menu structure.
- **Appx. 2** The codes which show why a call has failed, been disconnected or cleared.

- **Appx. 3** Background information on the ISDN.
- **Appx. 4** A glossary of technical terms in the User Guide.
- **Index** Helps you find specific information.

#### Conventions in the Guide

The User Guide uses a number of special symbols, typefaces and terms to show specific information.

#### **Special typefaces**

The names of keys are displayed in bold, italic typeface—for example: 'Press *ENTER*'. Menu options are shown in a different typeface—for example: 'Choose **Setup**'.

#### Tips, notes and warnings

| Тір     | Indicates useful information—for example, a short cut for the task you are performing.                                                     |
|---------|----------------------------------------------------------------------------------------------------|
| Note    | Important information which you should keep in mind when performing the task being described.                                              |
| Warning | A safety warning or cautionary note. If you ignore the warning, you may endanger your own safety or damage your aurora <sup>Sonata</sup> . |

#### **Protocol symbols**

Information specific to one protocol is marked with a symbol:

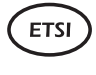

For example, this information is only relevant to the ETSI protocol.

Information that does not apply to a particular protocol is indicated by the protocol symbol with a line through it:

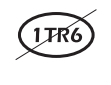

For example, this information does not apply to the 1TR6 protocol.

All example screens in the Guide relate to the ETSI protocol unless otherwise indicated.

#### Information specific to Basic/Primary Rate

Information which only applies to Basic Rate (BRI) or Primary Rate (PRI) testing is marked as follows:

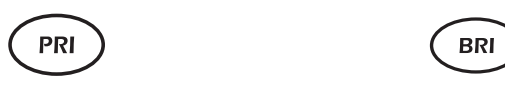

All example screens in the Guide relate to BRI testing. Where the feature being described operates differently for Basic and Primary Rate, the Primary Rate screen is also included.

#### **Special terms**

| Press           | Press the indicated key once.                                                                          |
|-----------------|----------------------------------------------------------------------------------------------------|
| Choose / Select | Highlight a menu option and press <i>ENTER</i> to select it.                                           |
| Exit            | Leave the current menu or option list.                                                                 |
| Press + n       | Press and hold <i>Shift</i> ( ) while pressing the specified key ( <i>n</i> ), then release both keys. |
| Highlight       | Use the arrow keys to move the cursor bar over an option.                                              |

#### aurora Expert for Windows

aurora<sup>Expert</sup> for Windows is a protocol analysis package which is mentioned occasionally in the Guide. For a brief outline of this product see Chapter 9 section 2, or for more details consult your Agilent Technologies representative.

If you already use the package, you will find instructions in the aurora<sup>Expert</sup> for Windows Reference Guide and on-line Help.

### Section 2 Introducing aurora<sup>Sonata</sup>

aurora<sup>Sonata</sup> allows you to test ISDN links on a range of different interfaces depending on which interface modules are fitted.

aurora<sup>Sonata</sup> may be fitted with S and/or U interface modules for testing Basic Rate links and a Primary Rate (PRI) module (E1 transmission).

#### How you can use your aurora<sup>Sonata</sup>

Depending on the type of test you perform, you can check one or more of the following:

- ISDN equipment and lines
- the route through the network via ISDN switches
- the operation of the call control protocols
- ISDN fixed links, which do not use protocol support
- the integrity of a call and the quality of service
- the availability and operation of ISDN services

#### The basic methods for testing

There are two main ways in which you can use aurora<sup>Sonata</sup>— these are known as the operating modes. They are:

- Simulation mode—you use the unit to simulate the operation of Terminal Equipment (TE), a Network Termination (NT) or a Line Termination (LT). aurora<sup>Sonata</sup> can generate or receive the network clock and act as the protocol 'master' (network side), or 'slave' (user side).
- Monitor mode—aurora<sup>Sonata</sup> monitors user traffic and protocol information on the line in real time.

#### Supplied with aurora<sup>Sonata</sup>

aurora<sup>Sonata</sup> is supplied in a carrying case along with:

- a mains adaptor/battery charger
- cables for the fitted interfaces
- any optional cables or accessories your organisation has purchased
- this User Guide

The packing list supplied with aurora<sup>sonata</sup> gives details of exactly what you should have received.

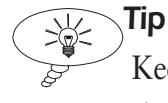

Keep your User Guide in the carrying case with aurora<sup>Sonata</sup>, so that you can consult it whenever you need to.

#### How aurora<sup>Sonata</sup> fits together

The tester consists of a main unit, onto which are fitted one or more optional interface modules. Each module is used to test a particular telecommunications interface. For details, see *About the optional interfaces* later in this chapter.

Your aurora<sup>sonata</sup> is fitted with the combination of interface modules that you or your organisation have chosen. If you need details about other interfaces, see Chapter 9 section 2.

#### Warning: Interface modules

Do not attempt to remove an interface module from the tester unless you have been specifically authorised to do so by Agilent Technologies or your local representative.

## Safety advice

When using aurora<sup>Sonata</sup>, always take basic safety precautions to reduce the risk of fire, electric shock and injury to persons. These include the following:

- Avoid using the tester during an electrical storm there is a remote risk of electric shock by lightning.
- Use only the batteries supplied for the unit. These are described in Chapter 8 and in the power source specifications in Chapter 9 section 1.
- Do not dispose of batteries in a fire—they may explode.
- Disconnect all interface cables before removing the battery cover.
- Never remove the rear of the case while aurora<sup>Sonata</sup> is switched on or connected to the network.

You must also observe all safety warnings related to the power supply. These are set out in Chapter 8.

### Looking after aurora<sup>Sonata</sup>

Although light and portable, aurora<sup>sonata</sup> is very robust and has been designed to operate in a typical outdoors working environment. For example, it can survive a fall onto concrete from a height of up to two metres.

To ensure reliable operation, avoid:

- very high or low temperatures—aurora<sup>Sonata</sup> is designed to operate between -15°C and +55°C, although you should only charge the battery between +10°C and +30°C. You can store the unit safely between -25°C and +70°C.
- very wet conditions—aurora<sup>Sonata</sup> is weather-resistant but not waterproof. You can use it in light rain when held vertically, but you should never immerse the unit in water.

To avoid damage, we recommend that you keep aurora<sup>Sonata</sup> in its carrying case when you are not using it.

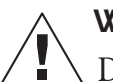

#### Warning: Cleaning aurora<sup>sonata</sup>

Do not use solvents, strong detergents or abrasive materials to clean aurora<sup>Sonata</sup>. Use only cleaning agents approved for use on ABS and polycarbonate plastics.

#### A look at aurora<sup>Sonata</sup>

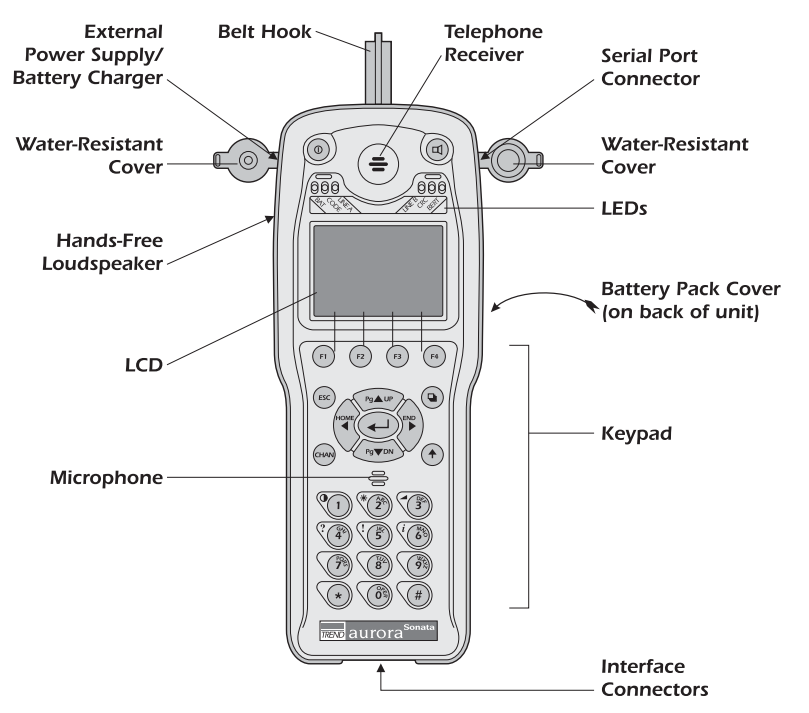

The main features of aurora<sup>Sonata</sup> are identified below.

#### Summary of the main features

| External power supply/<br>Battery charger | The connector used to supply power from an external source.                                                                         |
|-------------------------------------------|----------------------------------------------------------------------------------------------------|
| Belt hook                                 | You use this to carry aurora <sup>Sonata</sup> or hang it up<br>for hands-free operation. It can be easily<br>removed and replaced. |
| Telephone receiver                        | Used for listening to speech calls during simulation or monitoring on the line.                                                     |
| Water-resistant covers                    | These protect the serial port and external power supply/battery charger connectors.                                                 |

| Serial port connector  | The connector<br>port, which l<br>VDU for out<br>results. For e<br>analysis by an | or for aurora <sup>Sonata</sup> 's RS232 serial<br>inks to a terminal, printer, PC or<br>put of protocol decodes and test<br>xample, you can send decodes for<br>urora <sup>Expert</sup> for Windows. |
|------------------------|-----------------------------------------------------------------------------------|----------------------------------------------------------------------------------------------------|
| LEDs                   | Six Light Em<br>information<br>battery condi                                      | itting Diodes, giving instant<br>on line status, frame errors and<br>ition.                                                                                                    |
| Battery pack cover     | Covers the ba<br>holds the bel                                                    | attery fittings and the bolt which<br>t hook in place.                                                                                                    |
| Keypad                 | Alphanumer<br>and # keys, f                                                       | ic keypad including digits 0-9, *<br>unction keys and Shift functions.                                                                                                    |
| Interface connectors   | Connectors f<br>aurora <sup>Sonata</sup> .                                        | for the interfaces fitted on your                                                                                                    |
| Microphone             | Used for mak                                                                      | king speech calls on the ISDN.                                                                                                    |
| LCD                    | An 8 x 22 cha<br>which shows<br>test results ar                                   | aracter Liquid Crystal Display<br>all aurora <sup>sonata</sup> 's menus, windows,<br>nd status information.                                                                                           |
| Hands-free loudspeaker | When selecter<br>on the line w<br>perform other                                   | ed, this allows you to hear activity<br>hile leaving your hands free to<br>er tasks.                                                                                                    |
| The keypad             |                                                                                   |                                                                                                    |
| ① On                   | /Off key                                                                          | Press and hold for 1-2 seconds to switch aurora <sup>Sonata</sup> on or off.                                                                                                    |
| F1 Fu                  | nction keys                                                                       | These activate particular<br>functions, depending on the task<br>you are currently performing, as<br>displayed on the LCD.                                                                            |

#### aurora<sup>Sonata</sup>Hand Held ISDN Tester—User Guide

| 1                        | Number keys  | Used for entering numeric<br>information. Some number keys<br>also combine with <i>Shift</i> ()<br>to perform other tasks, as<br>described later in this section.  |
|--------------------------|--------------|----------------------------------------------------------------------------------------------------|
| *                        | * (Asterisk) | Provided for compatibility with<br>standard telephone handsets.<br>Used for DTMF tones and with<br>the Keypad facility.                                            |
| #                        | # (Hash)     | Provided for compatibility with<br>standard telephone handsets.<br>Used for DTMF tones and with<br>the Keypad facility.                                            |
| Pg ▲ UP<br>ME<br>Pg ▼ DN | Arrow keys   | You use these keys to move the<br>cursor. To move one step, press<br>and release an arrow. To move<br>several steps in the same<br>direction, hold down the arrow. |
|                          | Enter        | Press this key to choose a<br>highlighted menu item or setting,<br>or to start an operation.                                                                       |
| ESC                      | Esc          | Use this key to exit from menus and windows.                                                                                                    |
| Ŷ                        | Shift        | You can combine with other                                                                                                    |
| _                        |              | keys to perform specific tasks.<br>For details, see <i>Using the Shift</i><br><i>key</i> below.                                                                    |
| CHAN                     | Channel      | You use this key to switch<br>between B and D channels. See<br><i>Selecting a channel for testing</i> in<br>Chapter 3 section 2.                                   |

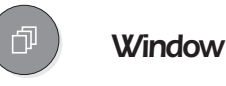

When there is more than one window on display, you use this key to switch between them.

#### Using the Shift key

The *Shift* ( ) key provides a quick and easy way to carry out common tasks. It works in the same way as the Shift key on a PC—you combine it with number keys to perform specific operations.

For each number key with a shifted function, the additional task is denoted by a yellow symbol. For example:

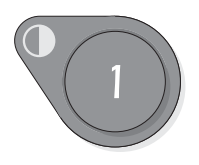

This means you can adjust the screen contrast by pressing Shift + 1.

#### The different combinations you can use are:

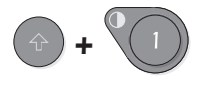

Adjusts the screen contrast.

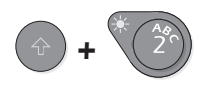

Switches the screen backlight on and off.

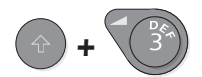

Adjusts the volume of the loudspeaker, telephone receiver or incoming call ringer, depending on which of these is currently in use.

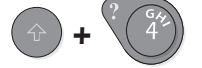

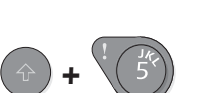

Displays context-sensitive Help. For more information, see *Getting onscreen Help* in Chapter 2 section 3.

Shows the current configuration of your aurora<sup>Sonata</sup>.

#### aurora<sup>Sonata</sup>Hand Held ISDN Tester—User Guide

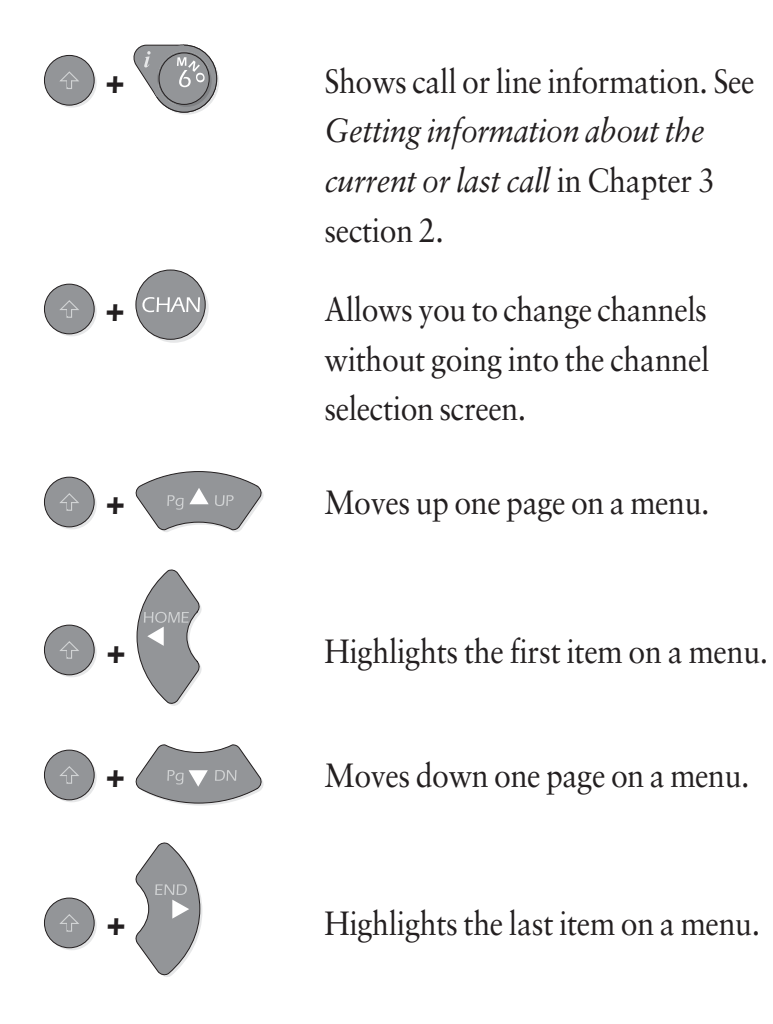

#### Understanding the LEDs

aurora<sup>Sonata</sup> has six Light Emitting Diodes (LEDs), which allow you to make quick checks on the status of the line.

BAT ~ Shows the condition of the battery CODE ~ Indicates HDB3 errors on a PRI link LINE A & LINE B ~ Show layer 1 states (see table overleaf) CODE ~ (see table overleaf)

BERT ~ Indicates BERT synchronisation

| LED Information                                                    |                                                                                                    |  |
|--------------------------------------------------------------------|----------------------------------------------------------------------------------------------------|--|
| Display                                                            | Meaning                                                                                                    |  |
| BAT<br>Off<br>Flashing red<br>Steady green                         | Battery fully charged.<br>Battery low.<br>Battery being charged.                                                                                                    |  |
| CODE                                                               |                                                                                                    |  |
| Red                                                                | Indicates HDB3 error detection on a PRI link.                                                                                                    |  |
| LINE A & LINE B<br>Off<br>Flashing green<br>Steady green<br>Yellow | Layer 1 is deactivated.<br>Layer 1 is activating.<br>Layer 1 is active.<br>aurora <sup>Sonata</sup> has detected protocol information on the<br>line. The LED remains yellow for as long as the<br>information is present. |  |
| Red                                                                | aurora <sup>sonata</sup> has received an Alarm Indication Signal (AIS)<br>on a PRI link.                                                                                                    |  |
| CRC<br>Red                                                         | aurora <sup>sonata</sup> has detected NEBE or FEBE (BRI 2B1Q) or<br>CRC4 errors (PRI E1) on the line. The LED remains<br>red for as long as the error is present.                                                          |  |
| BERT<br>Green                                                      | BERT synchronisation has been achieved.                                                                                                    |  |

#### Note

When aurora<sup>sonata</sup> is in Simulation mode, only *Line A* operates. In Monitor mode, both *Line A* and *Line B* operate—one for each receive direction.

#### About the optional interfaces

aurora<sup>sonata</sup> is fitted with one or more optional interface modules, each used to test a specific telecommunications interface. At present, the following modules are available:

- BRI S interface
- BRI U interface: 2B1Q line coding
- BRI U interface: 4B3T line coding
- BRI U interface: Up0 line coding
- PRI interface: E1 access

Your aurora<sup>sonata</sup> comes ready fitted with the interface modules that your organisation has chosen. For details about other interfaces see Chapter 9 section 2, or contact your Agilent Technologies representative.

#### The interface connectors panel

The diagram below shows a typical aurora<sup>Sonata</sup> connectors panel, fitted with a set of Basic Rate connectors. It may not exactly match the interfaces fitted on your particular tester, or the way they are arranged.

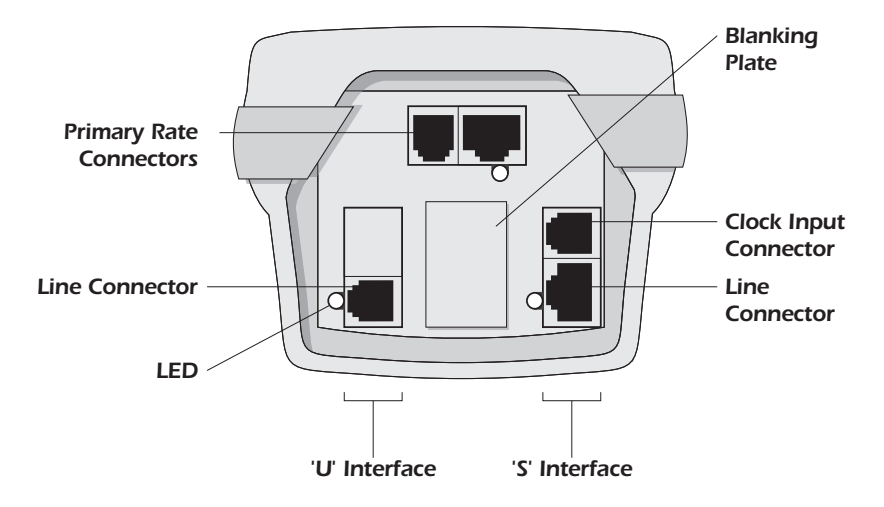

Each interface has an LED which shows green (Monitor mode) or red (Simulate mode) when the interface is selected. Where two interfaces are in use (e.g. when monitoring on the U interface), the LEDs on both interfaces light up.

#### Warning: Interface modules

Do not remove an interface module unless you have been specifically authorised by Agilent Technologies to do so.

#### **Connector safety**

The connectors on aurora<sup>sonata</sup> conform to EN60950 safety status classifications as shown in the table overleaf. Connection with other equipment should be made such that the equipment continues to comply with clause 2.3 of EN60950 for SELV circuits, and with the requirements of clause 6 for TNV circuits after a connection is made.

| Telecommunications SafetyConnectorSafety Status |                                                                         |  |
|-------------------------------------------------|-------------------------------------------------------------------------|--|
| DC Power in                                     | SELV (Safety Extra Low Voltage)                                         |  |
| RS232                                           | SELV                                                                    |  |
| RJ45 & FCC684-4<br>Telecomms<br>Interfaces      | TNV1 (Telecommunications Network<br>Voltage - as classified in EN60950) |  |

#### Cables used with aurora<sup>Sonata</sup>

The following cables are available for use with the basic tester:

- 2m RS232 cable with 8-pin mini-Din at tester end and 9-pin D socket at remote end, wired for direct connection to a PC communications port.
- 9-pin to 25-pin D type converter (optional).
- mains battery charger/eliminator appropriate to the country of use

For Basic Rate S interface testing:

- 2m RJ45 to RJ45 100R cable, supplied as standard
- monitor 'T' piece (optional)

For Basic Rate U interface testing:

• 2m FCC68 4-4 to banana plugs 100R cable, also connecting to crocodile clips. Supplied as standard with the U interface, but not used in the US.

For Primary Rate testing, the set of cables supplied as standard varies according to country and may include the following:

- 2m RJ45 to RJ45 100R
- 2m RJ45 to 4mm banana plugs
- 2m RJ45 to BNC connector
- 2m RJ45 to BT type 43 connector

Other cables are supplied on request as optional accessories.

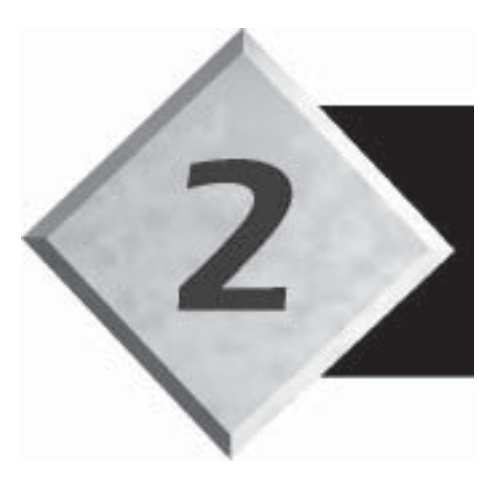

# Chapter 2

## **Getting Started**

Contents

| Section 1—Preparing to Use aurora <sup>Sonata</sup> | 2-3  |
|-----------------------------------------------------|------|
| Section 2—Using the Menus & Windows                 | 2-12 |
| Section 3—Basic Operations                          | 2-16 |

## **Getting Started**

This chapter gets you started by describing the basic tasks you will need to perform frequently as you use your aurora<sup>Sonata</sup>.

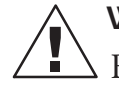

#### Warning: Safety advice

Before you start: remember the safety and care advice set out in Chapter 1.

#### **Chapter summary**

To allow you to find information more easily, the chapter is divided into the following sections:

| Section 1 | Preparing to Use aurora Sonata |
|-----------|--------------------------------|
| Section 2 | Using the Menus and Windows    |
| Section 3 | Basic Operations               |

The information is mainly intended for beginners, although it covers operations that you will perform frequently whatever your level of experience.

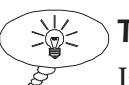

#### Тір

If you are a new user, read through the chapter carefully and practise the different tasks it describes.

## Section 1 Preparing To Use aurora<sup>Sonata</sup>

This section covers information you need to know before you start using aurora<sup>Sonata</sup>. It includes details about:

- connecting aurora<sup>sonata</sup> and switching it on
- how to change the screen contrast and lighting
- choosing 'hand-held' or 'hands-free' operation

#### **Connecting aurora**<sup>Sonata</sup>

Before you start, you need to connect aurora<sup>Sonata</sup> to an external power source if you require one (this is usually the mains supply). Then you need to connect to the interfaces on which you intend to test.

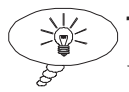

) **Tip** 

You will find more information about the power sources in Chapter 8. For details of the required voltage/frequency, see the power supply specifications in Chapter 9 section 1.

#### Connecting to an external power source

- -1 Plug aurora<sup>Sonata</sup>'s power supply unit into a nearby power socket which is easily accessible.
- -2- Fit its connector into the external power supply socket on aurora<sup>Sonata</sup>, as shown below.

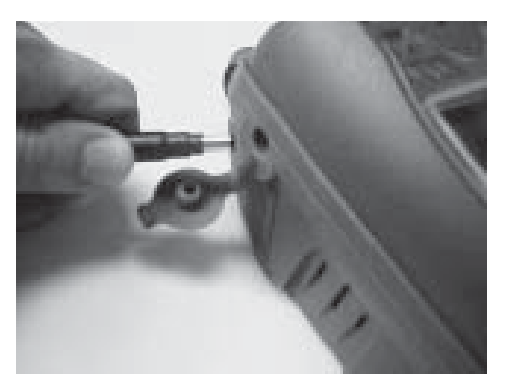

-3- Switch on the external power source.

#### Connecting to the interfaces

aurora<sup>sonata</sup> can connect to the ISDN for Basic Rate testing on the S or U interfaces or for Primary Rate testing (E1 access), when the appropriate module is fitted.

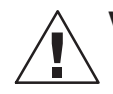

#### Warning: Connecting to the line

• Remember that high voltages may be present on telecommunication lines.

aurora<sup>Sonata</sup>'s interface connectors are located on the base of the unit. You will find a diagram of the connectors and details of their corresponding cables in Chapter 1 section 2.

#### To connect aurora<sup>sonata</sup> to an interface

-1- Plug the interface cable into the appropriate connector on aurora<sup>Sonata</sup>. In the photograph below, an RJ45 cable is being plugged into the S interface connector.

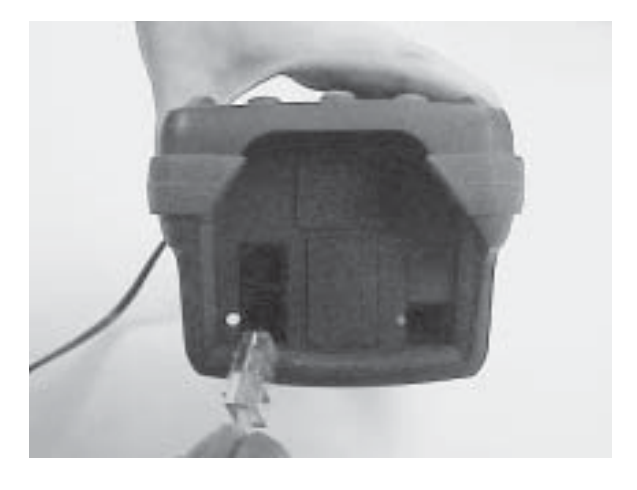

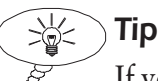

If you are not sure which connector to use, switch on aurora<sup>Sonata</sup> and select the interface you require (see *Selecting an interface* in section 3 for instructions). The LED on the connector for the selected interface lights up.

-2- Connect the other end of the cable to the equipment you intend to test.

#### Connections for simulation on the ISDN

The following diagrams show all the points on the ISDN where you can connect and test using aurora<sup>Sonata</sup> in Simulation mode. See Chapter 4 for full details.

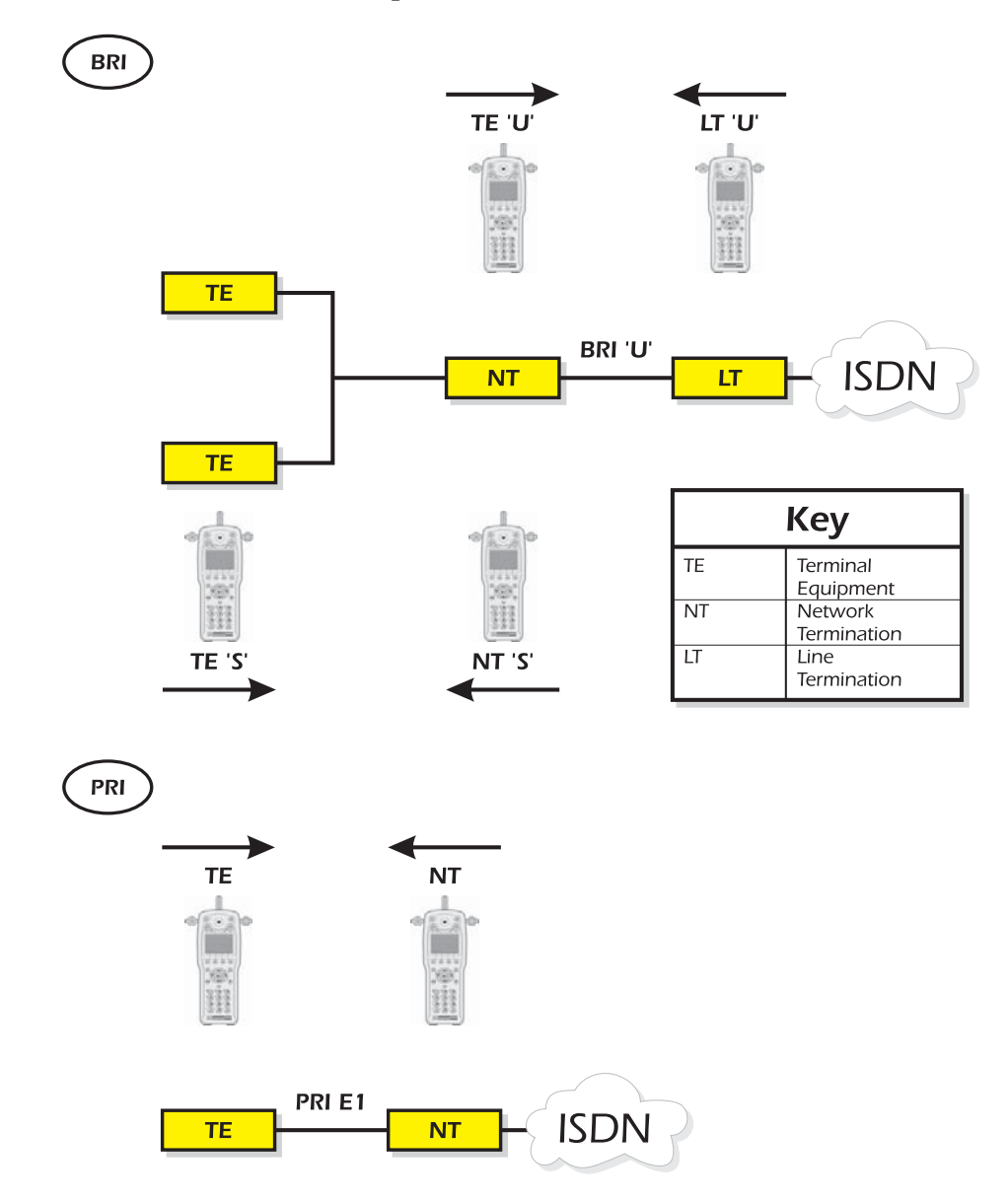

#### **Connections for line monitoring**

The following diagrams show all the points on the ISDN where you can connect and test using aurora<sup>Sonata</sup> in Monitor mode. See Chapter 5 for full details.

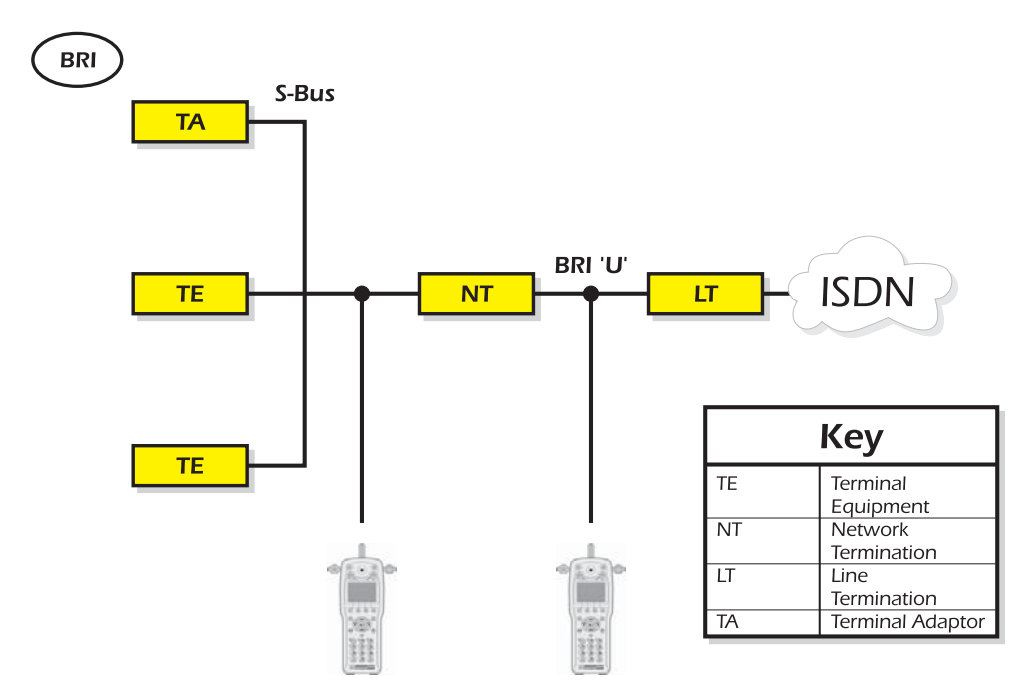

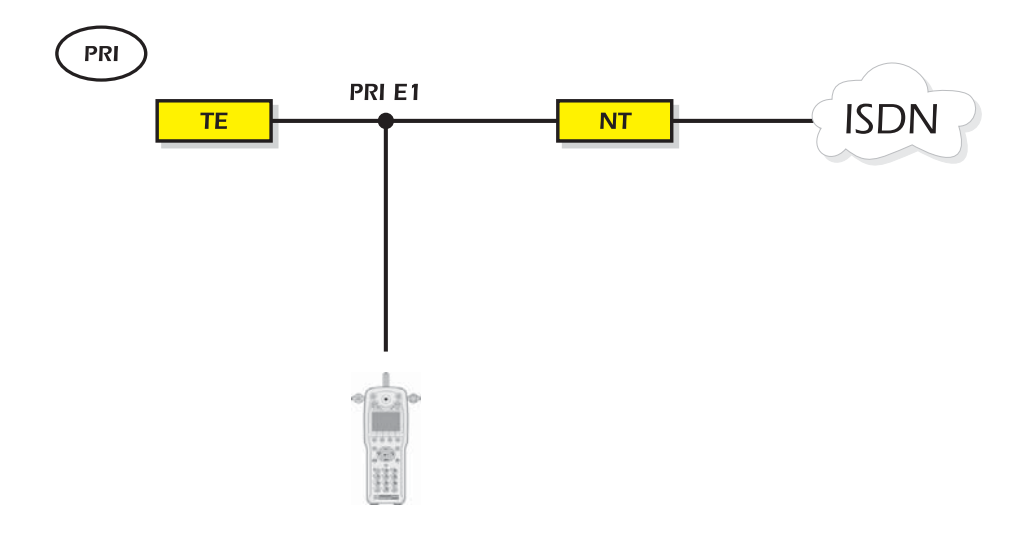

#### Connecting to a PC or printer

You can connect aurora<sup>Sonata</sup> to a PC to send test results or protocol information to a PC file for analysis (e.g. using aurora<sup>Expert</sup> for Windows), download new software or upload/ download system settings. You can also connect to a printer to print out test results or the protocol decode.

#### Note

The serial ports on both devices must be set up in the same way. For details on how to change the configuration of aurora<sup>Sonata</sup>'s serial port, see Chapter 3 section 1.

-1- Use the RS232 cable to connect aurora<sup>Sonata</sup>'s serial port to the serial port on the PC or printer.

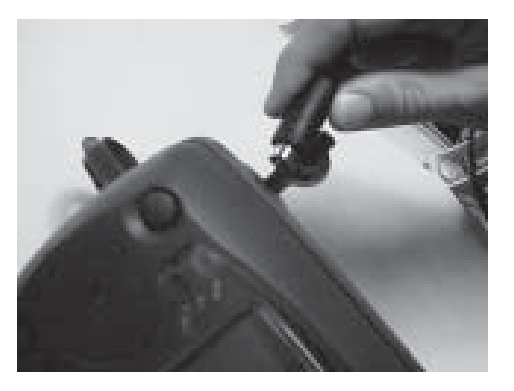

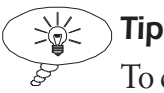

To check the current setup of aurora<sup>Sonata</sup>'s serial port, press + 5 to display the **Status** screen (see *Checking the current setup of aurora*<sup>Sonata</sup> in Chapter 3 section 1) and look at the **Serial** information.

#### Switching aurora<sup>Sonata</sup> on and off

-1- Press the key and hold it down for 1-2 seconds.

When you switch off, aurora<sup>Sonata</sup> stores the current system settings and the last number (CPN) that you dialled.

#### The Welcome screen

When you switch on aurora<sup>Sonata</sup>, a Welcome screen is displayed.

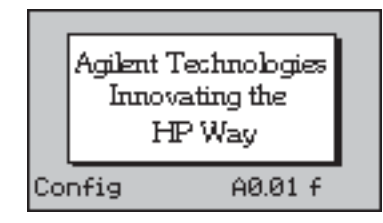

Press *ENTER* to display aurora<sup>Sonata</sup>'s top level menu, from which you can select an interface, access the setup menus or begin testing in either Simulation or Monitor mode. For more details about the top level menu, see section 2.

### Changing the appearance of the screen

You can make the display easier to read in different lights by changing the contrast or switching the backlight on and off.

#### Changing the contrast

-1 - Press and hold + 1.

The screen shifts through a range of contrasts. When the contrast is the way you want it, release the keys.

## 

If you have made the screen slightly too dark or too light, you can reverse the direction of the contrast change by releasing the *1* key and pressing it again.

### Switching the backlight on and off

-1- Press + 2.

#### Note

When aurora<sup>sonata</sup> is using battery power, the backlight switches off after a set time if no keys have been pressed. You can change the length of time that passes before the backlight goes off—see *Changing the basic operation* in Chapter 3 section 1.

## Choosing hand-held or hands-free operation

aurora<sup>sonata</sup> can be hand-held like a normal telephone handset.

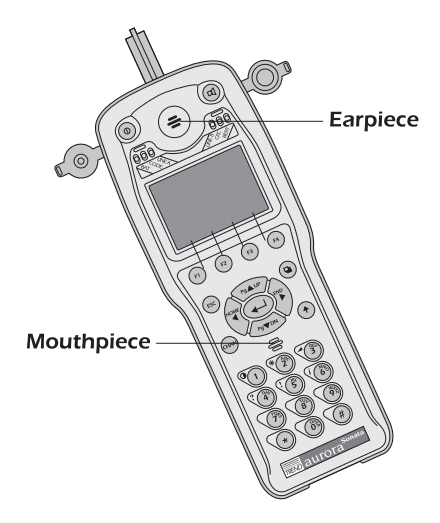

You can also use the tester 'hands-free', by switching on the built-in loudspeaker. You can then set it down or hang it up and continue to hear activity on the line.

#### Note

When you switch on aurora<sup>Sonata</sup> it is always in hand-held mode, even if you set it to hands-free when you last used it.

-1- Press the vertex key to switch the loudspeaker off for hand-held operation or on for hands-free operation.

For instructions on changing the volume of the earpiece, microphone or loudspeaker, see *Adjusting the volume* in section 3.

#### Removing & replacing the belt hook

aurora<sup>Sonata</sup> has a removable belt hook, attached to the battery pack cover at the back of the unit. You can use the hook to carry the unit or to hang it up for hands-free operation.

#### Removing the belt hook

- -1- Remove the battery pack cover. To do this:
  - Loosen the screw by turning it anticlockwise using a coin or screwdriver.

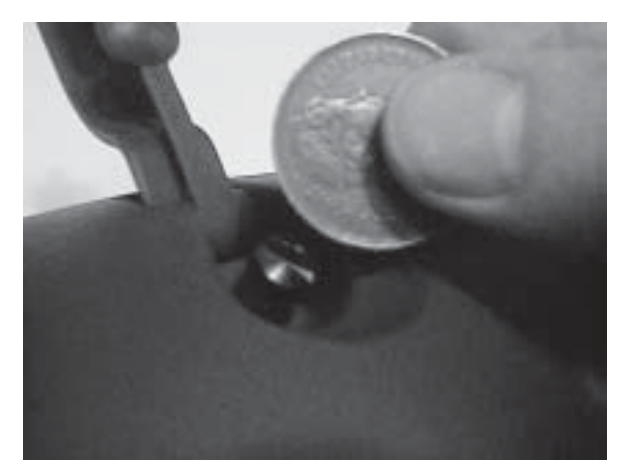

- When the screw is released, it pops up. Slide the cover upwards to remove.
- -2- Turn the cover over to show the belt hook release mechanism. The hook is held in place by a small bolt.
- -3- Remove the bolt from its holder. To do this:
  - Release the bolt by pushing it upwards.
  - Slide the bolt out of its holder.

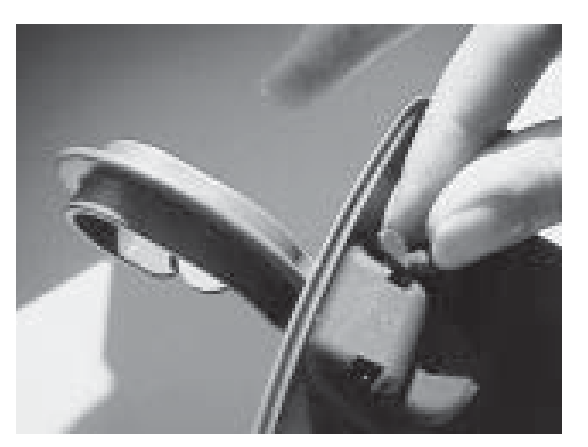
- -4- Remove the belt hook from the top of the cover.
- **-5-** Replace the bolt in its holder by sliding it back in and pushing down to secure it in place.

#### Warning: Belt hook bolt

Always keep the bolt in its holder. If you lose it you will not be able to replace the belt hook, and the case will not be watertight.

-6- Replace the battery pack cover:

- Slide the cover back down into place.
- Push the screw down and turn it clockwise to tighten.

#### Warning: Tightening the screw

△ Make sure the screw is tight enough to avoid the cover coming off when you try to hang up aurora<sup>Sonata</sup> from its belt hook.

#### Replacing the belt hook

- -1- Remove the battery pack cover and take out the bolt from the belt hook release mechanism, as described in *Removing the belt hook* above.
- -2- Replace the hook by placing it in the socket at the top of the battery pack cover with the opening pointing towards the back of the unit. Line up the bolt holes in the hook with the holes in the cover.
- **-3-** Replace the bolt in its holder and secure it by pushing down.
- -4- Replace the cover as described in *Removing the belt hook* above.

# Section 2 Using the menus and windows

Most of aurora<sup>Sonata</sup>'s functions are accessed via menus and submenus. The choices on a menu depend on the task you are performing and the protocol and interface you have selected. A typical menu is shown below.

These arrows mean that you can press the **Up** and **Down** arrow keys to display more items

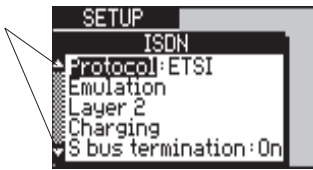

When you select some menu items (usually from the Setup sub-menus) aurora<sup>Sonata</sup> displays an 'option window'. This is a pop-up box listing the settings or values you can choose for the item you have selected. For example:

The menu item you selected is still visible

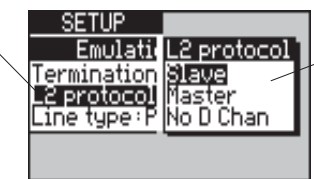

The option window for the selected item appears in the foreground

# The top level menu

The top level menu leads to all aurora<sup>sonata</sup>'s sub-menus and options. You can select an interface to test, access the system setup menus, and begin ISDN simulation or line monitoring. The appearance of the top level menu depends on the current operating mode. In Simulation mode it looks like this:

Battery power level (only / when the battery is in use)

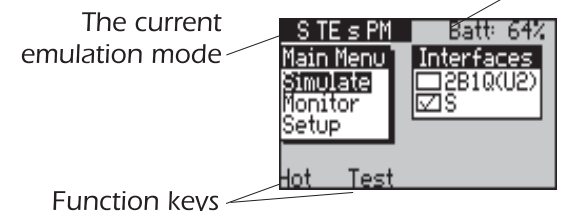

In Monitor mode the top level menu looks similar to this, but the current emulation mode shows **Monitor** and the selected

## How to display the top level menu

When you switch on aurora<sup>Sonata</sup>, the top level menu for Simulation mode is the first screen displayed after the Welcome screen.

At any other time, you can return to the top level menu for the operating mode (Simulation or Monitor) in which you are currently using aurora<sup>Sonata</sup>. To do this press *ESC*, to exit from each option list and sub-menu in turn. See *Exiting from a menu or option window* later in this section.

# Moving through the items in a menu

Use the arrow keys to move the cursor up and down through the menu items, one at a time.

A scroll bar ( $\blacktriangle$  and  $\blacktriangledown$ ) displayed to the left of a menu means that there are more options than can fit on a single screen. When a scroll bar is displayed, you can use the following keys to move through the items more quickly:

- To highlight the first item in the menu, press
  + ◀.
- To highlight the last item, press (+)+.
- To move up one page, press ( + ▲.
- To move down one page, press ( ↑ + ▼.

# Selecting a menu item

- -1- Move the cursor through the menu items until the one you require is highlighted.
- -2- Press *ENTER* to select the highlighted item.

Depending on what you have selected, aurora<sup>Sonata</sup> does one of the following:

- performs the task you have selected
- displays a sub-menu related to the selected item
- displays an option window for you to choose a setting or value for the item you have selected

# Using the function keys

aurora<sup>sonata</sup> has four function keys, labelled *F1* to *F4*. You use them to carry out common tasks related to the operation you are currently performing.

At any time when you can perform a task using a function key, aurora<sup>Sonata</sup> shows the task name in abbreviated form at the foot of the screen, just above the key. For example:

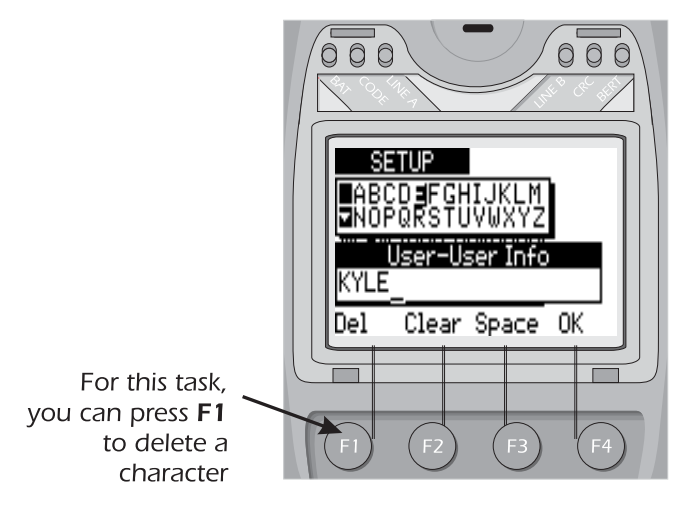

Note

This Guide always refers to a function key by its name as it is shown on screen. For example, 'Press the **Clear** function key'.

# Exiting from a menu or option window

In all menus and sub-menus, when you press *ENTER* to select a menu item aurora<sup>Sonata</sup> automatically displays the sub-menu or screen appropriate to the item you have chosen. To return to the previous level without selecting a menu item, press *ESC*.

In an option window, when you press *ENTER* to select a value or setting aurora<sup>Sonata</sup> automatically closes the window. To close the window without changing the setting, press *ESC*.

# Switching between windows

For some menus and functions, aurora<sup>Sonata</sup> displays more than one window at a time. For example, the top level menu has a **Main Menu** window and an **Interfaces** window.

Only one of the windows is active at a time. The active window is indicated by a 'shadow' effect—for example:

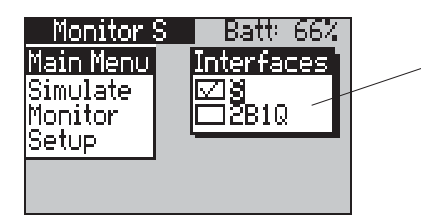

This is the active window

To change the active window:

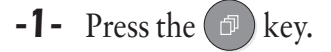

The 'shadow' switches to the window that is now active.

# Section 3 Basic Operations

This section is intended for beginners, and explains some simple operations that you are likely to perform frequently while using your aurora<sup>Sonata</sup>. You will learn how to:

- get on-screen Help
- adjust the volume of the loudspeaker, ringer or builtin telephone earpiece
- select an interface for testing
- choose the operating mode
- enter alphanumeric information (e.g. names to identify stored test results).

# **Getting on-screen Help**

You can get on-screen Help at any time while you are using aurora<sup>Sonata</sup>. The information is context-sensitive—that is, it relates to the option or item which is currently highlighted.

#### Note

You cannot display Help for most pop-up windows, including the option lists.

To display the Help information:

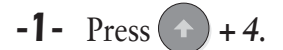

A window similar to the following is displayed:

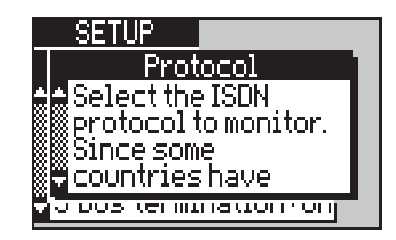

-2- When you have finished consulting Help, press *ESC* or *ENTER* to return to the previous screen.

# Adjusting the volume

You can change the volume of the ringer, telephone receiver or hands-free loudspeaker, depending on which of these you are currently using.

- You can change the volume of the speaker if you are operating aurora<sup>Sonata</sup> hands-free, or the earpiece if you are using it hand-held.
- When aurora<sup>Sonata</sup> is ringing for an incoming call, you can change the ringer volume.

To adjust the volume:

-1- Press + 3. aurora<sup>Sonata</sup> displays a bar graph indicating the current volume and showing whether you are changing the volume of the ringer, earpiece or speaker.

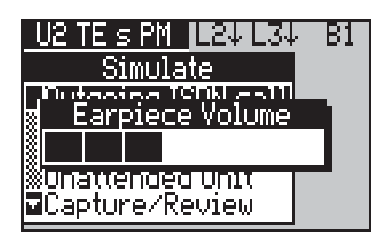

-2- Change the volume to the level you require. To increase by one step, press 
 or ▲. To decrease by one step, press 
 or ▼.

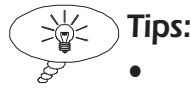

- To increase or decrease by several steps in succession, hold down the arrow key.
- For maximum volume press + ▲ (Page Up). For minimum volume press + ▼ (Page Down)
  - -3- To choose the currently displayed level and close the adjustment window, press *ENTER*.

# Selecting an interface

aurora<sup>Sonata</sup> can be fitted with Basic Rate interface modules allowing you to test at the S or U interface.

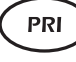

The Primary Rate interface module allows you to test Primary Rate links using E1 type access.

#### Note

You cannot select a new interface while a call is connected.

-1- With the **Interfaces** window active in the top level menu, highlight the interface you require:

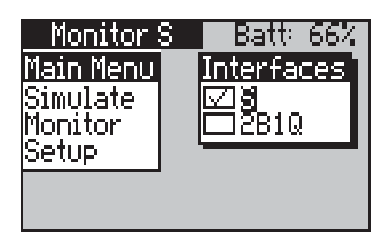

# Note

The **Interfaces** window lists the interfaces that are fitted on your aurora<sup>Sonata</sup>. Where you have two interfaces which can be combined to perform a specific task (e.g. two 4B3T U interfaces) you have the option to select both of them.

-2- Press ENTER. A tick (✓) appears next to the the selected interface. The LED on the interface module will also light up when you go into the Simulate or Monitor menu.

The **Main Menu** automatically changes to suit the tests that you can perform with the selected interface or interfaces. For example, when you choose an interface that is only used in Simulation mode, the **Monitor** option is removed.

-3- Switch back to the Main Menu window to begin.

# Choosing the operating mode

aurora<sup>Sonata</sup> operates in two different modes:

- **Simulation**—in this mode you can make test calls by emulating equipment on the line: e.g. Terminal Equipment (TE), a Network Termination (NT) or ISDN Line Termination (LT).
- **Monitor**—in this mode you can monitor signalling traffic on the line or listen to audio calls.
  - -1- With the Main Menu window active in the top level menu, highlight the mode you require:

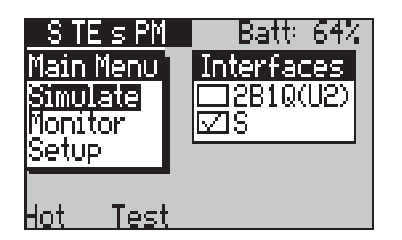

-2- Press *ENTER* to select the operating mode and display its main menu or selection screen.

# **Entering alphanumeric information**

When performing certain tasks, you need to enter a string of alphanumeric characters. For example, when storing a speeddial number you can assign a name to identify who or what it belongs to. Each time you choose or are required to enter an alphanumeric name, the following window opens:

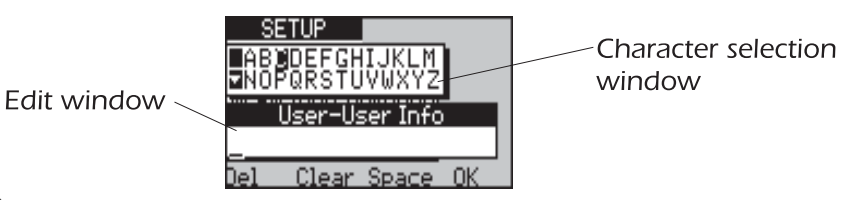

# Note

The active window is the one in which the shadow appears. In the above example the selection window is active, as can be seen by the shadow and one of its letters (**C**) being highlighted. To switch between windows, press as normal.

# Adding or deleting characters

In the selection window, highlight each character you require and press *ENTER* to add it to the edit window in the cursor's current position. You can add a space by pressing the Space function key.

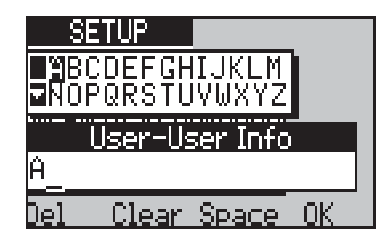

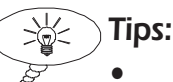

- To enter numbers, use the keypad.
- In the selection window, to 'wrap' the cursor round to the first or last character, press ► or ◄.
- You can add a new character at any point in the string by switching to the edit window and moving the cursor.

To delete a single character:

-1 - In the edit window, move the cursor under the character and press the **Del** function key.

# Tip

You can delete the last character in the string or the character over the cursor without leaving the selection window, by pressing the **Del** function key.

To delete the entire string:

-1 - Press the **Clear** function key. This works when either window is active.

# Saving the string and exiting

-1 - Press the **OK** function key.

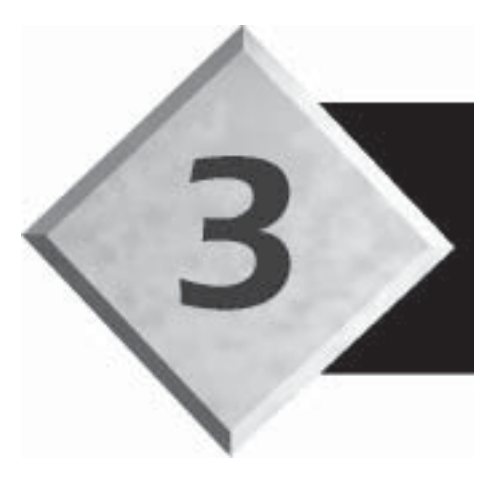

# Chapter 3

# **First Steps in Testing**

Contents

# **First Steps in Testing**

When you are comfortable using aurora<sup>Sonata</sup> and familiar with the basic operations described in Chapter 2, you can begin to set up and use its testing features.

This chapter is divided into sections as follows:

| Section 1 | Setting Up aurora <sup>Sonata</sup> |
|-----------|-------------------------------------|
| Section 2 | Connecting a Basic Call             |

The information is useful for:

- beginners, who will learn about the different settings and can use the step-by-step instructions as a tutorial
- more experienced users, who can consult the chapter for reference on specific settings

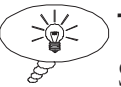

Tip

System, test and installation managers can set up units by 'copying' system settings via a local PC. For details, see the *System Maintenance* section of Chapter 6.

# Section 1 Setting Up aurora<sup>Sonata</sup>

This section describes how to set up the way in which aurora<sup>Sonata</sup> operates. It explains how to:

- set up aurora<sup>Sonata</sup> to operate on the ISDN
- change general settings such as the display language
- configure the serial port (these settings also determine the format of the protocol decode)
- configure aurora<sup>Sonata</sup> with default settings

#### Note

In this Guide, settings for specific tests are covered in the same chapters as the tests themselves. For Bit Error Rate Test (BERT) settings see Chapter 4, and for Monitor settings (e.g. Idle Codes) see Chapter 5.

When you first use aurora<sup>Sonata</sup> it may be set up with default values or with settings downloaded from a PC.

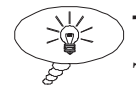

**Tip** To check the current setup, press  $\bigcirc$  + 5. For details, see *Checking the current setup of aurora*<sup>Sonata</sup> later in this section.

# To begin setting up aurora<sup>Sonata</sup>

-1- Select Setup from the top level menu. This displays the main Setup menu:

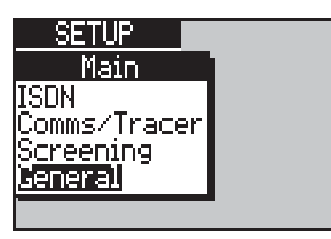

#### Note

You cannot go into the **Setup** menus while a call is connected.

Setting up aurora<sup>Sonata</sup> for ISDN operation

| SETUP<br>Main<br>(SUN<br>Comms/Trace<br>Screening<br>General | r         | -1- | From the main <b>Setup</b> menu, select <b>ISDN</b> to<br>display a sub-menu of settings:<br>SETUP<br>ISDN<br>Protocol: ETSI<br>Emulation<br>Layer 2<br>Charging<br>S bus termination: On<br>Highlight the type of setting you want to |
|--------------------------------------------------------------|-----------|-----|----------------------------------------------------------------------------------------------------|
|                                                              |           |     | define and press <i>ENTER</i> to display its sub-<br>menu or option window. The settings are:                                                                                                    |
|                                                              | Protocol  |     | Identifies the ISDN protocol you intend to use.                                                                                                    |
|                                                              | Emulatio  | n   | Determines the way in which aurora <sup>Sonata</sup> operates in Simulation mode.                                                                                                    |
|                                                              | Layer 2   |     | Sets up Layer 2 operation.                                                                                                    |
|                                                              | Chargin   | 9   | Determines how aurora <sup>Sonata</sup> generates charging information.                                                                                                    |
| BRI                                                          | S bus ter | m′n | On the S interface, this allows you to connect and disconnect an $100\Omega$ resistor on the S bus.                                                                                                    |
| PRI                                                          | PRI term  | 'n  | Allows you to terminate the PRI link with $75\Omega$ or $120\Omega$ .                                                                                                    |
| PRI                                                          | CRC4      |     | Switches CRC4 checking on or off.                                                                                                    |
| PRI                                                          | Return R  | AI  | Gives you the option to return a Remote Alarm<br>Indication (RAI) to the remote end of the<br>connection.                                                                                                    |
|                                                              | Encoding  | g   | The voice encoding method.                                                                                                    |
|                                                              | Idle Cod  | es  | The code that denotes the 'idle state', i.e.<br>absence of channel activity. See Chapter 5 for<br>setup instructions.                                                                                                    |
|                                                              | Dial opti | ons | Allows you to set up dialling information.                                                                                                    |
|                                                              | BERT      |     | Determines how Bit Error Rate Tests are<br>performed. See chapter 4 for setup instructions.                                                                                                    |
| ETSI                                                         | ECT       |     | Allows you to set up the Explicit Call Transfer supplementary service.                                                                                                    |

# Choosing the protocol

A protocol is a set of rules for carrying out specific functions, such as exchange of information between two systems, synchronisation, error checking and so on.

#### Note

Some of aurora<sup>Sonata</sup>'s features are only available with specific protocols. Protocol-specific information in this Guide is identified using symbols—see *Conventions in the Guide* in Chapter 1 section 1.

-1- Select **Protocol** to display list of the protocols your organisation has purchased. For example:

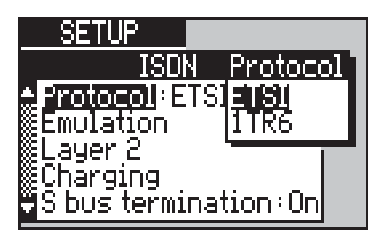

-2- Highlight the protocol you require and press *ENTER*.

# Note

There may be national variations of a protocol, related to features such as Advice of Charge. If you need details related to your national variant, consult the service provider. See also *Changing the country of operation* later in this section.

You will find a brief description of the protocols supported by aurora<sup>Sonata</sup> in the *Introduction to ISDN*.

aurora<sup>Sonata</sup> automatically prevents you from selecting a protocol and access type (Primary/Basic Rate) that are incompatible with each other. For example, when PRI access is selected you cannot choose TN1R6-T as the protocol.

The access type available for the protocols are listed overleaf.

|          | Primary Rate | Basic Rate   |
|----------|--------------|--------------|
| ETSI     | $\checkmark$ | $\checkmark$ |
| ITR6     | $\checkmark$ | $\checkmark$ |
| CorNet-N | $\checkmark$ | $\checkmark$ |
| CorNet-T | ×            | $\checkmark$ |
| TNIR6-N  | $\checkmark$ | $\checkmark$ |
| TNIR6-T  | ×            | $\checkmark$ |
| VN4      | ✓            | $\checkmark$ |

# Setting the emulation mode

The way in which aurora<sup>Sonata</sup> emulates ISDN equipment or the network itself is called the emulation mode. This is a combination of settings which you define to suit the test you intend to perform.

The following pages describe each setting in turn, explaining what it is for and how to set it up. Following this is a set of examples indicating which combination (i.e. emulation mode) you would choose for different tests. Finally, it explains how to use aurora<sup>Sonata</sup>'s Hot Keys as a quick and easy way to change the setup of aurora<sup>Sonata</sup>.

#### Tip

See also Chapter 4 section 1, which provides guidelines on emulating particular ISDN devices.

#### To begin setting the emulation mode

-1 - Select the interface to test.

-2- From the ISDN Setup menu, select Emulation to display a sub-menu of emulation settings:

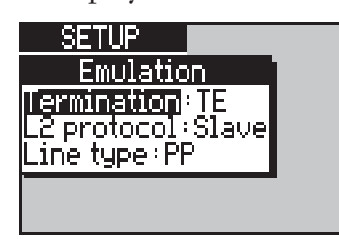

- **Termination** Selects the device that aurora<sup>sonata</sup> emulates (e.g. Terminal Equipment), and whether it generates or receives the line clock.
- **L2 Protocol** Sets aurora<sup>Sonata</sup> to operate as either the protocol master or slave at Layer 2, or specifies that you intend to test on a fixed link (**No D Channel**).

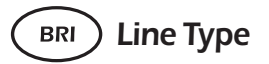

Identifies the ISDN protocol link on which you intend to test as either point-to-point or point-to-multipoint.

The values you can choose for these settings depend on the protocol and interface you have selected.

# Selecting the device to emulate

You need to identify the type of device which aurora<sup>Sonata</sup> is to emulate at the selected interface. This automatically determines whether aurora<sup>Sonata</sup> generates or receives the network clock at Layer 1.

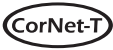

When CorNet-T is selected aurora<sup>sonata</sup> can only emulate a TE.

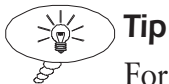

For guidelines on emulating particular ISDN devices at specific interfaces, see Chapter 4 section 1.

-1 - Select **Termination** to display the options:

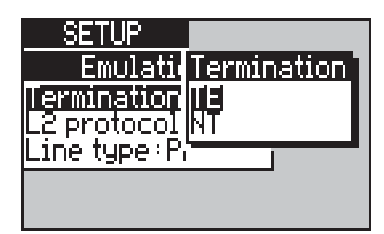

**-2-** Highlight the device aurora<sup>Sonata</sup> is to emulate:

|                    | Termination Settings                                                                                                    |
|--------------------|----------------------------------------------------------------------------------------------------|
| TE                 | Terminal Equipment. aurora <sup>Sonata</sup> acts as the network clock receiver at Layer 1.                                                                                                    |
| NT                 | Network Termination. On the S or PRI interface,<br>choosing <b>NT</b> automatically sets aurora <sup>Sonata</sup> to be the<br>network clock generator at Layer 1. On the U<br>interface, it sets aurora <sup>Sonata</sup> to be the network clock |
| <b>LT</b><br>(BRI) | Line Termination (U interface). aurora <sup>Sonata</sup> acts as the network clock generator at Layer 1.                                                                                                    |

#### Note

When you choose **TE**, aurora<sup>Sonata</sup> sets **L2 protocol** (see *Identifying the protocol master and slave* below) to **Slave**. When you choose **NT** or **LT**, **L2 protocol** is set to **Master**. You can change this setting if you require.

-3- Press *ENTER* to save your selection and close the option window.

# Identifying the protocol master and slave

To test ISDN protocol links, you need to identify whether aurora<sup>Sonata</sup> acts as the 'master' or 'slave' of the network at Layer 2. To test fixed links, you can set aurora<sup>Sonata</sup> to operate without Layer 2 protocol.

# 

Usually, when aurora<sup>Sonata</sup> emulates a TE it acts as protocol slave, and when emulating an NT or LT it acts as protocol master. However, you can use the opposite settings (**TE Master, NT Slave, LT Slave**), if required. For example, you might use **NT Slave** in order to use aurora<sup>Sonata</sup> as a protocol slave and a clock master. -1 - Choose L2 Protocol to display the options:

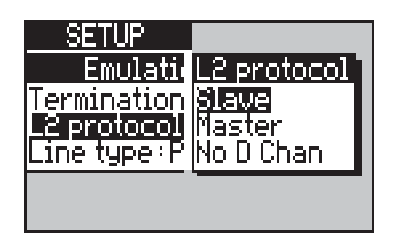

-2- Highlight the option you require:

| Layer 2 Protocol |                                                                              |
|------------------|------------------------------------------------------------------------------|
| Slave            | aurora <sup>sonata</sup> acts as the protocol slave.                         |
| Master           | aurora <sup>sonata</sup> acts as the protocol master.                        |
| No D Chan        | No Layer 2 protocol control. You would use this setting to test fixed links. |

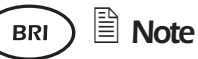

When you choose **No D Chan**, the **Line Type** setting is removed from the **Emulation** menu.

**-3-** Press *ENTER* to save your selection and close the option window.

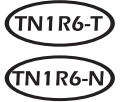

#### Identifying the Layer 3 master/slave

When TN1R6-T or TN1R6-N is selected, the Emulation menu has an additional setting: L3 Protocol. This setting determines whether it is aurora<sup>Sonata</sup> or the connected device that chooses the channel to be used for a call.

|        | Layer 3 Protocol                                                                                       |
|--------|----------------------------------------------------------------------------------------------------|
| Master | aurora <sup>sonata</sup> acts as Layer 3 master - i.e. it determines which channel is used for a call. |
| Slave  | The device that is connected at the other end of the link determines which channel is used.            |

The Status bar at the top of the screen shows the **L3 Protocol** setting (**s** or **m**) after the link type indicator.

For example, **S TE s PP m** means that aurora<sup>Sonata</sup> is operating on the S interface, emulating a TE, acting as Slave at Layer 2 level, with point-to-point as the link type, acting as Master of the Layer 3 protocol.

# BRI

### Selecting the type of ISDN protocol link (PP/PMP)

When testing a Basic Rate link that uses ISDN protocol support (i.e. it is not a fixed link) you need to specify whether you intend to test an ISDN point-to-point (PP) link or a point-to-multipoint (PMP) link.

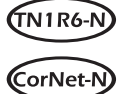

CorNet-N and TN1R6-N only operate on point-to-point links. Therefore, with these protocols, only the **PP** (point-to-

point) option is available for the **Line Type** setting.

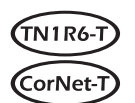

CorNet-T and TN1R6-T can operate on point-to-point or point-to-multipoint links.

For more information on PP/PMP links, see the *Introduction* to *ISDN*.

-1- Choose Line Type to display an option window:

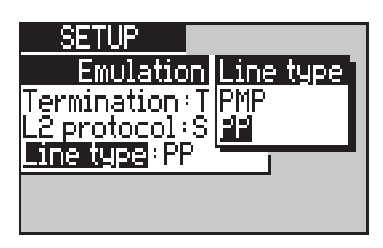

-2- Highlight the type of link you intend to test and press *ENTER*. The options are:

| Line Type |                                                                                                    |
|-----------|----------------------------------------------------------------------------------------------------|
| PP        | Test a point-to-point line - where one TE is connected at the end of the cable.                                 |
| PMP       | Test a point-to-multipoint line - where up to<br>eight terminals can be connected in parallel<br>along the bus. |

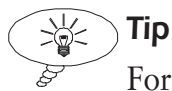

For testing a point-to-multipoint link, you may find it useful to set up MSN screening (ETSI) or SUB (EAZ) screening (1TR6). See Chapter 6 section 1 for details on call screening.

## Setting the emulation mode—Examples

The following tables show the emulation settings you would

| Em                        | ulation mode: ISDN Protocol Links                                                                                                    |  |
|---------------------------|----------------------------------------------------------------------------------------------------|--|
| TE,<br>Slave              | Emulate a TE at Layers I-3. Used for testing into the network, including the NT.                                                                                                    |  |
| NT,<br>Master             | On Primary Rate or the Basic Rate S interface,<br>aurora <sup>Sonata</sup> emulates an NT at Layers I-3. Used for<br>testing TEs and the line itself.                                                                                                    |  |
| LT,<br>Master<br>(BRI)    | Emulate a LT at Layers 1-3. Used on the U interface to test the NT and the protocol between the LT and the TE via the NT.                                                                                                    |  |
| TE,<br>Master             | Emulate a TE at Layer I and an NT at Layers 2 & 3.<br>That is, aurora <sup>Sonata</sup> acts as clock receiver at Layer I<br>and the protocol master at Layers 2 & 3.                                                                                                    |  |
| NT,<br>Slave              | On Primary Rate or the Basic Rate S interface,<br>aurora <sup>Sonata</sup> emulates an NT at Layer I and a TE at<br>Layers 2 & 3. That is, it acts the network clock<br>generator at Layer I and the protocol slave at Layers<br>2 & 3.                                                                                                    |  |
| LT,<br>Slave<br>(BRI)     | At the U interface, aurora <sup>Sonata</sup> emulates an LT at<br>Layer I and a NT at Layers 2 & 3. That is, it acts the<br>clock generator at Layer I and the protocol slave at<br>Layers 2 & 3. May be used for testing interworking<br>between two PBXs.                                                                                                    |  |
| Er                        | nulation mode: ISDN Fixed Links                                                                                                    |  |
| TE, No D<br>Chan          | On Primary Rate or the Basic Rate S interface,<br>aurora <sup>Sonata</sup> emulates a TE connected to a fixed link,<br>acting as network clock receiver.<br>At the U interface, aurora <sup>Sonata</sup> emulates a TE<br>connected to the U interface point, acting as clock<br>receiver. It replaces either a TE with a U interface<br>or a TE connected through an S bus and an NT<br>unit's U interface. This is used for testing the local<br>PABX connection. |  |
| NT, No D<br>Chan          | On Primary Rate or the Basic Rate S interface,<br>aurora <sup>Sonata</sup> emulates an NT connected to a fixed<br>link S interface, acting as network clock generator.                                                                                                    |  |
| LT, No<br>D Chan<br>(BRI) | At the U interface, aurora <sup>Sonata</sup> emulates a Line<br>Termination, acting as network clock generator. This<br>is used for testing into the NT.                                                                                                    |  |

# Setting up aurora<sup>Sonata</sup> using Hot Keys

aurora<sup>sonata</sup> has six Hot Keys, which allow you to configure the unit quickly without having to redefine each individual setting. You can customise the Hot Keys to suit your requirements.

### Displaying the current list of Hot Keys

-1 - In the top level menu, press the **Hot** function key to list the available Hot Keys. For example:

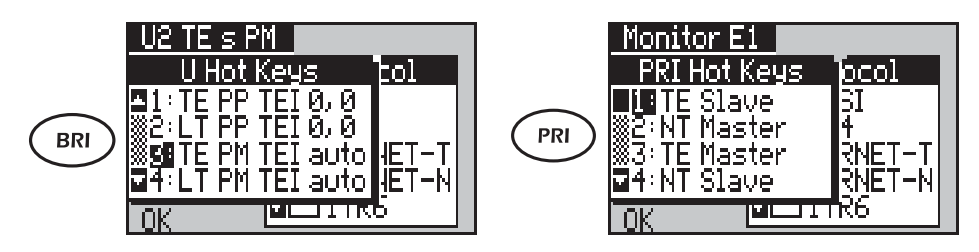

Each interface has its own set of Hot Keys. The title bar on the screen shows which interface is currently selected—for example, **S Hot Keys**.

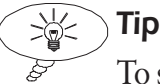

To see details of the settings assigned to a Hot Key, highlight its number and press *ENTER*.

#### How the Hot Keys work

Each of the most commonly used combinations of settings for the selected interface is assigned to a Hot Key. When you want to set up aurora<sup>Sonata</sup> in a particular way, you simply select the Key to which the settings are assigned.

When you use Hot Keys to set the emulation mode for aurora<sup>Sonata</sup>, the list of available keys is always appropriate to the selected protocol. For example, if a protocol only operates on point-to-point links there are no Hot Keys selecting pointto-multipoint operation. Each Hot Key has a different combination of settings for:

- the device which aurora<sup>Sonata</sup> emulates
- whether aurora<sup>Sonata</sup> acts as protocol master or slave

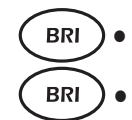

- the type of link to be tested
- the way in which B channel Terminal Endpoint Identifiers (TEIs) are assigned
- the value or values for fixed TEIs.

From the Hot Key screen you can also change to a different protocol.

## **Preconfigured Hot Keys**

aurora<sup>sonata</sup> comes with a series of preconfigured Hot Keys for each interface. The name of each Key indicates the settings assigned to it.

BRI For Basic Rate operation, the protocol master/slave setting is indicated as follows:

- **TE** Emulate a TE, acting as protocol slave
- **NT** Emulate an NT, acting as protocol master
- **LT** Emulate an LT, acting as protocol master

For example, **TE PP TEI 0,0** means the Hot Key configures aurora<sup>Sonata</sup> to emulate a TE, testing a point-to-point link, with fixed B channel TEI values of 0, 0.

#### Note

Remember that the available emulation settings, and therefore the available Hot Keys, are determined by the interface you have selected. When the S interface is selected, for example, there is no Hot Key that sets up aurora<sup>Sonata</sup> to emulate an LT.

For Primary Rate operation, the name of each Hot Key shows the emulation mode and protocol master/slave setting: for example, **NT Slave** or **TE No D Chan**.

#### Configuring aurora<sup>sonata</sup> using the Hot Keys

- -1 Select the required interface.
- -2- Display the current list of Hot Keys as described above. For example:

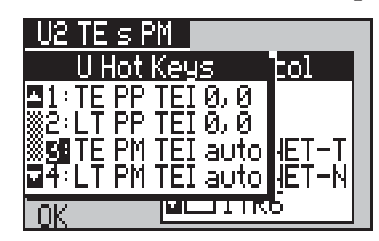

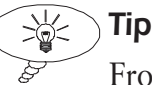

From this screen you can also change to a different protocol. Press ( ) to switch to the protocol selection window, select the protocol you require by ticking the box as normal, then switch back to the list of Hot Keys.

> -3- Highlight the Hot Key you require. You can do this by pressing the number on the keypad.

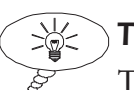

#### Tip

To display the settings assigned to a Hot Key, highlight its number and press ENTER.

> -4- Press the **OK** function key. aurora<sup>Sonata</sup> reconfigures its settings in the way you have selected and displays the top level menu.

# Changing the name or settings for a Hot Key

You can change the name of a Hot Key and some of the settings assigned to it.

#### Note BRI

You cannot change the B channel TEI setting (Auto or Fixed) assigned to a Hot Key, or the values of fixed TEIs-these are set to **0**, **0** (the most commonly used values) by all Hot Keys.

> -1 - Display the current list of Hot Keys for the selected interface and press the number of the key you want to change.

-2- Press *ENTER* to display the current settings for the key. For example:

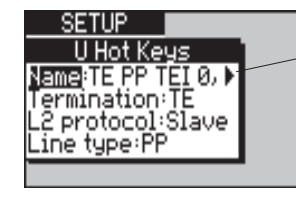

An arrow here means the name is too long to fit on the display

To change a Hot Key's name:

- -1 Highlight **Name** and press *ENTER* to display an alphanumeric entry screen.
- -2- Enter the new name (up to 17 characters). For instructions, see *Entering alphanumeric information* in Chapter 2 section 3.
- -3- Press the OK function key to save the new name and return to the list of settings.

To change the settings assigned to a Hot Key:

-1 - Highlight each setting and press *ENTER* to display an option window. For example:

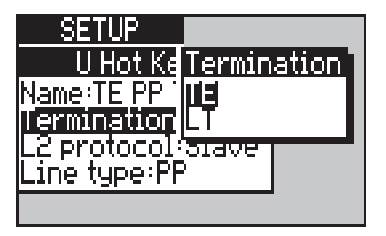

-2- Change the setting as required. For details of the specific settings, see the relevant section of this chapter.

# Setting up the Layer 2 protocol

Layer 2 (the 'data link' layer of the OSI 7-layer model) provides a secure, error-free connection for Layer 3 call control information by arranging the bits in error checked frames.

For more information, see the *Introduction to ISDN* or the Help screens provided with aurora<sup>Expert</sup> for Windows.

#### CorNet-T

If **Layer 2** is set to **Automatic**, aurora<sup>Sonata</sup> cannot accept incoming calls until after the first outgoing call has been established. If aurora<sup>Sonata</sup> is in unattended mode and **Layer 2** is set to **Automatic**, no calls will be received.

-1 - From the ISDN Setup menu, select Layer 2 to display a sub-menu of the settings for Layer 2:

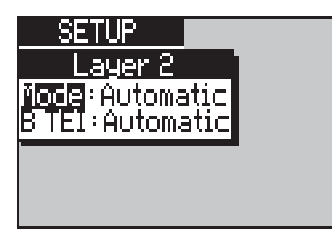

Mode

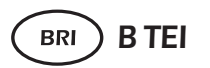

Determines the way in which aurora<sup>Sonata</sup> sets up the Layer 2 link for calls. Determines the way in which Terminal

Endpoint Identifiers (TEIs) are used. A TEI is a unique identity for each terminal on the ISDN link. Before you can make calls from aurora<sup>Sonata</sup> the unit needs to have one or more TEIs. When the TEI mode is set to **Fixed**, you must enter TEI values. TEI operation works differently for Basic and Primary Rate access.

# Choosing when the Layer 2 link is set up

You can determine the point at which aurora<sup>sonata</sup> sets up the Layer 2 for incoming and outgoing calls.

-1 - From the Layer 2 Setup menu, select Mode.

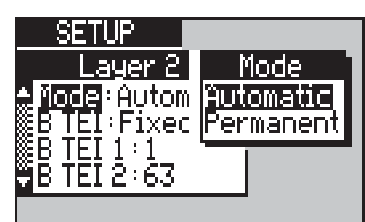

-2- Highlight the option you require and press *ENTER*. The options are:

| Layer 2 link |                                                                                                    |
|--------------|----------------------------------------------------------------------------------------------------|
| Automatic    | aurora <sup>sonata</sup> sets up the link only when you make a call. The link may be released again when the call is cleared.                                                          |
| Permanent    | When you first switch on aurora <sup>Sonata</sup> , it sets up the Layer 2 link. It keeps up this link and uses it each time you make a call.                                          |
|              | If aurora <sup>Sonata</sup> cannot set up the link when it is<br>switched on, it tries again when the first call is<br>made. If it succeeds, it keeps up the link for future<br>calls. |

#### Note

This setting also determines the point at which Layer 1 activates for a call—for details, see *Activation of Layer 1* in Chapter 4 section 2. If Layer 1 is not operating properly, aurora<sup>Sonata</sup> cannot set up the link at Layer 2 level.

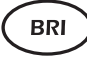

# Selecting the way in which B channel TEIs are assigned

For Basic Rate operation you can determine whether TEIs are assigned by the network (**Automatic**) or manually (**Fixed**) and, for fixed TEIs, assign one or two TEI values.

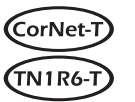

When CorNet-T and TN1R6 are selected and you are testing a point to multipoint line, you can set up fixed TEI settings.

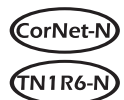

CorNet-N or TN1R6-N can only operate on point to point lines, therefore you cannot set TEIs and they are set to 0,0.

-1 - From the Layer 2 Setup menu, select B TEI.

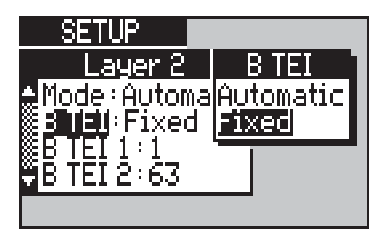

-2- Highlight the method you require and press *ENTER*. The options are:

| B Channel TEI |                                                                                            |
|---------------|--------------------------------------------------------------------------------------------|
| Automatic     | B channel TEIs are assigned by the network as part of the call setup protocol negotiation. |
| Fixed         | B channel TEIs are assigned manually.                                                      |

#### Assigning fixed B TEI values

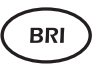

When you set **B TEI** to **Fixed** assignment (see above), you can choose the values of TEIs assigned for Basic Rate operation.

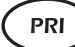

For Primary Rate operation, TEI assignment is always fixed and there is only one TE on the link. You can assign one fixed TEI value.

-1 - Select **B TEI 1** or **B TEI 2** to display an entry window:

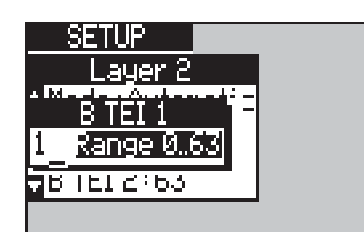

- -2- Type a number between 0 and 63 (you cannot enter a higher number). You can overwrite any digits already displayed.
- -3- To save the displayed TEI and close the entry window, press *ENTER*. To close the window without changing the original TEI, press *ESC*.

# ) 🖹 Notes:

A single terminal can have more than one TEI, but two terminals cannot have the same TEI. If two TEIs are assigned on a Basic Rate point-to-multipoint link, aurora<sup>Sonata</sup> can have calls on both channels.

BRI

• When TEIs are assigned automatically, the network ensures that no two terminals on the link have the same TEI. When you assign them manually, you must check this yourself.

## Setting up aurora<sup>Sonata</sup> to generate call charging

You can define the way in which aurora<sup>Sonata</sup> generates charging information (known as Advice of Charge or AOC) and sends it to the caller for incoming calls. This is only used when aurora<sup>Sonata</sup> is emulating a Network Termination (NT).

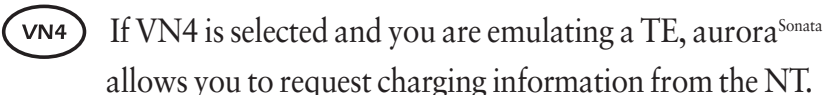

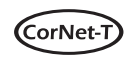

When CorNet-T is selected you cannot configure aurora<sup>Sonata</sup> as a NT, therefore you cannot set up charging information.

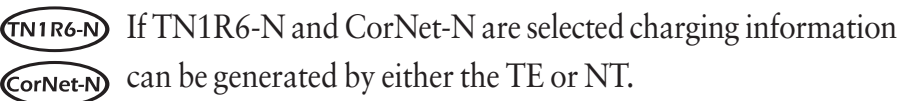

### Note

AOC is an ISDN supplementary service. For details on testing supplementary services, see Chapter 4 section 5.

| -1-          | From the <b>ISDN Setup</b> menu, select <b>Charging</b> to display the options for the selected protocol. |
|--------------|----------------------------------------------------------------------------------------------------|
| Mode         | Determines whether charging information is sent manually or automatically.                                |
| ETSI AOC     | Determines the point in the call at which aurora <sup>Sonata</sup> sends the information.                 |
| ETSI Message | The type of message in which the information is sent.                                                     |

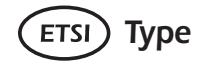

The format in which aurora<sup>Sonata</sup> sends the information.

#### Choosing manual or automatic charging

You can enable and disable charge generation, and choose whether aurora<sup>Sonata</sup> generates the information automatically at 10 second intervals or whether you generate it manually.

-1 - Choose **Mode** to display an option list:

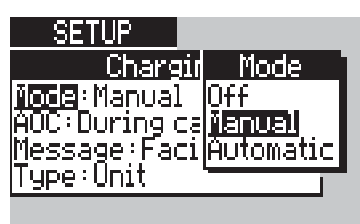

-2- Highlight an option and press *ENTER*. The options are:

| Charge Generation |                                                                                                    |
|-------------------|----------------------------------------------------------------------------------------------------|
| Off               | Do not generate charging information.                                                                                                    |
| Automatic         | aurora <sup>sonata</sup> sends charging information to the caller automatically at 10 second intervals.<br>The information is sent by all B Channels that have an active incoming call. |
| Manual            | Allows you to send a charging element manually during a connected incoming call.                                                                                                    |

#### Choosing when to send the information

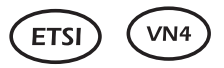

You can choose the stage at which to send charging advice.

-1 - Choose **AOC** to display the options.

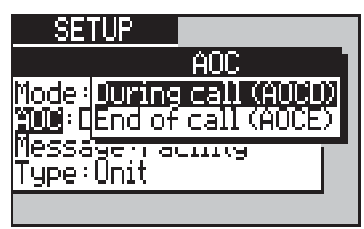

-2- Highlight your choice and press *ENTER*.

See *Advice of Charge* in Chapter 4 section 5 for details of the AOC-D and AOC-E supplementary services.

# Selecting the message type for AOC (ETSI

You need to choose the type of message in which aurora<sup>sonata</sup> sends charging advice. This depends on the network and the country of operation—for example, in Germany the AOC is always sent in an Information message. If you are unsure about the setting you require, contact the service provider.

-1- Choose **Message** to display the options:

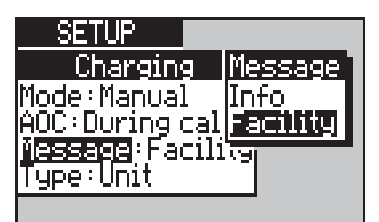

-2- Highlight the type of message to be used, and press *ENTER*. The options are:

| AOC Message Type |                                                  |
|------------------|--------------------------------------------------|
| Info             | Send charging details in an Information message. |
| Facility         | Send charging details in a Facility message.     |

# Choosing the format of the information (ETSI)

aurora<sup>Sonata</sup> can send charging information either in terms of the number of units used or in currency format.

-1 - Choose **Type** to display an option window:

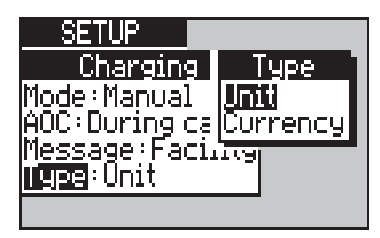

-2- Choose Unit or Currency and press ENTER.

| 1        |    |     |   | ~ |
|----------|----|-----|---|---|
| 1        | ٠. | N I | л |   |
| <u>ا</u> | v  | IN  | 4 |   |
| ~        |    |     |   | / |

#### ) Requesting charging information

If you are testing a VN4 line and you are emulating a TE, aurora<sup>sonata</sup> allows you to request charging information from the NT.

- -1 From the ISDN Setup menu, select Charging.
- -2- Choose AOC Req to display an option list:

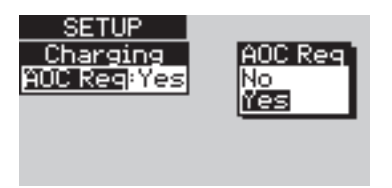

-3- Highlight an option and press *ENTER*.

# BRI

## Terminating the S bus

On a Basic Rate link it is necessary to have the S bus terminated with  $100\Omega$  at either end. This is normally done by the NT and the most distant socket on the bus.

When using aurora<sup>Sonata</sup> for simulation on the S interface, you must switch its  $100\Omega$  termination resistor on or off as appropriate, to ensure that the bus is correctly terminated.

## Note

For instructions on when you require the termination resistor, see *Simulation on the S interface* in Chapter 4 section 1.

- -1 From the ISDN Setup menu, select S bus termination to display an option window.
- -2- Highlight Off or On and press ENTER.

# **PRI**) Terminating a Primary Rate link

You need to terminate a PRI link with either  $75\Omega$  or  $120\Omega$ , to suit the equipment to which you are connecting aurora<sup>Sonata</sup>.

- -1- From the ISDN Setup menu, select PRI termination to display an option window.
- -2- Highlight 75ohm or 120ohm and press *ENTER*.

# **PRI**) Switching CRC4 error checking off/on

You can choose whether aurora<sup>Sonata</sup> checks for CRC4 errors according to the ITU-T G.704 standard.

- -1 From the ISDN Setup menu, select CRC4 to display an option window.
- -2- Highlight Off or On and press ENTER.

When CRC4 checking is switched on, the CRC LED lights up red when aurora<sup>Sonata</sup> detects a CRC4 error. For full details of the physical tests, see Chapter 4 section 2.

# **PRI**) Setting up aurora<sup>Sonata</sup> to return RAIs

aurora<sup>sonata</sup> can be set up to return Remote Alarm Indicators (RAIs) to the remote end if it is not receiving a proper signal.

- -1- From the ISDN Setup menu, select Return RAI to display an option window.
- -2- Highlight No or Yes and press *ENTER*.

#### Note

For normal operation you would choose **Yes**, but you can switch off the feature (**No**) if you do not require it. For full details of the physical tests, see Chapter 4 section 2.

# Setting the voice encoding type

Voice encoding is the way in which aurora<sup>sonata</sup> 'translates' speech into a format which can be transmitted. The encoding type must be appropriate for the national network.

-1 - From the ISDN Setup menu, select Encoding

to display the possible encoding types:

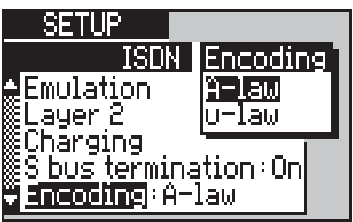

-2- Highlight the type of encoding you wish to use and press *ENTER*. The options are:

| Encoding |                                                                                   |
|----------|-----------------------------------------------------------------------------------|
| A-law    | The encoding type used in Europe.                                                 |
| µ-law    | The encoding type used in North America,<br>Japan and some other regions in Asia. |

#### Note

aurora<sup>sonata</sup> cannot have a connected call with a device using a different type of voice encoding, because the destination is incompatible.

# Setting up dialling information

You can set up specific dialling information for test calls, to check particular ISDN features.

-1 - From the ISDN Setup menu, select Dial
 Options. aurora<sup>Sonata</sup> lists the different types of dialling information you can set up.

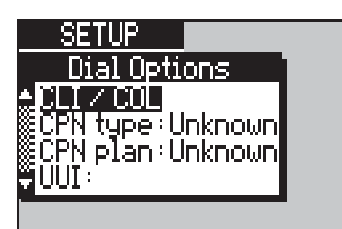

# Note

You can also access the **Dial Options** menu when you are setting up an outgoing call. See *Setting up information for specific tests* in section 2.

| CLI      | /COL        | Allows you to test the CLIP/R and COLP/R supplementary services.            |
|----------|-------------|-----------------------------------------------------------------------------|
| CPI      | N type/plan | The numbering type and plan for the Called Party Number.                    |
| 1TR6 SPC | Call        | Allows you to use a Semi-Permanent<br>Connection.                           |
| UU       | I           | Allows you to test the User to User Signalling (UUS) supplementary service. |
| CUO      | G           | Allows you to test the Closed User Groups<br>(CUG) supplementary service.   |

# Note

The instructions for testing CLIP/R, COLP/R, UUS and CUG are in Chapter 4 section 5 along with the other ISDN supplementary services.

# Using a Semi-Permanent Connection

#### 1TR6 (TN1R6-N) (TN1R6-T)

You can set up the call on a Semi-Permanent Connection (SPC)—this is a connection which is kept up unless specifically deactivated. (Because it can be deactivated and reactivated, an SPC is not the same as a fixed link.)

-1 - From the Dial Options menu, select SPC Call.

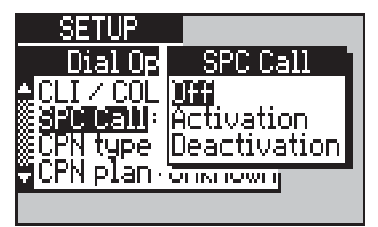

-2- Highlight the option you require and press *ENTER*. The options are:

| Semi-Permanent Connections |                    |  |
|----------------------------|--------------------|--|
| Off                        | Do not use an SPC  |  |
| Activation                 | Activate the SPC   |  |
| Deactivation               | Deactivate the SPC |  |

## Identifying the CPN Numbering Plan & Type

For outgoing calls, you can specify the CPN numbering plan and type of the destination. The network may use these to screen certain calls.

To identify the CPN numbering type:

-1- From the Dial Options menu, select CPN type.

| 51             |             |
|----------------|-------------|
| <u>SETUP</u>   |             |
| Dial Optic     | CPN type    |
|                | Unknown     |
| SCHNIUPE UN    | " % nternat |
| ©UUI:<br>⊒UUI: | Network     |
|                | ··          |

-2- Highlight the numbering type you require and press *ENTER*. The options are:

| CPN Number Type                       |                                                                                                    |  |
|---------------------------------------|----------------------------------------------------------------------------------------------------|--|
| Unknown                               | The destination call format is unknown.                                                                                                    |  |
| International                         | Use this option when making an international connection. Number formats will vary according to the countries initiating and receiving the connections. |  |
| National                              | Use this option when making a connection within the same country.                                                                                      |  |
| <b>Network</b><br>(ETSI, CorNet N/T)  | Use this option when making a connection between two exchanges.                                                                                        |  |
| <b>Sub num</b><br>(ETSI, CorNet N/T)  | This is a subscriber number i.e. a number without area codes.                                                                                          |  |
| Abb num<br>(ETSI, CorNet N/T)         | This is an abbreviated number, for example, a 3 digit extension number.                                                                                |  |
| <b>Reserved</b><br>(ETSI, CorNet N/T) | This is reserved for future use.                                                                                                    |  |
To identify the CPN numbering plan:

-1- From the Dial Options menu, select CPN plan.

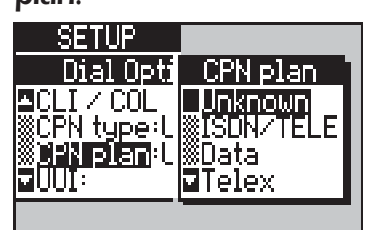

-2- Highlight the numbering plan you require and press *ENTER*. The options are:

| CPN Number Plan                       |                                                                                |  |
|---------------------------------------|--------------------------------------------------------------------------------|--|
| Unknown                               | The destination numbering plan is                                              |  |
| ISDN/Tele                             | ISDN/Telephony numbering plan. Refer to Recommendation E.164/E.163 for further |  |
| <b>Data</b><br>(ETSI, CorNet N/T)     | Data numbering plan. Refer to<br>Recommendation X.121 for further details.     |  |
| <b>Telex</b><br>(ETSI, CorNet N/T)    | Telex numbering plan. Refer to<br>Recommendation F.69 for further details.     |  |
| <b>National</b><br>(ETSI, CorNet N/T) | National Standard i.e. applies to public networks.                             |  |
| <b>Private</b><br>(ETSI, CorNet N/T)  | Private network numbering plan.                                                |  |
| <b>Reserved</b><br>(ETSI, CorNet N/T) | This is reserved for future use.                                               |  |

### Selecting the linkage type for ECT (ETSI)

Explicit Call Transfer (ECT) is a supplementary service where the subscriber can connect a held call to a connected call and then disconnect their unit, leaving the other users connected to each other. For full instructions on how to test ECT and other supplementary services, see Chapter 4 section 5.

-1 - From the ISDN Setup menu, select ECT.

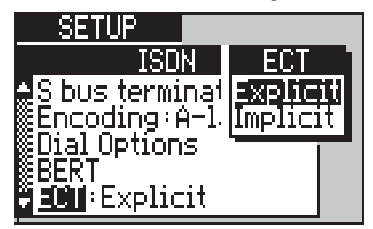

-2- Highlight the type of ECT linkage you require, and press *ENTER*. The options are:

| ECT Linkage |                                                                                                    |
|-------------|----------------------------------------------------------------------------------------------------|
| Explicit    | Normally used for systems which can have<br>more than one call on hold. aurora <sup>sonata</sup><br>requests an ID from the network, which it<br>then uses to identify the held call when<br>sending the ECT request. |
| Implicit    | The basic ECT linkage. When you put a call<br>on hold and select ECT, aurora <sup>sonata</sup> sends a<br>facility message containing the call<br>reference. When the network receives it, it<br>links the calls.     |

## Changing the basic operation

You can change some of the basic operational settings of your aurora<sup>Sonata</sup> - for example, the settings on the internal clock. Once you have defined these settings the way you want them, you will probably not need to change them often.

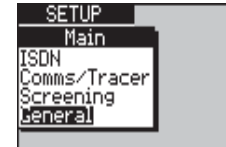

-1- From the main **Setup** menu, select **General** to display a sub-menu of general settings:

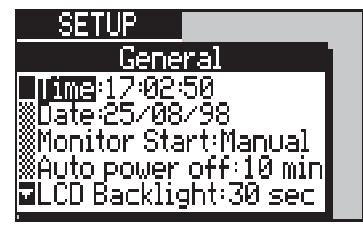

| <b>Time</b> The time on aurora <sup>Sonata</sup> 's internal clock | ζ. |
|--------------------------------------------------------------------|----|
|--------------------------------------------------------------------|----|

**Date** The system date.

- **Monitor Start** Allows you to set a time at which aurora<sup>sonata</sup> begins monitoring the line. See Chapter 5 for instructions on the Monitor setup.
- **Auto power off** The time delay before aurora<sup>sonata</sup> switches off to save the battery.

| LCD Backlight | The time delay before the screen backlight switches off to save the battery.     |
|---------------|----------------------------------------------------------------------------------|
| Language      | The language of the display.                                                     |
| Country       | The country of operation. This affects some ISDN services such as call charging. |
| Set Defaults  | Allows you to select or change the default system settings.                      |

### Changing the date/time on the internal clock

aurora<sup>Sonata</sup> has an internal clock/calendar (Real Time Clock) which is used to time-stamp protocol decodes and test results.

### To change the time

-1- From the **General Setup** menu, select **Time** to display a time entry window:

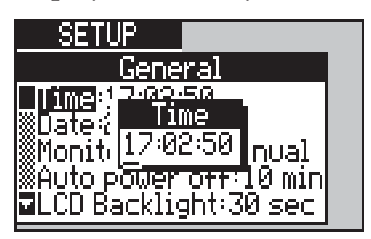

- -2- Enter a time in hours, minutes and seconds, using the 24-hour clock. To enter each digit, move the cursor to the required position and type the digit. The new digit replaces the one already in that position.
- -3- Press *ENTER* to save the new time and exit.

#### To change the date

-1- From the **General Setup** menu, select **Date** to display a date entry window:

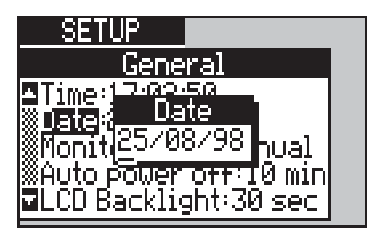

- -2- Enter a date in day, month and year format, using two digits for each. To enter each digit, move the cursor to the required position and type the digit. The new digit replaces the one already in that position.
- -3- Press *ENTER* to save the new date and exit.

### Setting the automatic power-off time delay

When operating from the battery, aurora<sup>Sonata</sup> can switch off automatically to save power if no calls are in progress and no keys have been pressed after a certain length of time. To choose the time delay before aurora<sup>Sonata</sup> switches off:

-1- From the General Setup menu, select Auto power off to display the options:

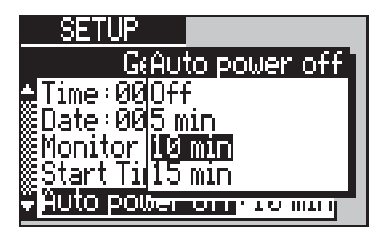

-2- Highlight the time delay you require, or **Off** to disable the power-saving feature, and press *ENTER*.

### Setting the screen backlight power-off time delay

When aurora<sup>Sonata</sup> is operating from batteries, the backlight on its LCD screen switches off to save power if no calls are active and no keys have been pressed after a certain length of time. You can change the time delay before the backlight switches off, although you cannot disable the feature entirely.

-1 - From the General Setup menu, select LCD Backlight to display the options:

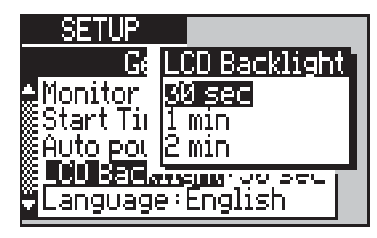

-2- Highlight your choice and press *ENTER* to save your selection. The option window closes.

### Changing the language of the screen display

aurora<sup>sonata</sup> operates in English and up to two other languages as requested by your organisation. The additional languages may be French, German, Spanish or Dutch.

To change the language of the screen display:

- -1- Select Language to display a list of the languages in which your aurora<sup>Sonata</sup> can operate.
- -2- Highlight the language you wish to use and press *ENTER* to select it. The option window closes.

### Changing the country of operation

aurora<sup>Sonata</sup> can cater for regional variations in ISDN protocols. This affects how it handles some network features such as Advice of Charge.

You need to identify the country in which you are using your aurora<sup>Sonata</sup>—it then automatically changes its settings so that it can operate in that country. To do this:

-1- Select **Country** to display a list of the countries in which aurora<sup>Sonata</sup> can operate:

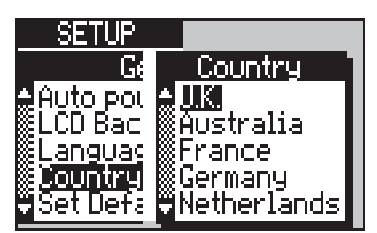

-2- Highlight the country of operation and press *ENTER* to select it. The option window closes.

## Configuring the serial port/protocol output

aurora<sup>Sonata</sup> has a two-way, high speed RS232 serial port, which is used to connect the tester to another device such as a PC or printer. For example, you would connect to a PC to use aurora<sup>Expert</sup> for Windows. To configure the serial port:

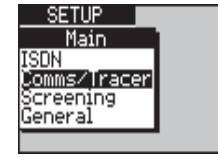

-1- From the main Setup menu, select Comms/ Tracer to display the Comms/Tracer menu.

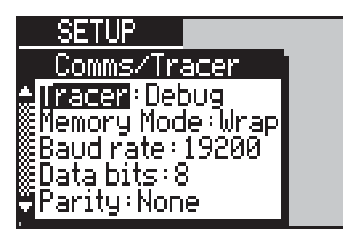

#### Note

The **Tracer** setting in this menu is used both to determine what is output at the serial port and to select the format and destination of the protocol decode. For more information on protocol analysis, see Chapter 7.

### Choosing the serial port output

aurora<sup>Sonata</sup>'s RS232 port can be used:

- to print test results
- to output results of a BERT as it is performed
- to print a protocol information from a test call or monitor session that has been saved to aurora<sup>Sonata</sup>'s memory.
- to output protocol information while a test call or monitor session is in progress.

#### Note

For more information about protocol analysis, see Chapter 7.

-1- From the Comms/Tracer Setup menu, select Tracer to display a list of options:

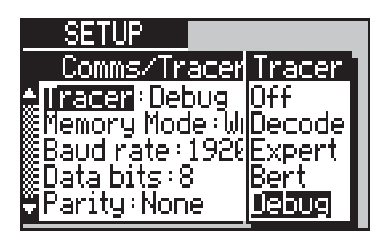

-2- Highlight the function you want to enable, and press *ENTER*. The options are:

| Serial Port/Protocol Trace Output |                                                                                                    |  |
|-----------------------------------|----------------------------------------------------------------------------------------------------|--|
| Off                               | Do not produce output at the serial port.                                                                                                    |  |
| Decode                            | Send the decode to the serial port in standard form -<br>i.e. a partial decode of Layer 2 and 3 information.<br>This allows you to print the decode or view it using a<br>PC while the call or monitor session is in progress. |  |
| Expert                            | Send a full output of the ISDN protocol and aurora <sup>Sonata</sup> operation to the serial port, in a format compatible with Trend aurora <sup>Expert</sup> for Windows.                                                     |  |
| BERT                              | Send the output generated from a BER test to the serial port.                                                                                                    |  |
| Debug                             | Send the protocol decode to the serial port with additional information to be used for detailed troubleshooting by Trend engineers.                                                                                            |  |

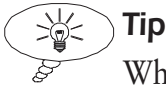

When you choose **Off**, all monitor sessions (see Chapter 5) and protocol capture sessions (Chapter 7) are automatically saved in aurora<sup>Sonata</sup>'s memory. When you choose **Decode**, **Expert** or **Debug**, the sessions are saved to memory and aurora<sup>Sonata</sup> also sends the information to the serial port in the format you have selected.

### Choosing what happens when the memory is full

When you intend to save protocol data in aurora<sup>Sonata</sup>'s memory, you can choose what happens when the memory is full.

Note

A message is displayed when aurora<sup>Sonata</sup>'s memory is full.

-1 - Select Memory Mode.

| SETUP               |
|---------------------|
| Comms/1 Memory Mode |
| Tracer:D Fill       |
| Baud nate           |
| Data bits:8         |
| Parity:None         |

-2- Highlight an option and press *ENTER*. The options are:

|      | Memory Mode                                                                                                    |
|------|----------------------------------------------------------------------------------------------------|
| Fill | Store data until the memory is full. After this, protocol data will not be saved.                                                       |
| Wrap | Store data continuously. When the memory is full aurora <sup>Sonata</sup> begins overwriting the earliest data for the current session. |

### Note

This setting does not affect aurora<sup>Sonata</sup>'s 'real time buffer'—the section of memory which holds the last 8 kilobytes of protocol information. This always 'wraps' the stored information, unless the buffer is frozen. For more information about the real time buffer, see Chapter 7.

### Setting the baud rate

The baud rate is the rate at which data is transmitted over the serial port. To set the baud rate:

-1- Select **Baud Rate** to display a list of possible rates, in kilobits per second:

| SETUP            |                 |
|------------------|-----------------|
| <u>Comms/Tra</u> | Baud rate       |
| Tracer:Deb       | <u>. 115200</u> |
| Ememory Mod      | 85/600<br>70400 |
| © lata hits: 8   | 80700<br>819233 |
| Parity:None      | ÷9600           |

-2- Highlight your choice and press ENTER.

427869

### Setting the character length of serial port data

You need to specify a character length of either 7 or 8 bits for the serial port data, depending on the device to which you intend to connect your aurora<sup>Sonata</sup>.

#### Note

This setting must be the same on both aurora<sup>Sonata</sup> and the connected device.

-1- Select Data Bits. SETUP Comms/Trad Data I

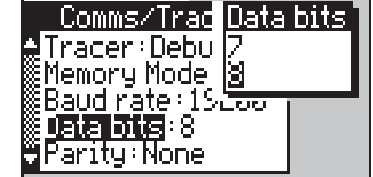

-2- Choose either 7 or 8 and press *ENTER*.

### Setting the parity configuration

You need to set the parity configuration of aurora<sup>Sonata</sup>'s serial port to suit the device to which you are connected.

#### Note

This setting must be the same on both aurora<sup>Sonata</sup> and the connected device.

-1- Select Parity.

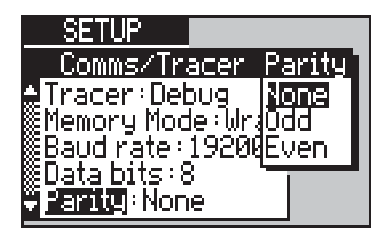

-2- Highlight the option you require and press *ENTER*. The options are:

| Parity Bit |                    |
|------------|--------------------|
| None       | Do not use parity. |
| Odd        | Use odd parity.    |
| Even       | Use even parity.   |

### Including stop bits

Stop bits are the last bits sent in asynchronous transmission, to indicate that the message is complete. You can transmit either 1 or 2 stop bits, to suit the device to which you are connected.

#### Note

This setting must be the same on both aurora<sup>Sonata</sup> and the connected device.

-1 - Select **Stop Bits** to display an option window:

| SETUP                         |           |
|-------------------------------|-----------|
| <u>Comms/Trac</u>             | Stop bits |
| Memory Mode                   |           |
| ©Baudinate:12<br>©Data bits:8 | الحبا     |
| Parity:None                   |           |
| Stop bits : 1                 |           |

-2- Choose either 1 or 2 and press ENTER.

### Using Xon/Xoff flow control

Xon/Xoff is a protocol which controls asynchronous flow between aurora<sup>Sonata</sup> and the device to which you are connected. It allows the other device to stop and restart the flow of data it is receiving from aurora<sup>Sonata</sup>.

-1 - Select **XON/XOFF** to display the options:

| SETUP                 |
|-----------------------|
| Comms/TradXON/XOFF    |
| Baudinate:190ff       |
| Baritu:Nope           |
| Stop bits:1           |
| ¥ <u>XUNZXUFF</u> :On |

-2- Choose either **On** or **Off** and press *ENTER*.

#### Note

It is usually best to set Xon/Xoff to **On**, on both aurora<sup>Sonata</sup> and the connected device.

## Checking the current setup of aurora<sup>Sonata</sup>

-1- Press + 5.

A **Status** screen appears—for example:

| STESPM 24134       | 31 |
|--------------------|----|
| Status             |    |
| STE Slave PMP      |    |
| I∰Protocol ETSI    |    |
| ∭BIEL:A∪tomatic,   |    |
| Elayer 2∶Hutomatic |    |
| - Screening: Uff   |    |

The table below explains the status display.

| aurora <sup>sonata</sup> Status Information |                                                                                                    |  |
|---------------------------------------------|----------------------------------------------------------------------------------------------------|--|
| Emulation                                   | The ISDN emulation settings, consisting of<br>the selected interface, the device aurora <sup>Sonata</sup><br>is emulating, whether it is acting as 'master'<br>or 'slave' of the protocol, and the type of<br>ISDN protocol link it is configured to test.<br>For example, <b>S TE Slave PMP</b> . |  |
| Protocol                                    | The selected protocol. For example, <b>ETSI</b> .                                                                                                    |  |
| B TEI                                       | The selected method of B channel TEI assignment. For example, <b>Automatic</b> .                                                                                                    |  |
| Layer 2                                     | The way in which aurora <sup>Sonata</sup> sets up the<br>Layer 2 link for calls. For example,<br><b>Automatic</b> .                                                                                                    |  |
| Screening                                   | The type of call screening being used. For example, <b>CLI Screen</b> .                                                                                                    |  |
| Encoding                                    | The type of voice encoding being used. For example, <b>A-Law</b> .                                                                                                    |  |
| <b>S Bus</b><br>Termination<br>(BRI)        | Shows whether a termination resistor is <b>On</b> or <b>Off</b> for testing on the S interface.                                                                                                    |  |
| PRI<br>Termination<br>(PRI)                 | The termination selected for a Primary Rate link. For example, <b>750hm</b> .                                                                                                    |  |
| CRC4 (PRI)                                  | Shows whether CRC4 error checking is <b>On</b> or <b>Off</b> .                                                                                                    |  |
| BERT                                        | The selected BERT pattern to be transmitted. For example, <b>2047 p.r.</b> .                                                                                                    |  |
| Duration                                    | The length of a BER test. For example, <b>Continuous</b> .                                                                                                    |  |
| Tracer                                      | The selected output at the serial port. For example, <b>Debug</b> .                                                                                                    |  |
| Serial                                      | The current configuration of the serial port.<br>This consists of the baud rate, the data<br>length, the type of parity to be used and the<br>number of stop bits. For example, <b>19200 8</b><br><b>N I</b> .                                                                                     |  |

## Selecting the default settings

You can return the settings on aurora<sup>Sonata</sup> to the way they were before you changed them, by using the default settings.

#### Note

You cannot use this method to reset just one or two values—it returns **all** the settings to their default values.

To display the options for changing or selecting defaults:

-1- From the main **Setup** menu, select **General**. This displays the **General Setup** menu:

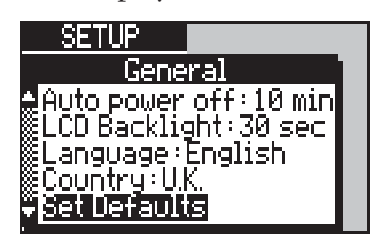

-2- Select **Set Defaults** to display a sub-menu for setting and selecting default values:

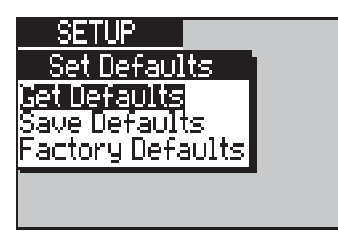

**Get Defaults** Return aurora<sup>Sonata</sup> to your custom settings.

- **Save Defaults** Save the current settings as custom defaults.
- Factory DefaultsReturn aurora Sonata's settings to the way they<br/>were when your organisation first received the<br/>unit from Agilent Technologies.

### Returning to the factory defaults

When you return to the factory defaults, you reset all the settings back to their original values—that is, the way they were when you first received the tester.

-1- From the **Set Defaults** menu, select **Factory Defaults**. aurora<sup>Sonata</sup> prompts you to confirm that you wish to select the factory defaults.

### Note

This cancels any custom defaults you have set up—see *Saving the current settings as custom defaults* later in this section for details on this feature.

-2- To confirm, press the **OK** function key. To close the confirmation window without changing any settings, press *ESC*.

#### List of factory defaults

The following tables list aurora<sup>Sonata</sup>'s factory default settings.

| ISDN Operation                |                  |
|-------------------------------|------------------|
| Mode of Operation             | Simulate         |
| Protocol                      | First in Build   |
| Interface                     | S                |
| Termination Type              | TE               |
| Link Type (BRI)               | PMP              |
| Protocol Master/Slave         | Slave            |
| Layer 2 Mode                  | Automatic        |
| <b>B TEI Allocation</b> (BRI) | Automatic        |
| Fixed B TEI Values            | Cleared (0, 0)   |
| Charge Mode                   | Manual           |
| Charge Info Contained in      | Facility Message |
| Charge Display (ETSI)         | Units            |
| AOC Type                      | AOCD             |
| Voice Encoding                | A-Law            |
| <b>S Termination</b> (BRI)    | Off              |
| PRI Termination (PRI)         | I 20ohm          |
| CRC4 (PRI)                    | On               |
| Idle Code                     | 1111111          |

| Dialling Information |          |
|----------------------|----------|
| Last Dialled CPN/SUB | Cleared  |
| ISDN Recall Numbers  | Cleared  |
| CLI/SUB to Send      | Cleared  |
| CLI Presentation     | Allowed  |
| COL/SUB to Send      | Cleared  |
| COL Presentation     | Allowed  |
| CUG                  | Disabled |
| CUG Index            | Cleared  |
| UUI String           | Cleared  |

| Screening      |         |
|----------------|---------|
| Screening Mode | Off     |
| CLI/SUB        | Cleared |
| CPN/SUB        | Cleared |
| EAZ Numbers    | Cleared |

| Serial Port                    |             |
|--------------------------------|-------------|
| Baud Rate                      | 19K2 bits/s |
| Data Bits                      | 8           |
| Parity                         | None        |
| Stop Bits                      | 1           |
| XON/XOFF                       | On          |
| <b>Tracer Mode/Destination</b> | Off         |
| Memory Mode                    | Wrap        |

| Dialling Setup          |         |
|-------------------------|---------|
| CPN Numbering           | Unknown |
| CLI Numbering Type/Plan | Unknown |

| BERT               |            |
|--------------------|------------|
| Answer             | Auto       |
| Pattern            | 2047       |
| Threshold          | l Error    |
| Duration           | Continuous |
| Threshold Mode     | Bit Errors |
| HRX                | 15%        |
| Custom Test Length | I Minute   |

| General Settings |                  |
|------------------|------------------|
| Auto Power Off   | 10 Minutes       |
| Volume Settings  | All at 50% value |
| Screen Contrast  | 50% value        |
| Language         | English          |

| <b>One-Button Test Suite</b> |                                                                                                    |  |
|------------------------------|----------------------------------------------------------------------------------------------------|--|
| User Defined Tests           | None                                                                                                    |  |
| Line Config.                 | Test X.25 TEI<br>range<br>0-63                                                                                      |  |
| Channel                      | Speech for both<br>components                                                                                       |  |
| Available Services           | Local teleservice<br>test for all services<br>available with<br>selected protocol;<br>all supplementary<br>services |  |
| Line Quality                 | Data, 10 seconds                                                                                                    |  |
| AOC-D                        | Duration 80<br>seconds                                                                                              |  |

### Saving the current settings as custom defaults

Suppose you have set up aurora<sup>Sonata</sup> in a particular way to suit a series of tests you are performing. However, you now need to perform one test where the settings are different.

To avoid having to change the settings twice, you can save the current settings, change them for the new test and then go back to the settings you were using. To do this:

- -1 From the Set Defaults menu, select Save
  Defaults. aurora<sup>Sonata</sup> displays a pop-up window prompting you to confirm that you wish to save the current settings as custom defaults.
- -2- To confirm, press the OK function key. To cancel, press *ESC*.

#### Note

aurora<sup>Sonata</sup> stores these settings until the next time you return to the factory defaults, even while the tester is switched off.

### Returning to the custom defaults

- -1- From the Set Defaults menu, select Get Defaults. aurora<sup>Sonata</sup> displays a pop-up window prompting you to confirm that you wish to select the custom defaults.
- -2- To confirm, press the OK function key. To continue without changing any settings, press *ESC*.

#### Note

If aurora<sup>sonata</sup> does not return to your custom defaults, it is probably because you have returned to the factory defaults since the custom ones were set. Returning to the factory defaults always cancels your custom defaults.

## Section 2 Connecting a **Basic Call**

This section explains how to use aurora<sup>Sonata</sup> to connect outgoing and incoming calls, display call status and clear calls.

#### 圖 Note

To set up calls, aurora<sup>Sonata</sup> must be in Simulation mode-that is, emulating an ISDN device or the network itself. For details, see Choosing the operating mode in Chapter 2 section 3.

## The purpose of connecting calls

Often, the first test you would perform on an ISDN link you are provisioning or maintaining is to connect aurora<sup>Sonata</sup> to the line and check whether you can make a call between it and one of the following:

- another piece of ISDN equipment •
- a Terminal Adaptor (TA) connected to non-ISDN • equipment
- another ISDN tester
- another B channel on your own aurora<sup>Sonata</sup>

Once you have a connected call you can use it as the basis for testing line quality, service availability and so on. You will find full instructions for these tests in Chapter 4.

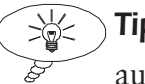

#### Tip

aurora<sup>Sonata</sup>'s ISDN Test Suite allows you to check many features of the link at the touch of a button. For an introduction to the Test Suite, see Chapter 4 section 1.

If the call fails, you can perform further tests to find out more about the problem. For example, you might test the physical link or try to make calls using other ISDN services.

### Before you start

- -1- Select the interface you intend to test and connect aurora<sup>Sonata</sup> to that interface.
- **-2-** Set up aurora<sup>sonata</sup> as described in Section 1.
- -3- From the top level menu, select **Simulate**. aurora<sup>Sonata</sup> displays a menu listing the tasks you can perform in Simulation mode.

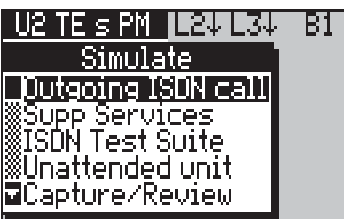

### Selecting a channel for testing

When you make a call, aurora<sup>sonata</sup> uses the channel which is currently selected. You can select a specific B channel or set up aurora<sup>sonata</sup> to use any available B channel (**Bx**). You cannot connect a call on the D channel unless you have X.25 installed on your unit (see the X.25 Operation Annex for details), but on a Basic Rate fixed link you can perform D channel BERT see Chapter 4 section 2 for instructions.

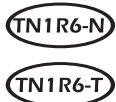

When TN1R6-T or TN1R6-N are selected, the **Emulation** menu has an additional setting: **L3 Protocol**. This setting determines whether it is aurora<sup>Sonata</sup> or the connected device that chooses the channel to be used for a call. For details, see *Identifying the Layer 3 master and slave* in Section 2 of this chapter.

When aurora<sup>Sonata</sup> is emulating a TE and TN1R6-N is selected, channel Bx is the default bearer channel.

### Note

You cannot change channels while in the Setup menus.

aurora<sup>Sonata</sup> shows the currently selected channel (e.g. **B01**) at the right hand side of the status bar at the top of the screen.

### Switching through the channels one by one

You can change channels without having to go into the channel selection screen. To do this:

-1- Press + CHAN to switch through the channels one by one. The Status bar display changes to show which channel is currently selected (**B01**, **B02**, etc.).

### Changing channels using the selection screen

When you want to see the channel activity display, or when you prefer not to switch through the channels one by one (e.g. on a PRI link), you can display a graphical representation of the channels.

-1- Press the CHAN key to display a screen with a series of boxes representing the channels.

| STESPP EXPERIMENT                                                                            | The currently selected channel          |
|----------------------------------------------------------------------------------------------|-----------------------------------------|
| Supp Set 202 Tall<br>Supp Set 2000 .<br>ISON Tet 2000 .<br>Unattended unit<br>Zapture/Review | The currently<br>highlighted<br>channel |

The boxes represent the B channels (2 for Basic Rate and 30 for Primary Rate, plus **Bx** (any B channel) and the D channel. At the right hand side of the status bar at the top of the screen, aurora<sup>Sonata</sup> shows the currently selected channel - B1 in the BRI example above.

Each channel box contains one of a range of symbols representing activity on the channel. See *Displaying current call activity on the channels* later in this section. Tips:

You cannot select **Bx** (any B channel) when aurora<sup>Sonata</sup> is set up to test a fixed link (i.e. when **L2 Protocol** is **No D Chan**).

-2- Highlight the channel you require and press *ENTER* to display the **Outgoing ISDN Call** menu for that channel.

### َ

- To move quickly through the channels, press and hold the chan key.
- To move to the first or last channel on the screen (this is particularly useful for PRI operation), press → + <</li>
  (first channel) or → + → (last channel).

## Making an outgoing call—summary

The steps involved in making an outgoing call are set out below. For a detailed description of each step, see *Making an outgoing call—details* later in this section.

### Note

When you change channels as described in *Selecting a channel for testing*, aurora<sup>Sonata</sup> automatically displays the **Simulate** menu.

- -1 From the main Simulate menu, select Outgoing ISDN Call.
- -2- Choose a service for the call—e.g. **Speech**.
- -3- If you wish to set up dialling information for specific tests, press the **Opt** function key to access the **Dial Options** menu (see section 1).
- -4- Choose the dialling mode—En Bloc or Overlap.
- -5- Enter the number to be called (CPN), including a sub-address if you are using one.

-6- Press Off Hook ( T) to attempt the call.

### Making an outgoing call—details

This section takes you through the details of each step in the process of making an outgoing call. For a summary, see *Making an outgoing call—summary* earlier in this section.

### Choosing the service

You can use aurora<sup>sonata</sup> to test the availability of the various ISDN services that can be used to make calls for a protocol. See *Bearer services and teleservices* in Chapter 4 Section 4.

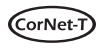

Layer 1 activation may take up to 35 seconds when connecting to a CorNet-T switch. This is a feature of the ISPBX which may vary according to load.

The results of attempting a data call from aurora<sup>sonata</sup> which has been identified as a speech device (SET751 or SET500) is indeterminate.

The results of attempting a speech call from aurora<sup>Sonata</sup> which has been identified as a data device (DCI521 or DCI731) is indeterminate.

To choose the service for a call:

-1- From the **Outgoing ISDN Call** menu, select **Service**. aurora<sup>Sonata</sup> displays a window listing the services available with the protocol you are using:

| <u>STE s PF</u>   | 2 L2↓L3↓ B1              |
|-------------------|--------------------------|
| Outgoing          | Service                  |
| Service           | #Speech                  |
| UPN:<br>Ioun:     | AUDIO 3kl                |
| 308:<br>Disl Mada | INDIA UK 64K             |
| biai node         | ∭araxur.c⁄o<br>₩7k audio |
|                   |                          |

-2- Highlight the service you require for the call and press *ENTER*. For a list of the services that are available for the different protocols, see Chapter 4 section 4.

#### Notes on speech calls

Although you can have speech calls in progress on all B channels simultaneously, the Codec (audio coder/decoder) can only be connected to one B channel at a time. In other words, you can only talk or listen to the channel that is currently displayed on the screen.

### Setting up dialling information for the call

To make the testing process more convenient, aurora<sup>sonata</sup> lets you access the **Dial Options** menu (see *Setting up dialling information* in section 1) from the **Outgoing ISDN Call** screen as well as from the main **Setup** menus.

You can use the **Dial Options** menu to test a number of ISDN supplementary services (see Chapter 4 section 5), use a semipermanent connection (1TR6 only) and select a numbering plan and type for the Called Party Number and Calling Line Identity.

To display the **Dial Options** menu from the call setup screen:

-1- In the Outgoing ISDN Call screen, press the Opt function key.

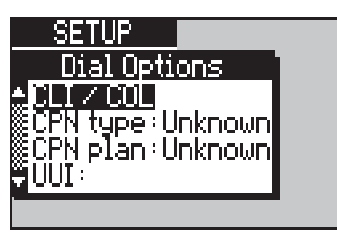

For an introduction to the options on this menu, instructions for using an SPC and details on setting the CPN numbering type and plan, see section 1. The other options on the menu allow you to test ISDN supplementary services, and are described in Chapter 4 section 5.

### Selecting the dialling mode

The dialling mode is the way in which the digits you dial for outgoing calls are sent to the line.

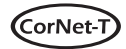

If you are using Siemens HICOM ISPBX equipment with software version 3.3 or later you must use En bloc dialling. If a data call using overlap dialling is attempted, it is rejected by the ISPBX, and Cause Code 100 (Invalid information element contents) is displayed.

The call is rejected because the call is cleared by the ISPBX using an unspecified or undocumented call clearing of 52. This is a known problem of the ISPBX.

-1 - From the **Outgoing ISDN Call** menu, select **Dial Mode** to display the options:

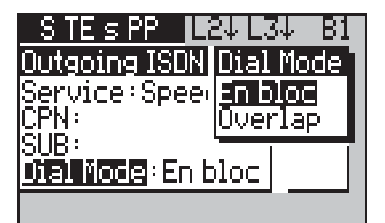

-2- Highlight the dialling mode you require and press *ENTER* to select it. The options are:

|         | Dialling Mode                                                                                                    |
|---------|----------------------------------------------------------------------------------------------------|
| En Bloc | The digits are all assembled in one Call Control<br>Packet before they are sent. The entire packet is<br>then sent at once, in the initial call setup message. |
| Overlap | Each digit is sent in its own Call Control Packet,<br>either individually as it is dialled or with other digits<br>when dialling is complete.                  |

#### Note

You can only use a sub-address with En-Bloc dialling. With Overlap dialling the connection is made as soon as you have entered enough digits to identify the called party, so the call is connected before a sub-address could reach the destination.

### Identifying the CPN for the call

The number to which you make an outgoing call is known as the Called Party Number (CPN).

#### Entering the CPN and sub-address

You enter the CPN in the same way whichever dialling mode you use, but you can only use a sub-address in En-bloc mode.

## Tips:

- Ĵ\_
- The most recently dialled CPN and sub-address (if used) are shown on the **Outgoing ISDN Call** menu. To call this number again, simply leave it as it is and proceed with the call.
- For details on how to identify a CPN numbering plan and type, see section 1.

To change the CPN:

-1 - From the **Outgoing ISDN Call** menu, select **CPN** to open an entry window.

# 

To dial a new number instead of changing digits on the existing one, simply move the cursor to **CPN** and start typing digits. The entry window opens automatically, showing the digit you have just entered.

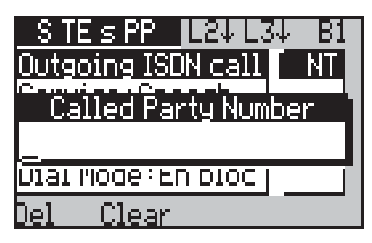

-2- Type the CPN (up to 20 digits). To delete a digit, move the cursor underneath it and press the Del function key (if the cursor is beyond the last digit, pressing Del deletes the last digit). To clear the entire number, press the Clear function key.

-3- Press ENTER to save the CPN. The entry window closes.

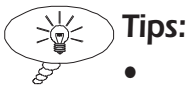

- Instead of pressing ENTER to save the CPN, you can press ESC to return to the Outgoing ISDN Call menu with the previous CPN still displayed.
- You can speed-dial some numbers—see Chapter 6.

**ETSI** ) ETSI users using En-Bloc dialling can specify a sub-address for the CPN. To do this:

> -1 - From the Outgoing ISDN Call menu, select **SUB.** An entry window opens.

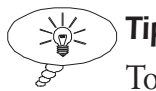

Tip

To dial a new sub-address instead of changing digits on the existing one, simply move the cursor to **SUB** and start typing digits. The entry window opens automatically, showing the digit you have just entered.

> -2- Clear the previous sub-address if necessary by pressing the **Clear** function key.

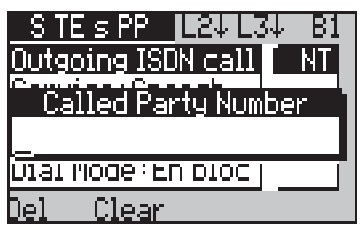

-3- Type the sub-address (up to 19 digits). To delete a digit you can move the cursor under it and press the **Del** function key. To clear the entire number you can press the **Clear** function key.

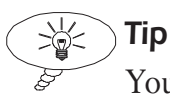

You can cancel the new address and return to the **Outgoing** ISDN Call menu with the last address still displayed. To do this, press ESC.

-4- Press *ENTER* to save the new sub-address and close the entry window.

### **Notes:**

- You can only make a call to a sub-address when the dialling mode is En-bloc. See *Selecting the dialling mode* earlier in this section for details.
- The 1TR6 protocol does not use sub-addresses.

### To begin the call

The way you begin the call depends on the dialling mode.

### En Bloc dialling

With en-bloc dialling all the digits are sent when you have entered the whole number:

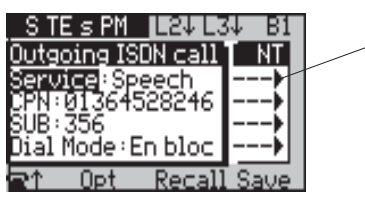

This is the window for the real-time decode display

-1- Press the **Off Hook** (**T**) function key. aurora<sup>Sonata</sup> dials the CPN.

### **Overlap dialling**

With Overlap dialling digits are dialled as you enter them.

- -1- From the Outgoing ISDN Call menu, press the Off Hook (T) function key. An entry window opens showing the current CPN.
- -2- Select the **Dial** function key to dial the displayed digits *or* start typing to dial them.

aurora<sup>Sonata</sup> displays the progress of the call setup. For example:

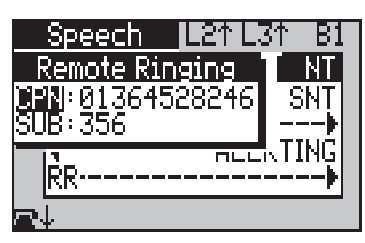

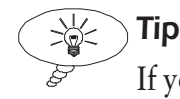

If you want to cancel the call before the called user answers, press the **On Hook** (  $\clubsuit$ ) function key.

When the call is successfully connected, aurora<sup>Sonata</sup> displays the **Connected** and **Decode** windows.

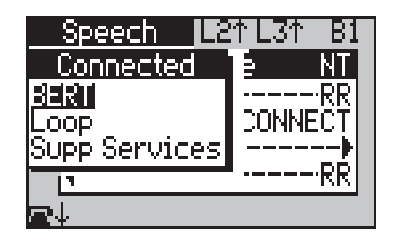

For more information about this display, see *When a call is connected* later in this section.

## Receiving an incoming call

The way in which incoming calls are connected on aurora<sup>Sonata</sup> depends on whether the call is a data or speech type call.

- When aurora<sup>Sonata</sup> receives an incoming speech call, you always answer it manually.
- For incoming data calls, you choose in advance whether aurora<sup>sonata</sup> connects automatically or waits for you to connect manually. You would choose automatic connection when, for example, you intend to make a self call for BERT.

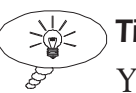

Тір

You can set up aurora<sup>Sonata</sup> to screen incoming calls and present only those from or for a particular number. See Chapter 6 section 1.

### Note

When no channel is free to connect the call and Call Waiting is supported, aurora<sup>Sonata</sup> displays a **Call Waiting** menu. See *Incoming calls when channels are busy* later in this section. If Call Waiting is not available, the call is rejected with a User Busy Cause Code.

### Answering the call manually

When aurora<sup>Sonata</sup> receives a call which is to be connected manually, it displays an **Incoming Call** window.

| Speech LCI LSI           | БI         |
|--------------------------|------------|
| <u>    Incoming Call</u> | NT         |
| 🛄:013444733738           |            |
| SUB:<br>Comines L        | KK  <br>DD |
| SUB:                     |            |
| Det CD Class             |            |

### **Notes:**

- The **CLI** display allows you to test the CLIP/R supplementary service—see Chapter 4 section 5.
- The **CPN** display shows the number the caller dialled. This may not be the same as the connected number—for example, when the call has been forwarded.
- You can test the Call Deflection supplementary service at this point—see Chapter 4 section 5 for instructions.

To connect the incoming call:

-1- Press the Off Hook ( T) function key. aurora<sup>Sonata</sup> displays the **Connected** screen.

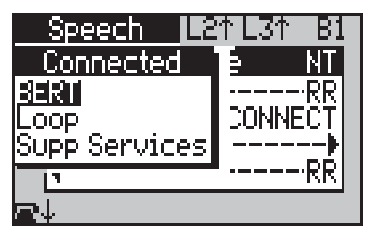

To reject the call:

-1- Press the **Clear** function key. aurora<sup>Sonata</sup> displays the Clearing Cause Code—see *Clearing an ISDN Call* later in this section for details.

#### When aurora<sup>Sonata</sup> answers automatically

You can set up aurora<sup>Sonata</sup> to connect incoming data calls automatically. You do this using the **Answer** setting in the **BERT setup** menu—see Chapter 4 section 2 for details.

### Incoming calls on a background channel

When aurora<sup>Sonata</sup> receives an call on a channel other than the one currently in the foreground, it displays a pop-up message notifying you that there is a call on a background channel.

-1- To check which channel is receiving the call, press (HAN) to switch to the channel activity screen (see *Displaying current call activity on the channels* later in this section).

You can then switch to this channel to accept the call.

### Call Waiting notification for incoming calls

When aurora<sup>Sonata</sup> receives an incoming call while all channels are busy, and Call Waiting is available, it displays the following screen:

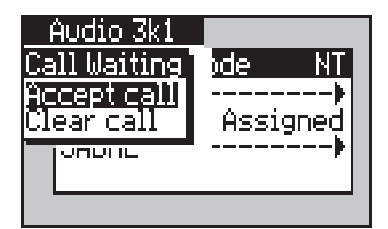

#### Note

This screen is always displayed on channel B1. If you are displaying another channel in the foreground when the incoming call is received, aurora<sup>Sonata</sup> displays a message prompting you to switch channels.

You can either accept the new call—this places the currently displayed call on hold—or reject it and return to the **Connected** window for the current call. For details on how to test Call Waiting, see Chapter 4 section 5.

Note

If Call Waiting is not supported, the call is rejected with a User Busy Cause Code.

## When a call is connected

Once you have a connected call, you can use it as the basis for testing line quality, service availability and so on. You will find full information on how to use test calls in Chapter 4.

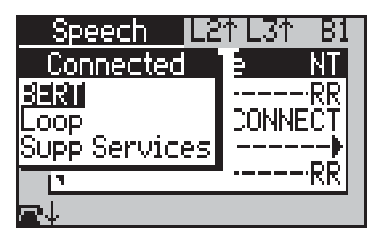

Note

When aurora<sup>sonata</sup> is emulating an NT, and Advice of Charge is enabled and set up for manual generation, the **Connected** window has an **AOC** function key which you can press to generate charging information. For details on AOC, see *Advice of Charge* in Chapter 4 section 5.

### About the real time decode display

During a call, aurora<sup>Sonata</sup> displays a simple, real-time protocol decode, allowing you to identify problems on the spot.

To view all of the **Decode** display window:

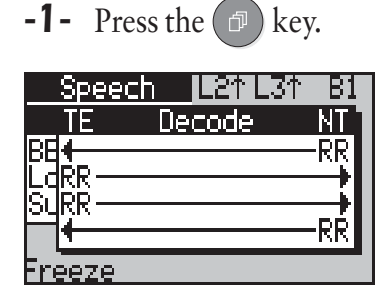

You can press the **Freeze** function key to pause the display at a particular section of decode, then return to the real-time display when you have finished examining the frozen data.

For details of the simple decode, see Chapter 7 section 1.

## Restarting all channels (PRI) (ETSI) (VN4)

On a Primary Rate link you can send a Global Restart message instructing the remote end of the link to release all B channels, returning them to the Idle state.

-1 - From the main Simulate menu, select Restart.

#### Note

aurora<sup>Sonata</sup> displays a screen prompting you to confirm your instruction (**OK**) or cancel (**CANCEL**).

-2- Highlight your choice and press *ENTER*.

### Displaying current call activity on the channels

-1- Press the CHAN key to display a screen with a series of boxes representing the channels.

The following symbols indicate the activity on each channel:

Ringing (incoming)
 Speech call (no codec connected)
 Speech call codec connected
 Data call (no BERT connected)
 BERT pattern being transmitted
 Loop connected
 No activity

### Looping back the call

A loop is a continuous transfer of information when aurora<sup>Sonata</sup> transmits all data that receives. When aurora<sup>Sonata</sup> receives information, it sends it back on the same channel. You would normally loop back information on a call to synchronise a BERT pattern, the BERT pattern that is transmitted by aurora<sup>Sonata</sup> is also received. See Chapter 4 section 2.

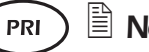

### 🖹 Note

This section relates to a standard 'framed' loop—i.e. one where the data is separated into different timeslots. On a Primary Rate link you can also set up an 'unframed' loop, where the data is sent as a full 2-megabit stream. See *Unframed Layer 1 tests* in Chapter 4 section 2.

There are two types of loop:

- remote—information produced by aurora<sup>sonata</sup> is looped back by another device.
- local—aurora<sup>Sonata</sup> loops back the information it receives from another device. You could use a local loop, for example, to return incoming BERT.

#### Note

 $\mathbb{P}$ 

In Unattended mode (see Chapter 6 section 2), aurora<sup>Sonata</sup> loops back all incoming voice or data calls automatically.

#### Setting up a loop

You can place loops on any B channel, individually or simultaneously, and remove a loop without disturbing any others that are set up.

When aurora<sup>Sonata</sup> has a connected call:

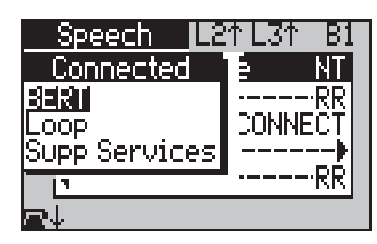

-1- Select Loop to loop back the call—i.e. send the incoming data back out on the same channel.

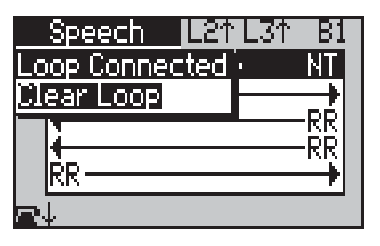

### Note

BRI

You can also place a loop on the D channel to perform BERT on a Basic Rate fixed link. For instructions, see *BERT on the D channel* in Chapter 4 section 2.

You can press the **On Hook** ( $\blacksquare \downarrow$ ) function key to clear the call.

#### **Clearing the loop**

-1 - From the Loop Connected window, select Clear Loop or press *ESC*.

### Switching the Codec between speech calls

Although you can have speech calls in progress on all B channels simultaneously, the Codec (audio coder/decoder) can only be connected to one B channel at a time. When you have two or more connected speech calls, the Codec is connected to the channel you are currently displaying. To listen to a call on another B channel, you simply switch to that channel.

### Getting information about the current or last call

You can display information about the current or most recent ISDN call on the channel that is currently selected.

-1 - Press + 6. aurora<sup>sonata</sup> displays a screen showing the call information. The table over leaf explains the display.

| ISDN Call Information                               |                                                                                                    |  |
|-----------------------------------------------------|----------------------------------------------------------------------------------------------------|--|
| CPN & SUB                                           | The Called Party Number and sub-address (if used) that the caller dialled.                                                                                                    |  |
| CLI & SUB                                           | For an incoming call:<br>the caller's Calling Line Identity and sub-address<br>(if used).                                                                                                    |  |
| COL & SUB                                           | For an outgoing call:<br>the Connected Line Number and sub-address (if<br>used) of the line to which aurora <sup>Sonata</sup> is or was<br>connected. This may be different from the CPN<br>that the caller dialled, since the call may have<br>been redirected. |  |
| UUI                                                 | Any User-to-User information that has been sent or received.                                                                                                    |  |
| Charge                                              | Charging advice for the call.                                                                                                    |  |
| ISDN Cause                                          | The last received ISDN cause code. When there is a call currently connected, this is always blank.                                                                                                    |  |
| <b>NEBE/FEBE</b><br><b>Count</b> (BRI<br>2BIQ only) | The number of Near or Far End Block Errors.                                                                                                    |  |
| PS1 & PS2                                           | Shows the voltage for Power Source I (power<br>supplied on the ISDN line) and Power Source 2<br>(power supplied via two additional pins on the<br>ISDN interface connector).                                                                                     |  |

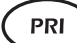

#### ) Displaying the Layer 1 alarms

On a Primary Rate link you can display a real-time count of Layer 1 alarms from the call information screen. To do this:

-1 - Press the L1 function key.

For details of the display, see Chapter 4 section 2.

#### Leaving the call information screen

**-1-** Press *ESC*.

## **Clearing an ISDN call**

The way in which a call is cleared depends on whether you initiated clearing yourself (local clearing) or whether another user or the network initiated clearing (remote clearing).

### To clear the call locally

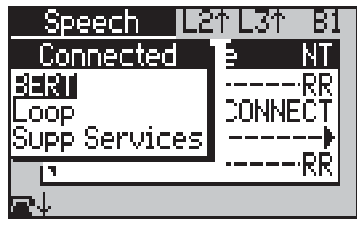

 -1 - Press the On Hook ( →) function key. aurora<sup>Sonata</sup> displays a window showing the Clearing Cause Code—see About the Cause Codes later in this section.

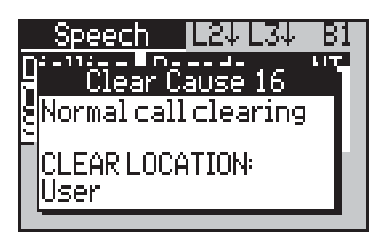

-2- Press *ESC* to close the Cause Code display. aurora<sup>Sonata</sup> returns to the main **Simulate** menu.

### When a remote party clears the call

When another user or the network initiates call clearing, the call is cleared, the Clearing Cause Code its location is received in the Release Complete message is displayed (see *About the Cause Codes* later in this section for details).

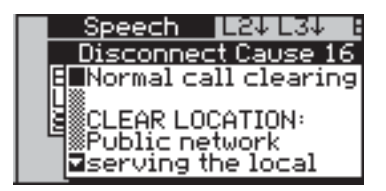

### Malicious Call Identification (MCID)

For an incoming call, if aurora<sup>Sonata</sup> is configured as a TE, the call is not fully cleared. You can now test Malicious Call Identification (MCID) supplementary service. For details, see Chapter 4 section 5.

-1 - Press *ESC* to leave the first display.

| STESPM L                                               | .21 L31 B1 |
|--------------------------------------------------------|------------|
| <u>Call Clearing</u>                                   | de NT      |
|                                                        | NECT ACK   |
| INN<br>  <b>4</b> −−−−−−−−−−−−−−−−−−−−−−−−−−−−−−−−−−−− | ISCONNECT  |
| RR                                                     |            |
| ≊↓                                                     |            |

-2- Press On Hook ( +) to finish clearing.

When the call is fully cleared, the Clearing Cause Code received in the Release Complete message is displayed (see *About the Cause Codes* later in this section for details).

**-3-** Press *ESC* to leave the Cause Code display.

If you do not press **On Hook** ( $\blacksquare$ ) or test MCID within a certain time determined by the network, the network automatically finishes clearing and goes back on hook.

-1 - Press *ESC* to leave the Cause Code display.

### About the Cause Codes

When a call attempt fails, or a call is cleared or disconnected, aurora<sup>Sonata</sup> displays a **Cause Code**. This is a number which indicates the reason for failure, disconnection or clearing.

| Speec                | h <u>L24 L34</u> | B1  |
|----------------------|------------------|-----|
| <u>Dialling</u>      | Decode           | NT  |
| 9 <sup>°°</sup> Clea | ar Error 153     |     |
| <sup>2</sup> Layer 1 | , activation     |     |
| has fai              | led              | -11 |
|                      |                  |     |

-1 - Press *ESC* to leave the Cause Code display.

A glossary of the Cause Codes is provided in Appendix 2.
**Tip** To display the last Cause Code that aurora<sup>Sonata</sup> received, press + 6 and check the **ISDN Cause** display. This information is only shown when there are no calls connected on the current channel.

#### Origin of the Cause Codes

aurora<sup>Sonata</sup> receives the Cause Code from the network. The message type depends upon which party initiated call clearing.

- When you clear the call, aurora<sup>Sonata</sup> receives a Clearing Cause Code in the Release message.
- When a remote user or the network initiates call clearing, aurora<sup>Sonata</sup> receives a Disconnect Cause Code in the Disconnect message. When you finish clearing, it receives a Clearing Cause Code in the Release Complete message.

# If calls are not possible

If a call attempt is unsuccessful, first check the displayed Cause Code. You will usually want to perform further tests to find out more about the problem—for example, you can attempt a call using a different channel or service, test other equipment on the link or use aurora<sup>Sonata</sup> to monitor the line.

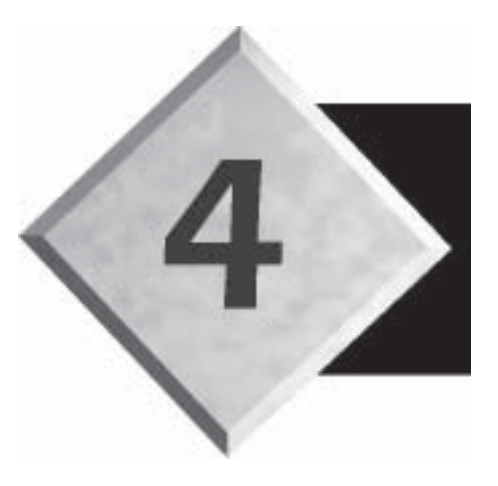

# Chapter 4

# **Testing in Simulation Mode**

Contents

| Section 1—Introduction                 | 4-4    |
|----------------------------------------|--------|
| Section 2—Physical/Line Quality Checks | 4-15   |
| Section 3—Channel Testing              | 4-38   |
| Section 4—Testing Service Availability | 4-44   |
| Section 5—ISDN Supplementary Services  | s 4-54 |

# **Testing in Simulation Mode**

This chapter explains how to test a link by using aurora<sup>Sonata</sup> to emulate ISDN equipment or the network. It is divided into sections as follows:

| Section 1 | Introduction                 |
|-----------|------------------------------|
| Section 2 | Physical/Line Quality Checks |
| Section 3 | Channel Testing              |
| Section 4 | Testing Service Availability |
| Section 5 | ISDN Supplementary Services  |

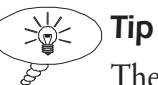

The ISDN Test Suite offers a quick way to check many of these features. See *Introducing the ISDN Test Suite* later in this section.

# **Connecting to the ISDN**

The following diagrams show the points on the ISDN where you can connect aurora<sup>Sonata</sup> for simulation when the appropriate interface modules are fitted.

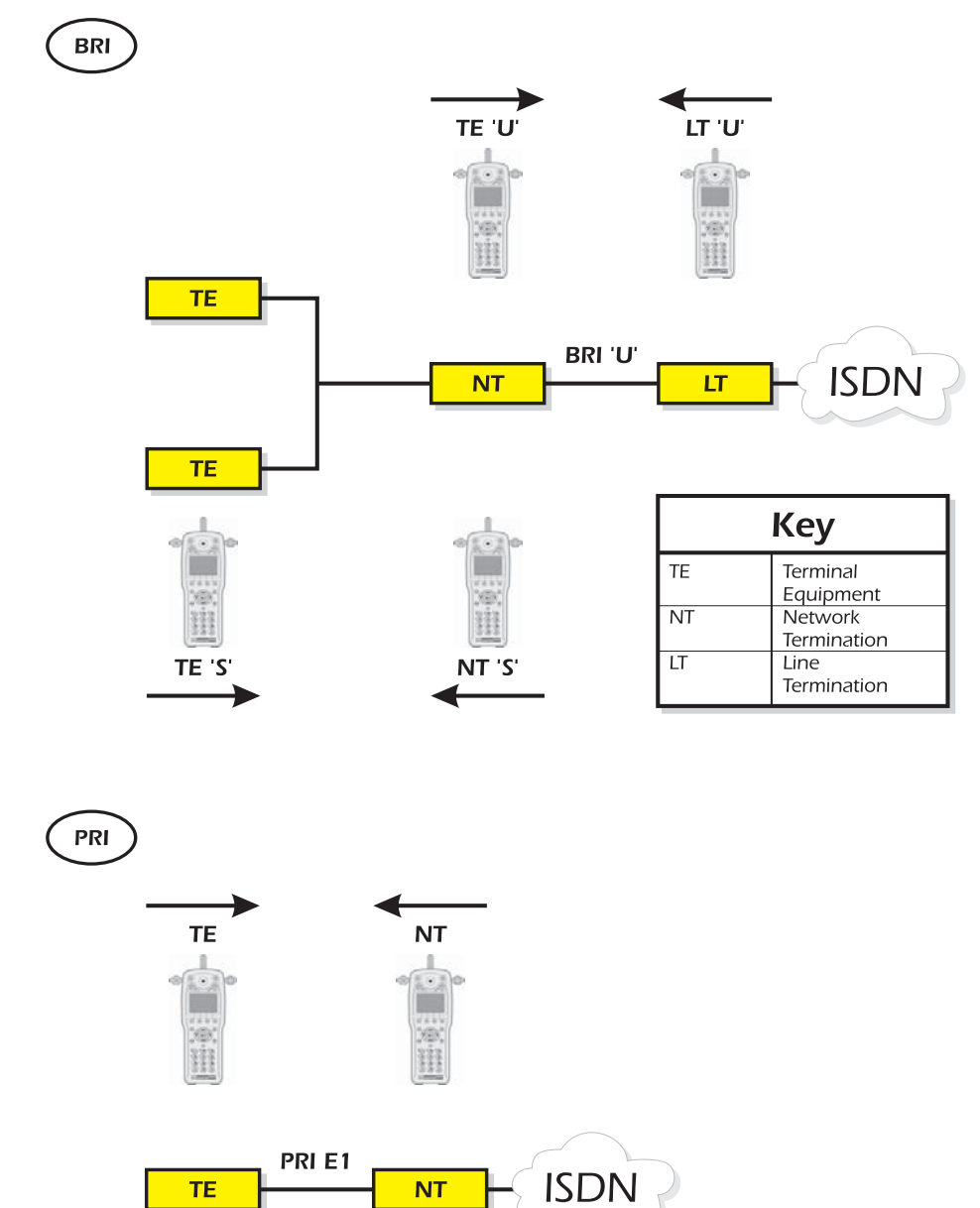

# Introduction

This section includes:

Section 1

- advice on simulation on Basic and Primary Rate links
- a discussion of when you might use aurora<sup>Sonata</sup> to emulate different ISDN devices
- brief details on the types of link you can test
- an introduction to aurora<sup>Sonata</sup>'s ISDN Test Suite

BRI

# Simulation on a Basic Rate link

You can use aurora<sup>sonata</sup> for simulation on the Basic Rate S and U interfaces.

#### Simulation on the S interface

On the BRI S interface you can use aurora<sup>Sonata</sup> to emulate Terminal Equipment (a TE) or a Network Termination (NT).

#### Using the termination resistor

The S bus must be terminated with  $100\Omega$  at each end. This is normally done by the NT and the most distant socket on the bus.

For simulation on the S bus, you must switch aurora<sup>Sonata</sup>'s  $100\Omega$  termination resistor on or off, depending on the device aurora<sup>Sonata</sup> is emulating and the other equipment on the link. When emulating an NT, the resistor must always be **On**.

Only one TE on the interface can have the S bus termination connected at any one time. Therefore, when you need to emulate a TE on a line where there are other TEs, check whether one of the other TEs has a termination resistor. If so, you must switch aurora<sup>Sonata</sup>'s resistor **Off**. If not, you must switch aurora<sup>Sonata</sup>'s resistor **On**. For instructions on connecting/disconnecting the resistor, see *Terminating the S bus* in Chapter 3 section 1.

#### Emulating a TE on the S interface

You would use aurora<sup>Sonata</sup> to emulate a TE on the S interface:

- to determine whether a TE is faulty
- to check the line reliability (e.g. using BERT)
- during line provisioning or maintenance, to test the line configuration, line quality and the availability of channels and services
- to check any subscribed supplementary services

#### Note

You must set up the  $100\Omega$  termination resistor as appropriate.

#### Emulating an NT on the S interface

When you emulate an NT at the S interface you are using aurora<sup>Sonata</sup> to replace the NT and the ISDN. You can use this:

- when installing a TE—you can make test calls to aurora<sup>Sonata</sup> instead of the ISDN
- during line installation, to check the operation of S bus connections
- when troubleshooting a TE—to check if there is an fault with the ISDN at the S interface.

When emulating an NT, aurora<sup>Sonata</sup> sends ringing tones to the TE in the same way as an exchange would do.

#### **Notes:**

- You must use an  $100\Omega$  termination resistor when emulating an NT on the S interface.
- NT powering can be supplied by an optional 'Phantom Power Feed Box' (PPFB) capable of supplying power to one TE on an S-bus or U interface. For more information on the PPFB, contact your Agilent Technologies representative.

#### Simulation on the U interface

On the U interface, you can use aurora<sup>Sonata</sup> to emulate Terminal Equipment (a TE) or a Line Termination (LT) device.

#### Emulating a TE on the U interface

When aurora<sup>Sonata</sup> emulates a TE on the U interface, it operates as both the NT1 and the TE. You would use this:

- to check the interface during line installation
- to find out whether a suspected fault is on the U interface side of the NT

aurora<sup>Sonata</sup> can emulate a TE on the U interface using 2B1Q, 4B3T or Up0 line coding, when the appropriate module is fitted.

#### Emulating an LT on the U interface

You would use aurora<sup>Sonata</sup> to emulate an LT:

- to test towards the NT (check the local loop)
- to test the line from the exchange end

aurora<sup>Sonata</sup> can emulate an LT on the U interface using 2B1Q, 4B3T or Up0 line coding, when the appropriate modules are fitted.

#### BRI Í

#### 'NT replacement' test

When your aurora<sup>Sonata</sup> is fitted with one S and one U interface module, you can disconnect the NT and replace it with aurora<sup>Sonata</sup>. This allows you to test whether the NT is faulty.

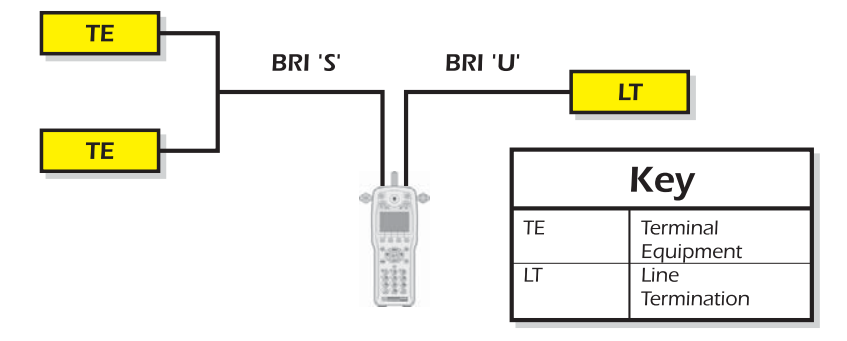

# **PRI**) Simulation on a Primary Rate link

On a Primary Rate link you can use aurora<sup>Sonata</sup> to emulate Terminal Equipment (a TE) or a Network Termination (NT).

# Terminating the link

When using aurora<sup>Sonata</sup> for simulation on a Primary Rate link you must set its resistor to  $75\Omega$  or  $120\Omega$  to suit the equipment to which you are connecting. For instructions, see *Terminating a Primary Rate link* in Chapter 3 section 1.

# Emulating a TE on a PRI link

You would use aurora<sup>sonata</sup> to emulate a TE on a PRI link:

- to determine whether a TE is faulty
- to check the line reliability (e.g. using BERT)
- during line provisioning or maintenance, to test the line configuration, line quality and the availability of channels and ISDN services
- to check any subscribed supplementary services

#### Emulating an NT on a PRI link

When you emulate an NT at the S interface you are using aurora<sup>Sonata</sup> to replace the NT and the ISDN. You can use this:

- when installing a TE—you can make test calls to aurora<sup>Sonata</sup> instead of the ISDN
- during line installation
- when troubleshooting a TE—to check if there is an fault with the ISDN.

When emulating an NT, aurora<sup>Sonata</sup> sends ringing tones to the TE in the same way as an exchange would do.

# Using an external source for the network clock

Normally, when aurora<sup>Sonata</sup> emulates an NT, it generates the network clock. However, on a Basic or Primary Rate link you can take the network clock from an external source.

 -1 - Connect a network link into the top connector for the S or PRI interface module, using the 4-4 cable.

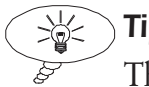

Тір

This is useful, for example, when testing into a PBX which has more than one network connection. If you have any queries about this mode of operation, contact the Agilent Technologies Help Desk.

# **Testing ISDN links**

There are two main types of ISDN link:

- links which use ISDN protocol transactions for call control. For Basic Rate such links may be either point-to-point or point-to-multipoint, while for Primary Rate they are always point-to-point (see the *Introduction to ISDN* for details).
- 'fixed' links, which do not use protocol support

For guidelines on how to set up aurora<sup>Sonata</sup> to test each type of link, see *Setting the emulation mode* in Chapter 3 section 1.

#### Notes on testing fixed links

A fixed link is a point-to-point link consisting of a single, dedicated ISDN circuit between a TE and an NT. No ISDN protocol support is used for call control, so there is no call setup process.

To test a fixed link, you must set **L2 protocol** (see *Setting the emulation mode* in Chapter 3 section 1) to **No D Chan**. During a fixed link call aurora<sup>Sonata</sup> displays **No D Chan**. You can test fixed links with BRI or PRI access, provided the appropriate interface module is fitted. For Basic Rate you can test fixed links at the S interface or at the U interface using 2B1Q, 4B3T or Up0 line coding. There are two methods:

- replacing the NT with an aurora<sup>Sonata</sup>
- connecting aurora<sup>Sonata</sup> and another device (e.g. a Agilent Technologies ISDN tester) at either end of the link, with one emulating a TE and the other an NT

#### **Notes:**

- Because there is no D channel protocol, there is no way to tell when aurora<sup>Sonata</sup> receives a fixed link call. Both ends of the link must be set up for fixed link operation.
- When aurora<sup>Sonata</sup> is set up to test fixed links you do not have the option to use 'any' B channel (**Bx**) for the test. For details on channel selection, see Chapter 3 section 2.

# **Introducing the ISDN Test Suite**

aurora<sup>sonata</sup>'s ISDN Test Suite offers you a quick and easy way of performing the most common tests on an ISDN link.

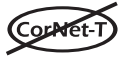

If CorNet-T is selected you cannot use the Test Suite.

#### **Displaying the ISDN Test Suite**

- **-1-** Either:
  - in the top level menu, press the **Test** function key
  - from the main Simulate menu, select ISDN Test Suite

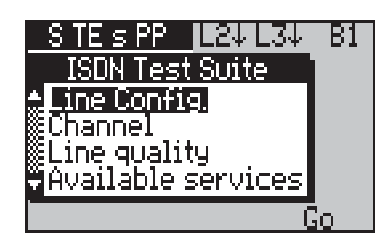

#### How the Test Suite works

The Test Suite has five 'one-button' tests, each consisting of a different set of 'component' tests which can be enabled or disabled for a test run. Four of the tests are preconfigured to allow you to select from a specific set of components. You can configure the fifth test to suit your own requirements.

#### The preconfigured one-button tests

Four of the one-button tests are preconfigured with one or more of the component tests most commonly used in line provisioning. For example, the **Available services** test contains components to test ISDN teleservices and a range of supplementary services.

You can enable or disable each component before running the test. For example, for **Available services** you can choose to test only ISDN teleservices, or specific supplementary services.

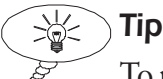

To perform all the checks normally required during line provisioning, run the four preconfigured one-button tests in sequence with all components selected.

| Preconfigured One-Button Tests |                                                                                                    |  |
|--------------------------------|----------------------------------------------------------------------------------------------------|--|
| Line<br>Configurat-<br>ion     | Checks the availability of Terminal Endpoint<br>Identifiers (TEIs) for X25 operation (ETSI and<br>ITR6). |  |
| Channel                        | Tests the availability and configuration of the B channels.                                              |  |
| Line<br>Quality                | A Bit Error Rate Test (BERT).                                                                            |  |
| Available<br>Services          | Tests the availability and operation of the ISDN teleservices, plus a series of supplementary services.  |  |

#### The User Defined one-button test

The fifth one-button test is available for you to customise with a set of component tests to suit your specific requirements. For example, you could set up a test to check channel availability and a series of supplementary services.

You will find instructions on how to set up a User Defined

4-10 one-button test in Chapter 6 section 1.

#### The component tests

Each one-button test offers one or more of the following component tests for selection:

- X.25 TEI availability (ETSI) (1TR6)
- an Outgoing Channel test
- a Full Channel test
- a Bit Error Rate Test (BERT)
- availability of each of the ISDN teleservices
- availability and operation of the Calling Line ID Presentation/Restriction (CLIP-R), Connected Line ID Presentation/Restriction (COLP/R), Subaddressing and Advice of Charge (AOC) supplementary services

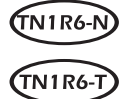

For TN1R6-N and TN1R6-T, the Outgoing Channel Test component is only available when **L3 Protocol** in the

**Emulation** menu is set to **Master**. See *Identifying the Layer 3 master/slave* in Section 1 of Chapter 3.

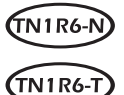

When **L3 Protocol** in the **Emulation** menu is set to **Slave** aurora<sup>Sonata</sup> can only identify that a teleservice is available on a link, it cannot identify which channel the teleservice is

available on.

#### Running a one-button test

-1 - First, display the ISDN Test Suite.

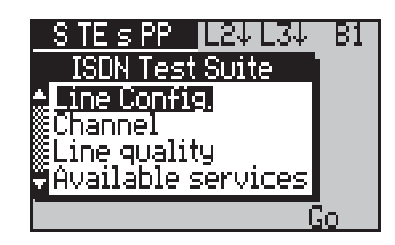

-2- Highlight the one-button test you require.

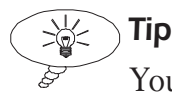

You can view the current components of a one-button test by highlighting it and pressing *ENTER*.

- -3- If you wish to change the setup of the test before running it, you can select the component tests to be included and set up the test details as described below.
- -4- Press the **Go** function key.

### Changing the component set

-1 - Press *ENTER* to list the available components for the highlighted test. For example:

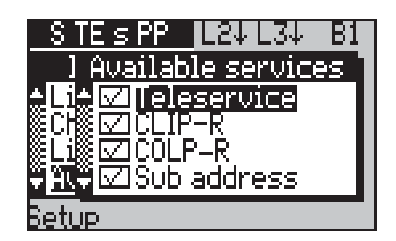

A tick ( $\checkmark$ ) indicates that the component is currently included in the test. To add or remove a component:

-2- Highlight the component and press *ENTER*.

# Changing the test details

You need to set up test details for the components included in the one-button test. For example, for the Teleservices test you need to choose which services are to be checked.

#### Displaying the settings for a component

 -1 - With the component test highlighted, press the Setup function key. aurora<sup>Sonata</sup> displays a setup screen for the component. For example:

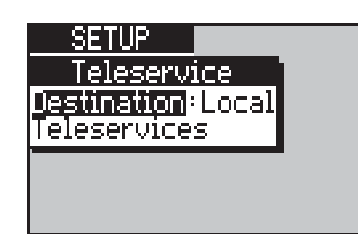

For instructions on setting up the components for specific one-button tests, see the appropriate sections of this chapter.

#### Note

When you change the CPN for any individual component, aurora<sup>Sonata</sup> automatically uses it for all components in all onebutton tests to save you time. You can use a self-call— e.g. for BERT, if you want to use aurora<sup>Sonata</sup> to perform the loopback.

#### During the test

While a one-button test is in progress, aurora<sup>Sonata</sup> displays the results of each component on screen as they occur. You can stop the test at any time by pressing the **Abort** function key.

#### Viewing and printing stored results

aurora<sup>sonata</sup> stores the most recent set of results for each component test, and up to 30 sets for the BERT component.

#### Note

The results of a component test are also displayed on screen during and after the test.

aurora<sup>Sonata</sup> lets you view the most recent results of all types of test, even if a test was performed while a different protocol was selected and is not available with the current protocol.

In other words, when CorNet-T is selected, **X.25 TEI** (for example) is still available in the **Review Results** menu and you can still use it to see the results of the most recent X.25 TEI test.

#### To view the results for a component test

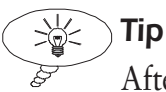

After a test has finished you can view the results by pressing the **Results** function key.

- -1 From the main **Simulate** menu, select **Review Results** to display a list of component tests.
- -2- Select a test. The screen below shows typical results for the Outgoing Channel component.

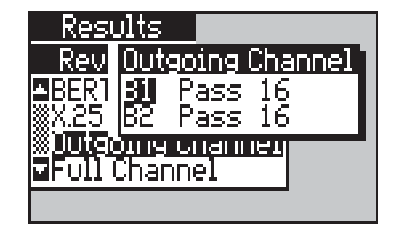

If you aborted the test part way through, the results screen displays **Aborted** for each value from that point onwards.

#### To clear the results of a test

- -1- In the **Review Results** menu, highlight the test and press the **Clear** function key.
- Note

For BERT, this deletes **all** stored sets of results.

#### To print a set of results

-1- In the **Review Results** menu, highlight the test and press the **Print** function key.

# Section 2 Physical & Line Quality Checks

This section explains the ways in which you can use aurora<sup>Sonata</sup> to check the physical communications interface and the quality and configuration of the ISDN line. It covers checks for:

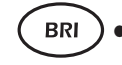

- line voltage
- the status of OSI Layers 1, 2 and 3
- detection of Near/Far End Block Errors (NEBE/FEBE) at the U interface (2B1Q only)

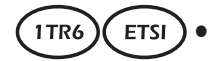

- TEI availability for X.25 operation
- line quality testing (BERT)

# **BR**) Checking the line voltage

For all Basic Rate interfaces, you can check the voltage of the line to which you are connected. aurora<sup>Sonata</sup> can display the voltage to an accuracy of 1V, between +250V and -250V.

- -1- Press + 6 to display the ISDN call information screen. For full details of this display, see *Getting information about the current or last call* in Chapter 3 section 2.
- -2- Scroll down to display the PS1 and PS2 values.

#### Understanding the voltage display

For the S and Up0 interfaces, the display indicates whether the voltage is correct (**OK**), too low (**under**) or too high (**over**) for the interface. For example, on the S interface it might show **41v OK** or **33v under**.

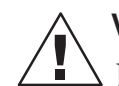

#### Warning: High voltages

If the word 'over' appears after the voltage measurement for a U interface, refer to Chapter 9 section 1 for the maximum voltage that can be applied safely. A reading above this level means that a dangerous voltage may be present. Disconnect aurora<sup>Sonata</sup> from the line, observing all safety precautions.

# **Checking Layer 1**

Layer 1 (the 'physical' layer of the OSI 7-layer model) is responsible for the electrical, mechanical and interface aspects of transmitted data. For calls to be possible, Layer 1 needs to be active—i.e. available for passing Layer 2 frames.

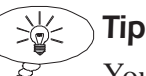

You will find more information about the OSI 7-layer model in the *Glossary* and the *Introduction to ISDN*.

In Simulation mode, you can tell whether Layer 1 is active by checking the *Line A* LED. **Off** means that Layer 1 is not active, **flashing green** means that Layer 1 is activating and **steady green** means that Layer 1 is fully active.

# Activation of Layer 1

The point at which Layer 1 activates is determined by when aurora<sup>sonata</sup> establishes the Layer 2 link—i.e. the **Mode** setting in the **Layer 2** menu. When this is **Permanent**, Layer 1 activates as soon as you connect to the line. When it is **Automatic**, Layer 1 activates when you make or receive a call.

For details of Layer 2 setup, see *Setting up the Layer 2 protocol* in Chapter 3 section 1.

#### CorNet-1

Layer 1 activation may take up to 35 seconds when connecting to a CorNet-T switch. This is a feature of the ISPBX which may vary according to the load. The result of attempting a data call from an aurora<sup>Sonata</sup> which has been identified as a speech device (SET751 or SET SET500) is indeterminate.

The result of attempting a speech call from an aurora<sup>Sonata</sup> which has been identified as a data device (DCI521 or DCI731) is indeterminate.

# PRI Unframed Layer 1 tests

On a Primary Rate link, you can test Layer 1 by setting up an unframed loop or unframed Bit Error Rate test (BERT). 'Unframed' means that instead of being divided into timeslots ('framed'), the data is transmitted as a full 2-megabit stream. You can therefore test line quality over the entire link rather than over a specific channel.

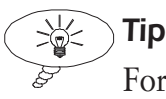

For details of how to set up a standard (i.e. framed) loop on a call, see Chapter 3 section 2. A full description of BERT and instructions on performing a framed test are provided later in this section.

Before you set up an unframed BERT or loop, check that the device to which you are connecting aurora<sup>Sonata</sup> is configured to transmit and receive unframed information (i.e. it has an unframed loop).

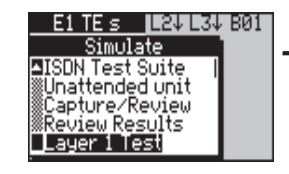

-1 - From the main Simulate menu, choose Layer 1 Test.

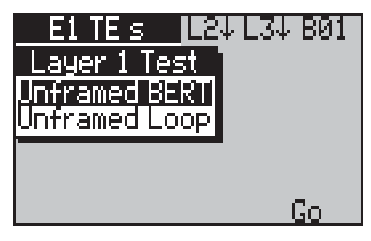

-2- Highlight either Unframed BERT or Unframed Loop and press the Go function key.

#### Performing an unframed BERT

When you select **Unframed BERT**, aurora<sup>Sonata</sup> displays the standard BERT screen for the test, setting up and running the test is performed in the same way as the standard BERT.

| EITES L24 L34       | BØ1 |
|---------------------|-----|
| BERT                |     |
| Time:               |     |
| ∭Rx kbits:          | 0   |
| <u> ∭Bi</u> t−errs: | 0   |
| ES:                 | 0   |
| Btart Opt           |     |

For full instructions, see the main *Bit Error Rate Testing* (*BERT*) information later in this section.

#### Setting up an unframed loop

When you select **Unframed Loop**, aurora<sup>Sonata</sup> provides a loop so that all data it receives from the remote device is sent back out as a full two-megabit transmission. You would use this when performing an unframed BERT.

While the loop is set up, the following screen is displayed:

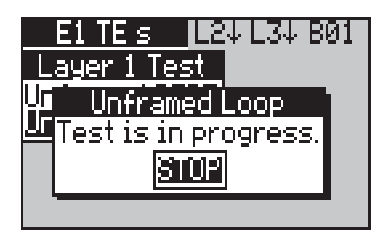

To stop the unframed loop:

-1 - Press *ENTER* to select **STOP**.

#### BRI

#### Sending a test tone on a 2B1Q link

The 40kHz test is used to send a 40kHz tone at -12 dBm (decibels) across the line from the remote end, to be used by a tester at the exchange (a TIMS tester) to measure signal loss. This test may only be used on the Basic Rate U interface with 2B1Q line coding.

-1- From the main Simulate menu, choose Layer 1 Test.

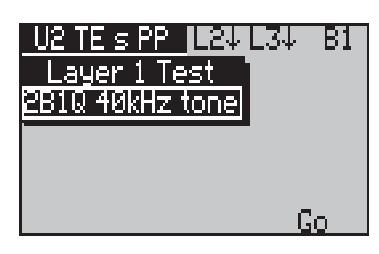

-2- Highlight 2B1Q 40kHz Tone and press *ENTER* or the **Go** function key.

aurora<sup>Sonata</sup> begins sending the tone down the line and displays the following screen:

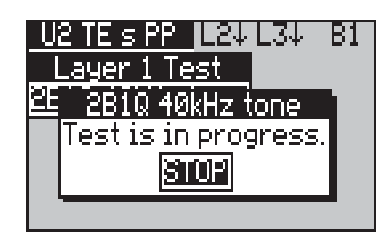

To stop sending the test tone:

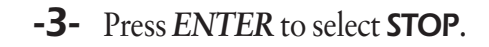

#### Note

You must turn off this test before you can exit the menu.

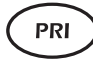

#### **CRC4** error checking

When CRC error checking is enabled in the **ISDN Setup** menu (see Chapter 3 section 1), the **CRC** LED lights up red when a CRC4 error is detected. The LED remains red for as long as the error is present.

#### Note

For normal operation, CRC4 checking is enabled.

# PRI

#### **Returning RAI signals**

When **Return RAI** is enabled in the **ISDN Setup** menu (see Chapter 3 section 1), aurora<sup>Sonata</sup> returns Remote Alarm Indicators (RAIs) to the remote end when it is not receiving a proper signal. Note

For normal operation, **Return RAI** is enabled.

# **PRI** Displaying the Layer 1 alarms

On a Primary Rate link you can display the current count of Layer 1 alarms for analysis.

-1 - Press + 6 to display the call information screen.

-2- Press the L1 function key.

aurora<sup>Sonata</sup> displays the Layer 1 alarm information, which updates in real time. The following table explains the display.

|                                                                                                    | Layer I Alarms Display                                                                                                    |  |
|----------------------------------------------------------------------------------------------------|----------------------------------------------------------------------------------------------------|--|
| NOS                                                                                                    | No incoming signal.*                                                                                                    |  |
| AIS                                                                                                    | Alarm Indication Signal received.*                                                                                           |  |
| LOS                                                                                                    | Loss of Frame Synchronisation.*                                                                                              |  |
| RAI                                                                                                    | Remote Alarm Indication signal received.*                                                                                    |  |
| FAS                                                                                                    | The latest incoming Frame Alignment Signal word in the multiframe (as defined by ITU-T G.704).                               |  |
| NFAS                                                                                                    | The latest incoming Non-Frame Alignment Signal word in the multiframe (as defined by ITU-T G.704).                           |  |
| CRC                                                                                                    | Cyclic Redundancy Check 4 (CRC4).                                                                                            |  |
| E                                                                                                    | The number of multiframes with CRC errors, as reported by the remote end of the connection.                                  |  |
| Slips                                                                                                    | The number of Frame Slips encountered. Only used in Monitor mode or when aurora <sup>Sonata</sup> is acting as clock master. |  |
| FAS<br>Error                                                                                                    | The number of errored FAS words encountered while Frame Synchronisation is achieved.                                         |  |
| HDB3<br>CV                                                                                                    | The number of HDB3 code violations (bipolar variations of the same polarity).                                                |  |
| * aurora <sup>Sonata</sup> shows whether the alarm is currently being detected ( $\mathbf{Y}$ or $\mathbf{N}$ ) and displays a count of occurrences since you began monitoring the L1 alarms. |                                                                                                    |  |

The timer at the top left of the screen shows how long you have been monitoring the alarms.

To stop monitoring the Layer 1 alarms and return to the call

# Checking the status of Layers 2 and 3

Layer 2 of the OSI 7-layer model is the Data Link layer. It performs the Link Access Procedure on the D channel (LAPD).

The Layer 3 (Network Layer) protocol provides the means to establish, maintain and terminate network connections (ISDN calls).

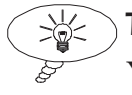

#### Tip

You will find more information about the OSI 7-layer model in the *Glossary* and the *Introduction to ISDN*.

In Simulation mode, the status of Layers 2 and 3 is indicated by vertical arrows on the Status bar. For example:

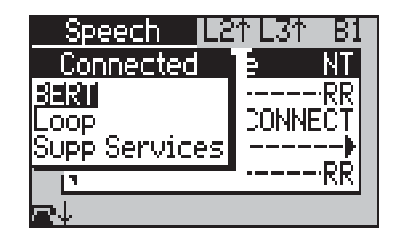

#### Notes

- Layer 1 must be active before Layers 2 and 3 can operate.
- If Layer 2 is not active, then Layer 3 cannot operate, since Layer 2 passes Layer 3 information along the line.

# If Layers 2 and 3 are not active

If Layers 2 and 3 are not active, check that aurora<sup>Sonata</sup> is set up correctly for the link—the protocol is correct, the tester is configured to test the appropriate type of link, B TEI allocation is set up as required and so on.

# Checking the protocol activity

When aurora<sup>sonata</sup> detects protocol information being passed along the line, the *Line A* LED shows yellow for as long as the information is present.

During a call, aurora<sup>Sonata</sup> displays a simple decode of the protocol information. To view this, press (P) to activate the **Decode** window in the **Connected** menu. For example:

| S             | peech Len La     | t Bi      |
|---------------|------------------|-----------|
| T             | <u>'E Decode</u> | <u>NT</u> |
| BÊ ₹          |                  | RR        |
| luqu<br>Isila | UNNEUT           | OCK       |
| ΗŘ            | R                | <b>}</b>  |
|               |                  |           |

For more detailed analysis, you can send the protocol information to aurora<sup>Sonata</sup>'s serial port or save it to memory. See Chapter 7 section 1 for instructions.

#### Notes

- There can be no protocol activity unless Layer 1 is active (i.e. the *Line A* LED must be green).
- Layers 2 and 3 must be active before the protocol information can be passed along the line.

#### BRI

# Detecting NEBE/FEBE (2B1Q)

aurora<sup>Sonata</sup> can detect internal errors on the U interface when 2B1Q line coding is being used. Far End Block Errors (FEBE) are errors in the transmit direction, and Near End Block Errors (NEBE) are errors in the receive direction.

The *CRC* LED indicates NEBE/FEBE by lighting up red for as long as the error is present on the line.

# Bit Error Rate Testing (BERT)

aurora<sup>Sonata</sup> can perform a Bit Error Rate Test (BERT) to check the integrity and quality of the physical communications channel (Layer 1 or the physical wire).

# PRI 🖹 Note

The instructions below relate to a standard BERT, where the transmitted data is separated into timeslots. You can also perform an unframed BERT—see *Unframed Layer 1 tests* earlier in this section.

You can use BERT across the B channels to check an established ISDN link on any interface. On a BRI fixed link you can also perform D channel BERT.

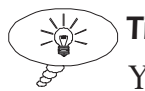

#### ) **Tip**

You can perform BERT over voice or data type calls. However, to test audio quality it may be simpler to make a speech call to another engineer or a recorded service and listen to received voice signals in the earpiece.

#### How BERT works

aurora<sup>Sonata</sup> generates a test pattern and transmits it repeatedly to another device, which transmits it back. aurora<sup>Sonata</sup> then compares the received pattern with the original one and determines the rate of bit errors. The test passes or fails depending on whether errors occur at the rate you have set to be the 'fail' threshold for the line.

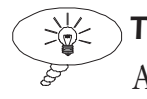

Тір

Although you can only perform one BERT at a time, you can test on two channels at once by running a self call.

#### Remote and local testing

The receiving device may be another device sending a similar pattern (remote BERT) or looping the call, or your own aurora<sup>Sonata</sup> (local BERT) using a self call. On a self call, aurora<sup>Sonata</sup> transmits back the received pattern by looping it back to another B channel.

#### Setting up BERT operation

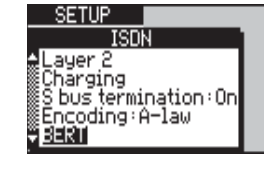

-1 - From the ISDN Setup window, select BERT to display a menu of BERT settings.

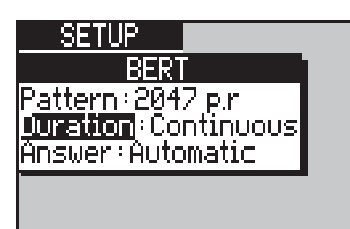

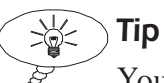

You can change the BERT settings during the call, to test with different settings on the same connection. See *Changing the BERT settings while connected* later in this section.

#### Choosing the test pattern

-1- Select **Pattern** from the **BERT Setup** menu to display a list of test patterns which aurora<sup>Sonata</sup> can transmit for BERT. For details of the patterns, see Chapter 9 section 1.

| <u>Pattern</u> |
|----------------|
| 7 👷 2047 p.r   |
| 11 511 p.r     |
| m 1 ⊂ 00 µ.r   |
|                |
|                |

-2- Highlight a pattern and press *ENTER*.

#### Choosing the length of the test

-1- Select **Duration** from the **BERT Setup** menu to display the options:

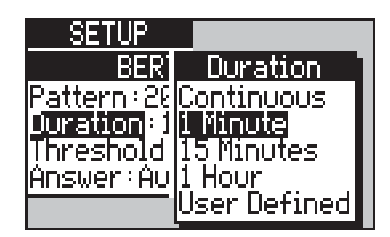

- -2- Select one of the following and press *ENTER*:
  - the test length you require
  - **Continuous**—the test runs until you stop it. Continuous BERT does not need a fail rate, so the **Threshold** setting is removed.
  - **User Defined**—set a custom test length. aurora<sup>Sonata</sup> displays a **User Def** setting.

To set a custom (**User Defined**) test length:

-1 - Select User Def.

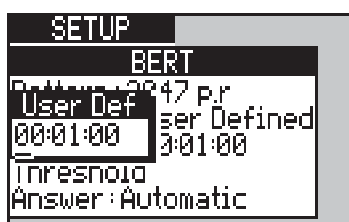

-2- Type the length in hours, minutes and seconds (two digits for each), and press *ENTER*.

#### Setting the fail threshold

For a timed test (i.e. when **Duration** is not **Continuous**), you need to determine the number of errors that cause the test to fail if they occur within the designated time.

The threshold you choose depends on the specification of the link you are testing. For example, if it requires a performance which is almost error-free, you would set a low threshold. -1 - Select Threshold from the BERT Setup menu.

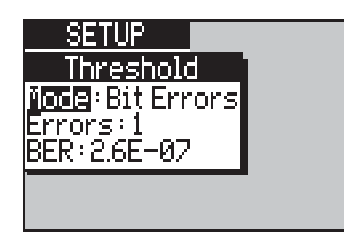

The **BER** display shows the error rate that applies if the currently selected number of errors occur within the selected test time. The rate is shown as **x.yE-z**, where E-z means 10 to the power of z. In the above example, the rate is 2.6x10<sup>7</sup>.

You can set the threshold either in terms of a number of errors or as an HRX percentage. HRX (Hypothetical Reference Connection) is a model used to study the performance of ISDN, where the percentages represent the allocation of degraded minutes and errored seconds. For details, refer to ITU-T Recommendation G.821.

-1 - Select **Mode** from the **BERT Setup** menu to display an option window.

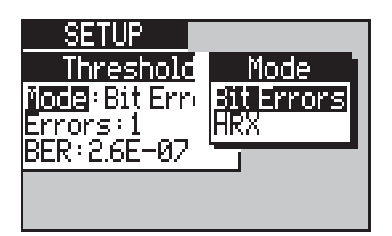

-2- Choose either **Bit Errors**—set a number of errors as the threshold, or **HRX**—choose an HRX percentage, and press *ENTER*. The option window closes.

To set the threshold as a number of errors (i.e. **Mode** is set to **Bit Errors**):

-1 - Select **Errors** from the **BERT Setup** menu to display an entry window.

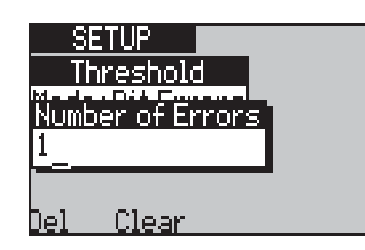

-2- Type a number of errors between 1 and 999999999 and press ENTER.

To set the threshold as an HRX percentage (i.e. **Mode** is set to HRX):

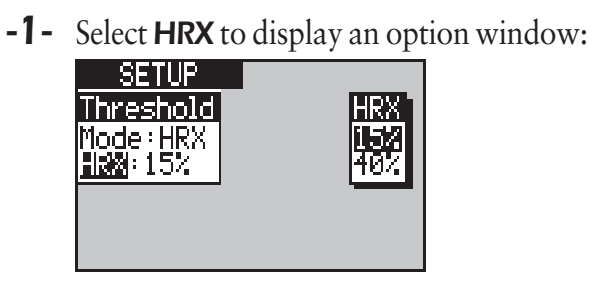

-2- Choose either 15% or 40% and press ENTER.

#### Choosing how to connect incoming data calls

You can choose whether aurora<sup>Sonata</sup> connects incoming data calls automatically, or whether you connect them manually.

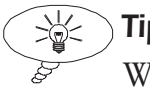

Tip

When you intend to make data type self calls (i.e. to perform BERT using a single aurora<sup>Sonata</sup>), it is best to choose automatic data connection. This avoids you having to answer the incoming BERT calls and loop them back manually.

#### -1 - Select **Answer** from the **BERT Setup** menu.

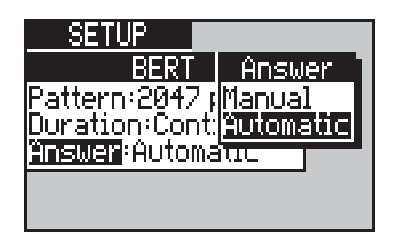

-2- Highlight the option you require and press **ENTER**. The options are:

| Data Call Answer |                                                                                        |
|------------------|----------------------------------------------------------------------------------------|
| Manual           | Data calls are connected manually. You can then loop them back manually if required.   |
| Automatic        | aurora <sup>sonata</sup> automatically connects and loops<br>back incoming data calls. |

Note

In Unattended mode (see Chapter 6 section 2), aurora<sup>Sonata</sup> always connects incoming data calls automatically, even when **Answer** is set to **Manual**.

#### Sending BERT results to the serial port

You can set up aurora<sup>Sonata</sup> in advance to send BERT results to the serial port—e.g. if you want to print out the error record during the test. To do this, you need to set the **Tracer** setting in the **Comms/Tracer setup** menu to **BERT**. See *Configuring the serial port/protocol output* in Chapter 3 section 1.

### Performing BERT using a connected call

You can use BERT for quality checking across the B channels on both Data and Speech type calls.

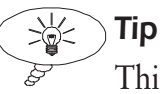

This section explains how to perform a one-off BERT over an established connection. However, when you are testing line quality as part of a series of checks—for example, during line provisioning—you can use aurora<sup>Sonata</sup>'s ISDN Test Suite. See *Performing BERT from the Test Suite* later in this section.

#### To start the test

When the test call is connected:

| Data UR 64k 📭         | 1 L31 | B1       |
|-----------------------|-------|----------|
| <u>Connected</u>      |       | NT       |
|                       |       | <b>}</b> |
| LUUP<br>Supp Services |       | ⊫I       |
|                       | l     | RŔ       |
| <b>a</b> ↓            |       |          |

-1 - Select **BERT** to display a startup screen.

| Speech 📕            | 21 L31 - | B1       |
|---------------------|----------|----------|
| BER                 | T        |          |
| Time:               | 00:00    | 00       |
| ∭Rx kbits:          |          | <u>Ø</u> |
| ‱bit−errs:<br>II∃co |          | А        |
|                     |          | 0        |
| <u>Start Opt</u>    |          |          |

#### -2- Press the Start function key.

aurora<sup>sonata</sup> displays the length of time the test has been running (**Time:**) and counts bit errors as they are detected. You can scroll through this display.

For details of the error display, see *Understanding the bit error display* later in this section.

At any time you can stop the test manually, insert an error or reset the counters to zero.

#### Checking that the patterns are synchronised

For BERT to be reliable, the pattern aurora<sup>Sonata</sup> receives back across the line must be synchronised with the pattern it is transmitting, so that they can be compared.

To check that this is the case, look at the *BERT Sync* LED. **Steady green** means that the patterns are synchronised. If they are out of step, check that the remote end is looping back and sending the same pattern as your aurora<sup>Sonata</sup>.

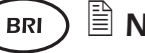

#### 

- BERT statistics are not recorded until synchronisation is achieved.
- You can loop back information on the D channel to synchronise BERT patterns, but only on a Basic Rate fixed link.

#### Checking that the test is working properly

At the start of the test, you can inject a single bit error into the data stream and check that it is detected. To do this:

- -1 Press the **Error** function key.
- -2- Check that the error has been detected.
- -3- Press the **Reset** function key to reset the counters to zero and begin the 'real' test.

#### Understanding the bit error display

During the test, you can scroll up and down through the onscreen results. The table below explains the display.

|          | BERT Results Display                                                                                                    |
|----------|----------------------------------------------------------------------------------------------------|
| Time     | The length of time the test has been running, in hours, minutes and seconds.                                                                                 |
| Rx kbits | The number of kilobits of data received while the test is running and the patterns are synchronised.                                                         |
| Bit-errs | The number of bit errors received while the test is running and the patterns are synchronised.                                                               |
| ES       | The number of Errored Seconds. An errored second is<br>any second during which one or more bit errors are<br>received.                                       |
| S-loss   | The number of occasions when pattern synchronisation has been lost.                                                                                          |
| BER      | The Bit Error Rate, displayed in exponential format.                                                                                                    |
| SES      | The number of Severely Errored Seconds. A severely errored second is one in which the bit error rate is worse than $1 \times 10^3$ .                         |
| US       | The number of Unavailable Seconds during the test.<br>These are seconds in which the error rate is so high that<br>the link is considered to be unavailable. |
| DM       | The number of Degraded Minutes during the test. A degraded minute is one in which the bit error rate is worse than $1 \times 10^{\circ}$ .                   |

#### Stopping the test manually

You can stop a BER test manually at any time. You might do this when **Duration** is **Continuous** and you want to end testing, or when you want to perform a new test with different BERT settings.

| Data UR 64k 🛛                          | 21 L31 B1                  |
|----------------------------------------|----------------------------|
| ↑Time:<br>Rxkbits:<br>Bit-errs:<br>FS: | 00:01:09<br>4416<br>3<br>3 |
| Stop Reset P                           | Frror                      |

-1 - Press the **Stop** function key.

aurora<sup>Sonata</sup> stops the test and remains in the error display.

| Data UR 64k 📘       | .21 L31 | B1 |
|---------------------|---------|----|
| BER                 | T       | 1  |
| 🚓 Time:             | 00:01   | 32 |
|                     | 58      | 88 |
| Bit-errs:           |         | 3  |
| Ψ <mark>ES</mark> : |         | 3  |
| Start Opt           |         |    |

You can return to the main **Connected** window for the test call, or start a new BER test with the counters back at zero.

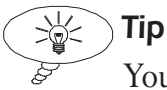

You can press **Opt** to change the way BERT operates without having to disconnect the test call. See *Changing the BERT settings while connected* below.

To start a new test:

-1 - Press the **Start** function key.

To return to the **Connected** window for the test call:

**-1-** Press *ESC*.

#### Changing the BERT settings while connected

When a BERT test has stopped, either automatically or because you stopped it manually, you can change the way BERT is performed (e.g. set a different fail threshold) and start a new test without having to disconnect the call.

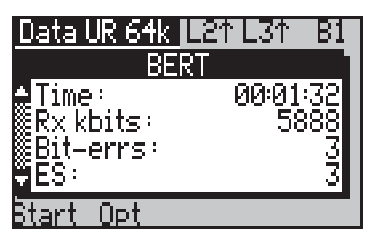

-1- In the error display for the previous test, press the **Opt** function key. The **BERT Setup** menu is displayed.

aurora<sup>Sonata</sup>Hand Held ISDN Tester—User Guide

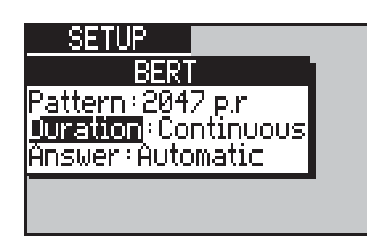

For details of these settings, see Setting up BERT operation earlier in this section.

#### Viewing stored BERT results

aurora<sup>Sonata</sup> can store up to 30 sets of BERT results.

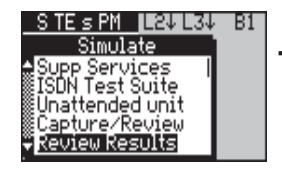

-1- From the main **Simulate** menu, select **Review Results**. aurora<sup>Sonata</sup> displays a sub-menu from which you can choose the type of test results you wish to view:

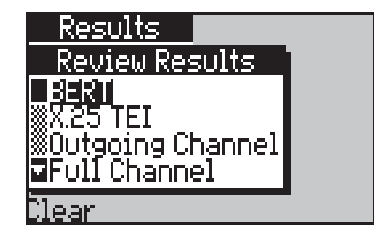

#### Note

If you press the **Clear** function key while **BERT** is highlighted, aurora<sup>Sonata</sup> deletes **all** stored sets of BERT results.

-2- Select **BERT**. aurora<sup>Sonata</sup> displays a **BERT results** screen showing the results of the last test that was saved to memory.

| Results            |           |
|--------------------|-----------|
| BERT               | (3)       |
| 🚔 Time:            | 00:00:12  |
| <u>∭Rx</u> kbits:  | 791       |
| <b>∭Bit−errs</b> : | 4         |
| ₽ES:               | 35.33%    |
| Prev Next          | Abs Print |

You can now:

• view other sets of stored results by pressing the **Next** and **Prev** function keys

- display the results as percentages (bit errors over received bits) rather than absolute values. To switch to percentage format, press the % function key. To switch to absolute values, press the Abs function key.
- print the currently displayed set of results
- press *ESC* to leave the results display

#### Performing BERT from the Test Suite

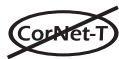

When CorNet-T is selected the Test Suite is not available.

You can use aurora<sup>sonata</sup>'s ISDN Test Suite to perform BERT quickly and easily, either on its own or as part of a series of checks—for example, during line provisioning. For a full introduction to the ISDN Test Suite and its applications, see *Introducing the ISDN Test Suite* in section 1.

Apart from the settings described in *Setting up the test* below, the test uses the main BERT settings.

#### Setting up the test

-1 - Display the ISDN Test Suite as described in *Introducing the ISDN Test Suite* in section 1.

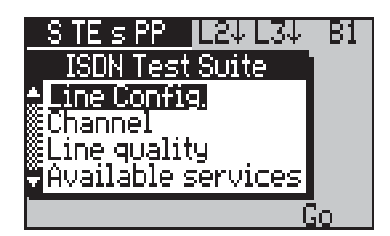

-2- Highlight Line quality and press ENTER. aurora<sup>Sonata</sup> displays a screen showing that the Line quality test includes a BERT component.

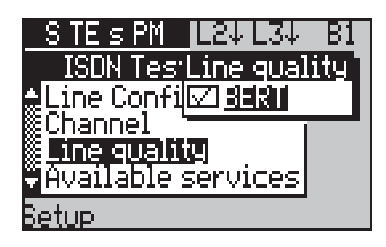

Press *ENTER* if required to place a tick in the box next to **BERT**.

**-3-** Press the **Setup** function key to display the settings for the BERT component.

| SETUP                                    |     |
|------------------------------------------|-----|
| BERT                                     |     |
| ♠ <mark>Serwice</mark> : Data UR 64k     |     |
| ©DUration:10 Seconds<br>©rPN:01764528248 |     |
| SUB:                                     |     |
| Recall Sau                               | le_ |

- -4- To select the service for the test call:
  - Select Service.

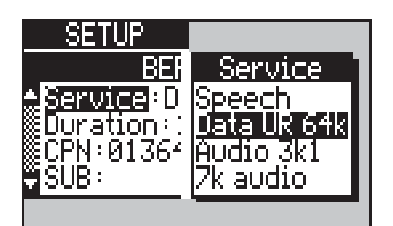

- Highlight the service you require and press *ENTER* to close the option window.
- **-5-** To change the test length:
  - Select **Duration** to display an option window.
  - Highlight the duration you require, or **User Defined** if you wish to set a custom duration. Press *ENTER* to close the option window.
  - To enter a custom (i.e. **User Defined**) duration, select **User Def** to display an entry window. Type a time in hours, minutes and seconds (two digits for each) and press *ENTER*.
- -6- To set the CPN for the test call, select CPN to open an entry window and enter a CPN as normal (see Chapter 3 section 2 for
instructions). For a self call, the CPN is the number of the line to which aurora<sup>Sonata</sup> is connected. With the ETSI protocol, you can also select **SUB** and enter a sub-address if required.

### Note

If you set a new CPN here, it is used for all components of all one-button tests.

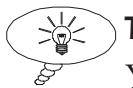

### ) **Tip**

You can use the **Recall** and **Save** function keys to access numbers in aurora<sup>Sonata</sup>'s speed-dial directory (see Chapter 6 section 1).

- **-7-** To select the BERT pattern for the test:
  - Select Pattern.

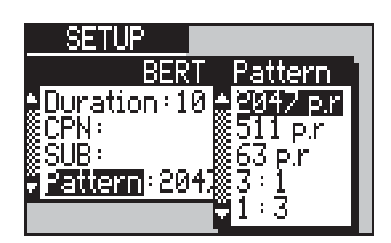

- Highlight the pattern you require and press *ENTER* to close the option window.
- -8- When you have set up the test details, press *ESC* to return to the **Line quality** component display and *ESC* again to return to the main ISDN Test Suite.
- -9- With Line quality still highlighted, press the Go function key.

### Note

During the test any incoming calls are answered automatically and a loop applied to the relevant B channel, irrespective of call type and answer mode settings.

#### Understanding the test results

During the test, aurora<sup>Sonata</sup> displays the error count (see *Performing BERT using a connected call* earlier in this section). If the call fails during the test, the test stops and aurora<sup>Sonata</sup> displays the Cause Code. When the test is complete, aurora<sup>Sonata</sup> displays the final results.

### BERT on the D channel

To test a Basic Rate fixed link you have the option to perform BERT on the D channel as well as the standard B channel test.

#### Notes:

- Do not attempt to perform D channel BERT on a live signalling line, as this could damage the operation of the switch and put the line out of service.
- For fixed link testing you must set **L2 protocol** in the **Emulation Setup** menu to **No D Chan**. See *Setting the emulation mode* in Chapter 3 section 1.
  - -1 Select the D channel as normal. (See Selecting a channel for testing in Chapter 3 section 2.) A D
    Channel BERT option appears on the main
    Simulate menu.

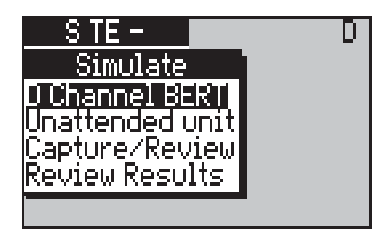

#### Note

You cannot access the ISDN Test Suite from this menu.

-2- Select D Channel BERT.

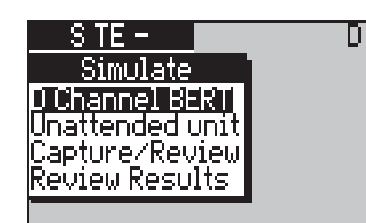

**-3-** Select the test option you require:

| D Channel BERT |                                                   |
|----------------|---------------------------------------------------|
| BERT           | Performs BERT on the D Channel.                   |
| Loop           | Loops back the BERT pattern at the receiving end. |

# Section 3

## **Channel Testing**

This section explains how to test the availability and configuration of the B channels for ISDN calls.

Although you can check that a channel is available for calls against a single ISDN bearer service by connecting a call using the appropriate service, the simplest way to perform a complete channel check is to use aurora<sup>Sonata</sup>'s ISDN Test Suite.

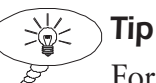

For an introduction to the ISDN Test Suite and its applications, see *Introducing the ISDN Test Suite* in section 1.

The Test Suite allows you to test channel availability and/or configuration against a range of ISDN bearer services. You might perform these checks as part of a series of tests—for example, during line provisioning.

### **Checking channels from the Test Suite**

CorNet-T

When CorNet-T is selected the Test Suite is not available.

There are two available components for the **Channel** test:

- Outgoing Channel test—establishes and clears an outgoing call on each B channel in turn. This tests channel availability.
- Full Channel test—establishes a call on each B channel until all channels have an active call, then clears the calls in the order in which they were established. This tests the configuration of the B channels.

A channel test passes if incoming and outgoing calls are established successfully and cleared normally. It fails when calls are not established successfully, or are cleared with abnormal causes.

### Setting up the test

**TNIRG-N TNIRG-T** For TN1R6-N and TN1R6-T, the Outgoing Channel Test component is only available when L3 Protocol in the Emulation menu. See *Identifying the Layer 3 master/slave* in Section 1 of Chapter 3.

> -1 - Display the ISDN Test Suite. For instructions on how to do this and general information about the Test Suite, see *Introducing the ISDN Test Suite* in Section 1.

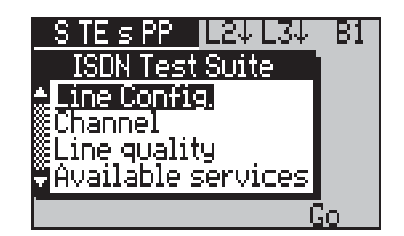

-2- Highlight **Channel** and press **ENTER**. aurora<sup>Sonata</sup> displays a screen showing that the **Channel** one-button test has Outgoing Channel and Full Channel test components.

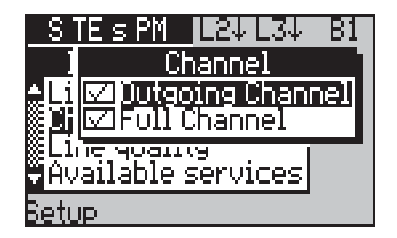

Press *ENTER* if necessary to place a tick in the box next to each component you require.

**-3-** Set up the details for the components you have selected, as described overleaf.

### Setting up the Outgoing Channel test details

To change the operation of the Outgoing Channel component:

-1- In the **Channel** component display screen, highlight **Outgoing Channel** and press the **Setup** function key.

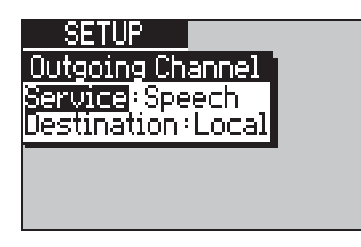

- -2- To choose the bearer service for the test calls:
  - Select Service.

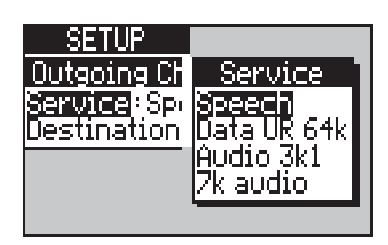

- Highlight the service you require and press *ENTER* to close the option window.
- -3- You can perform a local test (to the exchange) or a distant test (to a remote user).
  - Select Destination.

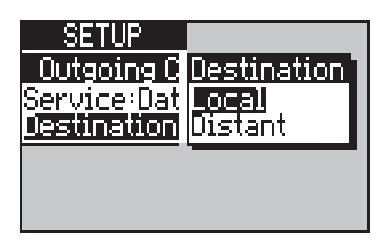

• Highlight either **Local** or **Distant** and press *ENTER* to close the option window.

For a distant test you need to enter the number of the remote device. When you select **Distant**, the **CPN** and (ETSI only) **SUB** settings are added to the setup menu.

- -4- Enter the CPN and sub-address for a distant test, if required.
- **Notes:** 
  - If you set a new CPN here, it is used for all components of all one-button tests.
  - If you send the CPN, aurora<sup>Sonata</sup> waits for an Alerting message (speech calls) or a Connect message (data calls) before releasing the call. If you do not, it waits for a Setup Acknowledge message for speech and data calls.

To set up a new CPN for the test:

• Select **CPN** to display an entry window. Enter a CPN as normal—for instructions, see *Identifying the CPN for the call* in Chapter 3 section 2.

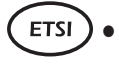

Select **SUB** if required and repeat the process.

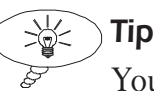

You can use the **Recall** and **Save** function keys to access numbers in aurora<sup>Sonata</sup>'s speed-dial directory. For details on speed-dialling, see Chapter 6 section 1.

-5- When you have set up the test, press *ESC* to return to the **Channel** component display.

### Setting up the Full Channel test details

To change the operation of the Full Channel component:

- -1- In the **Channel** component display screen, highlight **Full Channel** and press the **Setup** function key.
- -2- Select the bearer service and the CPN, as described for the Outgoing Channel test.

### Note

The Full Channel test is always Distant, so there is no **Destination** setting.

-3- Press *ESC* to return to the **Channel** component display.

### **Beginning the Channel test**

When you have selected the component tests and set them up as described above:

-1 - Return to the main ISDN Test Suite.

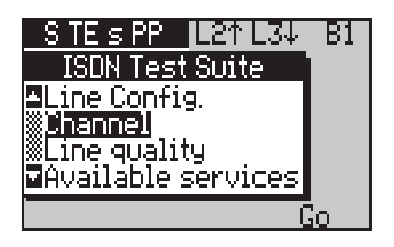

-2- With **Channel** highlighted, press the **Go** function key.

### Understanding the test results

During the **Channel** one-button test, aurora<sup>Sonata</sup> displays the results for each component in real time. The Status bar shows the channel currently being checked.

The results are shown in textual form as the test progresses. For the Full Channel component, aurora<sup>Sonata</sup> displays channel boxes to show the progress of the test. For example:

| Chann | el=B1_L2↑L3↓ B1 |  |
|-------|-----------------|--|
| ISE   | Ou Full Channel |  |
|       | B1 B: 01        |  |
| ine . |                 |  |
| ∎Avai |                 |  |
|       |                 |  |

When the test is complete, aurora<sup>Sonata</sup> lists the results for all channels that have been tested.

The example screen below shows a typical set of results for the Outgoing Channel component performed on a Basic Rate link. aurora<sup>sonata</sup> stores the most recent set of results for each component, and you can view them from the **Review Results** menu (see section 1).

| Results              |
|----------------------|
| Rev Outgoing Channel |
| BER1 👥 Pass 16       |
| ‱X.25 B2 Pass 16     |
| MFull Channel        |
|                      |

## Section 4 Testing Service Availability

This section explains how to test the availability of telecommunications services for ISDN calls, and TEI availability for X.25 operation.

### Bearer services and teleservices

A bearer service (e.g. Data 64K) provides the basic capability for transmission of signals between user-network interfaces. A teleservice (e.g. Telex) provides the complete capability for communication between users by means of terminals, network functions etc., according to established protocols.

| Bearer            | Bearer services and teleservices |              |              |              |              |              |              |
|-------------------|----------------------------------|--------------|--------------|--------------|--------------|--------------|--------------|
|                   | ETSI                             | I TR6        | CorNet-N     | CorNet-T     | TNIR6-N      | TNIR6-T      | VN4          |
| Speech            | $\checkmark$                     | $\checkmark$ | $\checkmark$ | $\checkmark$ | $\checkmark$ | √            | $\checkmark$ |
| Audio 3KI         | $\checkmark$                     | $\checkmark$ | $\checkmark$ | ×            | $\checkmark$ | $\checkmark$ | ✓            |
| Data UR 64K       | ✓                                | $\checkmark$ | $\checkmark$ | $\checkmark$ | $\checkmark$ | $\checkmark$ | $\checkmark$ |
| Fax Group<br>2/3  | ~                                | ×            | $\checkmark$ | ×            | ×            | ×            | ~            |
| 7K Audio          | $\checkmark$                     | $\checkmark$ | $\checkmark$ | ×            | $\checkmark$ | $\checkmark$ | $\checkmark$ |
| 3KI Audio         | $\checkmark$                     | ×            | $\checkmark$ | ×            | ×            | ×            | ✓            |
| 7K<br>Telephony   | ~                                | ×            | ✓            | ×            | ×            | ×            | ~            |
| Fax Group 4       | ✓                                | $\checkmark$ | $\checkmark$ | ×            | $\checkmark$ | $\checkmark$ | $\checkmark$ |
| Video             | ✓                                | $\checkmark$ | $\checkmark$ | ×            | $\checkmark$ | $\checkmark$ | $\checkmark$ |
| Teletext          | $\checkmark$                     | $\checkmark$ | $\checkmark$ | ×            | $\checkmark$ | $\checkmark$ | ✓            |
| Data 56K          | $\checkmark$                     | ×            | $\checkmark$ | ×            | ×            | ×            | ✓            |
| Videotext<br>New  | ~                                | ✓            | $\checkmark$ | ×            | $\checkmark$ | $\checkmark$ | ×            |
| Videotext<br>64K  | ~                                | ~            | $\checkmark$ | ×            | $\checkmark$ | $\checkmark$ | ×            |
| X.21 UC 19        | ✓                                | $\checkmark$ | $\checkmark$ | ×            | $\checkmark$ | $\checkmark$ | ×            |
| X.25 B<br>Channel | ~                                | ×            | $\checkmark$ | ×            | ×            | ×            | ×            |
| Mixed mode        | ×                                | $\checkmark$ | ×            | ×            | $\checkmark$ | $\checkmark$ | $\checkmark$ |
| Fax Group 3       | ×                                | $\checkmark$ | ×            | ×            | $\checkmark$ | $\checkmark$ | ×            |
| X.25 UC10         | ×                                | $\checkmark$ | ×            | ×            | $\checkmark$ | $\checkmark$ | ×            |
| Video 3KI         | ×                                | $\checkmark$ | ×            | ×            | $\checkmark$ | $\checkmark$ | ×            |
| Video 7K          | ✓                                | ×            | $\checkmark$ | ×            | ×            | ×            | ×            |
| Eurofile          | $\checkmark$                     | ×            | ×            | ×            | ×            | ×            | ×            |
| <b>FTAM А</b> рр  | $\checkmark$                     | ×            | ×            | ×            | ×            | ×            | ×            |
| Fax 3c            | $\checkmark$                     | ×            | ×            | ×            | ×            | ×            | ×            |
| Videophone        | ×                                | ×            | ×            | ×            | ×            | ×            | $\checkmark$ |
| osi               | ×                                | ×            | ×            | ×            | ×            | ×            | $\checkmark$ |
| Minitel           | ×                                | ×            | ×            | ×            | ×            | ×            | $\checkmark$ |
| Telex             | ×                                | ×            | ×            | ×            | ×            | ×            | ✓            |
| MXSX.400          | ×                                | ×            | ×            | ×            | ×            | ×            | ✓            |
| Videotext Int     | ×                                | ×            | ×            | ×            | ×            | ×            | $\checkmark$ |

The services supported by aurora<sup>Sonata</sup> are listed below:

### Testing services from the ISDN Test Suite

You can check that an individual bearer service or teleservice is available by connecting a call using that service. However, when you need to check the availability of more than one ISDN teleservice (for example, during line provisioning), the quickest and easiest method is to use aurora<sup>Sonata</sup>'s ISDN Test Suite.

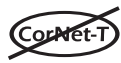

When CorNet-T is selected the Test Suite is not available.

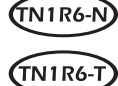

When **L3 Protocol** in the **Emulation** menu is set to **Slave** aurora<sup>Sonata</sup> can only identify that a teleservice is available on a link, it cannot identify which channel the teleservice is available on.

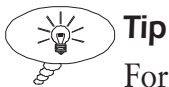

For an introduction to the ISDN Test Suite and its applications, see *Introducing the ISDN Test Suite* in section 1.

### How the test works

Before running the test, you select a range of services to be checked. aurora<sup>Sonata</sup> sets up a series of calls to an exchange or remote device which you have selected, using each service in turn. Each call is either accepted or rejected. If a service is not available, aurora<sup>Sonata</sup> marks the service as having 'failed' and moves on to the next service.

### Note

aurora<sup>Sonata</sup> also marks the service as a **Fail** and moves on to the next one if the test call fails with an internal cause—i.e. a Cause Code above 127.

### Setting up the test

 -1 - Display the ISDN Test Suite. For instructions on how to do this and general information about the Test Suite, see *Introducing the ISDN Test Suite* in section 1.

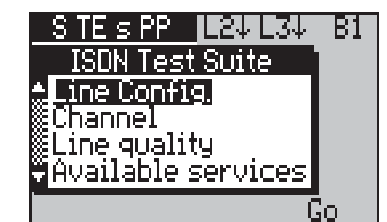

 -2- Highlight Available services and press ENTER. aurora<sup>Sonata</sup> displays a screen listing the component tests that can be included in the Available services one-button test.

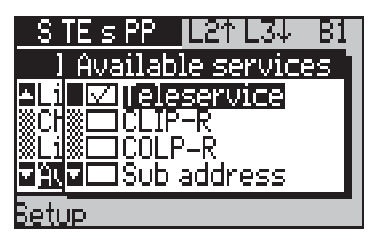

Press *ENTER* if necessary to place a tick in the box next to **Teleservice**.

### Note

When aurora<sup>Sonata</sup> is emulating a TE, the list includes a number of other components, which are used to check ISDN supplementary services. You would often run **Available Services** with the Teleservice component plus one or more of these other components. For details of the supplementary service checks, see section 5.

**-3-** Set up the Teleservice test details as described overleaf.

### Setting up the Teleservice test details

When you have selected the Teleservice component test, you can set up the test details as follows:

-1- In the Available services component display screen, highlight Teleservice and press the Setup function key.

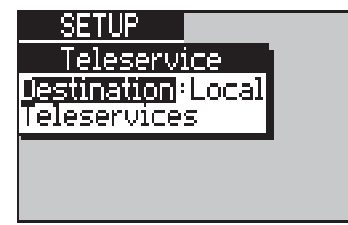

- -2- You can choose to perform either a local test (to the local exchange) or a distant test (to a remote user). To do this:
  - Select **Destination** to display an option window.

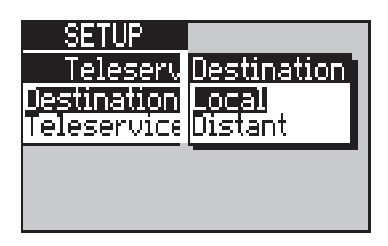

• Highlight either **Local** or **Distant** and press *ENTER*. The option window closes.

For a distant test you need to enter the number of the remote device. When you select **Distant**, the **CPN** and (ETSI only) **SUB** settings are added to the setup menu.

**-3-** Enter the CPN and sub-address for a distant test, if required.

#### Note

If you set a new CPN here, it is used for all components of all one-button tests.

To set up a new CPN for the test:

- Select **CPN** to display an entry window. Enter a CPN as normal—for instructions, see *Identifying the CPN for the call* in Chapter 3 section 2.
- ETSI

Tip

Select **SUB** if required and repeat the process.

You can use the **Recall** and **Save** function keys to access numbers in aurora<sup>Sonata</sup>'s speed-dial directory. For details on speed-dialling, see Chapter 6 section 1.

- -4- You need to select the services to be checked during the test. For example, you may want to check only those services that are available on the network you are testing.
  - Select **Teleservices**. aurora<sup>Sonata</sup> displays a list of the services which can be checked.

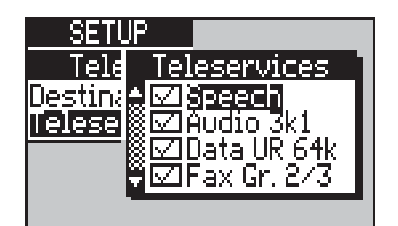

- Select the services to be checked by pressing *ENTER* to tick or clear the appropriate boxes.
- Press *ESC* to return to the setup menu.
- -5- When you have set up the test details, press *ESC* to return to the **Available services** component display, and *ESC* again to return to the main ISDN Test Suite.

### **Beginning the Available Services test**

When you have selected the test components and set up the test as described above:

-1 - Return to the main ISDN Test Suite.

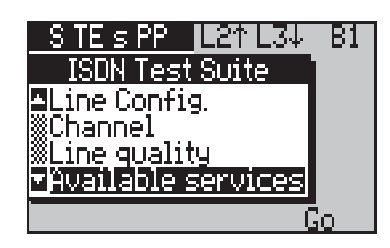

-2- With Available services highlighted, press the Go function key.

### Understanding the Teleservice test results

As the Teleservice component test proceeds, aurora<sup>Sonata</sup> displays the result (**Pass** or **Fail**) for each service being tested. **Pass** means that the test call for the service was successfully established and cleared normally. **Fail** means that the call could not be established, or was cleared with an abnormal cause.

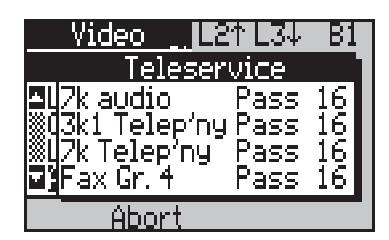

The Status bar shows the service currently being checked. In the above example, aurora<sup>Sonata</sup> is checking Video.

When the test is complete, aurora<sup>Sonata</sup> lists the results for all services that have been tested. It also stores the most recent set of results for the Teleservice component—you can view this from the **Review Results** menu (see section 1).

Where a service fails, you can display a description of the Cause Code for the test call by highlighting the result line for the service and pressing *ENTER*.

### Checking TEI availability for X.25 (FTSI) (1786)

As well as TEIs for ISDN operation, the network assigns TEIs for the use of D channel X.25. There are 63 possible values.

You can use aurora<sup>Sonata'</sup>s ISDN Test Suite to check which TEIs are assigned in the network for D channel X.25.

### How the test works

Before running the test, you set up a range of TEIs to be tested. When you start the test aurora<sup>Sonata</sup> transmits a series of Layer 2 SABMEs, one at a time, each containing SAPI 16 and one of the TEIs in the range you have set up.

If aurora<sup>sonata</sup> receives a response from the network, it means that the network has recognised the TEI, and aurora<sup>Sonata</sup> indicates a 'pass'. If the network does not respond within one second, the TEI has not been accepted and aurora<sup>Sonata</sup> indicates a 'fail'. When each TEI has been checked, aurora<sup>Sonata</sup> proceeds to the next one in the range.

### Setting up the test

-1- Display the ISDN Test Suite (see *Introducing the ISDN Test Suite* in Section 1).

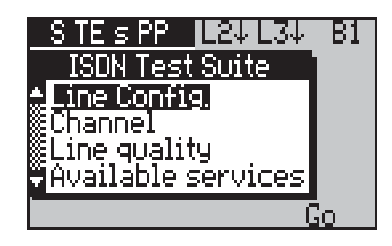

-2- Highlight Line Config. and press ENTER. aurora<sup>Sonata</sup> displays a screen showing that the Line Configuration one-button test includes an X.25 TEI component test.

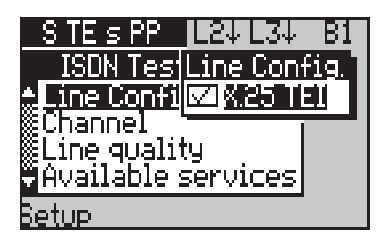

Press *ENTER* if required to place a tick in the box next to **X.25 TEI**.

- **-3-** Set the range of TEIs to test. To do this:
  - Press the **Setup** function key. aurora<sup>Sonata</sup> displays a screen for you to set the first and last TEIs in the range to be checked.

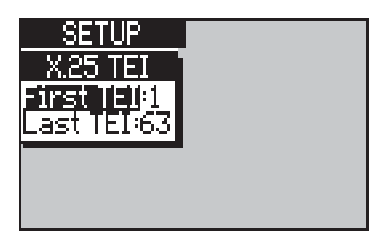

• Select **First TEI**.

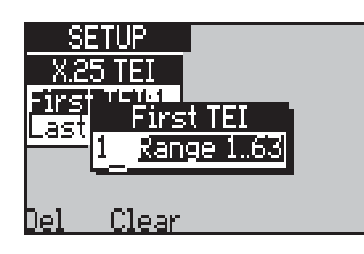

- Enter a number between 1 and 63 (you cannot enter a higher number). When there are two digits already in the entry window, you can overtype them.
- Press *ENTER* to save the displayed TEI and return to the setup screen.

- Select Last TEI and repeat the process for the last TEI in the test range.
- -4- When you have set up the test details, press *ESC* to return to the **Line Configuration** component display and *ESC* again to return to the main ISDN Test Suite.

### Starting the test

-1- With Line Config. highlighted, press the Go function key.

### Understanding the test results

During the test aurora<sup>Sonata</sup> displays the result (**Pass** or **Fail**) for each TEI in the range being tested. The Status bar displays the TEI currently being checked. When the test is complete, aurora<sup>Sonata</sup> lists the results for all TEIs in the tested range.

aurora<sup>sonata</sup> stores the most recent set of results for the component, and you can view them from the **Review Results** menu (see section 1). For example:

| Results          |                   |       |
|------------------|-------------------|-------|
| Review           | X.25              | TEI   |
| BERT             |                   | Fail  |
| <u>%X.25 TEI</u> | <b>∭TEI=</b> 2    | Fail  |
| WUUTGOIN:        |                   | Fail  |
| MFUII Una        | % El=#<br> 9TET-5 |       |
|                  |                   | 1 911 |

# Section 5

## Supplementary Services

Supplementary services are additional ISDN services which are available by subscription. They modify or supplement the functions of bearer services or teleservices.

This section introduces each of the supplementary services that you can test, and explains how to check that it is supported on the network and operating as specified for the protocol.

Your aurora<sup>Sonata</sup> must be configured to test supplementary services, and must be emulating a TE (Terminal Equipment).

### Services supported by aurora<sup>Sonata</sup>

aurora<sup>Sonata</sup> allows you to check the availability and operation of the following supplementary services:

- **Call Forwarding** ETSI 1 TR6 ETSI Call Deflection User to User Signalling CorNet-T CorNet-N ETSI VN4 BRI Call Suspend/Resume (Terminal Portability) Call Hold/Retrieve 1 TR6 . **ETSI** 1TR6 Three Party Calls ETSI . ETSI **Explicit Call Transfer** Call Waiting 1 TR6 ETSI ETSI Malicious Call Identification Calling Line ID Presentation/Restriction
  - Connected Line ID Presentation/Restriction

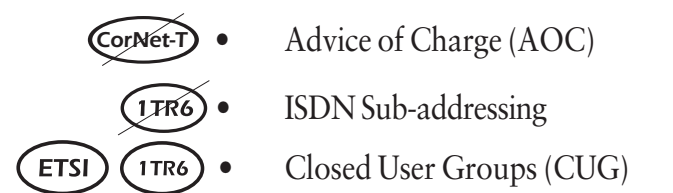

### Call Forwarding ETSI (1TR6) (VN4)

Call Forwarding allows the subscriber to send incoming calls to a different number. Various types of Call Forwarding are available, depending on the protocol being used.

Note

Call Forwarding is set up in advance for future incoming calls. It is not the same as Call Deflection, which deflects a single call when it is presented. For details on Call Deflection, see *Testing services for incoming calls* later in this section.

### Setting up Call Forwarding

-1 - Display the main **Simulate** menu.

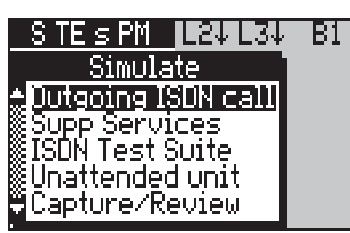

-2- Select **Supp Services**. aurora<sup>Sonata</sup> displays a list of the services available before call setup for the selected protocol. For example:

| STESPM 124 134 B       | 1 |
|------------------------|---|
| Supp Services          |   |
| Keypad                 |   |
| Call Forwarding (UFB)  |   |
| Call Forwarding (CFII) |   |
| Resume                 |   |
|                        |   |

|      | Types o                                    | of Call Forwarding                                                                                                    |
|------|--------------------------------------------|----------------------------------------------------------------------------------------------------|
| ETSI | Busy (CFB)                                 | Forward calls when the line is busy.                                                                                                   |
| ETSI | No Reply (CFNR)                            | Forward calls that are not answered within a certain time (the time is defined by the network).                                        |
| ETSI | Unconditional<br>(CFU)                     | Forward all incoming calls.                                                                                                    |
| VN4  | Unconditional or<br>No Reply<br>(CFU/CFNR) | Forward all incoming calls OR<br>forward calls that are not answered<br>within a certain time (the time is<br>defined by the network). |
|      |                                            | The type of call forwarding depends on the service subscribed to.                                                                      |
| 1TR6 | AW/S1                                      | Forward all incoming calls.                                                                                                    |
| 1TR6 | AWS2                                       | Forward calls that are not answered                                                                                                    |

| -3- | Select the type of Ca | ll Forwarding you | require: |
|-----|-----------------------|-------------------|----------|
|-----|-----------------------|-------------------|----------|

aurora<sup>Sonata</sup> displays a setup screen for the type of Call Forwarding you have selected. For example:

|              | S TE's PM L24L34 Bi<br>Call Forwarding (CFB)<br>Mode:Enable<br>CPN:01364528248<br>SUB:<br>SUB:<br>Service:All Services<br>Send |
|--------------|----------------------------------------------------------------------------------------------------|
| Mode         | Enables or disables this type of Call<br>Forwarding.                                                                           |
| CPN          | Identifies the CPN to which calls are to be forwarded.                                                                         |
| ETSI SUB     | The sub-address for the CPN.                                                                                                   |
| ETSI Service | Allows you to forward a specific type of call—<br>e.g. all speech calls.                                                       |

- -4- To enable or disable the type of Call Forwarding you have selected:
  - Select **Mode** to display an option window.
  - Highlight **Enable** or **Disable** and press *ENTER*. The option window closes.
- -5- Identify the number to which the calls are to be forwarded. To do this:
  - Select **CPN** to display a CPN entry window.
  - Type the number and press *ENTER* to save it. The entry window closes.

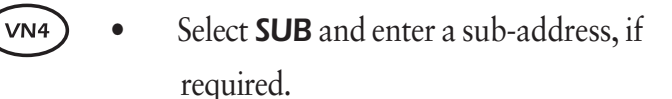

#### 

ETSI

When aurora<sup>sonata</sup> is set up to test a Basic Rate point-to multipoint link, the Call Forwarding setup screen has a **CLI options** selection, which displays the **CLI/COL** menu. You **must** set up a CLI to test Call Forwarding.

**ETSI** -6- To identify the type of call to be forwarded:

- Select **Service** to display a list of general call types.
- Highlight the type of call to be forwarded, or **All Services** for all call types.
- Press *ENTER* to save your selection and close the option window.
- -7- Press the Send function key to send the forwarding request to the network. aurora<sup>Sonata</sup> displays a pop-up window to confirm that the network has accepted the service invocation. Press *ESC* to close the pop-up window.

### **Testing Call Forwarding**

To test Call Forwarding, you can set up aurora<sup>Sonata</sup> to forward to another terminal or ISDN tester at the destination number, then make a call to your aurora<sup>Sonata</sup> (this may be a self call) to check that it is forwarded correctly.

### Call Deflection (FTSI)

Call Deflection allows a subscriber receiving an incoming call to send it to another number.

### Notes:

- This service deflects a single call at the time when it is presented—unlike Call Forwarding, which you set up in advance for future calls.
- You cannot use an incoming data call to test this service if aurora<sup>Sonata</sup> is set up to connect data calls automatically.

When an incoming call is presented:

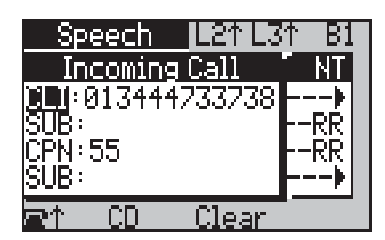

-1 - Press the **CD** function key.

| Speech            | L21 L31           | - B1 |
|-------------------|-------------------|------|
| <u>Call Defle</u> | <u>ict to No:</u> | NT   |
|                   | 4528248 R         | EQ   |
| 30B:              |                   | -PP  |
| RR                |                   | •    |
| Dial              | Recall            |      |

-2- Select CPN to display an entry window. Type the number to which you want to deflect and press *ENTER*. To include a sub-address, select **SUB** and repeat the process.

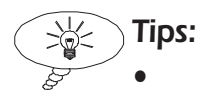

You can press **Recall** to access the speed-dial directory see Chapter 6 section 1.

• You can press *ESC* to return to the **Incoming Call** screen and answer or clear the call instead of deflecting.

-3- Press the **Dial** function key to deflect the call.

### Testing services during call setup

aurora<sup>sonata</sup> allows you to test a number of supplementary services that operate during call setup:

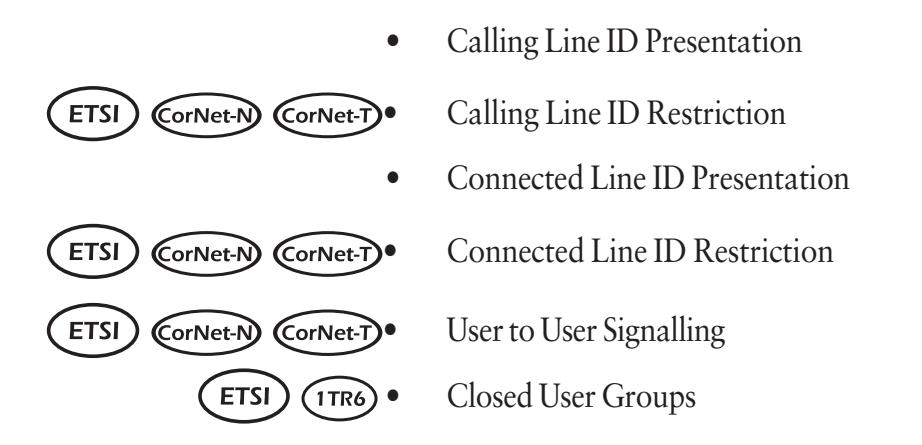

To test these services, you set up a test call which includes information relating to each service to be tested. When you make the call, aurora<sup>Sonata</sup> sends this information to the network along with the call setup request.

To set up any of the above services for testing:

-1 - Display the **Dial Options** menu.

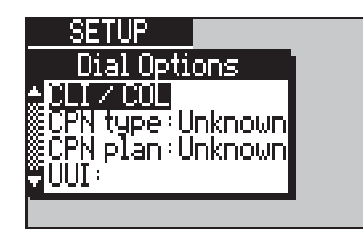

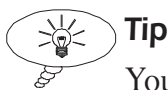

You can display this menu by choosing **Dial Options** from the **ISDN Setup** menu (see Chapter 3 section 1). However, to make testing more convenient aurora<sup>sonata</sup> also lets you access the menu by pressing the **Opt** function key in the **Outgoing ISDN Call** menu for the test call.

### **Calling Line ID Presentation/Restriction**

Calling Line ID Presentation (CLIP) allows a subscriber receiving a call to display the caller's ISDN number. The service operates even when the subscriber's line is busy.

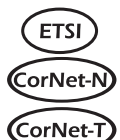

Calling Line ID Restriction (CLIR) allows a subscriber CorNet-N making a call to choose whether or not their ISDN number is presented to the person they are calling.

### Setting up CLIP/CLIR

To test CLIP/CLIR, you need to define a number and set up aurora<sup>Sonata</sup> to send it for all outgoing calls. You can then make calls to test whether the presentation of this number is allowed or restricted.

> -1 - From the **Dial Options** menu, choose CLI/COL

| SETUP                   |  |
|-------------------------|--|
| CLI / COL               |  |
| <mark>≜Sen</mark> d:Yes |  |
|                         |  |
| SUB:                    |  |
| - rresent • Attowed     |  |
|                         |  |

- -2- Choose whether aurora<sup>Sonata</sup> sends the number:
  - Select **Send** to display an option window:

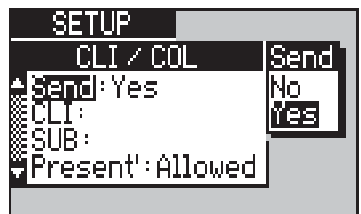

- Highlight **Yes** or **No** as required, and press *ENTER*. If you choose **Yes**, aurora<sup>Sonata</sup> sends the CLI information element to the remote unit with all outgoing calls.
- **-3-** Enter the number to be sent.
  - Choose **CLI** to display an entry window:

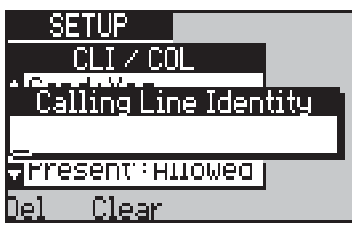

• Type the number (up to 20 characters) and press *ENTER* to save it. The entry window closes. To use a sub-address (CorNet-N, CorNet-T and ETSI only), select **SUB** and repeat the process.

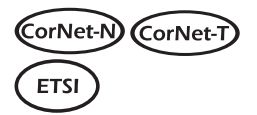

- -4- Define whether, when the remote unit receives the number, it presents it to the user.
  - Choose **Present**' to display the options:

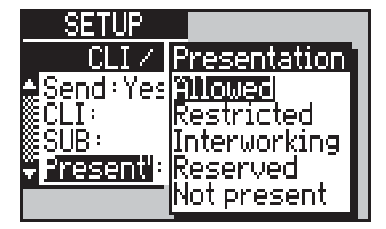

• Highlight the option you require and press *ENTER*. The options are:

| CLI          | <b>CLI/COL</b> Presentation                                                                                                    |  |  |
|--------------|----------------------------------------------------------------------------------------------------|--|--|
| Allowed      | Allow presentation of the CLI or COL at the remote end.                                                                                                    |  |  |
| Restricted   | Do not allow presentation of the CLI or COL at the remote end.                                                                                                    |  |  |
| Interworking | You can use this setting when aurora <sup>Sonata</sup> is<br>emulating the network side of the link,<br>when the test call is to be routed through<br>two non-compliant networks. It allows you<br>to confirm that the remote terminal does not<br>display the CLI or COL when the<br>Presentation Indicator is Interworking. |  |  |
| Reserved     | Included for future development.                                                                                                    |  |  |
| Not Present  | Removes the Presentation Indicator from the CLI information element.                                                                                                    |  |  |

-5- Finally, set the CLI Numbering Type and Plan.

• Choose **CLI Type** or **CLI Plan** to display the options:

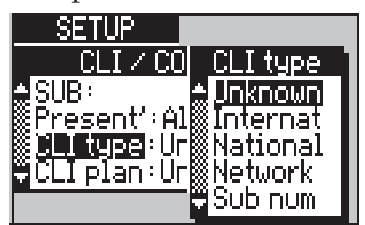

• Highlight the option you require and press *ENTER*.

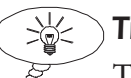

Tip

The CLI Type and Plan work in the same way as the CPN Type and Plan, except that a CLI information element is used. See Chapter 3 section 1 for details.

### Testing CLIP/CLIR

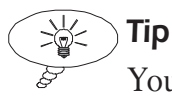

You can also test CLIP/CLIR from the ISDN Test Suite—see Testing services from the ISDN Test Suite later in this section.

To test CLIP, you can set up a CLI (CorNet-N, CorNet-T and ETSI users need to set **Present'** to **Allowed**), and connect a self call (see Chapter 6 section 1). The number should be displayed in the **Incoming Call** screen, or in the **ISDN call information screen** ((-+)) + 6) for the channel of the incoming call.

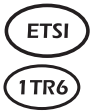

To test CLIR, you can set up a CLI (ETSI users need to set **Present'** to **Restricted**), and make a call to a unit which has CLIP enabled. When restriction is successful, the number is displayed in the **Incoming Call** screen or the **ISDN call** information screen (( + 6), but is followed by an **R**.

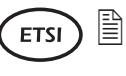

### Note

When the test call is to be routed through two non-compliant networks you can set **Present**' to **Interworking**—see Setting *up* CLIP/CLIR earlier in this section for details.

### **Connected Line Presentation/Restriction**

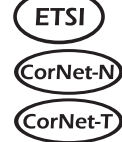

Connected Line Restriction (COLR) allows a subscriber **CorNet-N** receiving a call to prevent their ISDN number being presented to a connected caller unless they specifically request it.

> Connected Line Presentation (COLP) allows a subscriber making a call to display the number of the line to which they are connected.

### Setting up COLP/COLR

To test COLP/COLR, you need to define a number and set up aurora<sup>Sonata</sup> to send it to the calling unit for all incoming calls. You can then make calls to test whether the presentation of this number is allowed or restricted.

### Note

aurora<sup>Sonata</sup> sends the same number as the CLI for outgoing and incoming calls. Therefore, to set up COLP/R you display the **Dial Options** menu, assign a CLI and set up the details as described in *Setting up CLIP/CLIR* earlier in this section.

### Testing COLP/COLR

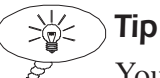

You can also test COLP/COLR from the ISDN Test Suite—see *Testing services from the ISDN Test Suite* later in this section.

To test COLP, you can set up a CLI (CorNet-N, CorNet-T and ETSI users need to set **Present**' to **Allowed**), and connect a self call (see Chapter 6 section 1). The number should be displayed in the **ISDN call information screen** ((-+6)) for the channel of the incoming call.

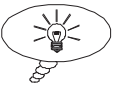

If you are making a call to a remote unit rather than a self call, the remote unit must have COL presentation enabled. Also remember that the displayed COL may not correspond with the CLI of the remote device you called—for example, where Call Forwarding has been set up.

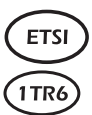

To test COLR, you can set up a CLI (ETSI users need to set **Present'** to **Restricted**), and make a call to a unit which has COLP enabled. When restriction is successful, the number is displayed in the **ISDN call information screen** (6 + 6), but is followed by an **R**.

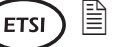

#### Note

When the test call is to be routed through two non-compliant networks you can set **Present**' to **Interworking**—see *Setting up CLIP/CLIR* earlier in this section for details.

User to User Signalling ETSI CORNEL-D CORNEL-D (VN4)

This service allows the subscriber to send a text message known as User to User Information (or UUI) along with the outgoing Call Setup request.

To check the operation of outgoing UUI, you can send a text string within the call setup message for an outgoing test call (this may be a self call).

#### Sending UUI with the Call Setup message

aurora<sup>Sonata</sup> displays an entry window: SETUP ABCDEFGHIJKLM MOPQRSTUVWXYZ User-User Info \_\_\_\_\_ Dol Cloar Space OK

-1 - From the Dial Options menu, select UUI.

- <u>Del Clear Space OK</u>
- -2- Enter a string of characters (up to 20).

Tip

For instructions, see *Entering alphanumeric information* in Chapter 2 section 3.

-3- Press the OK function key to save the string and close the entry window.

When you make the test call (this may be a self call), aurora<sup>Sonata</sup> sends the UUI along with the Call Setup request.

### **Checking for incoming UUI**

- -1- Press + 6 to display the ISDN call information screen. For full details of this display, see *Getting information about the current or last call* in Chapter 3 section 2.
- -2- Scroll down to the **UUI** information to check that aurora<sup>Sonata</sup> has received the information.

### Closed User Groups (CUGs) (TTG)

Closed User Groups (CUGs) are groups to and from which access is restricted.

Members of a CUG can usually communicate with each other, but not always—it depends upon the way the network provider has set up the CUG. Depending on the protocol and the way the CUG is set up, the members may also be able to make calls to users outside their group, but they cannot normally receive calls from the outside.

To check the operation of CUGs on a link, you can assign a CUG number to your aurora<sup>Sonata</sup>, then try to make calls to devices within and outside the CUG.

To begin setting up CUG operation on aurora<sup>Sonata</sup>:

-1- From the **Dial Options** menu, select **CUG** to display a menu of CUG settings:

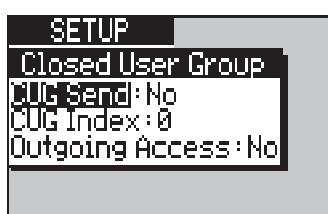

| CUG Send             | Determines whether a CUG number is                 |  |
|----------------------|----------------------------------------------------|--|
|                      | sent.                                              |  |
| CUG Index            | Assigns a CUG number to aurora <sup>Sonata</sup> . |  |
| ETSI Outgoing Access | Requests that the network allow calls to           |  |
|                      | devices outside the CUG.                           |  |

### Choosing whether to send CUG information

-1- Select CUG Send.

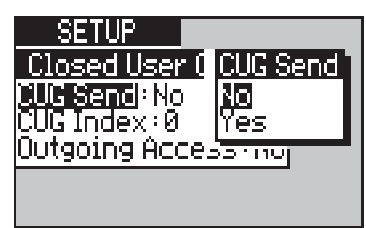

-2- Choose No or Yes and press ENTER. If you choose Yes, aurora<sup>Sonata</sup> includes the CUG number in all call setup messages to other group members.

#### Entering a CUG number for aurora<sup>sonata</sup>

-1 - Select **CUG Index** to display an entry window:

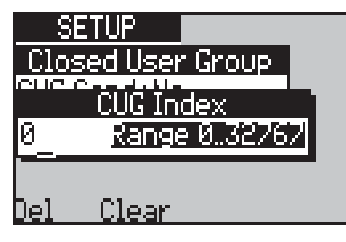

-2- Type a CUG number (this should be supplied by the network provider) and press *ENTER*. The number must be between:

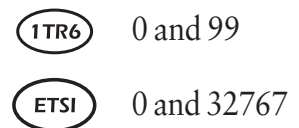

Requesting calls to outside devices (ETSI

-1- Select Outgoing Access.

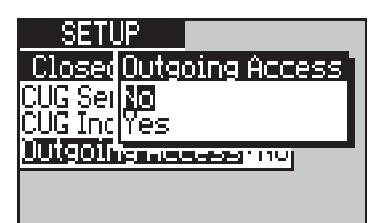

-2- Choose No or Yes and press ENTER. No means that any attempted calls outside the CUG will be rejected by the network. Yes requests outgoing access.

BRI

### Testing services with a connected call

ETSI (1TR6)

aurora<sup>Sonata</sup> allows you to test the following supplementary services when you have an established connection:

- Call Waiting
- Call Hold/Retrieve
- Three Party Call

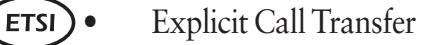

- **ETSI** Malicious Call Identification
  - Call Suspend/Resume (Terminal Portability)

With a connected call, you can also use the Keypad facility to test supplementary services. See *Testing services using the Keypad* later in this section for details.

To display the list of available supplementary services:

-1- Connect a test call as normal. aurora<sup>sonata</sup> displays the **Connected** window.

| Speech 🍱         | :1 L31 | -B1 |
|------------------|--------|-----|
| <u>Connected</u> |        | NT  |
| 3331             |        | RR  |
| Loop .           | CONNE  | ECŢ |
| SUPP Services    |        |     |
|                  |        | 77" |
|                  |        |     |

-2- Select Supp Services.

| Data UR 64k L24 L34 B1 |  |  |
|------------------------|--|--|
| e NT                   |  |  |
| •                      |  |  |
| Connecț                |  |  |
|                        |  |  |
|                        |  |  |
|                        |  |  |

### Call Waiting (ETSI) (1TR6)

This service informs the subscriber that they have an incoming call, although there is no channel currently free to connect it.

### Note

To test Call Waiting, you must set aurora<sup>Sonata</sup> to emulate a TE.

### **Testing Call Waiting**

Make a call to aurora<sup>sonata</sup> while all its channels are busy. When Call Waiting is available, the following screen appears:

| Audio 3k1<br>Call Waiting<br>Accept call<br>Clear call | ode NT<br>Assigned |
|--------------------------------------------------------|--------------------|
|                                                        |                    |

### Note

This screen is always displayed on channel B1. If you are displaying another channel in the foreground when the incoming call is received, aurora<sup>Sonata</sup> displays a message prompting you to switch channels.

When you **Accept** the waiting call, aurora<sup>sonata</sup> places the currently displayed call on hold (see *Call Hold/Retrieve* below). When you **Reject** the waiting call, aurora<sup>Sonata</sup> returns to the **Connected** window for the current call.

If Call Waiting is not available, the incoming call is rejected with a User Busy Cause Code.

#### Call Hold/Retrieve (ETSI) (1TR6)

This service allows the subscriber to interrupt an existing call, connect another on the same channel, then retrieve the original call.

#### $\square$ Note

You can test Call Hold and Retrieve for all speech type calls, when aurora<sup>Sonata</sup> is emulating a TE.

> -1- For an existing connected Speech call, display the **Supp Services** menu.

| Speech 💵        | :↑L3↑ B1   |
|-----------------|------------|
| Supp Services   | ⊨ NT       |
| Keypad          | UĄ         |
| Suspend<br>Uata | <b>P</b> D |
| MCID            | ceeding    |
|                 |            |

### Placing the call on hold

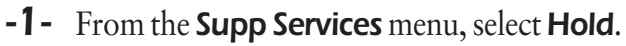

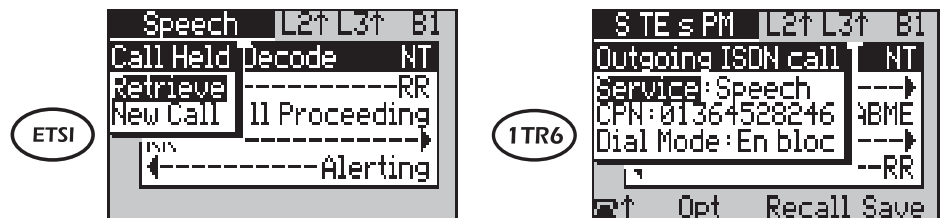

### Making a new call on the B channel

-1- The original call is now on hold. Select New ETSI Call to display an Outgoing ISDN Call screen and make the call as normal.

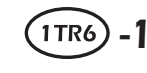

(1TR6) -1 - Make the call as normal. When it is connected, aurora<sup>Sonata</sup> places the original call on hold.

aurora<sup>Sonata</sup> displays a **Connected** screen for the second call.

| Speech           | L21L31 B1 |  |
|------------------|-----------|--|
| <u>Connected</u> | ecode NT  |  |
|                  | Alertiną  |  |
| 3 Party          | P         |  |
| Connect Ack>     |           |  |
| <b>⊡</b> ↓ Opt   |           |  |
Now that you have one call connected and another on hold, you can test Three Party Calls, or ECT if it is available with the selected protocol. For details, see later in this section.

To clear the new call:

-1 - Press On Hook (→), then press ESC to leave the Cause Code display. aurora<sup>Sonata</sup> displays the Call Held screen for the original call.

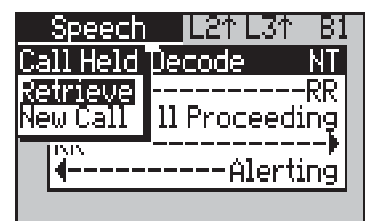

#### Retrieving the original call

-1 - From the Call Held screen, select Retrieve.

# Three Party Calls ETSI 1TR6

This service allows the subscriber to participate in and control a three-way conversation. To test Three Party Calls, aurora<sup>Sonata</sup> must be emulating a TE.

#### **Connecting a Three Party Call**

-1- Place a call on hold and connect a new call on the B channel (see *Call Hold/Retrieve* earlier in this section).

| Speech           | L21L31 B1 |
|------------------|-----------|
| <u>Connected</u> | ecode NT  |
|                  | Alerting  |
| orariy           | Connect   |
| Connect          | Ack       |
| <b>⊒</b> ↓ Opt   |           |

-2- Select **3 Party**. aurora<sup>Sonata</sup> sends a request to the network for a three-party call. If it is accepted, all three calls are connected.

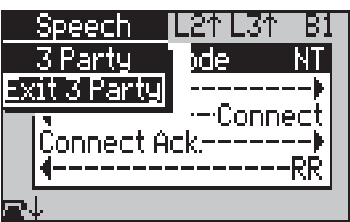

#### **Clearing the Three Party Call**

-1- Select Exit 3 Party to return to the Connected window for the second connected call.

| Speech          | 1 L21 L31 B1      |
|-----------------|-------------------|
| <u>Connecte</u> | <u>d'ecode NT</u> |
| <b>201</b>      | Alerting          |
| orang           | Connect           |
| - Čonne(        | ct Ack▶           |
| <u>≂</u> ↓ Opt  |                   |

# Explicit Call Transfer (ECT) (ETSI)

This service allows the subscriber to connect a held call to a connected call and then disconnect their own unit, leaving the other users connected to each other.

#### Note

The way in which the ECT link is set up is determined by the **ECT** setting in the **ISDN Setup** menu. For details, see *Selecting the linkage type for ECT* in Chapter 3 section 1.

You can test ECT for all circuit switched teleservices using one B channel, when aurora<sup>Sonata</sup> is emulating a TE.

#### Linking two calls together using ECT

 Place a test call on hold and connect a new call on the B channel. For instructions, see *Call Hold/Retrieve* earlier in this section.

When the second call is connected, aurora<sup>Sonata</sup> displays a **Connected** window.

| Speech                        | L21L31 B1 |
|-------------------------------|-----------|
| Connected                     | ecode NT  |
| <b>- 1011</b><br>7 December - | Alerting  |
| Shariy                        | Connect   |
| Connect                       | Ack       |
| <b>æ</b> ↓ Opt                |           |

-2- Select ECT. This connects the active call and the held call to each other. aurora<sup>Sonata</sup> then clears the calls between you and the other two users and displays the main **Simulate** menu.

# Malicious Call Identification (MCID)

This service allows the subscriber to request that the source of an incoming call is identified and registered by the network.

-1- For an existing connected call, display the **Supp Services** menu.

| Speech 📭         | :↑L3↑ B1 |
|------------------|----------|
| Supp Services    | i € NT   |
| Keypad           | UĄ       |
| ISUSPEND<br>Hald | p        |
| MČĪD             | ceeding  |
|                  |          |

#### -2- Select MCID.

aurora<sup>Sonata</sup> displays a pop-up message to show that the MCID request has been accepted.

#### Note

You can also test MCID after the caller has initiated clearing. See *Testing MCID during disconnection* later in this section.

# Call Suspend/Resume BRI ETSI (1TR6)

This service allows the subscriber to temporarily suspend a call, normally in order to move their terminal from one socket to another on the same multi-point line. When the terminal is connected again, the subscriber can resume the call.

To test Suspend/Resume, aurora<sup>Sonata</sup> must be emulating a TE.

-1- For an existing connected call, display the **Supp Services** menu.

| Speech 🖪      | :↑L3↑ B1 |
|---------------|----------|
| Supp Services | E NT     |
| Keypad        | UĄ       |
| Suspend       | •        |
| MCID          | ceeding  |
|               |          |

#### Suspending a call

-1- From the Supp Services menu for the connected call, choose Suspend.

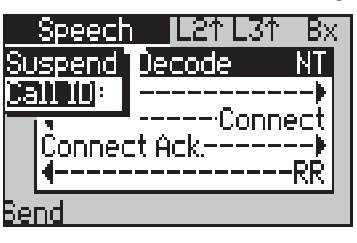

- -2- You need to assign an ID to the call, to allow the network to identify it. To do this:
  - Select **Call ID** to display an entry window.

|            | <u>Speech</u> L211L311 E    | <u>iX</u> - |
|------------|-----------------------------|-------------|
| Su         | spend Decode N°             |             |
| <u>2</u> - |                             | F           |
| <u>St</u>  | <u>ispend Call IV</u> opped | i I         |
|            | two digits                  |             |
|            |                             | 51          |
|            | NKP                         | <u>.</u>    |
| ]e)        | l Clear                     |             |

- Type a two-digit ID and press *ENTER*.
- -3- Press the Send function key.

#### **Resuming the call**

-1- From the main Simulate menu, select Supp Services.

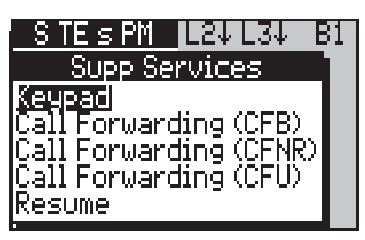

-2- Select Resume.

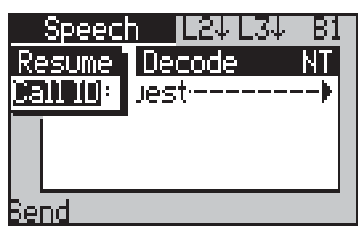

- -3- Select **Call ID**, type the ID you assigned to the call when you suspended it and press *ENTER*.
- -4- Press the Send function key to re-connect.

# Testing MCID during disconnection (ETSI)

When the remote end of a connection has initiated call clearing but the call is not fully cleared, you can test the Malicious Call Identification (MCID) supplementary service. This allows the subscriber to request that the source of an incoming call is identified and registered by the network.

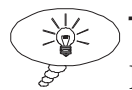

) **Tip** 

For details on call clearing, see Chapter 3 section 2.

When the other end of the connection (this can be a self call) has initiated clearing:

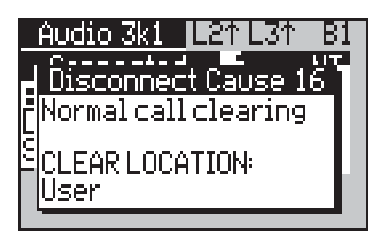

-1 - Press *ESC* to close the display window for the cause code.

| STESPM L             | .21 L31 - E | 31 |
|----------------------|-------------|----|
| <u>Call Clearing</u> | de N        | Γ  |
|                      | NECT AC     |    |
| <b>4</b> D           | ISCONNECT   | ŕ  |
| <u>R</u> R           |             |    |
|                      |             |    |

#### -2- Select MCID.

aurora<sup>Sonata</sup> displays a pop-up message to indicate whether the MCID request has been accepted or rejected. In the case of failure, the Cause Code is displayed.

-3- Press On Hook ( →) to finish clearing the call.

#### Note

You can also test MCID during a call. For details, see *Testing services with a connected call* earlier in this section.

# Advice of Charge

This service allows the subscriber to display details of the charge for a call, either during the call (AOC-D) or at the end of the call (AOC-E).

You can use aurora<sup>sonata</sup> to check the availability and operation of call charging—for example, when addressing a dispute between a service provider and an equipment manufacturer.

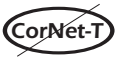

When CorNet-T is selected you cannot configure aurora<sup>Sonata</sup> as a NT, therefore you cannot test call charging.

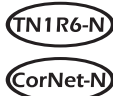

If TN1R6-N and CorNet-N are selected charging information can be generated by either the TE or NT.

#### **Notes:**

• The way in which aurora<sup>Sonata</sup> sends and displays charging information is determined by the settings in the **Charging Setup** menu. See Chapter 3 section 1.

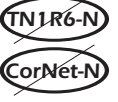

• To send AOC (incoming calls), aurora<sup>Sonata</sup> must be emulating an NT.

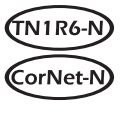

• If TN1R6-N and CorNet-N are selected aurora<sup>Sonata</sup> can generate charging information when it is emulating the TE or NT.

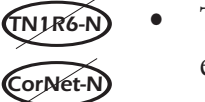

To receive AOC (outgoing calls), it must be emulating a TE.

The quickest way to test AOC is to use the **Available services** one-button test—see *Testing services from the ISDN Test Suite* later in this section. However, you cannot use this method to check the number of charging units which have been sent.

# **Testing AOC-E**

To check AOC-E (Advice of Charge displayed at the end of the call):

- -1 With aurora<sup>Sonata</sup> emulating a TE, make a self call then disconnect. The call must be long enough for charging units to be received—the actual length required depends on the network.
- -2- Press + 6 to display the ISDN call information screen, and check that the Charge value is displayed. See *Getting information about the current or last call* in Chapter 3 section 2.

When the charge information is displayed in terms of currency rather than units, aurora<sup>Sonata</sup> displays **CU** after the value.

# **Testing AOC-D**

To check AOC-D (Advice of Charge generated during the call):

- -1- With aurora<sup>Sonata</sup> emulating a TE, make a self call.
- -2- With the call still connected, press + 6 to display the ISDN call information screen, and check that the Charge value is displayed. See *Getting information about the current or last call* in Chapter 3 section 2.

When the charge information is displayed in terms of currency rather than units, aurora<sup>Sonata</sup> displays **CU** after the value.

## Sending charging information manually

When the charging **Mode** (see Chapter 3 section 1) is set to **Manual**, you can use an aurora<sup>Sonata</sup> emulating an NT to send charging information to a calling unit for an incoming test call. To do this, in the **Connected** window for the call:

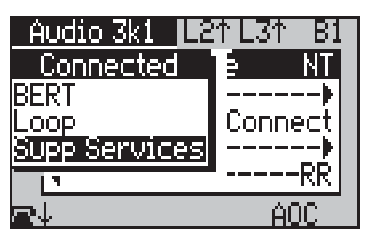

-1 - Press the **AOC** function key. aurora<sup>Sonata</sup> sends a single charge unit to the caller.

# ISDN sub-addressing ETSI CorNet-T

This service allows the subscriber to connect to terminals on a PMP link which have the same CPN but different subaddresses.

# Testing sub-addressing

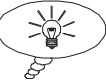

Tip

The instructions below explain a detailed way to check the operation of sub-addressing. For a quicker method, see *Testing services from the ISDN Test Suite* later in this section.

 -1- Make a self call to another B channel of your aurora<sup>Sonata</sup>, using a sub-address. aurora<sup>Sonata</sup> sends an outgoing Setup message to the network, which includes a Called Party Sub-Address ID information element.

- -2- When aurora<sup>Sonata</sup> receives the incoming call, either:
  - check the **SUB** display in the **Incoming Call** screen
  - press + 6 to display the ISDN call information screen, and check the CLI SUB details. See *Getting information about the current or last call* in Chapter 3 section 2.

# Testing services from the ISDN Test Suite

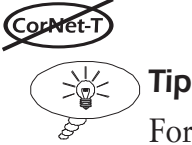

For an introduction to the ISDN Test Suite and its applications, see *Introducing the ISDN Test Suite* in section 1.

You can use aurora<sup>sonata</sup>'s ISDN Test Suite to check:

- Calling Line ID Presentation/Restriction
- Connected Line ID Presentation/Restriction

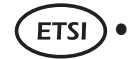

- ISDN Sub-addressing
- Advice of Charge (AOC)

To check one of these services, you include it as a component of the **Available services** one-button test.

#### Note

For AOC, this method does not show how many charging units have been sent for the call. To see this information you need to check the **ISDN call information screen**. See *Advice of Charge* earlier in this section.

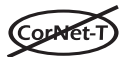

If CorNet-T is selected you cannot use the Test Suite.

#### Setting up the test

-1 - Display the ISDN Test Suite.

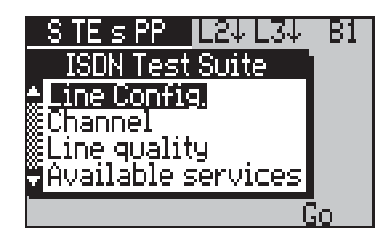

-2- Select Available services. aurora<sup>Sonata</sup> displays a list of the components you can include in the Available services one-button test.

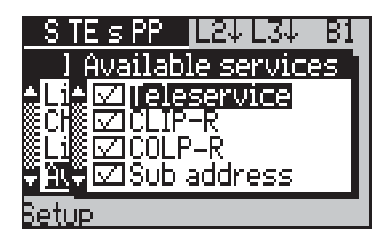

-3- Select the services to be checked by pressing *ENTER* to tick or clear the appropriate boxes.

#### Note

The Teleservice component checks ISDN teleservices. For details, see section 4 of this chapter.

-4- Set up the test details for each service to be checked, as described below.

#### Setting up the component details

When you have selected the component tests, you can set up the test details for each service as follows:

> In the Available services component display, highlight the service and press the Setup function key to display a setup screen. For example:

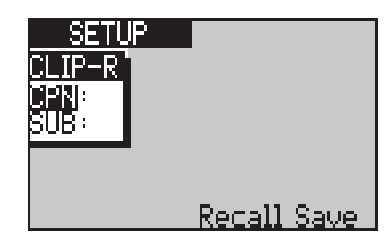

-2- To enter the CPN for the test call, select CPN and enter the number as normal (see *Identifying the CPN for the call* in Chapter 3 section 2). To enter a sub-address, select SUB and repeat the process.

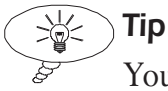

You can use the **Recall** and **Save** function keys to access and store speed-dial numbers (see Chapter 6 section 1).

#### **Notes:**

- If you set a new CPN here, it is used for all components of all one-button tests.
- For the CLIP-R test, you need to enter a CLI, which may also have a sub-address.
- The ISDN sub-address test requires a sub-address. If you do not enter one, aurora<sup>Sonata</sup> uses a default value.
  - -3- For the AOC test, you need to set the duration of the test call. This must be long enough for charging units to be received—the actual value required depends on the network being tested.
    - In the **Setup** screen for the AOC component, select **Duration**.

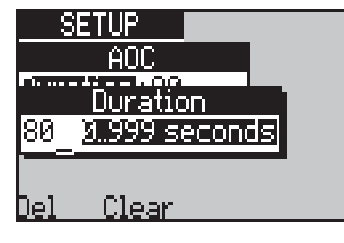

• Use the keypad to enter the call duration in seconds (1-999) and press *ENTER*. The entry window closes.

#### Understanding the test results

During the test, aurora<sup>Sonata</sup> displays the result (**Pass** or **Fail**) for each service. The Status bar shows which service is currently being checked. When the test is complete, aurora<sup>Sonata</sup> lists the results for all tested services.

aurora<sup>sonata</sup> stores the most recent set of results for supplementary services. You can view them by selecting **Supp Services** from the **Review Results** menu (see section 1). The example screen below shows a typical set of results.

| Results       |           |
|---------------|-----------|
| SUPP S        | ervices 🔰 |
| <b>≜</b> CEIP | Pass      |
|               | Pass      |
| l‱COLP        | Pass      |
|               | Pass      |
|               | Print     |

# Testing services using the Keypad (ETSI)

The Keypad facility is an alternative way to test supplementary services. You use it to send coded requests to the network to initiate and test the operation of specific services. The actual codes you send depend on the network you are testing—for details, consult the service provider.

You can use the Keypad either before connection or during a test call.

-1 - Select Keypad from the Supp Services menu.

#### Note

The Keypad is available both from the **Supp Services** menu which is accessed from the main **Simulate** menu (i.e. before connection) and from the one which is accessed from the **Connected** window (i.e. during a call).

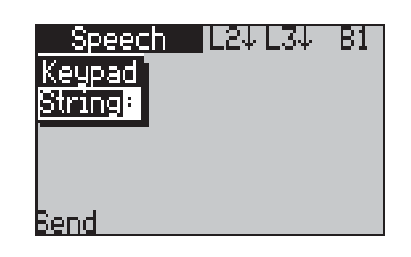

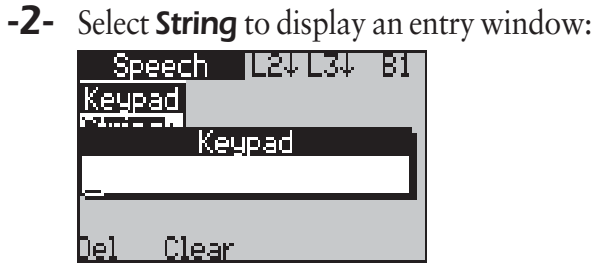

- -3- Enter the code you wish to use (up to 20 characters). This can include # and \* symbols.
- -4- Press *ENTER* to save the string and close the entry window.
- -5- Press the Send function key.

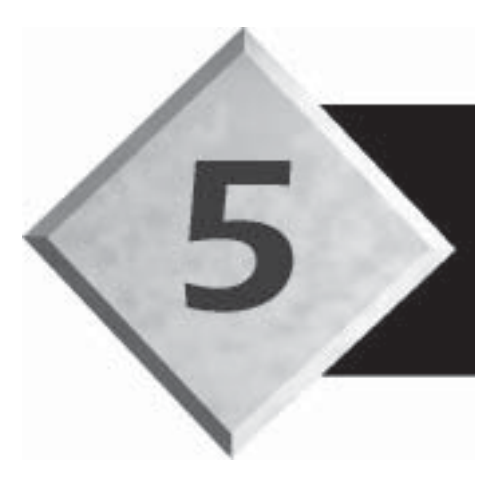

# Chapter 5

# Monitoring the Line

Contents

| Connecting aurora <sup>Sonata</sup>                | 5-2   |
|----------------------------------------------------|-------|
| Setting up aurora <sup>sonata</sup> for monitoring | 5-3   |
| Choosing the monitor output destination            | . 5-5 |
| Setting the Idle Code                              | 5-6   |
| Setting up a monitor session                       | . 5-7 |
| During protocol monitoring                         | 5-11  |
| Ending a monitor session                           | 5-11  |
| Changing settings while in Monitor mode .          | 5-12  |
| Reviewing a stored monitor session                 | 5-13  |
|                                                    |       |

# **Monitoring the Line**

This chapter explains how you can use aurora<sup>Sonata</sup> to monitor protocol information or listen to audio traffic on the line in real time. This feature is particularly useful for on-the-spot line troubleshooting.

#### Note

In Monitor mode you only use aurora<sup>Sonata</sup> to receive information, not to transmit.

When the appropriate interface modules are fitted, aurora<sup>sonata</sup> can monitor on the following types of link:

- Primary Rate
- Basic Rate links at the S interface
- Basic Rate links at the U interface with 4B3T or Up0 line coding. For U interface monitoring aurora<sup>Sonata</sup> must be fitted with two U interface modules of the same type (for example, two 4B3T interfaces)

# Connecting aurora<sup>Sonata</sup>

The following diagrams show how you can connect aurora<sup>sonata</sup> in Monitor mode, provided the appropriate interface is fitted:

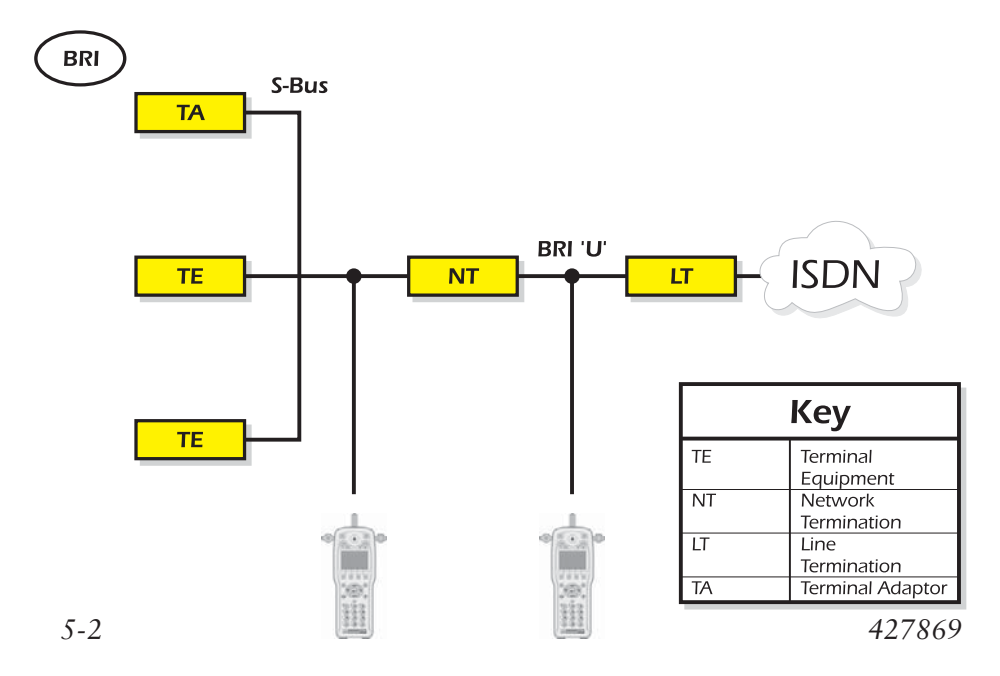

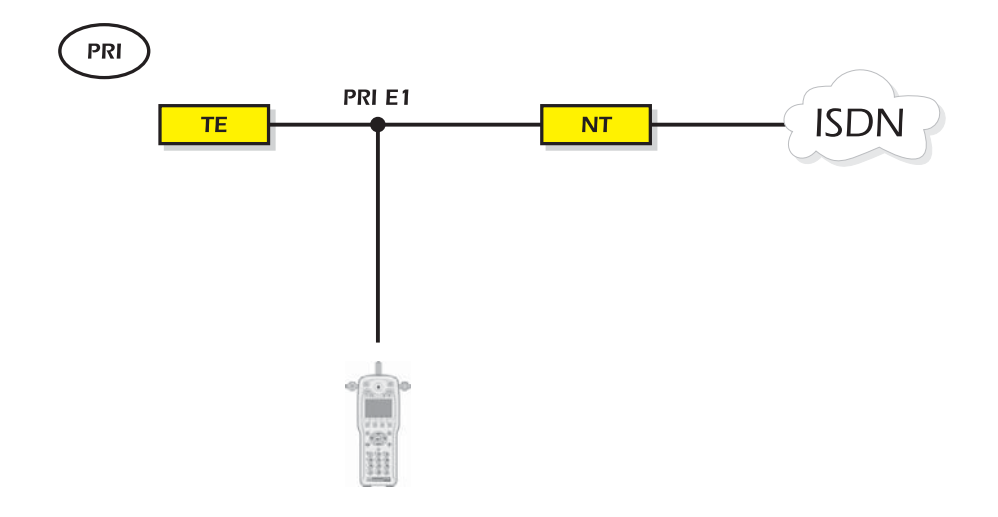

#### Note on monitor connections

To connect aurora<sup>Sonata</sup> to the S interface for monitoring, you need the optional 'T' piece which is available from Agilent Technologies. This allows the NT, the TE and aurora<sup>Sonata</sup> to be connected to the line at the same time.

To connect to the U interface for monitoring ,the line must be broken.

For monitoring on a Primary Rate link you may need a 'T' piece, depending on the cable and switch you are using.

# Setting up aurora<sup>Sonata</sup> for monitoring

Before you begin monitoring, you need to determine:

- whether you want aurora<sup>Sonata</sup> to begin monitoring automatically at a set time, or whether you will begin the session manually
- whether you wish to save the protocol information in aurora<sup>Sonata</sup>'s memory or send it to the serial port
- the Idle Code that is used to determine an idle state (absence of activity) on a channel
- the configuration of the serial port, if it is to be used for output of the protocol decode.

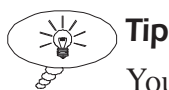

You can change some of the monitor settings and other aspects of aurora<sup>Sonata</sup>'s operation while in Monitor mode—i.e. without having to go into the Setup menus. For details, see *Changing settings while in Monitor mode* later in this chapter.

# Choosing an automatic or manual start

You can set up aurora<sup>Sonata</sup> in advance to begin monitoring at a specific time, or choose to begin the session manually.

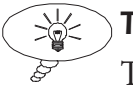

**Tip** 

The automatic start feature means that you can leave aurora<sup>Sonata</sup> connected to the line to begin monitoring at the designated time.

-1- From the main **Setup** menu, select **General** to display the **General Setup** menu.

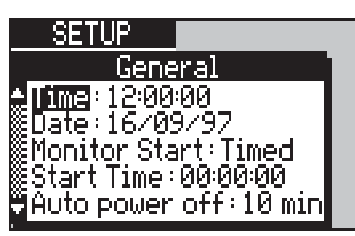

-2- Select Monitor Start to display the options:

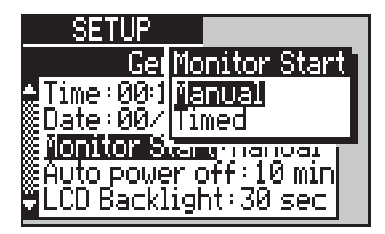

-3- Highlight the option you require:

| Monitor Start |                                                                                                    |
|---------------|----------------------------------------------------------------------------------------------------|
| Manual        | aurora <sup>sonata</sup> begins a monitor session<br>only when you start it manually.                           |
| Timed         | aurora <sup>sonata</sup> begins monitoring<br>automatically at a specific time, which<br>you set up in advance. |

#### Note

When you choose **Timed**, a **Start Time** option is added to the **General Setup** menu.

-4- Press *ENTER* to save your selection and close the option window.

#### Entering an automatic start time

When you want aurora<sup>Sonata</sup> to begin monitoring automatically at a certain time (**Timed**), you need to set the start time.

-1- From the General Setup menu, select Start Time to display an entry window.

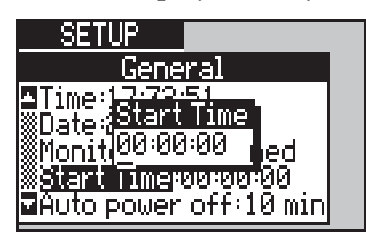

-2- Enter the start time in 24-hour format and press *ENTER*.

# Choosing the monitor output destination

Before beginning a monitor session, you can choose to send the protocol output to the serial port during the session and select the format in which the data is to be sent. This is determined by the **Tracer** setting in the **Comms/Tracer** menu. For details, see *Configuring the serial port/protocol output* in Chapter 3 section 1.

# Setting the Idle Code

Before you begin monitoring, if you wish to take advantage of the channel activity display feature you need to identify the eight-bit code which is used to determine whether a channel is in an idle state (i.e. has no activity). The code you select is determined by the network you are using—if in doubt, consult the network specification.

-1- From the ISDN Setup menu, select Idle Codes to show a list of the available fixed and editable codes.

| SETUP             |  |
|-------------------|--|
| Idle Codes        |  |
| 101010100         |  |
| ∭2:01001010       |  |
| <b>83:0000000</b> |  |
|                   |  |
| OK                |  |

Up to eight Idle Codes are available. The first four on the list are pre-set to the most commonly used values. The others can be changed as required to suit different networks.

#### Entering or editing an Idle Code

You can change the Idle Codes numbered **5** to **8** on the list.

-1 - Highlight the code you want to change and press *ENTER* to display an edit window.

| SETUP                                       |   |
|---------------------------------------------|---|
| Idle Codes                                  |   |
| <u>∎2:010pioio</u> L                        |   |
| <u>                                    </u> | _ |
| <u>∭4</u> :111 <b>11111</b>                 |   |
|                                             |   |
| Del Clear                                   |   |

-2- Type the eight-digit binary code and press *ENTER*. You can use the **Del** function key to delete a single digit, or the **Clear** function key to erase the entire code.

#### Selecting an Idle Code

-1 - Highlight the code you require and press **OK**. aurora<sup>Sonata</sup> returns to the **ISDN Setup** menu.

#### Note

If a code has fewer than eight digits, you cannot select it.

#### Setting up a monitor session

- -1 Connect aurora<sup>Sonata</sup> to the interface, using the 'T' piece if necessary (see the *Note on monitor connections* earlier in this chapter).
- -2- Select the appropriate interface or combination of interfaces. For instructions, see *Selecting an Interface* in Chapter 2 section 3.

#### Note

The LED on an interface module shows green in Monitor mode when the interface is selected.

-3- From the top level menu, select **Monitor** as the operating mode. aurora<sup>Sonata</sup> shows the Monitor channel selection/display screen.

The example below is a BRI screen—the PRI version displays boxes representing 30 B channels and the signalling channel.

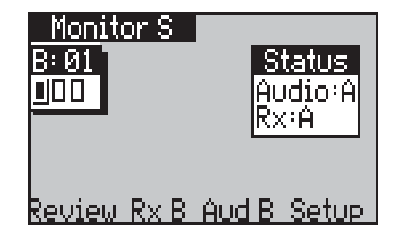

#### Note

When the channel selection screen is first displayed, the D channel is always highlighted (timeslot 16 for PRI).

The **Status** window shows the current receive directions for audio information and the channel activity display. See below for instructions on how to change the directions.

## Choosing the receive direction for audio

For audio monitoring, you can change the receive direction for which audio information is relayed over the speaker by changing the connection of the Codec (audio coder/decoder). When you first switch to Monitor mode, the audio connection is always **Off**.

The **Status** window shows the current setting of the audio connection. A function key at the foot of the screen allows you to change the direction.

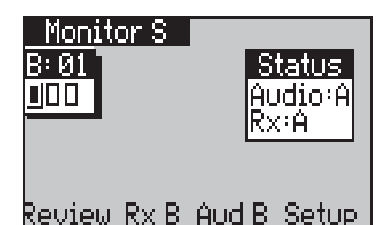

In the Monitor channel display, press the function key which shows Aud A, Aud B, A+B (both directions) or Off to indicate the next available option.

# Choosing the receive direction for the channel display

You can change the receive direction for which channel activity is displayed. When you first switch to Monitor mode, the connection is always **RxA**.

The **Status** window shows the current setting. A function key at the foot of the screen allows you to change the direction.

| Monitor S   | Status      |
|-------------|-------------|
| B: 01       | Audio:A     |
| DDD         | Rx:A        |
| Review Rx B | Aud B Setup |

In the Monitor channel display, press the function key which shows RxA, RxB or Off to indicate the next available option.

# Choosing the channel

In Monitor mode, you can listen to audio activity on the B channels. You can capture data on any channel—for the D channel you can use aurora<sup>Sonata</sup> to decode this data (see Chapter 7), and for B channels you can look at the hexadecimal data.

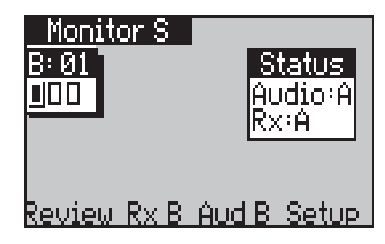

- -1- Highlight the channel you require. When you highlight a B channel, you can listen to audio information over the channel.
- -2- To monitor protocol activity on a channel, press *ENTER*.

# Understanding the channel activity display

The channel display for monitoring shows activity on all channels in the receive direction you have selected. The example below shows a PRI display screen.

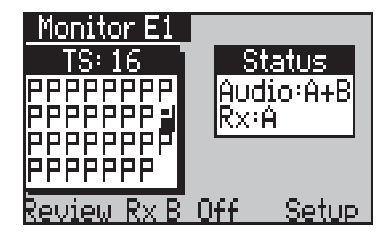

The channel activity is represented by symbols, as follows:

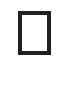

Ρ

An idle pattern matching the selected Idle Code is detected on the channel.

A constant pattern has been detected which does not match the selected Idle Code.

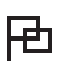

A pattern has been detected which is not constant and does not match the selected Idle Code.

#### Beginning a protocol monitor session

When you press *ENTER* to select a channel (usually the D channel) for protocol monitoring, you are prompted to enter a name for the session.

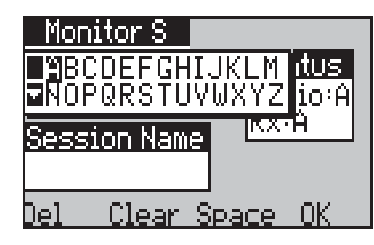

 Enter a name (up to eight characters). For instructions, see *Entering alphanumeric information* in Chapter 2 section 3. You cannot use the name of an existing stored session.

#### **Notes:**

- When **Memory Mode** is set to **Fill** (see *Choosing what happens when the memory is full* in Chapter 3 section 1), once the memory is full you cannot save a new session until you delete an existing one.
- If you do not assign a name, aurora<sup>Sonata</sup> automatically names the sessions **M1**, **M2** and so on.
  - -2- Press the **OK** function key to save the name and begin the monitor session.

#### When you have set an automatic start time

When you have set up an automatic timed start for monitoring (see *Entering an automatic start time* earlier in this chapter), and you press **OK** to start a session, aurora<sup>Sonata</sup> displays the following screen:

| Monitor S                                               |
|---------------------------------------------------------|
| Timed Start<br>Time : 12:10:48<br>Start Time : 23:01:57 |
|                                                         |

The **Time** display shows the current time. When this reaches the displayed **Start Time**, the monitor session begins.

# **During protocol monitoring**

During protocol monitoring aurora<sup>Sonata</sup> displays a simple, realtime decode of the protocol information. This allows you to identify problems on the spot. The screen below shows how the display might appear at the beginning of a session.

| Monitor S    |
|--------------|
| TE Decode NT |
|              |
|              |
| RR R         |
| reeze        |

You can press the **Freeze** function key to pause the display and examine a particular section of decode, then return to the real-time display. For full instructions and detailed information on the simple decode, see Chapter 7 section 1.

## Checking the status of Layer 1

Throughout the monitoring process, you can tell whether Layer 1 is active by checking the *Line* LEDs. There are two of these, labelled *Line A* and *Line B*, to show the status of Layer 1 for each receiver.

When a *Line* LED is off, Layer 1 is deactivated for that receiver. Flashing green means that Layer 1 is activating and steady green means that Layer 1 is fully active.

# Ending a monitor session

-1 - Press the *ESC* key.

# Changing settings while in Monitor mode

You can change some aspects of the way in which aurora<sup>sonata</sup> operates without having to leave Monitor mode and go into the Setup menus. The settings you can change are:

- the protocol and the method of voice encoding (A-law or μ-law)
- the Idle Code that is used to determine an idle state (absence of activity) on a channel

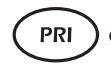

- the setting (on or off) for CRC4 error checking
- the configuration of the serial port
- the general setup of aurora<sup>Sonata</sup>—e.g. the real time clock setting, language of operation, etc.
- the automatic start time for monitoring.
- In the main Monitor channel display, press the Setup function key. aurora<sup>Sonata</sup> displays the main Setup menu.

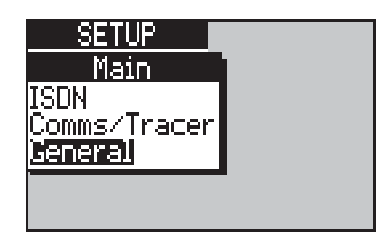

#### Note

aurora<sup>Sonata</sup> automatically displays only those settings that are relevant to line monitoring. Therefore, this menu has fewer items than the main **Setup** menu.

- -2- Select the type of setting you want to change:
- **ISDN** The protocol, voice encoding method, Idle Code or setting for CRC4 checking.

**Comms/Tracer** The serial port configuration.

**General** General settings (including the monitor start time).

- -3- Change the settings as required. Details of the monitor start time and Idle Code settings are provided earlier in this chapter—for instructions on the other settings, see the appropriate section of Chapter 3.
- -4- When you have finished changing the settings, press *ESC* to return to the channel display.

# Reviewing a stored monitor session

You can view the simple decode of a session which is stored in aurora<sup>Sonata</sup>'s memory. To display a list of stored sessions:

- In the Monitor display screen, press the Review function key. aurora<sup>Sonata</sup> displays a list of stored monitor sessions.
- -2- Highlight a session and press *ENTER* to show the simple protocol decode. See Chapter 7 section 1 for details of this display.

#### Note

You can print the stored information and delete sessions from memory—see Chapter 7 section 2.

-3- When you have finished viewing, press *ESC* to return to the list of stored sessions.

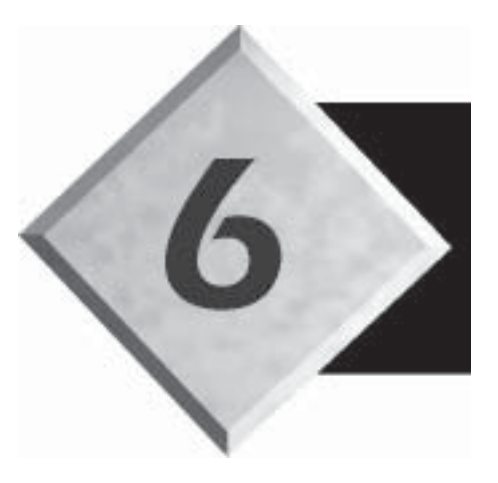

# Chapter 6

# Advanced Features & System Maintenance

Contents

# Advanced Features & System Maintenance

This chapter covers the more advanced operations which are available with aurora<sup>Sonata</sup>. It is divided into sections as follows:

| Section 1 | Advanced Testing Features  |
|-----------|----------------------------|
| Section 2 | Testing in Unattended Mode |
| Section 3 | System Maintenance         |

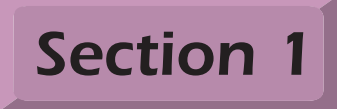

# Advanced Testing Features

This section describes several ways in which you can set up aurora<sup>Sonata</sup> to make testing quicker and easier. It is aimed at users who are confident with the procedures described in earlier chapters of the User Guide, and covers:

- speed dialling
- call screening
- setting up a custom one-button test in aurora<sup>Sonata</sup>'s ISDN Test Suite
- using self calls—i.e. calls to another channel on the access to which you are connected

# Speed dialling

You can store up to ten speed-dial numbers for outgoing calls, to save you having to enter them manually.

## Displaying the items in the speed-dial directory

-1 - In the **Outgoing ISDN Call** menu, press the **Recall** function key.

If there are already numbers in the directory, the screen displays the last number that was stored. Otherwise, an empty slot is displayed.

| STESPM BU | .3↓ B1 |
|-----------|--------|
| <u> </u>  |        |
|           |        |
| SUB:      |        |
| Name:     |        |
|           |        |
| Prev Next | OK I   |

## Calling a speed-dial number

-1 - Display the items in the speed-dial directory.
Use the Next and Prev function keys to scroll through them to find the CPN you require.

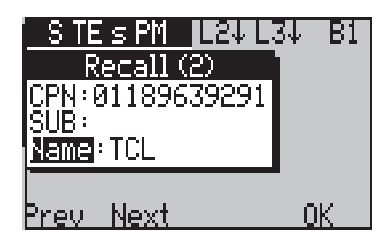

- -2- Press the OK function key to select the number. aurora<sup>Sonata</sup> returns to the **Outgoing ISDN Call** menu. The number you have selected is now displayed as the CPN for the call.
- **-3-** Proceed with the call as normal.

#### Storing a new speed-dial number

 -1 - Display the speed-dial directory. Use the Next and Prev function keys to check each number slot until you find an empty one.

#### Note

If the directory is full, you can only save a new number by replacing an existing one.

- -2- When you find an empty slot, enter details of the new number as follows:
  - Highlight **CPN** and type the number (up to 20 digits). Press *ENTER* to save the CPN.

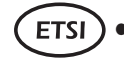

- To include a sub-address, highlight **SUB** and repeat the process (up to 19 digits).
- Highlight **Name** and enter a name (up to 8 characters) to identify the number. Press the **OK** function key to save the name.

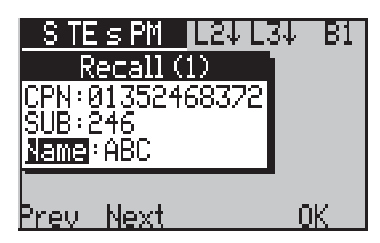

-3- To call the number, press the **OK** function key. Otherwise, press *ESC* to exit the directory.

# Adding the last CPN you called to the directory

You can store the last number that you called—i.e. the CPN currently displayed in the **Outgoing ISDN Call** menu.

In the Outgoing ISDN Call menu, press the Save function key to save the number in the next available slot. aurora<sup>Sonata</sup> displays the slot with the number in it.

#### Note

If the directory is full, you can only save the number by erasing an existing one.

- -2- Add any other details you require (e.g. a subaddress or name) as normal.
- -3- To call the number, press the **OK** function key. Otherwise press *ESC* to exit the directory.

#### Erasing or replacing a stored number

-1 - Display the speed-dial directory. Press the **Next** and Prev function keys until you find the number you wish to erase or replace.

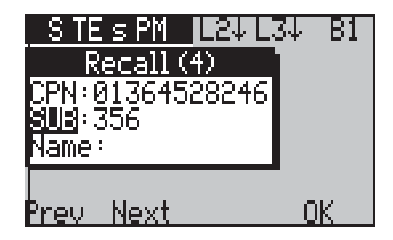

-2- Select CPN to display the CPN entry window.

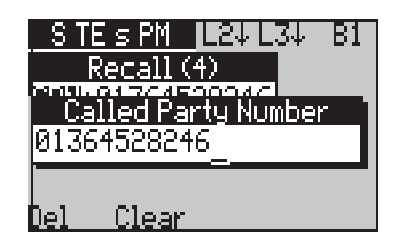

- -3- Press the **Clear** function key to erase the CPN. Enter a new one if required. Press ENTER to save the changes and return to the number slot.
- -4- Erase the sub-address (SUB) and the identifying name (Name) in the same way and replace if required. Press ENTER to save the sub-address or the **OK** function key to save the name. aurora<sup>Sonata</sup> returns to the number slot.

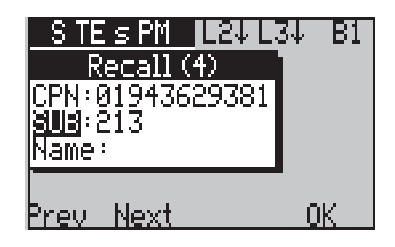

-5- To call the number, press the **OK** function key. Otherwise, press ESC to save the number and exit the directory.

# Call screening

Sometimes you may want to accept only calls that are for a certain number (CPN), or from a certain number (CLI). To do this, you can set up aurora<sup>Sonata</sup> to screen incoming calls.

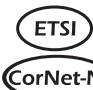

You can screen for up to three CPNs (this is called Multiple CorNet-N Subscriber Number (MSN) screening), or for a single CLI. (CorNet-T)

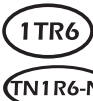

You can screen for one CPN and one CLI. On a point-to-TNIRG-N multipoint link, you can also screen for up to two 1TR6 sub-(TNIR6-T) addresses. This is a single digit at the end of the subscriber number to identify the terminal—it is also known as the EAZ.

## Using call screening—Examples

The following examples illustrate occasions when you might use the two main types of screening.

#### Example 1—Screening for Called Party Numbers

When testing a Basic Rate point-to-multipoint link, you are likely to receive calls on more than one number.

To avoid all the different numbers causing aurora<sup>Sonata</sup> to ring, you can choose to accept only the calls that are for your own extension. To do this, you screen by CPN-the number the callers have dialled.

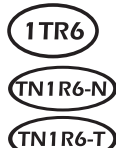

When testing a point-to-multipoint link using the 1TR6 protocol, you can use EAZ type screening instead.

#### Example 2—Screening for Calling Line Identity

At other times—for example, when working on a live switch—you are likely to receive calls from several numbers. To avoid receiving repeated calls due to other traffic, you may want to receive calls only from a specific number—for example, another engineer connected to the link. To do this, you screen by CLI—the number the calls are coming from.

#### How to set up call screening

To begin setting up screening:

-1 - From the top level menu, choose **Setup**.

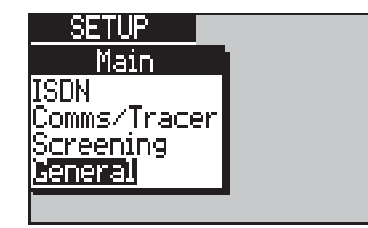

-2- Select Screening. aurora<sup>Sonata</sup> displays a window from which you select the type of screening you require and identify the numbers that you want to be accepted.

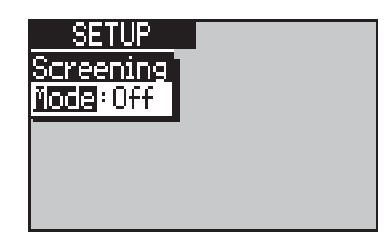

#### Selecting the type of screening

-1- Select **Mode** to display a list of options for the screening type.

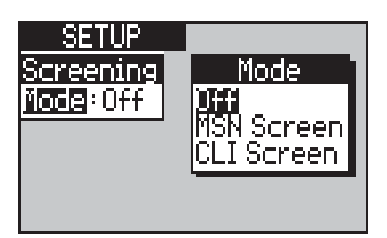

#### Note

Remember: the types of screening available to you depend upon the protocol you are using.

#### -2- Highlight the option you require and press ENTER. The options are:

|                                | Screening Mode Options |                                                                                                    |  |
|--------------------------------|------------------------|----------------------------------------------------------------------------------------------------|--|
|                                | Off                    | No screening                                                                                                    |  |
| ETSI<br>CorNet-N<br>CorNet-T   | MSN Screen             | Screen for up to three different CPNs - that is,<br>accept calls for up to three different numbers.<br>Each CPN can include a sub-address. |  |
| 1TR6<br>(TN1R6-P)<br>(TN1R6-T) | CPN Screen             | Screen for one CPN                                                                                                    |  |
|                                | CLI Screen             | Screen for one CLI - that is, accept calls only <b>from</b> a particular number. The CLI can include a sub-<br>address.                    |  |
|                                | SUB Screen             | Screen for the single digit at the end of the subscriber number which identifies the terminal                                              |  |

aurora<sup>sonata</sup> displays a window in which you set up the numbers for your chosen screening type. For example:

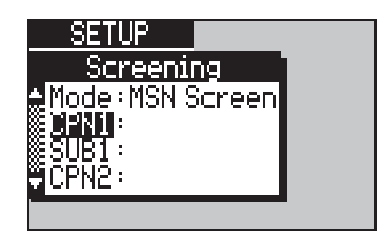

#### Identifying the numbers for screening

When you have chosen the screening type, you need to identify the numbers to be accepted for that type of screening.

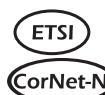

You can set up to three CPNs for MSN screening, and one CLI CorNet-N for CLI screening. Each number may include a **CorNet-T**) sub-address.

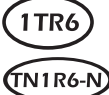

You can identify one CPN for CPN screening, one CLI for CLI (TNIR6-N) screening and, on a Basic Rate point-to-multipoint link, up to (TN1R6-T) two 1TR6 sub-addresses (EAZs) for SUB screening.
Once you have identified the numbers for a screening type, aurora<sup>Sonata</sup> stores them even when you are not using that type. When you use it again you can either screen for the same numbers or replace them with new ones.

In the instructions below, the example screens illustrate how to identify a CLI using the ETSI protocol.

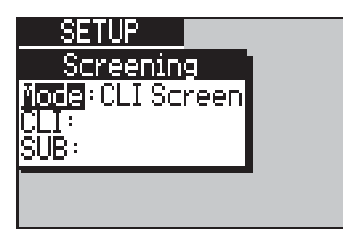

- -1 Select one of the following, depending on the screening type and protocol you are using:
  - **CLI** for CLI screening
  - **CPN1, 2** or **3** for MSN screening (CorNet-N, CorNet-T and ETSI)
  - **CPN** for CPN screening (TN1R6-N, TN1R6-T and 1TR6)
  - **EAZ 1** or **2** for sub-address (EAZ) screening on a Basic Rate PMP link (TN1R6-N, TN1R6-T and 1TR6).

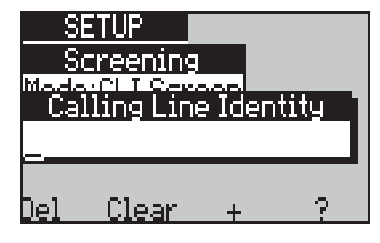

-2- Enter a CPN or CLI of up to 20 characters, or a single digit between 0 and 8 for 1TR6 EAZ screening. Press *ENTER*.

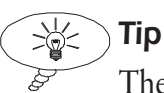

The + and ? function keys allow you to use wildcards to make the screening more flexible. See *Using wildcards for call screening* later in this section.

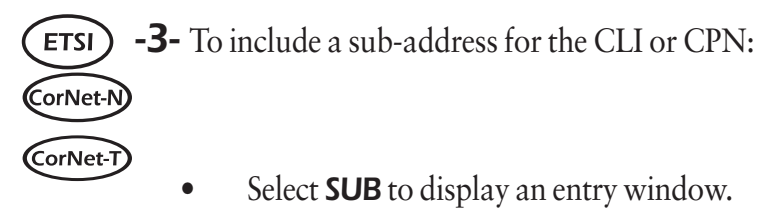

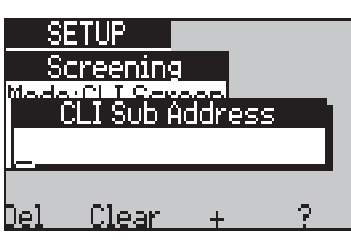

• Enter a sub-address (up to 19 characters), and press *ENTER*.

### Using wildcards for call screening

You can make screening more flexible by using the 'wildcard' function keys (+ and ?) in the screening number setup windows. You can insert a plus sign (+) at the start or end of the number to denote 'any digit, any series of digits or no digits'. A question mark (?) anywhere in the number denotes 'any single digit'. For example:

- **123** The number must be an exact match—only 123 is accepted.
- **123+** Accept any number beginning with 123—e.g. 123, 1234 and 12345.
- **123?** Accept only four-digit numbers beginning with 123. In this example 1234 is accepted, but not 123 or 12345.

For example, if a customer has several CPNs, all identical apart from the last digit (016285249772, 016285249773, etc.), you can screen for all of them by using **01628524977?**.

### Creating a custom one-button test

As well as using the preconfigured one-button tests in aurora<sup>Sonata</sup>'s ISDN Test Suite, you can create a custom test with a specific set of components to suit your own requirements.

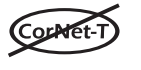

If CorNet-T is selected you cannot create a custom onebutton test.

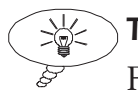

Tip

For an introduction to the ISDN Test Suite and its applications, see Chapter 4 section 1.

### Choosing the component tests

To select the set of components for your custom test:

 -1- From the ISDN Test Suite, select User
Defined. aurora<sup>Sonata</sup> displays a window listing the full selection of available components.

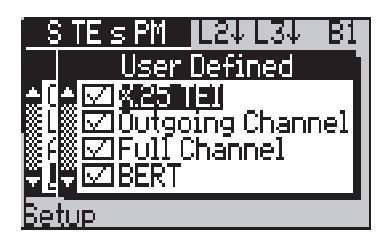

A tick ( $\checkmark$ ) next to a component shows that it is currently included in the **User Defined** test.

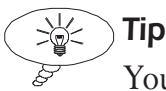

You can view the current components of the **User Defined** one-button test by highlighting it in the Test Suite and pressing *ENTER*.

-2- Add or remove components as required, by highlighting the component name and pressing *ENTER* to add or remove the tick.

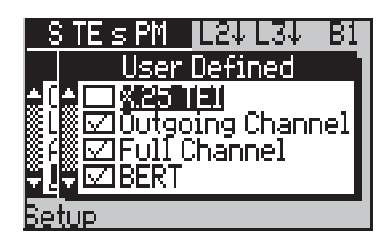

- -3- Set up the component details as normal. For instructions on setting up specific components, see the relevant sections of Chapter 4.
- -4- When you have selected and set up the components, press *ESC* to save your selections and return to the ISDN Test Suite.

### Understanding the test results

During the **User Defined** one-button test, aurora<sup>sonata</sup> displays results for the component currently in progress.

In the results screen for the test, you can use the **Next** and **Prev** function keys to view the results for each component in turn.

### Using self calls

As well as calling other equipment, you can set up aurora<sup>Sonata</sup> to make a call to another B channel on the same access to which you are connected. You might do this to test supplementary services (see Chapter 4 section 5), or to perform local BERT (Chapter 4 section 2).

For example, in a Data type self call the receiving channel answers the call and loops received data back to the origin.

### Setting up a self call

You set up self calls in the same way as normal outgoing calls, but remember the following specific information:

- If you are using a Speech call, remember that the Codec (audio coder/decoder) is only connected to the currently displayed B channel.
- Although you are calling the line to which your aurora<sup>Sonata</sup> is connected, you are calling a different B channel, which may have a different CPN.

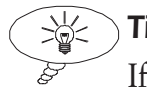

Tip

If you do not know the CPN of the other B channel, try making a call from it to another channel. The network may send a CLI to the receiving channel.

# Section 2

# Testing in Unattended Mode

You can set up aurora<sup>Sonata</sup> to connect and loop back incoming data or speech calls on any B channel when left unattended. This is useful, for example, when investigating a fault which only occurs occasionally. Instead of watching continuously, you can leave the tester on site and check periodically to see whether the error has occurred.

You can leave aurora<sup>sonata</sup> unattended and set up a link from another device (e.g. another aurora<sup>sonata</sup>) to perform BERT or check audio quality. For an incoming speech call aurora<sup>Sonata</sup> sends DTMF tones down the line before applying the loop.

### Notes:

- To allow aurora<sup>Sonata</sup> to run in unattended mode its automatic power-off feature is disabled, even if you have enabled it for normal operation. Make sure the tester has adequate power before leaving it unattended.
- An unattended aurora<sup>Sonata</sup> always connects incoming data and speech calls automatically, even if it is set up for manual connection during normal operation.
- CorNet-T

If **Layer 2** is set to **Automatic**, aurora<sup>Sonata</sup> cannot accept incoming calls until after the first outgoing call has been established. If aurora<sup>Sonata</sup> is in unattended mode and **Layer 2** is set to **Automatic**, no calls will be received.

### **Beginning unattended operation**

-1 - From the main Simulate menu, select Unattended unit.

aurora<sup>Sonata</sup> is now ready to receive and connect incoming calls. The screen shows a series of boxes representing B channels.

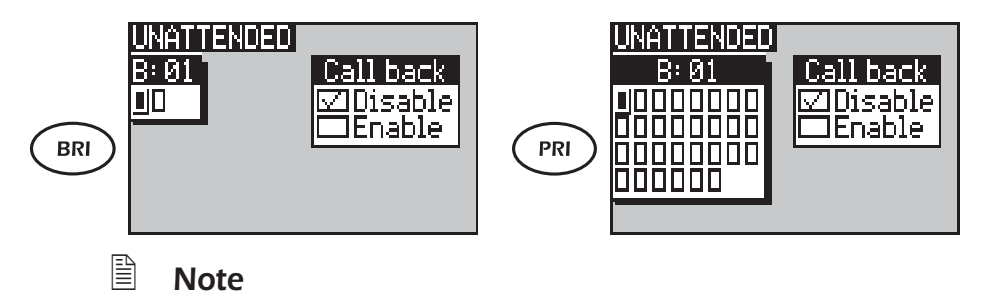

You cannot select a channel while the unit is unattended.

### Enabling/disabling automatic call back

You can set up an unattended aurora<sup>Sonata</sup> so that, when it receives an incoming call which is then disconnected, it calls back the number from which the call was made.

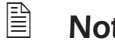

### Note

aurora<sup>Sonata</sup> uses the CLI sent by the calling unit as the callback number.

To enable or disable this feature:

-1 - Press 🗇 to switch to the **Call back** option window.

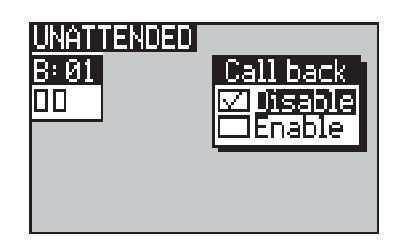

-2- Highlight Enable or Disable and press ENTER to tick the check box.

### Understanding the channel activity display

The following symbols indicate the call activity on each channel:

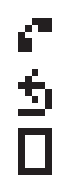

Speech call connected

Loop connected

No activity

### Displaying call information for a channel

To display information about the current or most recent call on a channel:

-1 - Highlight the channel and press *ENTER*.

For details of this display, see Chapter 3 section 2.

### **Clearing a connection**

To clear a connection between an unattended aurora<sup>Sonata</sup> and a remote unit, you clear the connection on the remote unit. aurora<sup>Sonata</sup> then clears the channel to which it was connected.

### Going back to normal operation

To end unattended operation, press *ESC*. When you exit, aurora<sup>Sonata</sup> clears any active calls.

## Section 3 System Maintenance

This section is aimed at system, test and installation managers. It explains how to install new software on aurora<sup>Sonata</sup>, and how to configure units using a local PC.

### Note

Before you can perform these operations, install the Trendsend file transfer application on the PC. Trendsend is a Windows application supplied by Agilent Technologies. on the disk with the new software. A set of Installation Notes is provided to guide you through the installation process.

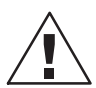

### Warning: System maintenance

Only perform the operations described in this section if you have been specifically authorised by Agilent Technologies to do so. Otherwise, you may violate your licence agreement.

### Installing new software

Agilent Technologies provides new software releases on floppy disk to customer service centres. All new software builds are configured by Agilent Technologies.

You can download the main program code, boot code, FPGA code (firmware) and up to three languages. aurora<sup>Sonata</sup> prevents you from downloading the wrong code type (e.g. loading setup parameters into main code space), or downloading a software version that is incompatible with the hardware.

### Copying the software onto the PC

First, you need to copy the new software onto the PC.

- -1- Insert the floppy disk containing the new software into the PC's floppy disk drive.
- -2- Copy the Sntamain.bin file into the trendsend\transfer directory on the PC.

### Preparing the PC to download

- -1- Connect aurora<sup>Sonata</sup> to the PC, but do not switch aurora<sup>Sonata</sup> on.
- -2- Connect the external power supply.
- **-3-** Start up the Trendsend application on the PC.

### Performing the download

-1- Go to the **Send** menu and choose **Sonata** to display a Sonata Download dialogue box.

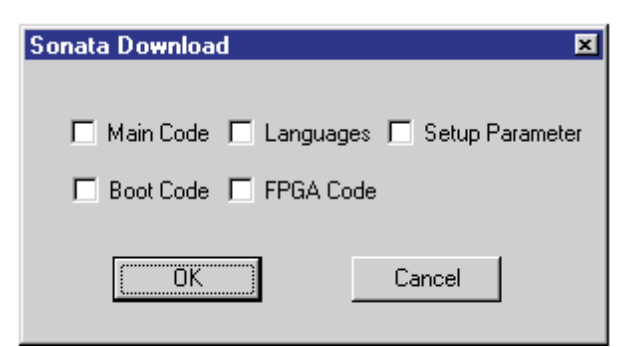

-2- Select the type of upgrade you are performing by clicking the appropriate checkboxes to add or remove a tick from each one. Choose **OK**.

### Note

Normally, you will only select **Main Code** and **Languages**. You may occasionally need to select the other checkboxes to perform FPGA and Boot code upgrades.

-3- To initiate the download, switch on aurora<sup>Sonata</sup> by pressing ① and F1 simultaneously. The PC displays a progress bar.

### Note

Downloading does not begin until aurora<sup>Sonata</sup> is connected to the external power. Make sure that a battery is fitted, in case the external power is removed during download.

When downloading is complete, aurora<sup>Sonata</sup> displays its Welcome screen, with the new software version number.

-5- Exit Trendsend.

### Note

When you switch on aurora<sup>Sonata</sup>, if there is no software in the unit or an upload has been corrupted, the unit goes into upload mode so that you can transfer new software.

### Copying system settings between units

You can load all settings defined using the **Setup** menus from an aurora<sup>Sonata</sup> to a PC, and then from the PC to other units. This allows you to upgrade the software in several units without having to reconfigure them all manually afterwards. You can upgrade one unit, configure it, then copy the settings via a PC to the other units when you have upgraded them.

### Note

The units to which you are copying settings must have the same software version number as the original unit.

### Uploading the settings to the PC

-1- Set up an aurora<sup>sonata</sup> in the way you require, connect it to a PC, and switch it on.

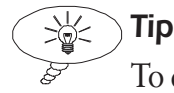

To display the current setup of an aurora<sup>Sonata</sup>, press (+) +5.

**-2-** Start the Trendsend file transfer application on the PC.

-3- Go to the **Receive** menu and choose **Sonata** to display a Sonata Uploads dialogue box.

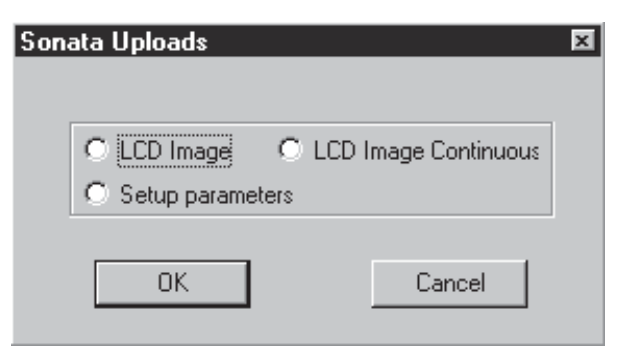

- -4- Click the Setup Parameters checkbox and choose OK. If a file containing setup parameters already exists on the PC, a pop-up window asks you to confirm that you wish to overwrite this information. When you confirm, the transfer begins and the PC displays a progress bar.
- -5- When the transfer is complete, exit Trendsend.

### Downloading the settings to another aurora<sup>Sonata</sup>

- -1- Connect the unit you wish to configure to the PC and switch it on.
- **-2-** Start the Trendsend file transfer application on the PC.
- -3- Go to the **Send** menu and choose **Sonata** to display a Sonata Download dialogue box.

| Sonata Do <del>w</del> nload | ×                    |
|------------------------------|----------------------|
| 🗖 Main Code 🗖 Languag        | es 🗖 Setup Parameter |
| 🗖 Boot Code 🗖 FPGA Co        | de                   |
| ()                           | Cancel               |

-4- Click the Setup Parameter checkbox and choose OK.

During the download, the PC displays a bar graph to indicate progress.

**-5-** Exit Trendsend.

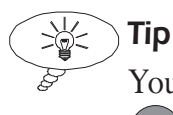

You can check the configuration of an aurora<sup>Sonata</sup> by pressing + 5 to display the **Status** screen.

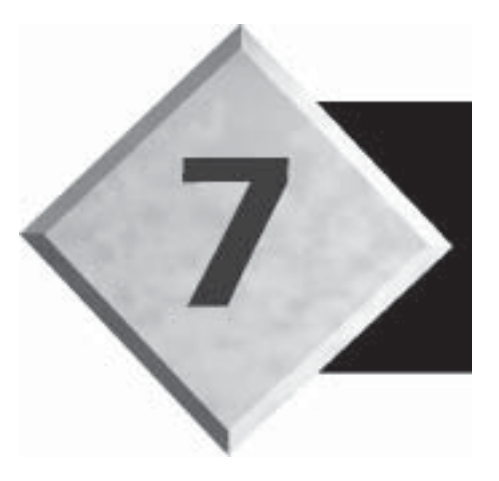

# Chapter 7

# Capturing & Analysing Protocol Information

Contents

| Section 1—Decoding in Real Time          | 7-3 |
|------------------------------------------|-----|
| Section 2—Capturing to Memory            | 7-7 |
| Section 3—Analysing the Decode Display 7 | -14 |

# Capturing & Analysing Protocol Information

This chapter explains how you can use aurora<sup>Sonata</sup> to capture and decode ISDN protocol information being transmitted across the line. It is divided into the following sections:

Section 1 Decoding in Real TimeSection 2 Capturing to MemorySection 3 Analysing the Decode Display

### About the protocol decode

Protocol information is transmitted in raw hexadecimal format. aurora<sup>Sonata</sup> can decode this information to identify the different messages it contains.

You can then go through the decode and check whether specific information has been transmitted, search for problems and so on.

## Section 1 Decoding in Real Time

There are two ways to display a decode of protocol events in real time (i.e. as they occur):

- by viewing the simple decode which aurora<sup>Sonata</sup> displays during test calls and line monitoring sessions.
- by sending the protocol information via the serial port to a PC or printer, where aurora<sup>Sonata</sup> can produce a more detailed decode.

### Viewing the simple real-time decode

During calls in Simulation mode, aurora<sup>Sonata</sup> displays a simple protocol decode in a background window.

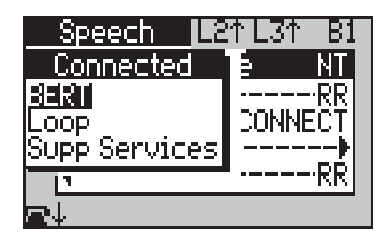

To display all of the **Decode** window for the call:

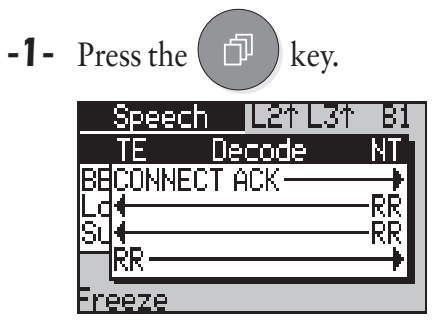

During a line monitoring session, aurora<sup>Sonata</sup> displays the simple, real-time decode in the foreground.

| _Mon:        | itor S    |      |
|--------------|-----------|------|
| TE           | Decode    | NT   |
|              | CON       | NECT |
| <b>ÇONNE</b> | ECT ACK — |      |
|              |           | -RR  |
| Freez        | e         |      |

### Freezing the decode display

You can press the **Freeze** function key to pause the display at a particular section of decode, then return to the real-time display when you have finished examining that part of the information.

For example, you might do this when you are waiting for a specific event to occur. When you think you see the information on the real-time decode you can pause the display and make sure it really is the relevant information, without having to stop recording and risk missing the event.

|           | Speech   | L21 L31 | -B1         |
|-----------|----------|---------|-------------|
|           | TE De    | ecode   | NT 1        |
| BE        | CONNECTI | АСК ——— | <u>_</u> }∎ |
| Lq        | 1        |         |             |
| <u>ou</u> |          |         |             |
|           |          |         | _           |
| Ere       | eze      |         |             |

-1 - Press the **Freeze** function key.

| Speech 12:33:26:33 | 2 |
|--------------------|---|
| TE Decode NT       |   |
|                    |   |
|                    |   |
|                    |   |
| Time               |   |

You can use the arrow keys to scroll up and down through the information as required.

-2- When you have finished examining the information, press the **RTime** function key to return to the real-time decode.

### Note

You can view the decode in more detail using the extended decode display, for information see section 3 of this chapter.

### Viewing the real time buffer contents

aurora<sup>Sonata</sup> holds the most recent 8 kilobytes of the real-time decode in a part of its memory called the 'real time buffer'. It continues to do this even while the display is frozen.

You can view the contents of the real time buffer to see recent protocol events. This is a useful 'fallback' if, for example, a network problem arises when you have not set aurora<sup>Sonata</sup> to save the information to memory or send it to the serial port.

#### B Note

When you are capturing information for a test call in Simulate mode, you can save the contents of the real time buffer in aurora<sup>sonata</sup>'s memory for future reference. For instructions, see Saving the contents of the real time buffer in section 2.

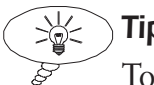

### Tip

To capture information for a test call, start a session from the **Capture/Review** menu (see section 2). You can save up to 200 kilobytes of information.

- -1 Display the review menu for a captured Simulate session (see section 2).
- -2- Highlight Real Time and press ENTER to display the current real time buffer contents. For example:

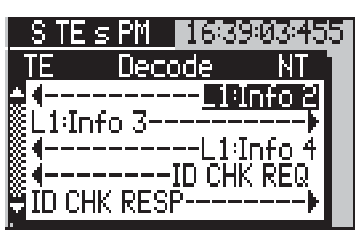

#### B Note

If you view the real time buffer when there is no call in progress, aurora<sup>sonata</sup> shows the last information for the most recent call. If you view during a call aurora<sup>Sonata</sup> continues adding data until the buffer is full, then freezes it until you stop viewing.

### Navigating through the information

- -1 Scroll through the decode using the arrow keys. At the top right of the screen, aurora<sup>Sonata</sup> shows the time at which the currently highlighted event occurred.
- -2- When you have finished viewing the real time buffer contents, press *ESC* to return to the list of sessions available for viewing.

### Sending the decode to the serial port

As well as viewing a simple protocol decode displayed onscreen, you can send a more detailed decode to aurora<sup>Sonata</sup>'s serial port for output to a printer or PC.

### Note

You can also output protocol information which has been previously stored in aurora<sup>Sonata</sup>'s memory. For details, see *Sending the capture session to a printer or PC* in section 2.

### Choosing the format for the decode

There are various formats available for decode output to the serial port, allowing data to be analysed in different ways:

| P      | rotocol Output at the Serial Port                                                                                                    |
|--------|----------------------------------------------------------------------------------------------------|
| Decode | A partial decode of Layer 1, Layer 2 and Layer 3 signalling with full hexadecimal dump of the D channel messages with Transmit/Receive indicator, time stamp and frame reference. |
| Expert | A full output of the ISDN protocol and aurora <sup>Sonata</sup> operation, in a format which can be analysed using Trend aurora <sup>Expert</sup> for Windows.                    |
| Debug  | An OSI protocol decode, showing the messages that<br>are sent between each layer in the protocol stack,<br>plus D Channel messages being transmitted and<br>received by Layer 2.  |

You choose a format using the **Tracer** setting in the **Comms/ Tracer** menu (see *Configuring the serial port/protocol output* in Chapter 3 section 1). When you connect to a PC or printer and begin a call or monitor session, aurora<sup>Sonata</sup> begins sending

7-6decode in the selected format.427869

# Section 2 Capturing To Memory

You can save the protocol information for an entire test call or monitor session in aurora<sup>Sonata</sup>'s memory. This is useful on sites where no PC or printer is available.

- You can retrieve the stored session and display a simple decode on screen. This allows you to view protocol information for an entire session instead of being restricted to the real-time buffer decode on site.
- You can also send a stored session to the serial port, when the equipment you require is available. For example, you can wait until you have access to a PC and then send the saved protocol information to a file for analysis using aurora<sup>Expert</sup> for Windows.

### Capturing the decode for a test call

You can set aurora<sup>Sonata</sup> to begin capturing protocol information to memory before you connect a test call. aurora<sup>Sonata</sup> also allows you to stop and start capturing at any time—this means that you can capture an entire call, or only part of a call, or information for several calls within the same capture session.

To display the options for the protocol capture:

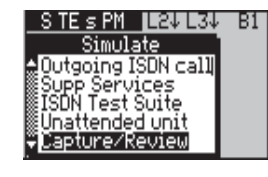

-1 - From the main Simulate menu, select Capture/Review.

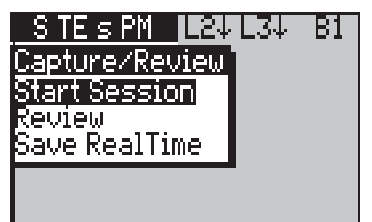

-2- Select the option you require:

| Captu             | re Options (Test Call)                                                                    |
|-------------------|-------------------------------------------------------------------------------------------|
| Start Session     | Begin capturing protocol information to memory for a call.                                |
| Review            | View a simple decode of protocol information stored in the memory for a previous session. |
| Save Real<br>Time | Save the current contents of aurora <sup>sonata</sup> 's real time buffer.                |

### Starting a capture session

-1- From the **Capture/Review** menu, select **Start Session**. aurora<sup>Sonata</sup> displays an entry window for you to assign a name to the session.

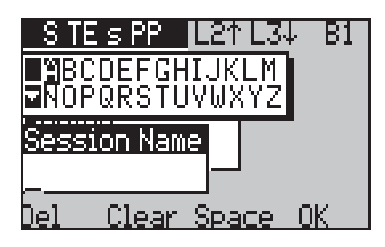

-2- Enter a name (up to eight characters). You cannot use the name of an existing stored session.

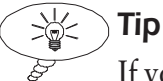

If you need instructions on how to use this screen, see *Entering alphanumeric information* in Chapter 2 section 3.

If you do not enter a name, aurora<sup>sonata</sup> automatically names the capture sessions **S1**, **S2** and so on.

-3- To save the name and begin capturing, press the **OK** function key. aurora<sup>Sonata</sup> begins capturing and returns to the main **Simulate** menu.

### While capturing is in progress

As aurora<sup>Sonata</sup> captures protocol information for the call, it is added to the end of any information already in the memory.

When the memory is full, aurora<sup>Sonata</sup> either displays a Memory Full message and stops saving until you delete a session, or displays a Wrap message and begins overwriting the earliest data in the memory. This is determined by the **Memory Mode** setting in the **Comms/Tracer** menu—see *Choosing what happens when the memory is full* in Chapter 3 section 1.

### Ending the capture session

You can stop capturing at any time after the call has cleared.

-1- From the main Simulate menu, select Capture/Review.

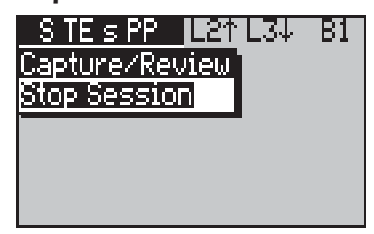

-2- Select Stop Session.

### **Reviewing a captured session**

You can retrieve the captured protocol information and display a simple decode on screen.

-1- From the Capture/Review menu, select Review.

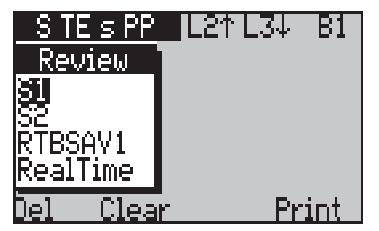

In the above example there are two stored capture sessions (**S1** and **S2**) and one set of saved real time buffer contents, named **RTBSAV1**. You can also select **Real Time** to view the current contents of the real time buffer.

-2- Highlight the session you wish to review and press *ENTER*. The example below shows part of the setup sequence for a test call.

| STES          | PP 16:24 | 4:46:121  |
|---------------|----------|-----------|
| TE            | Decode   | <u>NT</u> |
| <u>"șetup</u> |          |           |
|               |          |           |
|               | AI P     | RTINC     |
| I∎̃RR         |          |           |
|               |          |           |

-3- Use the arrow keys to scroll through the information. The example below shows part of the disconnection sequence for the same call.

| <u> </u>     | s PP 16/25/12/940 |
|--------------|-------------------|
| TE           | Decode NT         |
|              | DISCONNECT        |
|              |                   |
| ‱KEL<br>∭⊿   |                   |
| #1<br>  99 - |                   |
|              |                   |

Note

You can view the decode in more detail using the extended decode display, for information see Section 3 of this chapter.

### Sending the capture to a printer or PC

You can send a stored protocol capture session via aurora<sup>Sonata</sup>'s serial port to a printer or PC (e.g. for analysis using aurora<sup>Expert</sup> for Windows). To do this:

-1- In the **Capture Review** menu, highlight the capture session and press the **Print** function key. aurora<sup>Sonata</sup> displays a window for you to choose the format for the output.

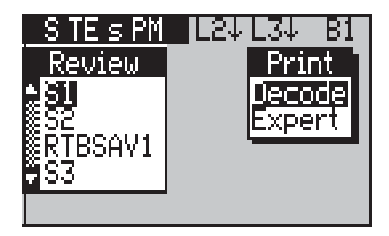

### Notes:

- You can send the contents of the real-time buffer to the serial port from this menu, by selecting **RealTime**.
- You cannot print a session with the tracer enabled—i.e. when the **Tracer** setting in the **Comms/Setup** menu is set to anything except **Off**. If you try to do this aurora<sup>Sonata</sup> gives you the option to switch the tracer off. Remember to return it to the setting you require when you have finished printing.

| 7   | 0 1 1 (              |            |
|-----|----------------------|------------|
| -Z- | Select the format yo | u require: |

|        | Format at the Serial Port                                                                                                    |
|--------|----------------------------------------------------------------------------------------------------|
| Decode | A partial decode of layer 2 and layer 3 signalling with<br>full hexadecimal dump of the D channel messages<br>with Transmit/Receive indicator, timestamp and frame<br>reference. |
| Expert | Send the protocol information in hexadecimal format, suitable to be analysed using Trend aurora <sup>Expert</sup> for Windows.                                                   |

aurora<sup>Sonata</sup> begins printing and displays a progress bar. You can cancel printing at any time by pressing the **Abort** function key. When printing is complete, aurora<sup>Sonata</sup> displays a **Print Complete** message.

-3- Press *ESC* to return to the previous screen.

### Clearing sessions from the memory

You can delete capture sessions from the memory to make room for more information.

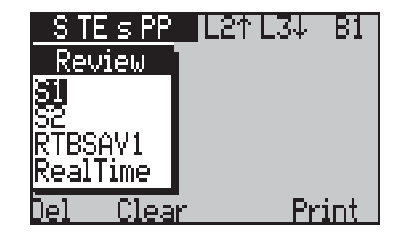

To clear an individual session, highlight it and press the **Del** function key. To clear all sessions, press the **Clear** function key.

Note

The **Real Time** option is not removed from the menu, because it is not a stored session—it always shows the most recent 8 kilobytes of information.

### Saving the decode for a monitor session

The protocol information captured during a line monitoring session is essentially the same as the information captured for a test call in Simulate mode, except that you access it from different menus.

For more information on saving and retrieving protocol information for line monitoring, see Chapter 5.

### Saving the contents of the real time buffer

aurora<sup>sonata</sup> holds the most recent 8 kilobytes of protocol information in a part of its memory called the 'real time buffer'.

When you are capturing information for a test call in Simulate mode, you can save the current contents of the real time buffer in aurora<sup>Sonata</sup>'s memory for future reference. This is a useful 'fallback' if, for example, a network problem arises when you have not set aurora<sup>Sonata</sup> to save the protocol information to memory or send it to the serial port.

### Note

In both Simulate and Monitor mode, you can view the current contents of the real time buffer to see recent protocol events. See *Viewing the real time buffer contents* in section 1.

You can save the real time buffer contents at any time after disconnection.

### Note

You must save the contents as soon as you can after the event you wish to see is displayed on screen, since the real time buffer only holds the most recent 8 kilobytes of information.

> -1- In the main Simulate menu, select Capture/ Review.

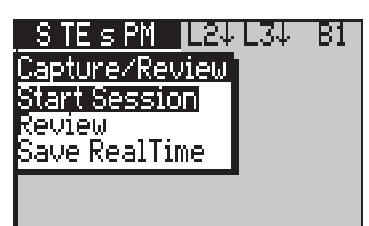

- -2- Select Save RealTime. aurora<sup>Sonata</sup> displays an alphanumeric entry window for you to assign a name to identify the saved information.
- -3- Enter a name (up to eight characters).

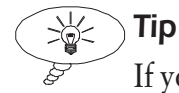

If you need instructions on how to use this screen, see *Entering alphanumeric information* in Chapter 2 section 3.

If you do not enter a name, aurora<sup>Sonata</sup> automatically names the saved section of data **S1**, **S2** and so on.

-4- Press the **OK** function key to save the name and store the information.

### Viewing the saved information

You can view the information by going to the **Capture Review** menu and selecting the name you assigned to the stored section of data. See *Reviewing a captured session* earlier in this section.

# Section 3 Analysing the Decode Display

This section explains each of the possible formats for the protocol decode.

### Note

The section does not cover protocol analysis using aurora<sup>Expert</sup> for Windows, because full user instructions are provided in the aurora<sup>Expert</sup> for Windows Reference Guide and on-line Help.

### The simple decode

aurora<sup>sonata</sup> displays a simple protocol decode on-screen during all simulation test calls and line monitoring sessions. You can also display a simple on-screen decode for information which has been saved to memory, or for the real time buffer contents.

The example screen below shows the simple decode of a section of protocol information captured to memory during a test call in Simulation mode and now being reviewed.

| TE Decode NT     |
|------------------|
| 👷 🚛 ALERTINĢ 🖡   |
|                  |
|                  |
| 🗒 4 )002121=0011 |

### About the display screen

At the top of the **Decode** window is a Status bar showing the types of device which are connected to each other. The example above is a typical display for a call between a TE and an NT. The left side of the screen shows TE activity and the right side shows NT activity.

### Understanding the simple decode

The simple decode shows basic information about Layer 1, Layer 2 and Layer 3 events, with a timestamp at the top right of the screen.

The direction of each message is indicated by an arrow. For example, in the illustration on the previous page a Connect message has been sent from the NT to the TE.

For a Basic Rate link, the display shows Layer 1 Info states for the Basic Rate S interface, Layer 2 frame messages (SABME, UA, RR, etc), and Layer 3 messages. For a Primary Rate link, instead of Layer 1 Info states the display shows Layer 1 alarms as they occur.

### **Extended Decode**

The extended decode display allows you to look at a message that is displayed in the **Decode** window in more detail.

You can use the extended decode display when:

- you are reviewing a monitor or capture session that you have stored in aurora<sup>Sonata</sup>'s memory
- you are viewing the decode window for a call that is connected

### Viewing the extended decode display

When the **Decode** window is displayed:

-1- If the **Decode** window is not the active

window, press ().

- -2- If you are viewing the realtime decode window, freeze the decode, by pressing the **Freeze** function key.
- -3- Move the cursor to the message you want to look at by pressing  $\blacktriangle$  and  $\blacktriangledown$ .

-4- To display the extended decode, press *ENTER*.

### The following messages are displayed:

| Layer 2 Fields                                      |
|-----------------------------------------------------|
| Service Access Point Identifier (SAPI) value        |
| Terminal Endpoint Identifier (TEI) value            |
| Frame type (Information, Supervisory or Unnumbered) |
| NS NR value (Number Sender\Receiver )               |
| Polled/Final (PVF) bit                              |
| Command\Response (C\R) bit                          |

- Layer 3 Protocol Discriminator and Call Reference values
- Layer 3 Codeset Shift and Sending Complete single byte information elements

The following Codeset 0 information elements are fully decoded:

| Layer 3 Information Elements – fully<br>decoded |
|-------------------------------------------------|
| Notification Indicator                          |
| Display                                         |
| Keypad Facility                                 |
| Restart Indicator                               |
| User to User Info                               |

The following Codeset 0 information elements are displayed and some of the fields are expanded:

| Layer 3 Information Elements - partially decoded |
|--------------------------------------------------|
| Bearer Capability                                |
| Cause                                            |
| Connected Number                                 |
| Connected Subaddress                             |
| Channel ID                                       |
| Progress Indicator                               |
| Network Specific Facility                        |
| Signal                                           |
| Service Profile ID                               |
| End Point ID                                     |
| Calling Number                                   |
| Calling Subaddress                               |
| Called Number                                    |
| Called Subaddress                                |
| Redirecting number                               |
| Redirecting Subaddress                           |
| Redirection Number                               |
| Redirection Subaddress                           |
| Low Layer Compatibility                          |
| High Layer Compatibility                         |

The following information elements are displayed, but they are not decoded beyond the name of the element:

| Layer 3 Information Elements - displayed,<br>not decoded |
|----------------------------------------------------------|
| Call Identity                                            |
| Call State                                               |
| Facility                                                 |
| Time and Date                                            |
| Information Request                                      |
| Switchhook                                               |
| Feature Activation                                       |
| Feature Indication                                       |
| Information Rate                                         |
| End to End Transit Delay                                 |
| Transit Delay Selection                                  |
| Packet Binary Parameters                                 |
| Packet Window Size                                       |
| Packet Size                                              |
| Throughput Class                                         |

No information from other Codesets is decoded.

### Displaying the rest of the extended decode

The whole of the extended decode may not be visible at the same time in the **Decode** window.

To see other parts of the extended decode:

- -1- To move up and down the extended decode press  $\blacktriangle$  and  $\blacktriangledown$ .
- -2- To move to the top of the extended decode press + 4.

# Viewing the extended decode for other messages

You can display the extended decode for other messages in the **Decode** window without first returning to that window.

- -1- To display the extended decode for the next message in the **Decode** window, press ►.
- -2- To display the extended decode for the previous message in the **Decode** window, press ◀.

### **Returning to the Decode Window**

To return to the main **Decode** window:

-1- Press ENTER or ESC.

### Returning the Decode window to real time

If you are viewing a frozen decode window, to return the **Decode** window to real time:

-1- Press the **RTime** function key.

### The detailed decode

aurora<sup>sonata</sup> can send a more detailed decode of the protocol information to the serial port. From the serial port you can send the decode to a printer or PC file.

You can choose whether to produce the decode in a standard format (**Decode**) or in a format compatible with aurora<sup>Expert</sup> for Windows (**Expert**). For instructions, see the earlier sections of this chapter.

### Initial output at the serial port

The standard output at the serial port begins with information identifying the software release, current date and time, the source of the decode (e.g. TE or NT), the protocol in use and the current setup of aurora<sup>Sonata</sup>.

### Understanding the standard decode

The standard decode shows the name of each message, with a timestamp and the direction of the message. It decodes all incoming and outgoing ISDN messages and Layer 1 events.

The output is in the form of a Layer 2 and Layer 3 partial decode of the protocol information, with the message information broken down into Layer 2 and Layer 3 parts.

The Layer 2 decode is displayed first, followed by the decode of the Layer 3 part of the message, if there is one. Finally, there is a hexadecimal print of the entire message.

For a Basic Rate link, Layer 1 Info State information is provided by the S interface for the standard decode output. For the 2B1Q U interface, the decode provides EOC and FEBE/NEBE information. For a Primary Rate link, Layer 1 alarms are shown.

### Decode output—Example

The tables on the following pages show a typical protocol decode for the beginning of a call setup on a Basic Rate link. The first table shows the initial output, which displays the software release, current date and time, the source of the decode (e.g. TE or NT), the protocol in use and the current setup of aurora<sup>Sonata</sup>.

| Decode Output                                                                                                    | Explanation                                                                 |
|----------------------------------------------------------------------------------------------------|-----------------------------------------------------------------------------|
| TREND aurora(Sonata) ISDN Software - V2.3 09:41:35 Nov б<br>1998<br>Титехfaces: с ратр14/01/00                                                                                                    | Shows software release information.                                         |
| TIME :09:42:09                                                                                                    | Current date and time.                                                      |
| ISDN SETUP PARAMETERS<br>INTERFACE : S<br>PROTOCOL : ETSI<br>MODE : TE<br>LINE TYPE : P-MP<br>LAYER 2 : P-MP<br>LAYER 2 : PERMANENT<br>B CH TEI : FIXED 0,0<br>TERMINATION : ON<br>BERT LENGTH : CONTINUOUS | Current setup including, source of trace (TE<br>or NT) and protocol in use. |

| Decode Output                                                         |                                                                       | Explanation                                                                                                    |
|-----------------------------------------------------------------------|-----------------------------------------------------------------------|----------------------------------------------------------------------------------------------------|
| T <n 09:42:31:811<br="">L1:Info 2</n>                                 |                                                                       |                                                                                                    |
| T>N 09:42:31:812<br>L1:Info 3                                         |                                                                       |                                                                                                    |
| T <n 09:42:31:813<br="">L1:Info 4</n>                                 |                                                                       |                                                                                                    |
| TX 09:42:32:016 Frame 1<br>L2: SABME<br>Sapi=0 Tei=0<br>Pf=1 00 01 7F | RX 09:42:32:075 Frame 1<br>L2: UA<br>Sapi=0 Tei=0<br>Pf=1<br>00 01 73 | Sent Frame 1 at 09:42:32:016,<br>SABME, SAPI of 0, TEI of 0, Polling Bit was<br>1, Frame contained hex 00 01 7F.<br>Received UA reply. |
| Decode Output                                                                                                    | Explanation                                                                                                    |
|----------------------------------------------------------------------------------------------------|----------------------------------------------------------------------------------------------------|
| TX 09:42:37:588 Frame 2<br>L2: Info<br>Sapi=0 Tei=0<br>Pf=0 Nr=0 Ns=0                                                                   | Transmitted Info frame with a <b>SETUP</b><br>message, Bearer Capability Speech, on<br>Channel B1, Call Reference Originating =1. |
| L3: SETUP<br>Pd=8 Cr(O)=1                                                                                                    |                                                                                                    |
| 104 Bearer cap<br>Bcap=Speech A Law                                                                                                    |                                                                                                    |
| I18 Channel ident<br>Channel=B1                                                                                                    |                                                                                                    |
| I6C Calling number<br>Numb=12345                                                                                                    |                                                                                                    |
| I70 Called number<br>Numb=2323<br>00 01 00 08 01 01 05 04 03<br>80 90 A3 18 01 81 6C 07 00 80<br>31 32 33 34 35 70 05 80 32 33<br>32 33 |                                                                                                    |
|                                                                                                    |                                                                                                    |

| Decode Output                                                                                                    | Explanation                                                                                       |
|----------------------------------------------------------------------------------------------------|---------------------------------------------------------------------------------------------------|
| <pre>RX 09:42:37:788 Frame 2 L2: Info         Sapi=0 Tei=0         Pf=0 Nr=1 Ns=0 L3: CALL PROC L3: CALL PROC         Pd=8 Cr(D)=1         T18 Channel ident         Channel=B1         02 01 00 02 08 01 81 02 18 01         89</pre> | Received <b>CALL PROCEEDING</b> message,<br>Frames received =1,<br>Call reference Destination =1. |
| TX 09:42:37:791 Frame 3<br>L2: RR<br>Sapi=0 Tei=0<br>Pf=0 Nr=1<br>02 01 01 02                                                                                                    | Replied with an <b>RR</b> .                                                                       |
| RX 09:42:37:895 Frame 3<br>L2: Info<br>Sapi=0 Tei=0<br>Pf=0 Nr=1 Ns=1<br>L3: ALERTING<br>Pd=8 Cr(D)=1<br>02 01 02 02 08 01 81 01                                                                                                    | Received an <b>ALERTING</b> message,<br>Frames received 1,<br>Frames sent 1.                      |

| Decode Output                                                                                                    | Explanation                                                                  |
|----------------------------------------------------------------------------------------------------|------------------------------------------------------------------------------|
| TX 09:42:37:898 Frame 4<br>L2: RR<br>Sapi=0 Tei=0<br>Pf=0 Nr=2 02 01 01 04<br>RX 09:42:44:773 Frame 4                                                                      | Replied with an <b>RR</b> ,<br>Frames received 2.                            |
| LZ: INTO<br>Sapi=0 Tei=0<br>Pf=0 Nr=1 Ns=2<br>L3: CONNECT<br>Pd=8 Cr(D)=1<br>14C Connected numb<br>Numb=123452<br>02 01 04 02 08 01 81 07 4C 08<br>21 80 31 32 33 34 35 32 | Received the <b>CONNECT</b> message,<br>Frames received 1,<br>Frames sent 2. |
| TX 09:42:44:776 Frame 5<br>L2: RR<br>Sapi=0 Tei=0<br>Pf=0 Nr=3<br>02 01 01 06                                                                                              |                                                                              |
| TX 09:42:44:787 Frame 6<br>L2: Info<br>Sapi=0 Tei=0<br>Pf=0 Nr=3 Ns=1<br>L3: CONNECT ACK<br>Pd=8 Cr(0)=1<br>00 01 02 06 08 01 01 0F<br>02 01 06 04                         | Transmit <b>CONNECT ACKNOWLEDGE</b><br>message.                              |

| Decode Output                                                                                                    | Explanation                                                               |
|----------------------------------------------------------------------------------------------------|---------------------------------------------------------------------------|
| RX 09:42:45:177 Frame 5<br>L2: RR<br>Sapi=0 Tei=0<br>Pf=0 Nr=2<br>00 01 01 04                                                                                                    | Received <b>RR</b> reply.                                                 |
| <pre>RX 09:42:50:325 Frame 6 L2: Info         Sapi=0 Tei=0         Sapi=0 Tei=0         Ff=0 Nr=2 Ns=3 L3: DISCONNECT         Pd=8 Cr(D)=1         I08 Cause         Cause Code=16         02 01 06 04 08 01 81 45 08 02         82 90</pre> | Received a <b>DISCONNECT</b> message,<br>Cause 16 (normal call clearing). |
| TX 09:42:50:328 Frame 7<br>L2: RR<br>Sapi=0 Tei=0<br>Pf=0 Nr=4 02 01 01 08                                                                                                    | Sent <b>RR</b> in reply.                                                  |
|                                                                                                    |                                                                           |

|                                                                                                    | Explanation                               |
|----------------------------------------------------------------------------------------------------|-------------------------------------------|
| 2::00:593 Frame 8<br>to<br>i=0 Tei=0<br>.EASE<br>.EASE<br>.8 Cr(0)=1<br>LSe<br>LSe Code=16<br>4 08 08 01 01 4D 08 02                                                | cause Code 16.                            |
| <pre>RX 09:42:50:695 Frame 7 L2: Info Sapi=0 Tei=0 Sapi=0 Nr=3 Ns=4 L3: RELEASE COMP Pd=8 Cr(D)=1 108 Cause Cause Code=16 02 01 08 06 08 01 81 5A 08 02 82 90</pre> | Received <b>RELEASE COMPLETE</b> message. |
| 42:50:698 Frame 9<br>i=0 Tei=0<br>0 Nr=5 02 01 01 0A                                                                                                    | Sent <b>RR</b> in reply.                  |

#### Understanding the Debug output

The Debug format for the protocol decode is normally only used for detailed analysis by Agilent Technologies engineers. It consists of a hex printout of any transmitted or received messages, plus additional information about the messages (primitives) which are passed between the OSI Layers, internal entities and the line at each end of the link. The layers are labelled as follows:

| MMI | User interface    |
|-----|-------------------|
| CC  | Call control      |
| ССР | X.25 call control |
| L3  | Layer 3           |
| Р3  | Packet layer      |
| L2  | Layer 2           |
| L2D | HDLC controller   |
| L1  | Layer 1           |
| ME  | Management entity |

The example below shows three lines of Debug output:

| L2 | ME | 5  | MDL_ERR_IND | Error Code | =G |
|----|----|----|-------------|------------|----|
| L2 | L3 | 5  | DL_REL_IND  | Ces=1      |    |
| L3 | CC | 99 | NL_REL_IND  | Ces=1      |    |

- Column 1 is the source of the primitive.
- Column 2 is the destination of the primitive.
- Column 3 is the state number within the state machine of the primitive source before it is sent.
- Column 4 is the OSI primitive itself. These are described in the ISDN Layer 3 specification (Q931), apart from those relating to the user interface

(MMI).

• The rest of the line is a breakdown of the contents of the information fields sent with data requests or indication primitives. A timestamp shows the time the message was sent/received, to the nearest the message was sent/received, to the nearest millisecond.

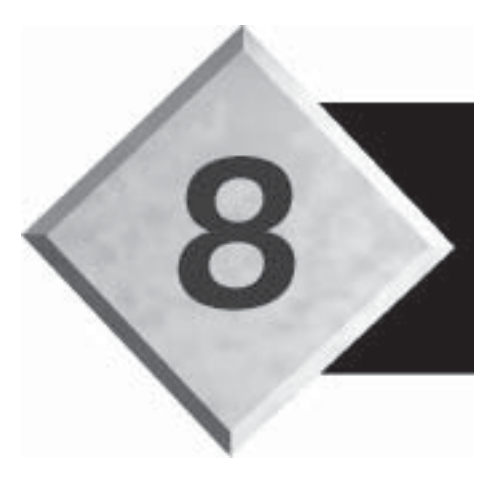

## Chapter 8

## **Power Sources**

Contents

| Using external (mains) power | 8-2 |
|------------------------------|-----|
| Using battery power          | 8-3 |

## **Power Sources**

This chapter describes how to operate aurora<sup>sonata</sup> from external power or rechargeable batteries. It includes instructions for recharging and replacing the battery pack.

#### Using external (mains) power

You can power aurora<sup>Sonata</sup> from the mains supply, using the adaptor/charger supplied with the unit. When you connect the adaptor/charger, this automatically starts up a battery charging cycle—see *Recharging the battery pack* later in this chapter.

- -1 Plug aurora<sup>Sonata</sup>'s power supply unit into a nearby power socket which is easily accessible.
- -2- Fit its connector into the external power supply socket on aurora<sup>Sonata</sup>, as shown below.

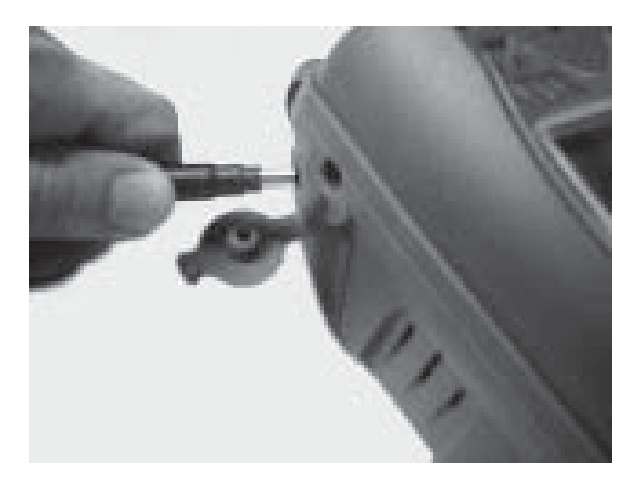

-3- Switch on the mains power supply.

#### Note

You can also power aurora<sup>Sonata</sup> from the 12V cigar lighter adaptor in a vehicle, using a vehicle cigar lighter power cable which is supplied as an optional extra.

#### Using battery power

aurora<sup>Sonata</sup> is supplied with a removable, rechargeable nickel metal hydride (NiMH) battery pack. The packs come in two sizes—see Chapter 9 section 1 for details.

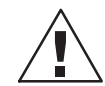

#### Warning: Battery packs

 $\Delta$  The battery packs are factory-sealed and must not be opened.

#### **Battery life**

The battery life depends on the interfaces you are using, the age of the battery, surrounding temperature and the task you are performing.

Under normal conditions, with one BRI S interface in use:

- the medium capacity battery pack lasts up to 8 hours from fully charged
- the higher capacity pack lasts up to 18 hours from fully charged

PRI operation consumes significantly more power than BRI operation.

#### Checking the battery voltage

When the battery is in use, aurora<sup>Sonata</sup> displays a percentage figure on the top level menu to indicate the battery condition. For example:

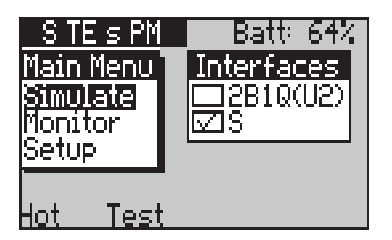

#### Note

Use this figure as an **approximate** indication of battery condition. Immediately after charging, it is around 100%. When the charge is adequate, it is around 60% (this varies according to surrounding temperature). This value is displayed during most of the charging cycle.

#### When battery power is low

When battery power has dropped to approximately 16% of its fully charged voltage, the *Bat* LED flashes red. You must now either recharge or replace the battery pack.

#### Note

If battery power falls to a level which is insufficient to power the tester reliably, aurora<sup>Sonata</sup> switches itself off. The system settings are stored in the memory.

#### Saving the batteries

aurora<sup>Sonata</sup> can be set to switch itself off automatically when powered from batteries, if no calls are in progress and no keys have been pressed after a certain length of time.

You can choose the length of time that aurora<sup>sonata</sup> will wait before switching itself off, or disable the battery-saving feature for continuous operation. For details, see *Setting the automatic power-off time delay* in Chapter 3 section 1.

#### Discharging the battery pack

NiMH cells exhibit a 'memory', which means that if you repeatedly recharge a battery which is only partially discharged, a small amount of its capacity is lost.

This should not normally be a problem, but you may wish to discharge the battery completely before recharging it. You can do this by operating aurora<sup>Sonata</sup> from battery power with the battery-saving feature disabled (see above), or by leaving the unit in unattended mode (see Chapter 6 section 2).

#### Recharging the battery pack

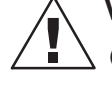

#### Warning: Recharging the battery

• Only recharge the *rechargeable NiMH* battery pack supplied with your aurora<sup>Sonata</sup>.

You must not recharge the battery if the temperature is below  $0^{\circ}$ C or above +35°C.

-1 - Plug the power adaptor/charger into the mains supply and aurora<sup>Sonata</sup>'s power supply socket.

#### Warning: Using the adaptor/charger

aurora<sup>Sonata</sup> is intended for use only with the adaptor/charger with which it is supplied. If you use any other adaptor/charger, you may damage the tester or battery, and invalidate equipment warranties and approvals relating to safety or electromagnetic compatibility.

The battery is initially charged at a high current ('fast charging'). This means it will be almost fully charged in 1-1½ hours (medium capacity pack) or 2-3 hours (higher capacity pack). During fast charging, the *Bat* LED lights up green.

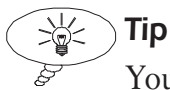

You can use aurora<sup>Sonata</sup> while the battery is recharging. You can also disconnect the adaptor/charger at any time during the charging cycle: when you reconnect, a new cycle begins.

-2- Continue until the battery is fully charged.

When fast charging is complete, the *Bat* LED glows green less brightly. The battery is now being charged in 'pulses'. This is the 'top off' stage, which ensures that the battery is fully charged: it lasts for 1½ hours (medium capacity pack) or 3 hours (higher capacity pack).

When charging is complete, the LED glows green very dimly, to indicate that the battery is being 'trickle charged'.

When the battery is fully recharged, it is safe to leave the charger connected for longer periods. If you do this, it continues 'trickle charging' the battery to maintain full capacity, and the *Bat* LED glows green very dimly.

#### Note

Avoid 'force charging' aurora<sup>Sonata</sup> by repeatedly removing and inserting the charger—this may cause excessive heat in the tester and reduce the capacity of the battery.

#### Replacing a battery pack

It may be useful to carry spare battery packs with you, in case the battery runs out at a site where no mains power is available. Keep them in the carrying case until needed.

While you are replacing the battery, the real time clock and system settings are maintained by a memory backup capacitor. This should ensure that the settings are retained even if aurora<sup>Sonata</sup> is left without a battery for several hours.

#### To remove the old battery

- -1- Remove the battery pack cover, which is on the back of aurora<sup>sonata</sup>. To do this:
- Loosen the screw by turning it **anticlockwise** using a coin or screwdriver.

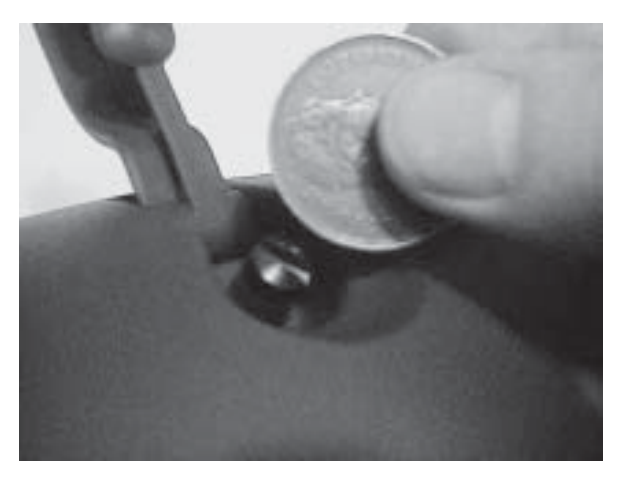

• When the screw is completely released, it pops up. Slide the cover upwards to remove.

- -2- Remove the battery pack. To do this:
- Gently lift the pack slightly out of its casing, with the connector still attached.

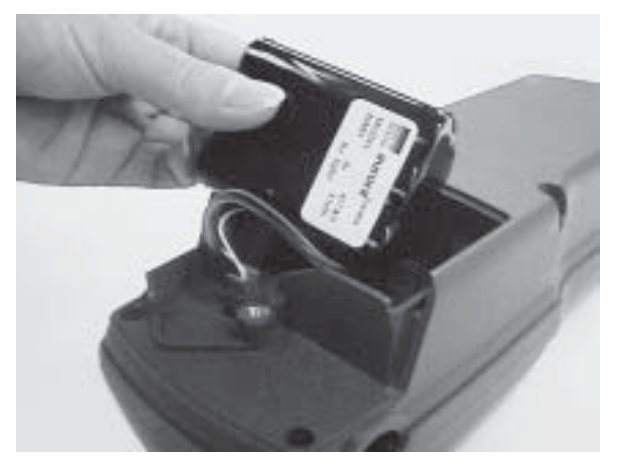

• Unplug the connector by pulling the connector itself. Do not pull on the wires.

#### To fit a new battery

-1 - Place the new battery pack in the unit.

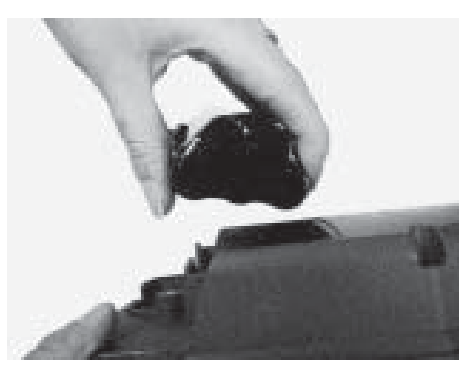

Fitting the medium-capacity pack

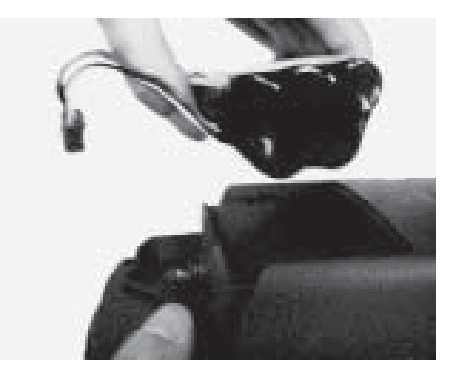

Fitting the higher-capacity pack

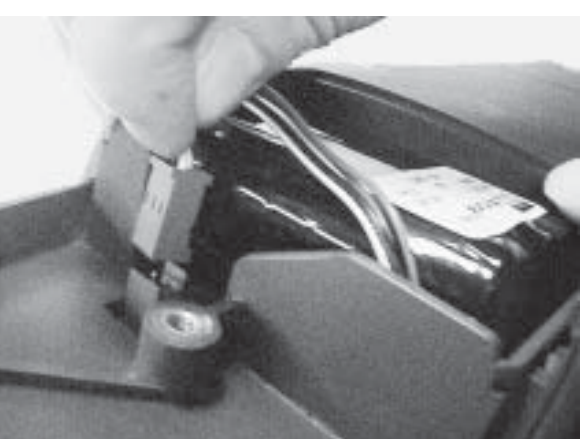

-2- Plug in the connector.

Issue 2 - 07/00

- -3- Replace the battery pack cover:
- Slide the cover back down into place—be careful not to trap the connector wires.
- Push the screw down and turn it **clockwise** to tighten.

#### Warning: Tightening the screw

Make sure the screw is properly tightened—otherwise the cover will come off when you hang aurora<sup>Sonata</sup> from its belt hook.

#### Disposing of the old battery

Dispose of batteries in accordance with local environmental regulations. Please recycle them wherever possible.

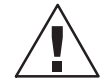

#### Warning: Disposing of batteries

Do not dispose of batteries in a fire—they may explode.

#### Storing the battery packs

If your aurora<sup>Sonata</sup> is to be left unused for more than three months, you should remove the battery and store it separately, to avoid chemical changes caused by the discharge of the internal circuitry.

For maximum life, batteries should be stored in a cool dry place. The surrounding temperature must not exceed 30°C.

#### Note

When an aurora<sup>Sonata</sup> battery has been stored for a long period of time, it may be necessary to perform three or four complete charge/discharge cycles to recover its full capacity.

#### Using aurora<sup>Sonata</sup> without a battery pack

It is quite acceptable to use your aurora<sup>Sonata</sup> without a battery pack. However, if you plan to do this, remember that the internal clock and system settings are maintained by the memory backup capacitor for only a few hours. You are advised to keep a note of the system settings.

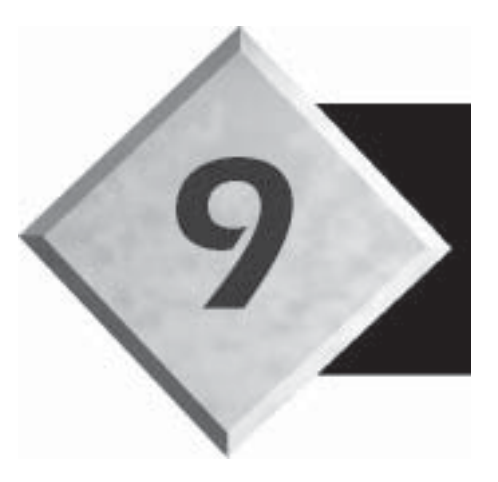

## Chapter 9

## Technical & Purchasing Notes

Contents

| Section 1—Technical Information | 9-2 |
|---------------------------------|-----|
| Section 2—Notes for Purchasers  | 9-9 |

## **Technical & Purchasing Notes**

This chapter provides technical and purchasing information related to aurora<sup>Sonata</sup> and its various interfaces. It is divided into sections as follows:

Section 1Technical InformationSection 2Notes for Purchasers

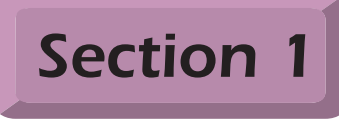

### Technical Information

This section sets out of the specification and other technical information related to aurora<sup>Sonata</sup>. If you require more details, contact your local Agilent Technologies representative.

#### aurora<sup>Sonata</sup> specifications

#### Protocols

Currently supports the ETSI, 1TR6 CorNet-N, CorNet-T, TN1R6-N and TN1R6-T protocols.

ETSI conforms to CTR3

1TR6 conforms to 1TR20

CorNet-N conforms to CorNet-N Protocol Specification D-Channel, Layer 1,2 and 3 for ISPBX Networking.

CorNet-T conforms to CorNet-T D-Channel Interface Specification for the ISPBX Basic Access (Basic Rate Terminal Equipment).

TN1R6-N and TN1R6-T conform to TN-1R6; TN -Fassung *der* FTZ-Richtline 1R6.

#### Layer 2 protocol

Based on CCITT (ITU-T) Rec. Q921 Conforms to ETS 300 125

#### Layer 3 protocol

Based on CCITT (ITU-T) Rec. Q931 Conforms to ETS 300 102, FTZ, 1TR6

#### **User interface**

#### Display

Backlit, monochrome graphics Liquid Crystal Display (LCD) with contrast control, 128 dots wide by 64 dots high. Screen 61mm x 41mm, 8 rows x 22 characters.

#### Keypad

27 keys plus shifted functions.

#### Indicators

6 LEDs on front panel, 3 dual colour, 2 red only, 1 green only.1 dual colour LED adjacent to each interface connector.

#### Audio

Integral telephone handset with Hearing Aid compatible receiver, plus hands free facility selectable by key press.

#### Physical/Environmental

#### Dimensions

Length 285mm; width 100mm; depth 87mm.

#### Weight

1.1 kg with one S interface fitted, including batteries.

#### Temperature range (non-condensing)

| Operation         | -15°C to +55°C             |
|-------------------|----------------------------|
| Battery charging: | 0°C to +35°C maximum       |
|                   | +10°C to +30°C recommended |
| Storage           | -25°C to +70°C             |

#### Durability

Tested for 2m drop onto concrete.

Tested in accordance with:

ETS 300019-1-1 Class 1.2 ETS 300019-1-2 Class 2.2 ETS 300019-1-7 Class 7.3 IP22 (when laid flat or held upright)

#### **Power supplies**

#### **Batteries**

NiMH rechargeable pack: two possible sizes:

- Medium capacity—1.85AH or greater
- Higher capacity—3.5AH or greater

Low voltage is indicated at nominally 16% cell capacity.

#### External power supply

12V input DC at 2A maximum.

#### External power source unit

International power supply at 95-260V AC, 50/60 Hz.

Temperature range:

| -10 to +40°C   | operation |
|----------------|-----------|
| -20°C to +70°C | storage   |

#### Memory capacity Static CMOS RAM

512 kilobytes.

#### Flash memory capacity

2 megabytes.

#### Interface specifications

#### **Optional interface modules**

Accommodates any two of the following BRI interface modules:

- S interface module
- U interface module (2B1Q line coding)
- U interface module (4B3T line coding)
- U interface module (Up0 line coding)

Can also accommodate one PRI interface module (E1 access)

#### **BRI S interface**

#### Physical

ETSI conforms to CTR3.

#### Connectors

S interface 8 pin RJ45. Pinout: pin 1 optional battery status, pin 2 optional battery status, pin 3 Tx (TE mode), pin 4 Rx (TE mode), pin 5 Rx (TE mode), pin 6 Tx (TE mode), pin 7 optional power, pin 8 optional power.

Clock input 4 pin FCC 68 4-4. Pinout: pin 1 data input, pin 2 no connection, pin 3 no connection, pin 4 data input.

This enables the U interface lead to be used for clock input.

#### BRI U interface (2B1Q)

#### Physical

Designed to conform to ANSI T1.601 and ETR080.

#### Connectors

4 pin FCC 68 4-4. Pinout: pin 1 data input, pin 2 no connection, pin 3 no connection, pin 4 data input.

#### Maximum line voltage

200V DC. Issue 2 - 07/00

#### BRI U interface (4B3T)

#### Physical

Designed to conform to ETR080 and FTZ 1TR220.

#### Connectors

4 pin FCC 64 4-4. Pinout: pin 1 data input, pin 2 no connection, pin 3 no connection, pin 4 data input.

#### Maximum line voltage

120V DC.

#### PRI interface (E1)

**Physical** ETSI conforms to CTR4.

#### Connectors

Primary Rate ISDN 8 pin RJ45. Pinout: pin 1 Rx (TE mode), pin 2 Rx (TE mode), pin 3 no connection, pin 4 Tx (TE mode), pin 5 Tx (TE mode), pin 6 no connection, pin 7 no connection, pin 8 no connection.

The BRI S interface lead may be used for PRI.

Clock input 4 pin FCC 68 4-4. Pinout: pin 1 data input, pin 2 no connection, pin 3 no connection, pin 4 data input.

This enables the U interface lead to be used for clock input.

#### Serial port

Bi-directional, high speed RS232 port providing baud rates of 2.4, 9.6, 19.2, 38.4, 57.6 and 115.2 KBD.

8 pin mini DIN socket:

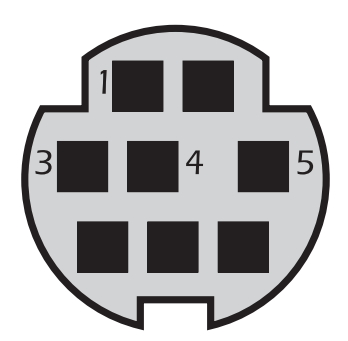

### Serial Port - 8 Pin Mini DIN Socket

| Pin | Description               |
|-----|---------------------------|
| 1   | DTR (Data Terminal Ready) |
| 3   | Transmit                  |
| 4   | Ground                    |
| 5   | Receive                   |

Interface with aurora<sup>Expert</sup> for Windows.

Xon/Xoff flow control protocol is used.

Clock accurate to within 1.2% on asynchronous data above 19.2Kbps

Cable supplied with 9 pin 'D' type socket for direct communication with a PC serial port.

#### NT mode clock

Accurate to 3 ppm over operating temperature range.

#### **Regulations and approvals**

#### **EC Directives**

aurora<sup>sonata</sup> complies with the following EC Directives:

| 89/336/EEC | Electromagnetic Compatibility         |
|------------|---------------------------------------|
| 93/68/EEC  | Amendment Directive                   |
| 72/23/EEC  | Low Voltage Directive, as modified by |
|            | Marking Directive 92/31/EEC (external |
|            | power source unit only)               |

#### BERT

Available patterns: Binary 0, Binary 1, 1:1, 1:3, 3:1, 63p.r. (pseudo-random), 511p.r., 2047p.r (default).

511 bit pattern conforms to CCITT Rec. V52.

2047 bit pattern conforms to CCITT Rec. 0151/152.

Error performance is gauged according to G.821 objectives.

#### **Product safety**

aurora<sup>Sonata</sup> complies with EN60950, UL1950, AS/NZS 3260 and TS001, IEC950.

#### **Quality and reliability**

Designed according to Trend Communications Ltd. ISO 9000 procedures.

### Section 2 Notes for Purchasers

This section provides information to help you make decisions when purchasing optional equipment for use with aurora<sup>Sonata</sup>.

#### Customising your aurora<sup>Sonata</sup>

As explained in Chapter 1, aurora<sup>Sonata</sup> can be fitted with a number of different optional interface modules.

The main advantage of this is that you can customise your unit, using only those interfaces that meet your organisation's specific requirements. This means that:

- the overall cost of the tester is lower, because you only need to purchase the interfaces that you actually need
- if your requirements change, you can arrange for additional interfaces to be fitted
- the tester can easily accommodate future developments

When you first purchase aurora<sup>sonata</sup>, you specify which interface modules you require. Each module that you choose is fitted onto the main unit by Agilent Technologies. Once fitted, it is an integral part of the tester.

Your local sales representative can advise you on how to proceed with upgrades.

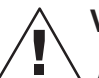

#### Warning: Interface modules

Any future upgrades will require special handling. Do not attempt to remove an interface module from the tester yourself, unless you have been specifically authorised byAgilent Technologies to do so.

#### Which modules are available?

At present, the following interface modules are available:

- Basic Rate S interface
- Basic Rate U interfaces (2B1Q, 4B3T or Up0)
- Primary Rate interface (E1 access)

These combine to offer TE, NT and LT emulation modes and real-time monitoring on Basic Rate (S and U interfaces) and Primary Rate links.

#### Guidelines for choosing the modules

At present, you can have up to two Basic Rate S or U interface modules or a Primary Rate module fitted at any one time.

To perform certain tasks you need particular combinations of interface modules. As a general guide, the modules you require for specific tasks are as follows:

| Module Configurations                                 |                                                              |  |  |
|-------------------------------------------------------|--------------------------------------------------------------|--|--|
| Task                                                  | Modules Required                                             |  |  |
| Simulation on the S interface                         | One S module                                                 |  |  |
| Simulation on the U interface                         | One U module                                                 |  |  |
| Monitoring on the S interface                         | One S module                                                 |  |  |
| Monitoring on the U<br>interface (4B3T & Up0<br>only) | Two U modules of the<br>same type (e.g. two<br>4B3T modules) |  |  |
| Simulation/monitoring on<br>a PRI link                | One PRI module                                               |  |  |
| NT replacement                                        | One S module and one<br>U module                             |  |  |

#### How the modules are fitted

When you receive your aurora<sup>sonata</sup>, the modules you have requested are already fitted. Once a module is fitted, it is an integral part of the tester and can only be removed by persons authorised by Agilent Technologies.

#### **Optional accessories**

The following optional accessories are available for aurora<sup>Sonata</sup>:

- spare battery packs of either capacity
- luxury soft carry case
- 3-way RJ45 T-piece for S interface monitoring
- S Bus Phantom Power Feed Box (PPFB)
- 2B1Q/4B3T (U2/U4) Power Feed Box
- Up0 Power Feed Box
- spare adapter/charger
- additional User Guide
- vehicle cigar lighter charger power lead
- additional cables as requested
- 9/25 pin connector adaptor for RS232 cable

For details, contact your Agilent Technologies representative.

### aurora<sup>Expert</sup> for Windows (Protocol analysis)

aurora<sup>Expert</sup> for Windows is a protocol analysis package designed for use with Agilent Technologies' aurora ISDN testers. With aurora<sup>Expert</sup> for Windows you can transfer, filter, display, store and manipulate captured data to provide a clear and concise view of the protocol being analysed.

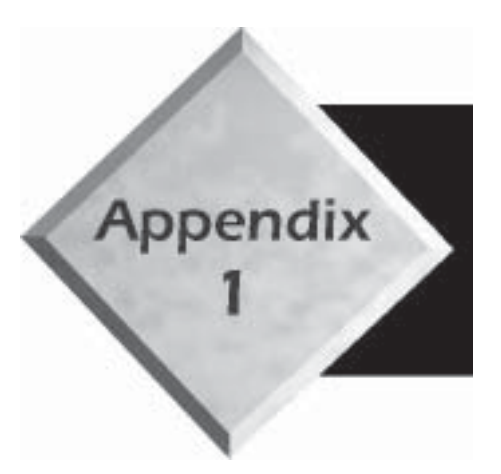

## Appendix 1

## aurora<sup>Sonata</sup> Menus

## aurora<sup>Sonata</sup> Menus

#### Simulation

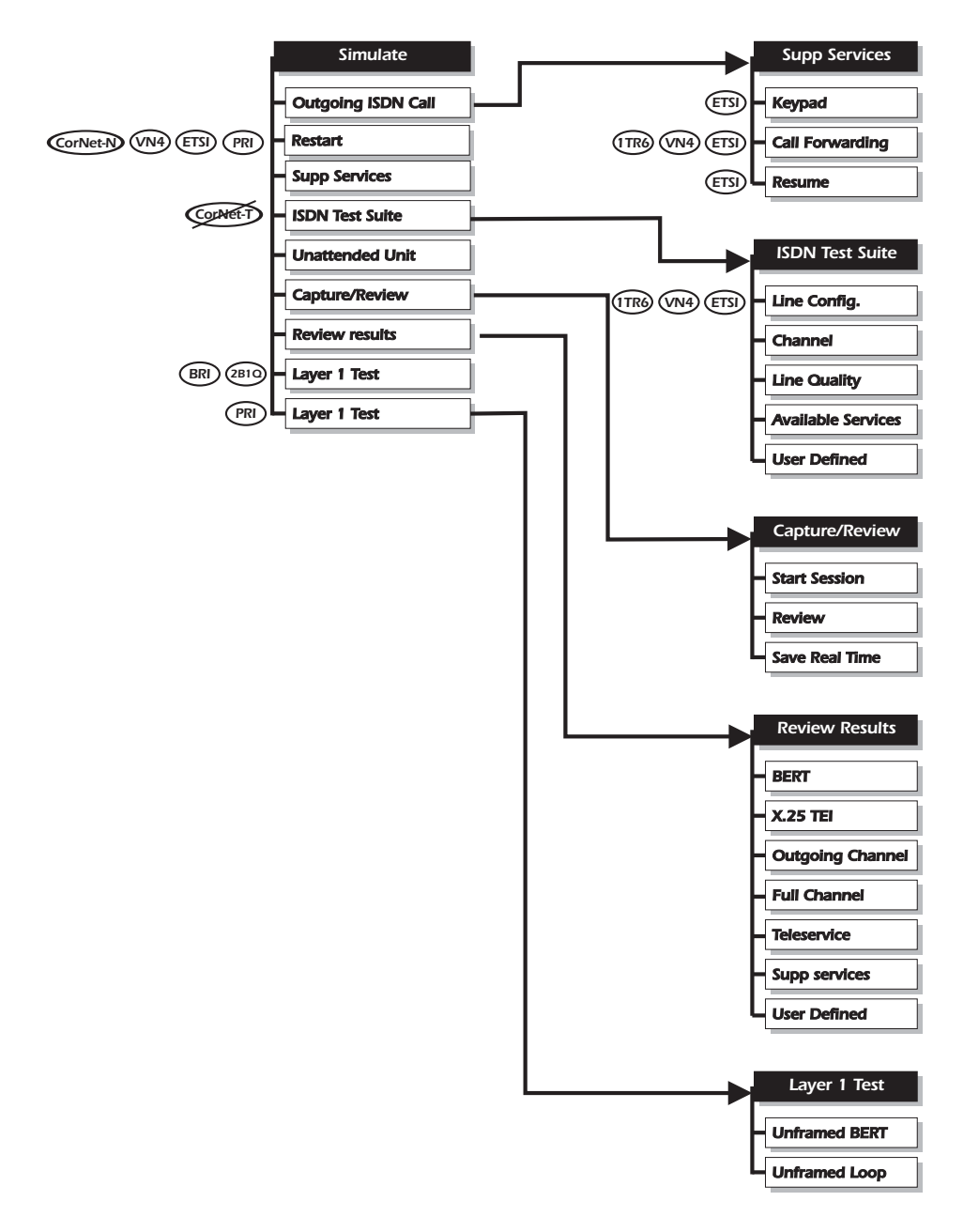

#### Setup

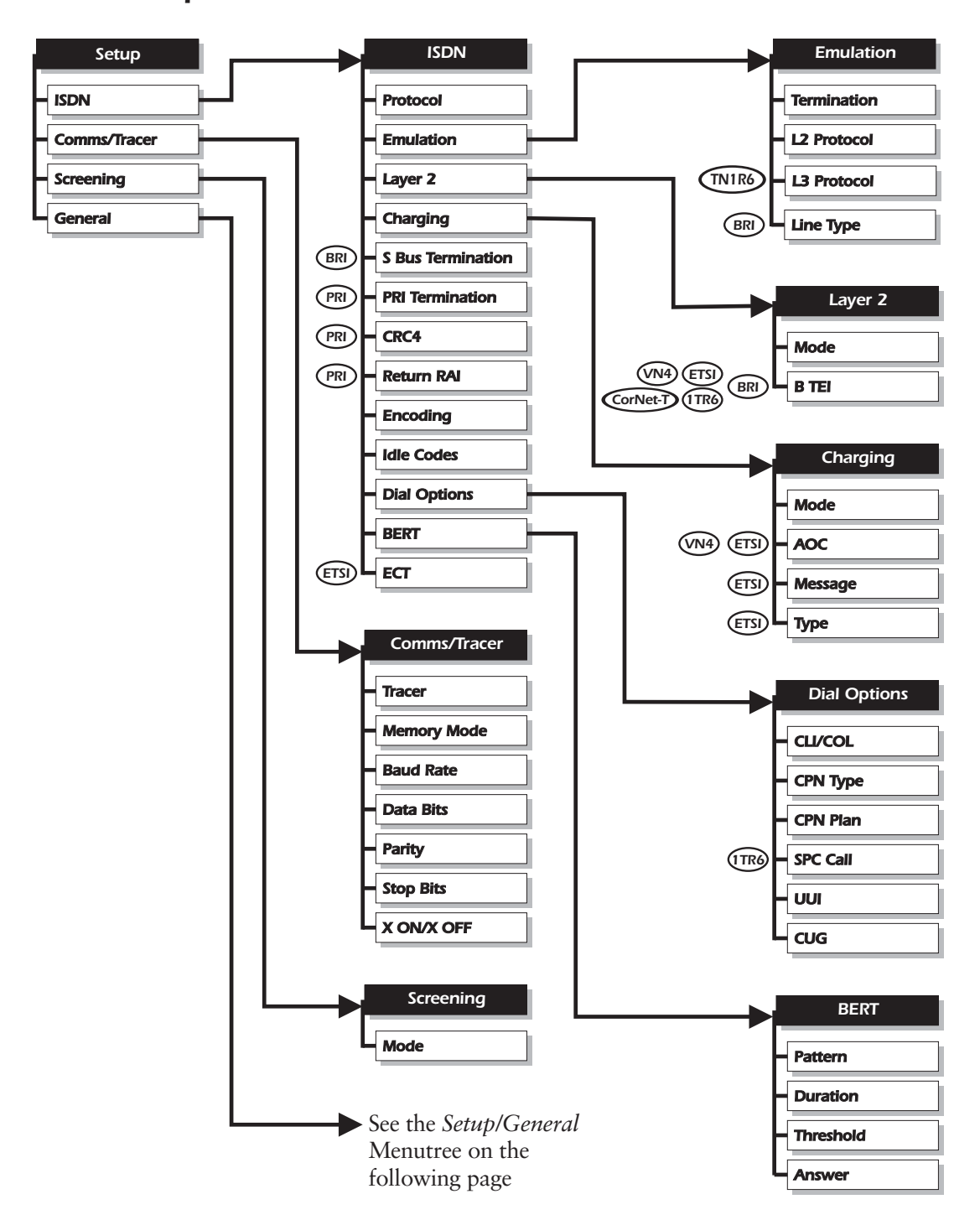

#### Setup/General

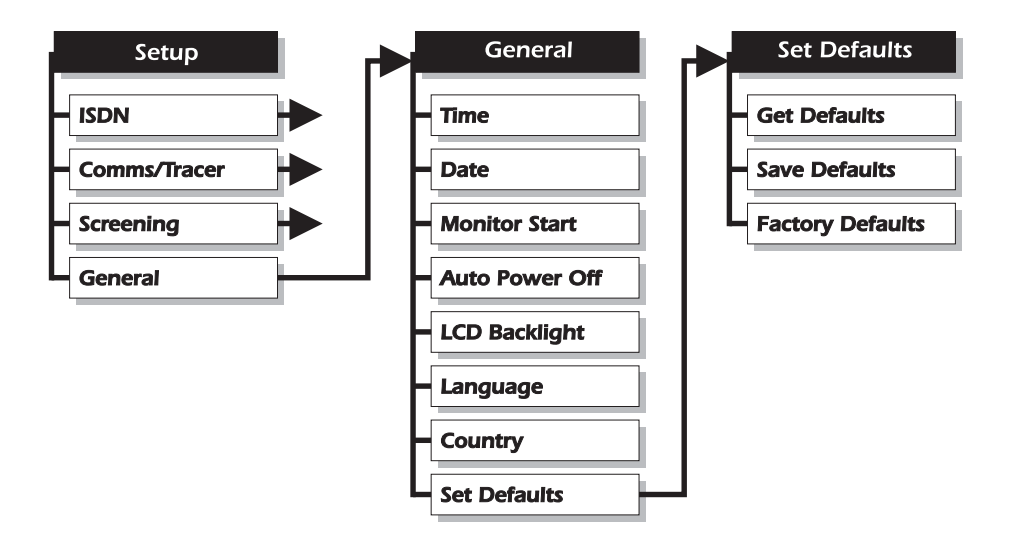

For ISDN, Comms/Tracer & Screening menus see the main *Setup* menutree on the previous page

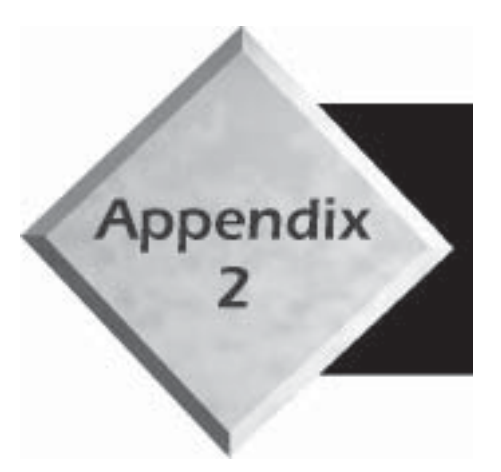

# Appendix 2

## Disconnection, Clearing & Error Codes

## Disconnection & Clearing Cause Codes

This Appendix explains the Cause Codes generated by the network (external codes) or aurora<sup>Sonata</sup> itself (internal codes) to explain why a call has failed, cleared or been disconnected.

#### **External codes**

The following codes are generated by the network at the exchange to which your equipment is connected.

#### **ETSI** external codes

| 1  | <b>Unallocated (unassigned) number</b><br>The destination that the caller requested cannot be reached<br>because, although the number is in a valid format, it is not<br>currently assigned (allocated).                          |
|----|----------------------------------------------------------------------------------------------------|
| 2  | <b>No route to specified transit network</b><br>The equipment has received a request to route the call through<br>a network which it does not recognise—either the network<br>does not exist or it does not serve this equipment. |
| 3  | <b>No route to destination</b><br>The destination that the caller requested cannot be reached<br>because the network through which the call has been routed<br>does not serve that destination.                                   |
| 6  | <b>Channel unacceptable</b><br>The last identified channel is not acceptable to the sending<br>entity.                                                                                                    |
| 7  | <b>Call awarded &amp; being delivered in established channel</b><br>The incoming call is being connected to a channel already<br>established to the user for similar calls, (e.g. packet mode).                                   |
| 16 | <b>Normal call clearing (peer)</b><br>The call is being cleared at the request of one of the users<br>involved in the call.                                                                                                    |

| 17 | <b>User busy</b><br>The called user cannot accept another call, although their<br>equipment is compatible, because there are no resources<br>available.                                                                                                    |
|----|----------------------------------------------------------------------------------------------------|
| 18 | <b>No user responding</b><br>The called user is not responding with either an Alerting or a<br>Connecting indication within the allowed period of time.                                                                                                    |
| 19 | <b>No answer from user (user alerted)</b><br>The called user's equipment has responded with an Alerting<br>indication, but no Connecting indication has been received<br>within the allowed time.                                                                                                    |
| 21 | <b>Call rejected</b><br>The equipment will not accept this call, although it is not busy<br>or incompatible.                                                                                                    |
| 22 | <b>Number changed</b><br>The called number is no longer assigned.                                                                                                    |
| 26 | <b>Non-selected user clearing</b><br>The called user has not been awarded the incoming call.                                                                                                    |
| 27 | <b>Destination out of order</b><br>The requested destination cannot be reached because its<br>interface is not working properly. This may be because a<br>signalling message could not be delivered to the called user<br>(e.g. due to a physical or data link failure off-line), or because<br>the called DN has been manually placed in timer busy state. |
| 28 | Invalid number format<br>The called number is invalid or incomplete.                                                                                                    |
| 29 | <b>Facility rejected</b><br>The network cannot provide the requested facility.                                                                                                    |
| 30 | <b>Response to Status Enquiry</b><br>This cause is included in a Status message which has been sent<br>in response to a Status Enquiry message.                                                                                                    |
| 31 | <b>Normal, unspecified</b><br>This cause is used to report normal events only when no other<br>cause in the 'normal' class applies.                                                                                                    |

| 34 | <b>No circuit/channel available</b><br>There is currently no appropriate circuit/channel available to<br>handle the requested call.                                                                                                    |
|----|----------------------------------------------------------------------------------------------------|
| 38 | <b>Network out of order</b><br>The network is not functioning. Immediate redial is unlikely<br>to be successful.                                                                                                    |
| 41 | <b>Temporary failure</b><br>The network is not functioning. Immediate redial is likely to<br>be successful.                                                                                                    |
| 42 | <b>Switching equipment congestion</b><br>The switching equipment is experiencing a period of high<br>traffic and cannot handle the call.                                                                                                    |
| 43 | Access information discarded<br>This cause does not indicate an unsuccessful call, but relates to<br>congestion control and setup information. The network could<br>not deliver access information (e.g. user to user information,<br>sub-address, etc.) to the remote user as requested. |
| 44 | <b>Requested circuit/channel not available</b><br>The requested circuit or channel cannot be provided by the<br>other side of the interface.                                                                                                    |
| 47 | <b>Resources unavailable, unspecified</b><br>A network resource is unavailable. This cause is only used<br>when no other cause in the 'resource unavailable' class applies.                                                                                                    |
| 49 | <b>Quality of service unavailable</b><br>Throughput or transit delay cannot be supported, and the<br>Quality of Service (as defined in ITU-T Recommendation<br>X.213) cannot be provided.                                                                                                 |
| 50 | <b>Requested facility not subscribed</b><br>The requested supplementary service cannot be provided,<br>because the user has not subscribed to it.                                                                                                    |
| 57 | <b>Bearer capability not authorised</b><br>The requested bearer capability is implemented by the<br>equipment, but the user is not authorised to use it.                                                                                                    |
| 58 | <b>Bearer capability not presently available</b><br>The requested bearer capability is implemented by the<br>equipment, but is not currently available.                                                                                                    |
| 63 | <b>Service or option not available, unspecified</b><br>This cause is used to report that a service or option is not<br>available, only when no other cause in the 'service or option<br>not available' class applies.             |
|----|----------------------------------------------------------------------------------------------------|
| 65 | <b>Bearer capability not implemented</b><br>The equipment does not support the requested bearer<br>capability.                                                                                                    |
| 66 | <b>Channel type not implemented</b><br>The equipment does not support the requested channel type.                                                                                                    |
| 69 | <b>Requested facility not implemented</b><br>The equipment does not support the requested facility.                                                                                                    |
| 70 | Only restricted digital information bearer capability is<br>available<br>The user has requested an unrestricted bearer service, but the<br>equipment only supports the restricted version.                                        |
| 79 | <b>Service or option not implemented, unspecified</b><br>This cause is used to report that a service or option has not<br>been implemented, only when no other cause in the 'service or<br>option not implemented' class applies. |
| 81 | <b>Invalid call reference value</b><br>The equipment has received a message with a call reference<br>which is not currently used on the user-network interface.                                                                   |
| 82 | <b>Identified channel does not exist</b><br>The equipment has received a request to use a channel not<br>activated on the interface for a call.                                                                                   |
| 83 | <b>A suspended call exists, but this call identity does not</b><br>The user has attempted to resume a call whose ID does not<br>correspond to any currently suspended calls.                                                      |
| 84 | <b>Call identity in use</b><br>The network has received a Call Suspend request for a call ID<br>which is already in use for a suspended call within the domain<br>of interfaces over which this call may be suspended.            |
| 85 | <b>No call suspended</b><br>The network has received a Call Resume request for a call ID<br>which does not correspond to any suspended call within the<br>domain of interfaces over which the call may be resumed.                |

| 86  | <b>Call having the requested call identity has been cleared</b><br>The network has received a Call Resume request for a call ID<br>which once corresponded with a suspended call, but the call<br>was cleared while still suspended. It may have been cleared<br>either by the network timing out or by a remote user.                                  |
|-----|----------------------------------------------------------------------------------------------------|
| 88  | <b>Incompatible destination</b><br>The equipment has received a request to establish a call to a destination which cannot handle the required compatibility attributes (e.g. data rate).                                                                                                    |
| 91  | Invalid transit network selection                                                                                                    |
| 95  | <b>Invalid message, unspecified</b><br>This cause is used to report that a message is invalid, only<br>when no other cause in the 'invalid message' class applies.                                                                                                    |
| 96  | Mandatory information element is missing<br>The equipment has received a message with one or more<br>mandatory information elements missing, and therefore cannot<br>process the message.                                                                                                    |
| 97  | <b>Message type non-existent or not implemented</b><br>The equipment has received a message of a type it does not<br>recognise, either because the message is undefined or because<br>it is not implemented by the equipment.                                                                                                    |
| 98  | Message not compatible with call state, or message type<br>non-existent or not implemented<br>The equipment has received a message which it considers to be<br>not permissible while in the call state; or a Status message that<br>indicates an incompatible call state.                                                                               |
| 99  | <b>Information element non-existent or not implemented</b><br>The equipment has received a message containing an<br>information element which is not recognised; either because<br>its ID is not defined or because it is not implemented by the<br>equipment. However, the equipment can still process the<br>message without the information element. |
| 100 | <b>Invalid information element contents</b><br>The equipment has received an information element which it<br>has implemented. However, the contents are incorrectly coded<br>(e.g. truncated, invalid extension bit, invalid field values, etc.).                                                                                                    |

| 101 Message | not compatible with call state |
|-------------|--------------------------------|
|-------------|--------------------------------|

The equipment has received a message which is not compatible with the current call state.

#### 102Recovery on time expiry

No further call progress in call establishment has been received, and the call has timed out. An associated Q931 error handling procedure has been initiated.

#### 111 Protocol error, unspecified

This cause is used to report a protocol (call control) error, only when no other cause in the 'protocol error' class applies.

#### 127 Interworking, unspecified

There has been interworking with a network which does not provide cause codes for its actions. Therefore, the precise cause for clearing is not known.

#### **1TR6 external codes**

- 1 Invalid call reference value
- 3 Bearer service not implemented
- 7 Call identity does not exist
- 8 Call identity in use
- 10 No channel available
- 16 Requested facility not implemented
- 17 Requested facility not subscribed
- 32 Outgoing calls barred
- 33 User access busy
- 34 Connection not possible due to Closed User Group (CUG)
- 37 Connection not possible
- 53 Destination not obtainable
- 56 Number changed
- 57 Out of order
- 58 No user responding
- 59 User busy
- 61 Incoming calls barred

- 62 Call rejected
- 89 Network congested
- 90 Remote user initiated
- 112 Local procedure error
- 113 Remote procedure error
- 114 Remote user suspended
- 115 Remote user resumed
- 127 User information discarded locally

#### VN4 external codes

VN 4 uses the same cause codes as ETSI except the codes listed below.

- 19 Service element not registered
- 24 Number not assigned
- 49 SUU not transmitted
- 59 Call rejected
- 60 Rejected terminal diversion
- 62 No right to service
- 92 Erroneous CS parameter
- 103 Information element of incorrect length
- 113 Bearer service not available
- 114 End to end information transfer impossible
- 126 Switch to conversation position

#### **CorNet-N external codes**

- 20 Circuit operational
- 23 Reverse charge rejected
- 33 Circuit out of order
- 37 Degraded service
- 45 Pre-emption

- 51 Reverse charge not allowed
- 52 Outgoing Call barred

#### 54 Incoming Call barred The called user will not accept the call delivered in the SETUP message.

- 56 Call waiting, not subscribed
- 89 Non existent abbreviated address
- 92 Invalid supplementary service parameter
- 112 Call redirection to mailbox

#### **TN1R6-N** external codes

- 2 Message not implemented
- 4 Connection type not implemented
- 5 Channel type not implemented
- 6 Identified channel does not exist
- 9 Overlap sending not allowed
- 19 Invalid facility parameter
- 48 Reverse charging not allowed at orig. end
- 49 Reverse charging not allowed at dest. end
- 50 Reverse charging rejected
- 51 Incompatible destination
- 52 Non-existent abbreviated address entry
- 54 Destination address missing and direct call not subscribed
- 55 This call is waiting at destination
- 60 Call waiting not subscribed
- 64 Degraded service
- 65 Call cleared (remote)

66 Call cleared (local) Hold for enquiry is not allowed 67 68 Buffer full (caller list) 69 No partner 70 No call at partner Busy override not allowed 71 80 Transit network out of order 81 Transit network selection not implemented 82 Transit network does not exist 83 Transit delay range cannot be achieved 84 Throughput range cannot be achieved 88 Network failure 104 Faulty state Busy-2 105

#### **Internal codes**

The following codes are generated by aurora<sup>Sonata</sup> itself and are used for diagnostic purposes.

| 128 | Call Control received an invalid primitive           |
|-----|------------------------------------------------------|
| 129 | Call Control received no Info field                  |
| 130 | Call Control received an invalid message             |
| 131 | Call Control received a short Info message           |
| 132 | Call Control reported an invalid B channel requested |
| 133 | SPID sent. No response from network                  |
| 134 | Call Control is in an inactive state                 |
| 135 | Call Control is in an active state                   |
| 136 | MMI received a bad primitive                         |
| 137 | MMI received a bad ME primitive                      |

138 MMI received a message with a bad CES 139 MMI received a message with an illegal CES 140 Layer 3 timer T303 has expired 141 Call Control received a NL Release Indication from Layer 3 142 Call Control received an invalid message for the current state 143 Call Control received a MCC Reset Indication from ME, Layer 1 failure 144 MMI received a message for channel B0 145 MMI received a message with a bad Call ID 146 Incoming message had a mandatory missing Information Element 147 Layer 3 timer T318 has expired 148 Layer 3 timer T319 has expired 149 Normal call clearing 150 Incoming message had invalid Information Element contents 151 **Requested Bearer Service is not available** 152 Requested Bearer Service is not supported 153 Layer 1 activation has failed 154 Layer 2 has been released 155 Layer 2 failed to establish, DM received 156 No network response to TEI Request 157 The TEI has been removed by the network 158 Layer 2 failed to establish, UA not received 159 Remote end allocated another B channel 160 Service timer expired 161 Supplementary service invocation return error 162 Supplementary service invocation reject 168 **Restart message received** 

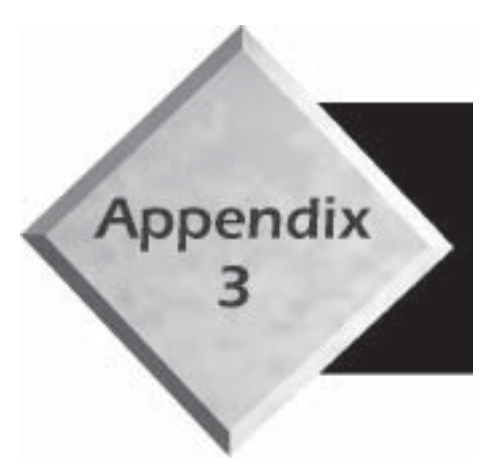

# Appendix 3

## **Introduction to ISDN**

## **Introduction to ISDN**

This chapter provides an overview of the Integrated Services Digital Network (ISDN).

#### What is the ISDN?

The ISDN is an evolutionary circuit switched network based on digital telephony. It uses a common set of interface standards and allows all users to send and receive information over the network.

ISDN offers end-to-end (caller to receiver) digital connectivity between Terminal Equipment (TEs), via Network Terminators (NTs) and digital exchanges, both private and public.

#### **ISDN Services**

ISDN services are the telecommunication services which the user accesses either at an ISDN interface or a terminal connected to the ISDN. The diagram below summarises the services offered:

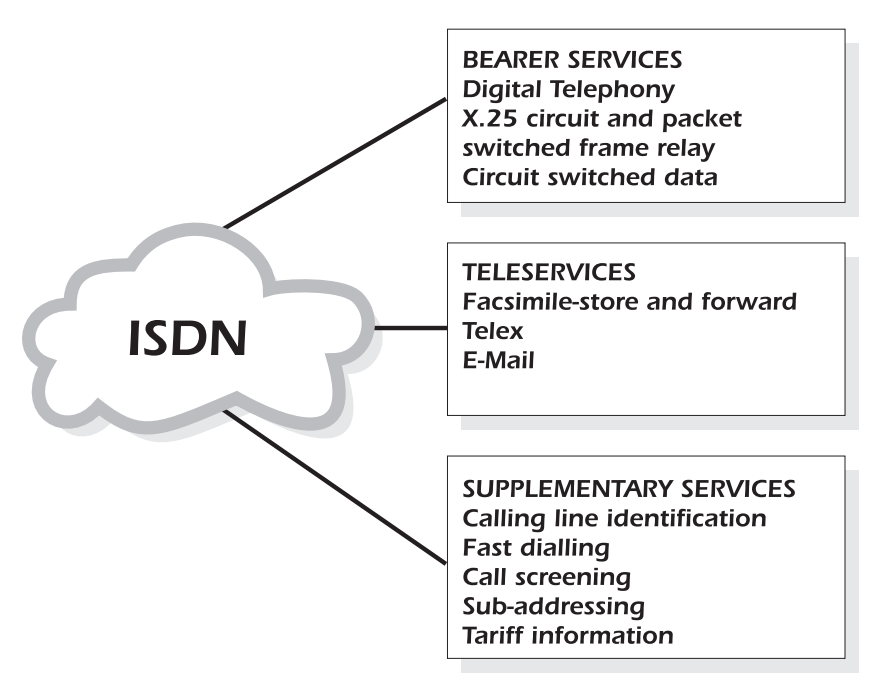

#### **Equipment on the ISDN**

Each piece of equipment ('functional group') on the ISDN has a label related to the function it performs. The labels are:

|     | ISDN Equipment                                                                                      |
|-----|----------------------------------------------------------------------------------------------------|
| TE1 | Terminal Equipment type 1. Uses and supports ISDN protocols and services.                           |
| TE2 | TE type 2 - for example, non-ISDN compatible devices such as analogue telephones, PCs and printers. |
| NT1 | Network Termination type 1. Terminates the ISDN line at the user's site.                            |
| NT2 | NT type 2. Provides customer site switching, multiplexing and concentration, e.g. an ISDN PABX.     |
| ТА  | Terminal Adaptor. Used to allow non-ISDN devices (TE2s) to access the ISDN network.                 |
| LTs | Line Termination equipment. Terminates the ISDN line at the local exchange.                         |

#### **ISDN** interfaces

An interface ('reference point') is said to exist between each piece of equipment on the ISDN.

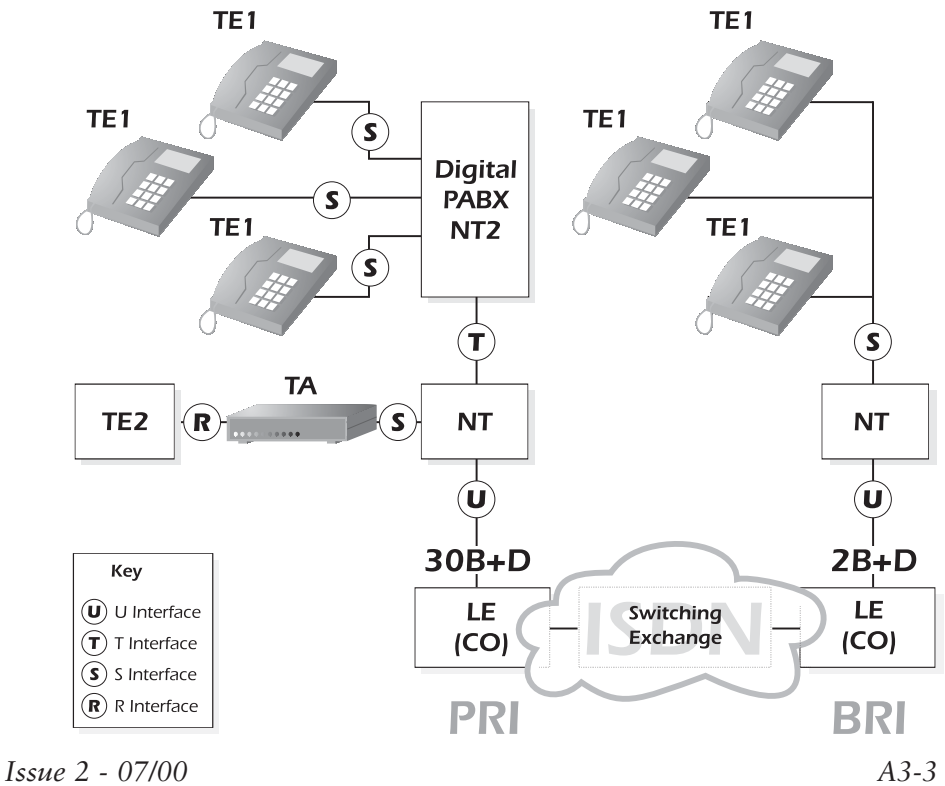

aurora<sup>sonata</sup> can be configured with interface modules for Basic Rate testing at the S, U and T interfaces, or Primary Rate testing at the S and T interfaces, provided the physical interface is compatible.

#### **ISDN** standards

ISDN is subject to standardisation by the ITU-T, which issues recommendations covering ISDN equipment and interfaces. Standards also exist for types of service, protocols and ISDN numbering.

#### **Pulse Code Modulation**

Pulse Code Modulation (PCM) is a method of converting analogue signals into digital code. An analogue waveform is sampled at regular intervals and a measurement is taken of the sample point at various levels. The number obtained is digital.

The sampling rate is 8kHz, and the sample value is translated into an 8 bit code, to conform with ITU-T standards. Therefore each speech signal results in a continuous bit stream at a rate of 64kbps.

The process of converting between analogue and digital is known as encoding. An encoding device is called a Codec.

#### Methods of voice encoding

The number of levels used in the sampling, and the way they are spread, affect the amount of signal noise and distortion. There are two methods of encoding: A-Law and  $\mu$ -Law.

#### A-Law encoding

This is the type of voice encoding used in Europe. Sampling consists of 4096 levels, divided into 7 segments.

A2-4

#### µ-Law encoding

This is the type of encoding used in the United States, Japan and some other regions of Asia. Sampling consists of 8159 levels, divided into 8 segments.

#### Line coding techniques

To overcome the technical difficulties raised by sending digitised information down a telephone cable originally designed for 50V pulse dialling and 4kHz speech, line coding is used. There are a number of techniques: each one involves coding digitised speech into different voltages which can then be transmitted down the telephone lines.

#### **Basic Rate and Primary Rate ISDN**

Equipment on an ISDN network may be connected either through a Basic Rate interface or a Primary Rate interface.

- Basic Rate (BRI) consists of two B channels and one D channel, known collectively as 2B+D.
- Primary Rate (PRI) consists of 30 B channels and one D channel ('30B+D') in Europe, and 23 B channels and one D channel ('23B+D') in the US.

The B channels contain user data at rates of up to 64Kbps. The data is switched by the network to provide an end-to-end transmission service.

The D channel carries control and signalling data at 16kbps (Basic Rate) or 64kbps (Primary Rate). It may also be used for X.25, the Packet Switched Network.

#### **Basic Rate**

Basic Rate (BRI) consists of two B channels and one D channel, known collectively as 2B+D.

#### Basic Rate access to the ISDN

The diagram below illustrates Basic Rate ISDN operation.

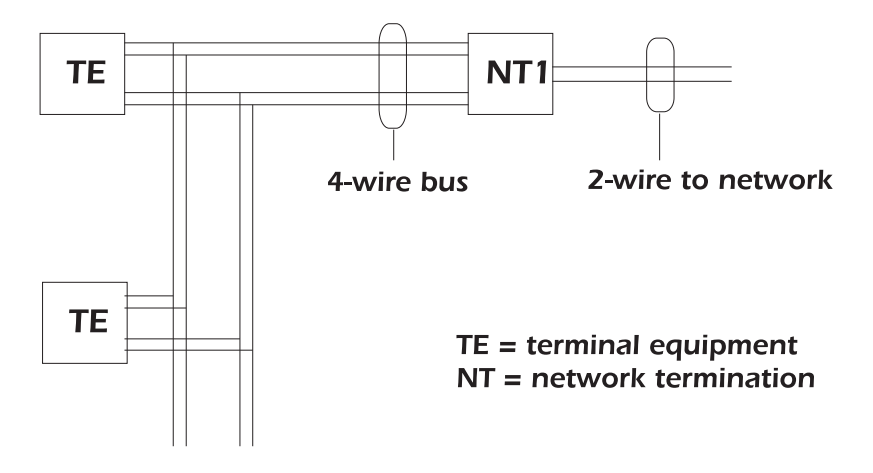

In this illustration, a 4 wire bus consisting of a transmit and receive pair (known as the 'S bus'), is connected to the NT1. The S bus is terminated at the NT1 and the distant end, on both the transmit and receive pairs. Connection to the bus is usually made via 8-pin plugs which conform to ISO Specification 8877. Over this bus pass the 2B+D channels.

#### Point-to-point and point-to-multipoint links

The S bus can operate in either point-to-point (PP) or pointto-multipoint (PMP) mode.

- On a PP link, one TE is connected at the end of up to 1km of cable.
- On a PMP link, up to 8 terminals can be connected in parallel along the bus. The length of the bus is limited to about 200m, depending on the cable.

#### **Basic Rate power**

Power is provided across the network so that, in the event of a mains failure, a basic telephone service is still provided.

#### **Primary Rate**

There are two variations of the Primary Rate Interface. In Europe, primary rate comprises of 30 B channels and one D channel, known collectively as 30B+D. In the U.S., the primary rate standard comprises of 23 B channels and one D channel, known collectively as 23B+D.

#### **B** Channels

The B channels contain user data at rates of up to 64kbps.

#### D Channel

The D channel is reserved for control and signalling data at 64kbps.

#### Primary Rate access to the ISDN

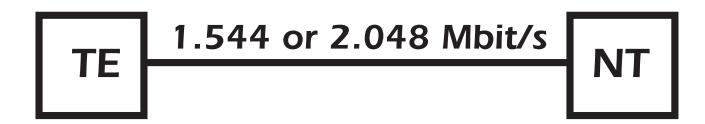

The Primary Rate Interface is point-to-point only; the connection is simply between the network and a PABX or similar piece of equipment. The line carrying the traffic is either a 75 Ohm co-axial, a 120 Ohm twisted pair or a fibre optic cable.

#### The OSI 7-Layer model

The Open Systems Interconnection (OSI) is an agreed, international standard governing the way systems communicate. The standard model has seven layers, as follows:

- Layer 1 Physical layer—transmits bits between the terminal and the network. Defines connectors, line coding, transmission rates and anything else concerning the transfer of bits.
- Layer 2 Data link layer—provides link level control. Error detection and correction are handled by assembling the bits into frames. All Layer 2 formats derive from a standard known as High Level Data Link Control (HDLC).
- **Layer 3** Network layer—routes messages to their destination.
- **Layer 4** Transport layer—the end-to-end layer which sets up and maintains connections.
- **Layer 5** Session layer—handles the co-ordination between processes.
- **Layer 6** Presentation layer—provides data formatting and code conversion.
- **Layer 7** Application layer—this is the task to be performed, e.g. remote login and file transfer.

#### **Basic Rate Layer 1 S bus operation**

Layer 1 transfers information in frames across the S bus between the terminals and the NT1.

Each frame is 48 bits long and lasts for 250 microseconds—its structure depends on the direction of transmission. It contains two 8 bit groups of channel B1, two 8 bit groups of channel B2, plus bits for channel D and other functions.

#### **D** Channel Contention

If two TEs attempt to make a call simultaneously, a procedure known as D Channel Contention prevents a collision.

#### Activation and deactivation

TEs and NTs can be deactivated to reduce power consumption, then reactivated to normal power. Both the TE and NT can receive activation messages, but only an NT can instruct a TE to deactivate.

#### 'Info' signals

Activation and Deactivation messages are transmitted using 'Info' signals.

- **Info 0** idle state—neither the TEs or the NT are operating.
- **Info 1** TE to NT—requests activation.
- **Info 2** NT to TE—requests activation/responds to Info 1.
- **Info 3** TE to NT—contains operational data.
- Info 4 NT to TE—contains operational data.

#### Primary Rate Layer 1 Layer 1 Frame Structure

Data is transferred across the line in 'layer 1' frames. In Europe, each frame is 256 bits in length and lasts for 125 microseconds. In the U.S., each frame is 193 bits in length and lasts for 125 microseconds.

The structure of the European frame is shown below:

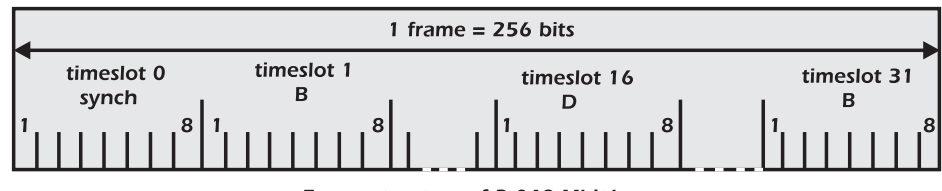

#### Frame structure of 2.048 Mbit/s

#### Layer 2

Layer 2 provides a secure, error-free connection for Layer 3 call control information, by organising the Layer 3 bits into error checked frames. Layer 2 procedures, based on HDLC, are known as Link Access Procedure for a D Channel (LAPD).

A Layer 2 frame is structured as follows:

| Flag | Address | Control                           | Layer 3<br>Information                                                                                 | Frame Check<br>Sequence                                                                         | Flag                                                |
|------|---------|-----------------------------------|----------------------------------------------------------------------------------------------------|-------------------------------------------------------------------------------------------------|-----------------------------------------------------|
|      | Flags   | Inc                               | licate the start an                                                                                    | id end of the fran                                                                              | ne.                                                 |
|      | Addre   | ss Au<br>the<br>to i<br>int<br>Co | inique value iden<br>e terminal to whic<br>identify the servic<br>ended, a TEI to ic<br>mmand/Response | tifying the messag<br>ch it refers. Conta<br>ce for which the f<br>dentify the termin<br>e bit. | ge type and<br>ains a SAPI<br>frame is<br>aal and a |
|      | Contro  | ol Ca                             | rries information                                                                                      | that identifies th                                                                              | e frame.                                            |
|      | Inform  | ation Ca                          | rries the signalling                                                                                   | g or layer 3 messa                                                                              | ge.                                                 |
|      | FC Sec  | uence Us                          | ed for error detec                                                                                     | tion.                                                                                           |                                                     |

#### Layer 3

Layer 3 routes messages to their destination. The diagram below shows the structure of the Layer 3 signalling messages.

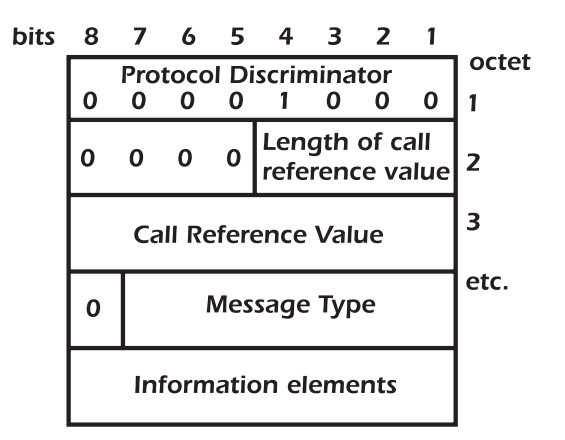

Protocol Discriminator Identifies the protocol.

| Call Reference Value | Identifies the call with which a message is to be associated.                                   |
|----------------------|-------------------------------------------------------------------------------------------------|
| Message Type         | Describes the intention of the message: CONNECT, SETUP, etc.                                    |
| Information Elements | A number of these may be included.<br>Their number and content depend<br>upon the message type. |

#### **Protocols**

A protocol is an agreed set of rules for carrying out a particular function such as the exchange of information.

#### ETSI

The standard ISDN protocol used within Europe. Based on ITU-T specifications Q.921 and Q.931.

#### 1 TR6

The national protocol for the ISDN environment in Germany. It is also often used in private networks utilising equipment of German origin.

#### VN4

The national protocol for the ISDN environment in France. It is also often used in private networks utilising equipment of French origin. VN4 is very similar to ETSI.

#### CorNet-N & CorNet-T

CorNet is a private ISDN protocol that was developed by Siemens. There are two implementations:

- CorNet-N operates between adjacent PBX links.
- CorNet-T operates between a PBX and a piece of ISDN Terminal Equipment (TE).

CorNet-N and CorNet-T are based on the ETSI protocol.

When CorNet-T is selected aurora<sup>Sonata</sup> can only emulate a TE.

#### TN1R6-N & TN1R6-T

TN1R6 is a private ISDN protocol that was developed by Bosch Telekom.

- TN1R6-N operates between adjacent PBX links.
- TN1R6-T operates between a PBX and a piece of ISDN Terminal Equipment (TE).

TN1R6-N and TN1R6-T are based on the 1TR6 protocol.

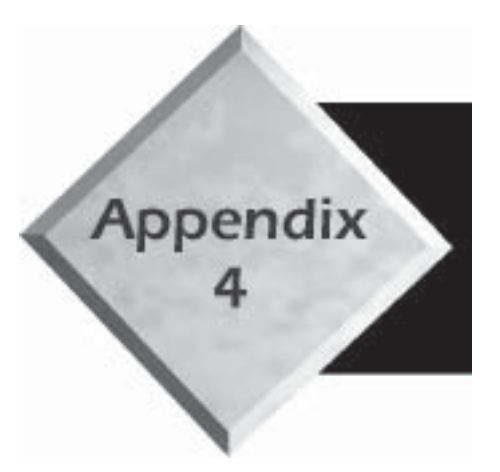

## Appendix 4

## **Glossary & Abbreviations**

## **Glossary & Abbreviations**

| Alaw                     | Companding technique for Pulse Code Modulation, used in Europe.                                                                                                    |
|--------------------------|----------------------------------------------------------------------------------------------------|
| Address                  | A sequence of bits or characters which uniquely identify a user, element or application. For example, the number entered by a caller to identify the called party.                                   |
| ANSI                     | American National Standards Institute. The national co-<br>ordinating organisation for voluntary standards in the US.                                                                                |
| Ascii                    | American Standard Code for Information Interchange.<br>The US version of the ISO 7-bit data code. Usually<br>transmitted in 8-bit characters, the additional bit being an<br>odd or even parity bit. |
| Asynchronous             | The description used for a communications channel capable of transmitting data but not timing.                                                                                                    |
| AT&T                     | A custom ISDN protocol used by AT&T.                                                                                                    |
| aurora <sup>Expert</sup> | A protocol analysis package that can be used in conjunction with the aurora family of ISDN testers.                                                                                                  |
| B channel                | Bearer channel. ISDN utilises multiplexed channels that<br>are transmitted over the same physical medium. The B<br>channels typically carry the user's voice/data/video.                             |
| Basic Rate               | A type of ISDN circuit typically used for subscriber<br>circuits. It consists of two B channels and one D channel,<br>giving 144kbps of bi-directional user communications.                          |
| Baud Rate                | The number of line signal transitions per second. In a simple system where each bit is represented by a single level it is the same as the number of bits per second.                                |
| BER                      | Bit Error Ratio/Rate. A measure of transmission quality:<br>the number of errored bits divided by the total number of<br>bits transmitted in a specific interval.                                    |

| BERT                                | Bit Error Rate Test. Determines the probability of a single<br>bit being misinterpreted over a defined period of time. The<br>test synchronises and compares the received pattern with a<br>transmitted binary test pattern, and counts the errors. |
|-------------------------------------|----------------------------------------------------------------------------------------------------|
| Bit                                 | A binary digit, which can be in a state of either '0' or '1'.                                                                                                    |
| BRI                                 | Basic Rate ISDN.                                                                                                    |
| CCITT                               | The former name of the ITU-T (from French acronym).                                                                                                    |
| Channel                             | A path (either physical or logical) for transmission of information.                                                                                                    |
| Channel<br>Associated<br>Signalling | Signalling in which information relating to the traffic carried by a channel is transmitted in the channel itself or in a signalling channel permanently associated with it.                                                                        |
| Circuit                             | A link connecting two or more nodes.                                                                                                    |
| Circuit<br>switching                | A type of network where a circuit is established and<br>maintained between the communicating parties for the<br>duration of the call.                                                                                                    |
| Clear Cause                         | A code indicating the reason why a call has cleared.                                                                                                    |
| СЦ                                  | Calling Line Identity. The number belonging to the caller.                                                                                                    |
| Clock                               | An electronically generated periodic signal which provides<br>a timing reference to the transmitted data or other circuit<br>functions.                                                                                                    |
| Closed User<br>Group                | A group to and from which access is restricted. Members<br>can communicate with each other, and sometimes also<br>with users outside the group.                                                                                                    |
| СО                                  | Central Office. A central switching or control centre belonging to a PTT.                                                                                                    |
| Codec                               | Coder/Decoder. An analogue to digital converter.                                                                                                    |
| COL                                 | Connected Line number. The number of the connected party. This may be different from the CPN dialled if the call has been redirected.                                                                                                    |

aurora<sup>Sonata</sup>Hand Held ISDN Tester—User Guide

| Collision           | Interference between packets of data which are<br>transmitted simultaneously by 2 stations on the same<br>medium.                                                                                                    |
|---------------------|----------------------------------------------------------------------------------------------------|
| Companding          | A compressing/expanding process for reducing the noise transmitted in a signal.                                                                                                    |
| Connection          | A concatenation of transmission channels or telecoms<br>circuits, switching and other functional units set up to<br>provide for the transfer of signals between points in a<br>telecoms network, to support a single communication. |
| Contention          | The situation where multiple sources compete for the same resource.                                                                                                    |
| CPN                 | Called Party Number. The number dialled by the calling party.                                                                                                    |
| Crosstalk           | Interference occurring when data is transmitted on different mediums which are adjacent to each other.                                                                                                    |
| CUG                 | Closed User Group.                                                                                                    |
| D Bit               | Delivery confirmation bit or acknowledgement. Can be<br>Local or End to End.                                                                                                    |
| D Channel           | Demand channel. This is one of the multiplexed channels<br>in the ISDN information stream. It carries signalling and<br>call setup information and can also be used for packet data<br>transmission to the subscriber.              |
| DASS                | Digital Access Signalling System. A signalling standard designed for use between PABXs and public exchanges in the UK.                                                                                                    |
| Data                | Digital information, which may be text, voice or video.                                                                                                    |
| Digital<br>Exchange | An exchange that switches digital signals by means of digital switching.                                                                                                    |
| DMS                 | Digital Multiplex System (Nortel trademark).                                                                                                    |

| DPNSS      | Digital Private Network Signalling System. A UK signalling standard for use between PABXs in a private network.                                                                                                    |
|------------|----------------------------------------------------------------------------------------------------|
| EAZ        | The subscriber number for a line using 1TR6 consists of a fixed part which is common to the line and a digit which identifies the terminal—this is the EAZ. The abbreviation comes from the German word for 'end equipment selection number'. Sometimes called a 1TR6 'sub-address'. |
| Echo       | In telecommunications, this is when a transmitted signal is reflected back to the sender.                                                                                                    |
| EMC        | Electro-magnetic Compatibility.                                                                                                    |
| En Bloc    | A type of dialling where the digits are assembled and then sent in a single call control packet.                                                                                                    |
| Encoding   | The process of coding information into a form suitable for transmission.                                                                                                    |
| End to End | Signalling method in which signals pass right through from<br>end to end without processing within intermediate nodes.                                                                                                    |
| EOC        | Embedded Operations Channel. Used to send commands<br>from the switch to the NT, to perform activities such as a<br>loopback within the NT.                                                                                                    |
| ß          | Errored Second. A second in which one or more BERT errors are measured in a single direction of transmission.                                                                                                    |
| ETSI       | The European Telecommunication Standards Institute,<br>which is the standards making authority for Europe. The<br>ETSI protocol is the standard European protocol.                                                                                                    |
| FAS        | Frame Alignment Signal. This is used in the alignment of digital transmission frames on a Primary Rate link.                                                                                                    |
| Filter     | A device for removing unwanted information.                                                                                                    |
| Fixed Link | A type of ISDN point-to-point link which does not use protocol transactions to establish a clear channel.                                                                                                    |

| Flag                  | In telecommunications, this is a predefined pattern of bits<br>which is used in a protocol to define an event—e.g. the<br>beginning of a transmitted frame.                                                               |
|-----------------------|----------------------------------------------------------------------------------------------------|
| Frame                 | A series of bits, arranged in a pattern, used for<br>transmitting information over a channel. Different<br>protocols have different frame structures.                                                                     |
| Frequency             | The number of cycles of an alternating signal over a given period of time (usually 1 second). Measured in Hertz.                                                                                                    |
| HDLC                  | High level Data Link Control. The original bit oriented protocol.                                                                                                    |
| HLC                   | Higher Layer Compatibility.                                                                                                    |
| Integrated<br>Circuit | A circuit, usually made of a semi-conductor, which is<br>constructed as an assembly of electronic elements in a<br>single structure.                                                                                      |
| ISO                   | The International Standardisation Organisation. A<br>voluntary activity of the national standardisation<br>organisations of each member country. The ISO works<br>closely with the ITU-T in the development of standards. |
| ΠU                    | International Telecommunications Union.                                                                                                    |
| ITU-T                 | A committee of the ITU, organised into study groups that<br>set standards or recommendations for<br>telecommunications. The ITU-T has representatives from<br>world governments. Formerly known as the CCITT.             |
| Kbps                  | Kilobits per second.                                                                                                    |
| LAN                   | Local Area Network. A high speed link, usually carrying data, connecting several communicating devices over a relatively small geographical area.                                                                         |
| LAPD                  | Link Access Procedure for a D Channel.                                                                                                    |
| Layer                 | In the OSI model, a layer is a collection of related<br>functions within a communications system with a defined<br>service interface to layers above and below.                                                           |
| 111                   | 4270.40                                                                                                    |

| LCD              | A Liquid Crystal Display, such as the screen on aurora <sup>Sonata</sup> .                                                                                                    |
|------------------|----------------------------------------------------------------------------------------------------|
| LΕ               | An exchange which is local to subscribers and into which their lines terminate.                                                                                                    |
| LED              | Light Emitting Diode.                                                                                                    |
| Loopback         | Data received on the Rx channel of a circuit is retransmitted on the Tx channel of the same circuit.                                                                                                    |
| Master clock     | The clock which acts as a prime source within a network<br>and from which all other clocks derive their<br>synchronisation.                                                                                                    |
| Modem            | A device which converts digital signals into analogue tones<br>which can be passed through the telephone network. A<br>modem at the receiving end reverses this process to<br>recreate the original digital signal.                     |
| Monitoring       | A mode of operation where an aurora tester is set to<br>receive information about current activity from ISDN<br>equipment, i.e. an NT, TE or another aurora tester. The<br>tester is only used to receive information, not to transmit. |
| MSN              | Multiple Subscriber Number.                                                                                                    |
| µ-law            | A companding technique used for PCM systems in North<br>America, Japan and some other regions in Asia.                                                                                                    |
| Multiframe       | A set of consecutive frames, used in digital transmission, in<br>which the position of each frame can be determined by a<br>multi-frame alignment signal covering the group of frames.                                                  |
| Multiplexing     | The process of enabling several users to share the same communication channel.                                                                                                    |
| NFAS             | Non Frame Alignment Signal (PRT or North America:<br>Non Facility Associated Signal)                                                                                                    |
| National<br>ISDN | A standardised ISDN protocol used in North America.<br>Also referred to as NI.                                                                                                    |
| Node             | A point where one or more functional units interconnect transmission lines.                                                                                                    |

| Noise                | An unwanted signal.                                                                                                    |
|----------------------|----------------------------------------------------------------------------------------------------|
| Nortel               | The proprietary ISDN protocol for use with the DMS family of products.                                                                                                    |
| NT                   | Network Termination.                                                                                                    |
| NT1                  | An NT on the customer's premises, providing a physical<br>and electromagnetic termination of the network. The<br>transmission line (U interface) is terminated by NT1.                                                                                                    |
| NT2                  | The Customer Premises Equipment (CPE), with a T reference point on the network side. For example, an ISDN PABX.                                                                                                    |
| Octet                | A digital unit of information consisting of 8 bits.                                                                                                    |
| Off hook             | A line state which informs the Central Office that a subscriber requires a service.                                                                                                    |
| On hook              | The unused state of a telephone circuit.                                                                                                    |
| OSI 7-layer<br>Model | A model defined by the ISO, in which ISDN functions are separated into 7 clearly defined layers.                                                                                                    |
| Overlap              | A type of dialling where the digits are sent one at a time,<br>each in its own separate call control packet.                                                                                                    |
| PABX                 | Private Automatic Branch Exchange. Consists of a number<br>of 'extension lines' connected to a central switching<br>system. Users on these extensions can make calls to each<br>other. 'Exchange lines' connect the PABX to the local<br>public exchange, allowing the extension users access to the<br>Public Switched Telephone Network (PSTN). |
| Packet<br>switching  | A transmission method in which data is formed into<br>discrete segments known as packets. A packet usually has<br>its own control information. Packets occupy a<br>communication channel for a short duration, so packets<br>from several users can share a channel.                                                                              |

| Parity                 | A mechanism for determining whether a single bit error<br>has occurred when individual characters are being<br>transmitted. Parity is transmitted as an additional bit in<br>the character frame, and may take the values <b>None</b> , <b>Odd</b><br>or <b>Even</b> . <b>None</b> means that a parity bit is not included—<br>i.e. there is no error detection. <b>Odd</b> means that either a<br>zero or a one is transmitted, such that the total number of<br>bits sent in a character, including the parity bit, is odd.<br><b>Even</b> works in the same way, but ensures that the total<br>number of transmitted bits is even. |
|------------------------|----------------------------------------------------------------------------------------------------|
| PC                     | Personal Computer.                                                                                                    |
| PCM                    | Pulse Code Modulation.                                                                                                    |
| Physical Layer         | The lowest layer of the OSI model, which is responsible<br>for the electrical, mechanical and interface aspects of<br>transmitted data. Also known as Layer 1.                                                                                                    |
| PMP                    | Point to Multipoint.                                                                                                    |
| Point to<br>Multipoint | In Point to Multipoint mode up to 8 terminals can be<br>connected in parallel along the bus. The length of the bus<br>is limited to about 200m, depending on the cable.                                                                                                    |
| Point to Point         | In Point to Point mode one Terminal Equipment (TE) is connected at the end of up to 1km of cable.                                                                                                    |
| Port                   | The physical access point into and out of an electrical equipment or network.                                                                                                    |
| PP                     | Point to Point.                                                                                                    |
| PRI                    | Primary Rate ISDN.                                                                                                    |
| Protocol               | A set of rules, usually defined by a standards making body,<br>for carrying out a specific function such as exchange of<br>information between systems, synchronisation, error<br>checking, etc. Examples of protocols are ETSI and 1TR6.                                                                                                    |
| PSPDN                  | Packet Switched Public Data Network.                                                                                                    |

| PSTN                     | Public Switched Telephone Network.                                                                                                    |
|--------------------------|----------------------------------------------------------------------------------------------------|
| PTT                      | National Postal, Telephony and Telegraphy administration.                                                                                                    |
| Public<br>Network        | This is usually a network owned and operated by a licensed telecommunication authority, providing a PSTN service to the public.                                                                                                    |
| Pulse Code<br>Modulation | A method of converting analogue signals into digital signals.                                                                                                    |
| Ringback                 | The signal fed back to a caller to indicate that the called telephone is ringing.                                                                                                    |
| RJ45                     | An 8 pin IDC phone connector.                                                                                                    |
| Routing                  | The function which ensures that the correct path through a network is selected.                                                                                                    |
| RTC                      | Real Time Clock. A calendar clock that is powered from<br>its own battery and which continues to run even when the<br>tester is switched off or the power is removed.                                                                                |
| Rx                       | Receive.                                                                                                    |
| S Interface              | A standard interface as defined in the ITU-T<br>recommendations, which occurs on the terminal<br>equipment side of the NT1 (e.g. between a TE1 and an<br>NT1, or between a TA and an NT1). It is an interface to a<br>192Kbps, 2B+D, 4 wire circuit. |
| sapi                     | Service Access Point Identifier. Identifies the service for which the frame is intended.                                                                                                    |
| Signalling               | The transmission of information related to switching.                                                                                                    |
| Simulation               | A mode of operation in which an aurora tester emulates<br>ISDN equipment or the network itself. The tester can<br>both transmit and receive information.                                                                                             |

| Stop Bits                   | The last bits sent in asynchronous transmission, to indicate<br>that the message is complete. In asynchronous serial data<br>transmission each character is sent between a start bit and<br>one or more stop bits. At the end of each character the<br>line goes into an idle state, known as marking. At the start<br>of the next character it activates again—the active state is<br>known as spacing. There is a minimum of 1, 1.5 or 2 stop<br>bits between characters, but the line may remain idle until<br>the next character is sent. |
|-----------------------------|----------------------------------------------------------------------------------------------------|
| Synchronous<br>data channel | A communication channel that can transmit timing information as well as data.                                                                                                    |
| ТА                          | Terminal Adaptor. Used within ISDN to convert between non-ISDN and ISDN references.                                                                                                    |
| TE                          | Terminal Equipment. Equipment providing the functions which allow the user to operate the access protocols.                                                                                                    |
| TE1                         | Terminal Equipment Type 1. A terminal with an ISDN reference at reference points.                                                                                                    |
| TE2                         | Terminal Equipment Type 2. A non-ISDN terminal, with<br>an interface at the R reference point. Any computer or<br>terminal equipment with an interface that conforms to a<br>CCITT X-series or V-series specification is a TE2.                                                                                                    |
| TEI                         | Terminal Endpoint Identifier. A unique identity given to the terminal by the network.                                                                                                    |
| Teleservice                 | A type of telecommunication service that provides the<br>complete capability, including terminal equipment<br>functions, for communication between users according to<br>protocols established by agreement between<br>administrations and/or telecoms providers.                                                                                                    |
| Teletex                     | A data transmission standard, typically operating at 1200 bits, which is an upgrade on the slower telex standard.                                                                                                    |

aurora<sup>Sonata</sup>Hand Held ISDN Tester-User Guide

| Terminator   | A resistor connected across the ends of a transmission line<br>to provide a constant impedance, to reduce reflection and<br>distortion of signals travelling down the transmission line.              |
|--------------|----------------------------------------------------------------------------------------------------|
| TNV          | Telecommunications Network Voltage circuit. A test circuit for definition of safety in a telecoms system.                                                                                             |
| Twisted pair | Cable in which a pair of wires are twisted around each other, to minimise noise from other circuits.                                                                                                  |
| Тх           | Transmit.                                                                                                    |
| U Interface  | An ISDN reference point between NT1 and the network.<br>The first reference point at the customer site.                                                                                               |
| Video text   | Usually refers to an interactive communication application<br>in which a user can communicate with a video terminal.                                                                                  |
| X.25         | The packet switched data network.                                                                                                    |
| Xon/Xoff     | Flow control where the control signal passes in band in<br>the normal data flow. The special characters XON (11H)<br>and XOFF (13H) are used to halt and to restart the flow<br>of data respectively. |

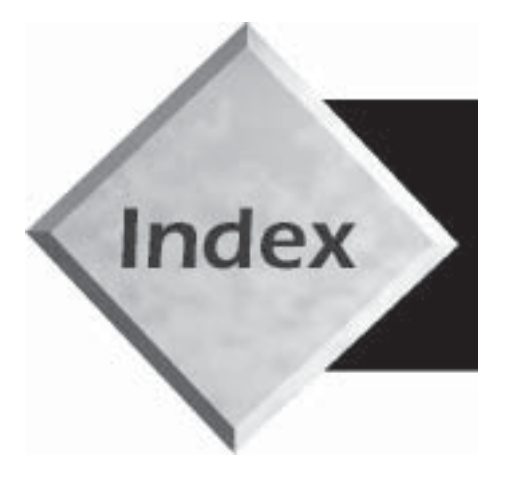

## Index

### Index

#### Symbols

40kHz test tone, sending 4-18-4-20

#### A

Advice of Charge. See Call charging Alphanumeric information entering 2-19–2-20
Answer setting (data calls) 4-27
AOC. See Call charging
AOC setting 3-20
Arrow keys 1-12
Attenuation, testing 4-18–4-20
Automatic power-off 3-30, 8-4

#### В

B channels testing availability 4-38-4-43 Battery use/maintenance 8-3-8-8 Baud Rate setting 3-34 Bearer services 4-44 BERT 4-23-4-36 changing settings while connected 4-31 choosing how to connect incoming data calls 4-27 choosing the test pattern 4-24 D channel BERT 4-36-4-37 error display 4-30 for a connected call 4-28-4-33 how BERT works 4-23-4-24 HRX error threshold 4-26 looping back a test call 3-58 reviewing results 4-32 sending results to the serial port 4-28 setting the fail threshold 4-25 setting the test duration 4-25 setting up 4-24-4-28 synchronisation indicator 1-14, 4-29 unframed (PRI links) 4-18 Bit Error Rate Testing. See BERT

Block errors. See NEBE/FEBE

#### С

Cables 1-17 Call back (Unattended mode) 6-15 Call charging choosing manual/automatic generation 3-20 choosing when to send AOC 3-20 displaying currency or units 3-21 message type for AOC 3-21 sending AOC manually during a call 3-56 setting up 3-19–3-22 testing 4-76-4-78 Call Deflection 4-58-4-59 Call Forwarding 4-55-4-58 Call Hold/Retrieve 4-70-4-71 Call setup beginning the call 3-52 choosing the service 3-47 CPN/CLI numbering plan/type 3-26 dialling mode 3-49 entering the CPN 3-50 summary of setup process 3-46-3-47 using an SPC 3-25 Call Waiting 4-69 Called Party Number. See CPN Calling Line Identity. See CLI Calls BERT over a connected call 4-28-4-33 capturing the protocol information 7-7-7-12 Cause Codes 3-62-3-63 choosing how to connect incoming data calls 4-27 clearing 3-61-3-63 Codec for speech calls 3-48 displaying call information 3-59-3-61 if calls are not possible 3-63 incoming 3-53-3-56 looping back a test call 3-58-3-59 purpose of test calls 3-43 screening incoming calls 6-6–6-10 secondary call options 3-48 self calls 6-12-6-13

Capturing protocol information 7-2–7-6 Cause Codes 3-62-3-63 glossary A2-1 Channel one-button test 4-38 Channels activity display for line monitoring 5-9 activity display in Unattended mode 6-16 restarting all channels (PRI) 3-57 selecting 1-12, 3-44 selecting for line monitoring 5-9 testing availability/configuration 4-38 Clearing a call 3-61–3-63 CLI setting the numbering plan/type 3-26 CLIP/CLIR 4-60-4-63 Closed User Groups (CUG) 4-66-4-68 Codec (audio coder/decoder) 3-48 switching between speech calls 3-59 COLP/COLR 4-63-4-64 Connecting to the ISDN for line monitoring 5-2 for simulation 4-3 Connectors external power 1-10 interfaces 1-11, 1-16 safety advice 1-16 serial port 1-11 waterproof covers 1-10 Copying settings between units 6-19–6-21 CorNet-N and CorNet-T A3-12 Country of operation 3-31 **CPN** for a one-button test 4-13 for a test call 3-50 numbering plan/type 3-26 CRC4 errors checking on a PRI link 3-23

#### D

D channel BERT 4-36–4-37 Data Bits setting 3-35
Data calls choosing how incoming calls are connected 4-27 Date, changing 3-29 Default settings 3-38–3-42 list of factory defaults 3-39 setting custom defaults 3-42 Dialling en bloc 3-49 overlap 3-49 selecting the dialling mode 3-49 Downloading new software 6-17–6-19 Duration setting (BERT) 4-25

# Ε

ECT. See Explicit Call Transfer Emulation mode examples 3-11 identifying the protocol master/slave 3-8 LT emulation 4-6 NT emulation 4-5 setting the device to emulate 3-7 setting the ISDN link type 3-10 setting up 3-6–3-11 TE emulation 4-5, 4-6 Encoding type 3-24 Explicit Call Transfer setting the linkage type 3-27 testing 4-72–4-73

#### F

Fixed links
D channel BERT 4-36-4-37
notes on testing 4-8
Flow control
using Xon/Xoff for asynchronous flow 3-36
Function keys
Help information 2-14
introduction 1-11, 6-18
using 2-14

# G

Global restart option (PRI) 3-57 Glossary of Cause Codes A2-1 Glossary of technical terms A4-1

# Η

```
Hand-held operation
  selecting 2-9-2-11
Hands-free operation
  location of loudspeaker 1-11
  selecting 2-9–2-11
HDB3
  detection on a PRI link 1-14
Help information
  displaying 2-16
  for a function key 2-14
Hot Keys
  changing settings for a Hot Key 3-14
  configuring auroraSonata using 3-12–3-15
  displaying current list 3-12
  preconfigured 3-13
  selecting 3-14
```

## I

```
Idle Codes 5-6-5-7
Interfaces
  cables 1-17
  connecting to 1-11, 1-16, 2-4-2-6
  for monitoring 2-6
  for simulation 2-5, 4-3
  modules 1-8, 1-15
  selecting 2-18
ISDN
  background information A3-1
ISDN link types 3-10, 4-8
ISDN operation
  setting up 3-4–3-28
ISDN services
  bearer services and teleservices 4-44
  testing 4-44-4-53
ISDN Test Suite
```

#### Index

Available Services test 4-46-4-50, 4-79-4-82 Channel test 4-38 creating a custom test 6-11-6-12 displaying 4-9 how the Test Suite works 4-10 introduction 4-9-4-14 Line Configuration test 4-51-4-53 Line Quality test 4-33 running a one-button test 4-11 User Defined test 6-11-6-12 viewing and printing results 4-13

#### Κ

Keypad arrow keys 1-12 function keys 1-11, 6-18 key descriptions 1-11 location 1-11 number keys 1-12 On/Off 1-11 Shift key 1-12 Keypad facility 4-82–4-83

#### L

Language setting 3-31 Layer 1 A3-10 activation 3-17, 4-16 activation indicator 1-14 checking activation in Monitor mode 5-11 displaying Layer 1 alarms (PRI links) 4-20-4-21 unframed tests 4-17-4-18 Layer 2 checking status of Layers 2 and 3 4-21 choosing when the link is established 3-16 function 4-21 Layer 2 protocol setting up 3-15-3-19 Layer 3 checking status of Layers 2 and 3 4-21 function 4-21 setting master/slave 3-9, 3-44 LCD

location 1-11 LCD Backlight setting 3-30 LEDs 1-14 BAT 1-14 BERT 1-14, 4-29 Code 1-14 CRC 1-14, 4-19, 4-22 information displayed 1-14 Line A 1-14, 4-16, 5-11 Line B 1-14, 5-11 location 1-11 Line Configuration one-button test 4-51 Line quality testing (BERT) 4-23-4-36 Line Quality one-button test (BERT) 4-33 Line Termination. See LT Line Type setting 3-10 Loops introduction 3-58 looping back a test call 3-58 unframed loops (PRI links) 4-18-4-23 LT emulation 4-6

# Μ

Malicious Call ID 4-73, 4-75 Master/Slave setting 3-8 Memory Mode setting 3-33 Menu diagrams A1-1 Menus exiting from 2-14 moving through items 2-13 selecting an item 2-14 top level menu 2-12–2-13 using the menu system 2-12–2-15 Message setting (charging) 3-21 Messages identifying from protocol information 7-2 Microphone 1-11 Mode setting (charging) 3-20 Mode setting (Layer 2) 3-16

Modes of operation appearance of top level menu 2-12 introduction 1-7 LED indicators 1-15 selecting 2-19 Monitor mode changing the setup of auroraSonata 5-12 connecting to the ISDN 5-2 introduction 1-7 monitoring the line 5-2-5-13top level menu 2-12 Monitor Start setting 5-4 Monitoring the line 5-2–5-13 changing settings in Monitor mode 5-12 channel activity display 5-9 channel selection 5-9 checking Layer 1 activation 5-11 choosing the receive direction for audio 5-8 choosing the receive direction for channel activity 5-8 Idle Codes 5-6–5-7 on-screen protocol decode 7-3 reviewing a stored monitor session 5-13 saving the output to memory 5-5 sending output to the serial port 5-5 setting an automatic start time 5-4 setting up auroraSonata for monitoring 5-3-5-5

### Ν

NEBE/FEBE detection for 2B1Q 1-14, 4-19, 4-22 NT emulation 4-5, 4-6, 4-7 Phantom Power Feed Box 4-5

## 0

On/Off switch 1-11 One-button tests Available Services test 4-79–4-82 changing component test details 4-12 Channel test 4-38 creating a custom test 6-11–6-12 introduction 4-10 Line Configuration test 4-51 Line Quality test 4-33 list of available components 4-11 preconfigured tests 4-10 running a test 4-11 selecting the components 4-12 User Defined test 4-10, 6-11–6-12 viewing and printing results 4-13 Option windows introduction 2-12

## Ρ

Parity setting 3-35 Pattern setting (BERT) 4-24 PC connecting to 2-7 Phantom Power Feed Box 4-5 Physical checks 4-15 Point-to-multipoint links 3-10 Point-to-point links 3-10 Power supply (batteries) about 8-3-8-8 battery power indicator 1-14 checking battery voltage 8-3 discharging 8-4 fitting a battery pack 8-6 power saving features 2-8, 3-30, 8-4 recharging 8-5 storage 8-8 Power supply (external) about 8-2 connecting to 2-3 connector 1-10 PRI link termination 3-23 Printing from auroraSonata connecting to a printer 2-7 one-button test results 4-14 Protocol Iinformation TN1R6-N/T A3-12 Protocol information about protocol decoding 7-2 analysing the Debug decode 7-28 analysing the simple decode 7-15

analysing the standard decode 7-20 capturing and analysing 7-2–7-6 capturing for a test call 7-7-7-12 determining output and format 3-32-3-36, 7-6 freezing the real time decode 7-4 LED indicator 1-14 real time decode at the serial port 7-6 real time decode on screen 3-56, 5-11, 7-3-7-6 saving to memory 7-7-7-13 sending saved information to the serial port 7-10 simple decode 7-3 viewing saved information 7-9 Protocols national variants 3-5, 3-31 selecting 3-5-3-6 Purchasers' notes 9-9-9-11

## R

RAI (Remote Alarm Indication) returning RAI signals on a PRI link 3-23 Real time buffer saving the current contents 7-12–7-13 viewing the current contents 7-5–7-6 Real Time Clock adjusting the date/time 3-29 Real time decode 3-56 Remote Alarm Indication (RAI) returning RAI on a PRI link 4-19–4-20 Resistance on the S bus 4-4 Restarting all channels (PRI) 3-57 Return RAI 3-23

### S

S bus termination 3-22, 4-4 S interface simulation 4-22, 4-51–4-53, 4-73–4-75 Safety advice 1-10 interface connectors 1-16 line voltage 4-16 Saving to memory choosing what happens when the memory is full 3-33 Screen display backlight, automatic power-off 2-8, 3-30 backlight, switching on/off 2-8 changing the contrast 2-8 changing the language 3-31 Screening calls 6-6–6-10 examples of call screening 6-6 setting up call screening 6-7–6-11 using wildcards 6-10 Secondary Call Options menu 3-48 Semi-Permanent Connections. See SPC Serial port baud rate 3-34 character length 3-35 configuring 3-32-3-36 connecting to a PC/printer 2-7 connector 1-11 outputting BERT results 4-28 parity configuration 3-35 selecting the output 3-32, 5-5 sending stop bits 3-36 using Xon/Xoff flow control 3-36 Services bearer services and teleservices 4-44 testing ISDN services 4-44-4-53 Services for test calls 3-47–3-48 Setting up auroraSonata changing settings in Monitor mode 5-12 checking the current settings 3-37 choosing default settings 3-38-3-42 copying system settings between units 6-19–6-21 displaying the Setup menu 3-3 Setup menus Comms/Tracer 3-32–3-36 General 3-28-3-31 ISDN 3-4-3-28 Shift functions introduction 1-12 list 1-13 Simulation on a BRI link 4-4-4-6 on a PRI link 4-7

Simulation mode connecting to the ISDN 4-3 introduction 1-7 top level menu 2-12 Software download 6-17–6-19 Sonata 6-15 SPC using an SPC 3-25 Specification for auroraSonata 9-2 Speech calls Codec 3-48 switching the Codec between calls 3-59 Speed dialling 6-3–6-5 displaying the directory 6-3 erasing/replacing numbers 6-5 selecting a number 6-3 storing new numbers 6-4 Status display 3-37 Stop Bits setting 3-36 Sub-addressing 4-78–4-79 Supplementary Services 4-82 Supplementary services 4-54-4-83 Advice of Charge 4-76–4-78 Call Deflection 4-58–4-59 Call Forwarding 4-55-4-58 Call Hold/Retrieve 4-70-4-71 Call Waiting 4-69 CLIP/CLIR 4-60-4-63 Closed User Groups (CUG) 4-66–4-68 COLP/COLR 4-63-4-64 Explicit Call Transfer 4-72-4-73 Malicious Call ID 4-73, 4-75 Sub-addressing 4-78-4-79 testing from the ISDN Test Suite 4-79-4-82 testing with the Keypad facility 4-82–4-83 Three party calls 4-71–4-72 User to User Signalling 4-65 Switching on and off 2-7–2-8, 2-8 Synchronisation (BERT) 4-29 System maintenance 6-17–6-21 copying settings between units 6-19-6-21 installing new software 6-17–6-19

# Т

TE emulation 4-5, 4-6, 4-7 Technical information 9-2-9-8 **TEIs** assigning fixed B TEIs 3-18 checking availability for X.25 4-51-4-53 Teleservices 4-44 Terminal Equipment. See TE Termination on a PRI link 3-23 on the S bus 3-22 Termination on a PRI link 4-7 Termination on the S bus 4-4 Termination setting (emulation) 3-7 Test methods introduction 1-7 Simulation 4-2 Three party calls 4-71-4-72 Threshold setting (BERT) 4-25 Time, changing 3-29 TN1R6-N and TN1R6-T A3-12 Top level menu 2-12–2-13 Tracer setting 3-32 Type setting (charging) 3-21

## U

U interface simulation 4-6 Unattended mode 6-14–6-16 automatic call back 6-15 channel activity display 6-16 Unframed BERT & Loops 4-17–4-18 User Defined one-button test 6-11–6-12 User Guide conventions 1-4 structure 1-3 User to User Signalling 4-65

#### V

VN4 A3-12

#### Index

Voice encoding 3-24 Voltage checking voltage on the line 4-15-4-16 Volume adjusting 2-17

#### W

Welcome screen 2-8 Windows option windows 2-12 switching between 1-13, 2-15

## Χ

X.25 checking TEI availability 4-51–4-53 Xon/Xoff setting 3-36